| ſ | EC 826380 |  | PN 2597102 |
|---|-----------|--|------------|
| ſ | 27MAY83   |  |            |

#### 5360 Systems Unit

#### PAGE 1 OF 5

#### 001

(Entry Point A)

1.Bad card: A-A3S2 (95% probable)

---or---

2.Bad channel cable (5% probable)

- If you want to isolate a failing channel cable, see:

Chart A (at the end of this MAP) - meter signals 13, 16

Chart B (at the end of this MAP) – meter all signals Chart C (at the end of this MAP) – meter signal 60

(see note A)

---or---

3.Bad power distribution cables from ICLJ75 to A3 board.

- Use FLD YC905 to check the +5V supply.

#### MAP DESCRIPTION:

This MAP supplies the FRU isolation between the data communications controller card and the channel cables.

# START CONDITIONS: none

#### FRUs PARTIALLY TESTED:

A-A3S2, controller card A-A3Y4, channel cable A-A3Y5, channel cable A-A3Y6, channel cable

-----

#### (Entry Point B)

1.Bad card: A-A3S2 (95% probable)

---or---

2.Bad channel cable (5% probable)

If you want to isolate a failing channel cable, see:
 Chart B (at the end of this MAP) - meter signal 43
 Chart C (at the end of this MAP) - meter signals 44, 45, 46, 55, 58, 59

(see note A)

(Step 001 continues)

© Copyright IBM Corp. 1983

 15Feb84
 PN 4177409

 EC 826487
 PEC 826380

 MAP 3001-1

#### 5360 Systems Unit

PAGE 2 OF 5

(Step 001 continued) (Entry Point C)

1.Bad card: A-A3S2 (95% probable)

---or---

2.Bad channel cable (5% probable)

 If you want to isolate a failing channel cable, see: Chart A (at the end of this MAP) - meter signal 4 (see note A)

(Entry Point D)

1.Bad card: A-A3S2 (95% probable)

---or---

2.Bad channel cable (5% probable)

If you want to isolate a failing channel cable, see:
 Chart A (at the end of this MAP) - meter signal 11
 Chart C (at the end of this MAP) - meter signals 49, 50

(see note A)

# (Entry Point E)

1.Bad card: A-A3S2 (95% probable)

---or---

2.Bad channel cable (5% probable)

If you want to isolate a failing channel cable, see:
 Chart A (at the end of this MAP) - meter signal 20
 Chart B (at the end of this MAP) - meter signal 41
 (see note A)

. . .

#### (Entry Point F)

1.Bad card: A-A3S2 (95% probable)

---or---

2.Bad channel cable (5% probable)

 If you want to isolate a failing channel cable, see: Chart A (at the end of this MAP) - meter signal 18 (see note A)

#### (Entry Point G)

1.Bad card: A-A3S2 (95% probable)

---or---

2.Bad channel cable (5% probable)

If you want to isolate a failing channel cable, see:
 Chart A (at the end of this MAP) - meter signal 8
 Chart C (at the end of this MAP) - meter signals 48, 62

(see note A) (Step 001 continues) Note A: Using the meter, and the charts, check the signals for opens from A-A1 to A-A3. If there is no A-A2 board installed, the channel cables take Path 'A' to the A-A3 board (see top of each chart). If there is an A-A2 board installed, then Path 'B' is used.

Note A: Using the meter, and the charts, check the signals for opens from A-A1 to A-A3. If there is no A-A2 board installed, the channel cables take Path 'A' to the A-A3 board (see top of each chart). If there is an A-A2 board installed, then Path 'B' is used.

15Feb84 PN 4177409 EC 826487 PEC 826380 MAP 3001-2

#### 5360 Systems Unit

PAGE 3 OF 5

(Step 001 continued)

#### (Entry Point H)

1.Bad card: A-A3S2 (95% probable)

2.Bad channel cable (5% probable)

If you want to isolate a failing channel cable, see:
 Chart A (at the end of this MAP) - meter signal 21

(see note A)

-----

#### (Entry Point I)

1.Bad card: A-A3S2 (95% probable)

2.Bad channel cable (5% probable)

If you want to isolate a failing channel cable, see:
 Chart B (at the end of this MAP) - meter signal 30 (see note A)

------

|       | Chart A |       |        |                 |         |  |  |  |  |
|-------|---------|-------|--------|-----------------|---------|--|--|--|--|
| Path  | А       |       |        |                 |         |  |  |  |  |
| -     | ->      |       |        |                 |         |  |  |  |  |
|       |         | ۷     |        |                 | V       |  |  |  |  |
| Path  | В       |       |        |                 |         |  |  |  |  |
| -     | ->      | 1     |        |                 |         |  |  |  |  |
|       |         | V     | V      | V               | V       |  |  |  |  |
|       |         |       |        |                 |         |  |  |  |  |
| INET  | /       | 1-A I | A-AZ   | A-A2            | A-A31   |  |  |  |  |
| #     | (       | out   | lin    | out             | linļ    |  |  |  |  |
| 1     | +       |       | +<br>' | ┣╼╼╼ <u>╼</u> ┥ | ⊦ <br>' |  |  |  |  |
|       |         |       |        |                 |         |  |  |  |  |
|       | IZ      | 1803  | Y 1B03 | Z4B03           | Y4B031  |  |  |  |  |
| 12    | IZ      | 1804  | Y1B04  | Z4B04           | Y4B04   |  |  |  |  |
| 13    | ΙZ.     | IB05  | Y1B05  | Z4B05           | Y4B05   |  |  |  |  |
| 4     | Z       | 1B06  | Y1B06  | Z4B06           | Y4B06   |  |  |  |  |
| 5     | Z '     | IB07  | Y1B07  | Z4B07           | Y4B07   |  |  |  |  |
| 6     | Z       | IB08  | Y1B08  | Z4B08           | Y4B08   |  |  |  |  |
| 17    | Z       | IB09  | Y1B09  | Z4B09           | Y4B091  |  |  |  |  |
| 8     | Z '     | IB10  | Y1B10  | Z4B10           | Y4B10   |  |  |  |  |
| 19    | Z '     | IB11  | Y1B11  | Z4B11           | Y4B11   |  |  |  |  |
| 110   | Z       | IB12  | Y1B12  | Z4B12           | Y4B12   |  |  |  |  |
| 11    | Z '     | IB13  | Y1B13  | Z4B13           | Y4B13   |  |  |  |  |
|       |         |       |        |                 |         |  |  |  |  |
| 12    | Z '     | ID02  | Y1D02  | Z4D02           | Y4D02   |  |  |  |  |
| 113   | Z '     | ID03  | Y1D03  | Z4D03           | Y4D031  |  |  |  |  |
| 14    | Z '     | 1D04  | Y1D04  | Z4D04           | Y4D041  |  |  |  |  |
| (Step | 001     | conti | inues) |                 |         |  |  |  |  |

Note A: Using the meter, and the charts, check the signals for opens from A-A1 to A-A3. If there is no A-A2 board installed, the channel cables take Path 'A' to the A-A3 board (see top of each chart). If there is an A-A2 board installed, then Path 'B' is used.

| Chart B |                          |                            |                |        |  |  |  |  |  |  |
|---------|--------------------------|----------------------------|----------------|--------|--|--|--|--|--|--|
| Path    | A·<br>->                 |                            |                | <br>i  |  |  |  |  |  |  |
|         | V V                      |                            |                |        |  |  |  |  |  |  |
| Path B  |                          |                            |                |        |  |  |  |  |  |  |
|         | ->  <br>V                |                            |                |        |  |  |  |  |  |  |
|         |                          | v<br>                      | v<br>          | v      |  |  |  |  |  |  |
| Net     | A-A1                     | A-A2                       | A-A2           | A-A3   |  |  |  |  |  |  |
| #       | out                      | l in                       | out            | in     |  |  |  |  |  |  |
|         | +<br>                    | F                          | ┝╼╼╼╼┽<br>     | ⊦ <br> |  |  |  |  |  |  |
| 22      | I<br>Z2B03               | Y2B03                      | Z5B03          |        |  |  |  |  |  |  |
| 23      | Z2B04                    | Y2B04                      | Z5B04          | Y5B04  |  |  |  |  |  |  |
| 24      | Z2B05                    | Y2B05                      | Z5B05          | Y5B05  |  |  |  |  |  |  |
| 25      | Z2B06                    | Y2B06                      | Z5B06          | Y5B06  |  |  |  |  |  |  |
| 26      | Z2B07                    | Y2B07                      | Z5B07          | Y5B07  |  |  |  |  |  |  |
| 12/     | Z2B08                    | Y2B08                      | Z5B08          | Y5B081 |  |  |  |  |  |  |
| 120     |                          |                            | 25809          | Y58091 |  |  |  |  |  |  |
| 129     | Z Z D I U<br>  7 2 D 1 1 | 1 Z D I U  <br>  V 2 D 1 1 | 25010<br>75011 |        |  |  |  |  |  |  |
| 131     | 72B12                    | Y2B12                      | 75B12          |        |  |  |  |  |  |  |
| 132     | 72B13                    | Y2B13                      | 75B13          | Y5B13  |  |  |  |  |  |  |
| 1       |                          |                            |                |        |  |  |  |  |  |  |
| 33      | Z2D02                    | Y2D02                      | Z5D02          | Y5D02  |  |  |  |  |  |  |
| 34      | Z2D03                    | Y2D03                      | Z5D03          | Y5D03  |  |  |  |  |  |  |
| 35      | Z2D04                    | Y2D04                      | Z5D04          | Y5D041 |  |  |  |  |  |  |
| (Step ( | 001 conti                | inues)                     |                |        |  |  |  |  |  |  |

15Feb84 PN 4177409 EC 826487 PEC 826380 MAP 3001-3

### 5360 Systems Unit

# PAGE 4 OF 5

| (Step | 001 continued)          |
|-------|-------------------------|
| 115   | Z1D05 Y1D05 Z4D05 Y4D05 |
| 16    | Z1D06 Y1D06 Z4D06 Y4D06 |
| 17    | Z1D07 Y1D07 Z4D07 Y4D07 |
| 18    | Z1D09 Y1D09 Z4D09 Y4D09 |
| 19    | Z1D10 Y1D10 Z4D10 Y4D10 |
| 20    | Z1D11 Y1D11 Z4D11 Y4D11 |
| 21    | Z1D12Y1D12Z4D12Y4D12    |
|       |                         |

| - |            |                  |       | ርኬ           | +     | c              |       |            |              |  |
|---|------------|------------------|-------|--------------|-------|----------------|-------|------------|--------------|--|
| F | Path A     |                  |       |              |       |                |       |            |              |  |
|   | v v        |                  |       |              |       |                |       |            |              |  |
| F | ath        | В                | :     |              | •     |                | · ·   |            | •            |  |
|   |            | ->               | 1     |              | 1     |                |       |            |              |  |
|   |            |                  | v<br> |              | v<br> |                | v<br> |            | v<br>        |  |
| 1 | Net        | A                | -A1   | A            | -A2   | A              | -A2   | A          | -A3          |  |
|   | #          | 0                | ut    |              | in    | 0              | ut    |            | in l         |  |
|   |            | +                |       |              |       | +              |       |            |              |  |
|   |            | <br>             |       |              |       | r<br>          |       |            |              |  |
| Ì | 44         | İZ3              | B03   | Y3           | B03   | Z6             | B03   | Y6         | B03          |  |
|   | 45         | Z3               | B04   | Y3           | B04   | Z6             | 804   | Y6         | B04          |  |
|   | 46         | Z3               | B05   | Y3           | B05   | Z6             | B05   | Y6         | B05          |  |
|   | 4/<br>// 8 | Z 3<br>  7 2     | B06   | Y 3<br>  V 2 | B06   | 26<br>  76     | B06   | Y6<br>  v6 | B061         |  |
|   | 49         | 123              | B08   | Y 3          | B08   | 76             | B08   | 1 Y 6      | B071         |  |
| Ì | 50         | Z3               | B09   | Y3           | B09   | Z6             | B09   | Y6         | B09          |  |
|   | 51         | Z 3              | B10   | Y3           | B10   | Z6             | B10   | Y6         | B10          |  |
|   | 52         | Z3               | B11   | Y3           | B11   | Z6             | B11   | Y6         | B11          |  |
|   | 53<br>Eli  | Z 3<br>  7 2     | B12   | Y 3<br>  V 2 | B12   | Z6             | B12   | Y6         | B12          |  |
|   | 24         | נ <i>ב</i> ו<br> | כום   | כי           | נוס   | 120            | נוס   | TO<br>     | ונום<br>     |  |
| 1 | 55         | İZ3              | D02   | Y3           | D02   | Z6             | D02   | 1 Y 6      | D02          |  |
|   | 56         | Z 3              | D03   | Y3           | D03   | Z6             | D03   | Y6         | D03          |  |
|   | 57         | Z 3              | D04   | Y3           | D04   | Z6             | D04   | Y6         | D041         |  |
|   | 58         | Z 3<br>  7 2     | D05   | Y3<br> v2    |       | Z6             |       | Y6         |              |  |
|   | 55         | 123<br>172       |       | 173          |       | 1 2 0<br>1 7 6 |       | 110        | 0001<br>0071 |  |
| Ì | 61         | 123              | D09   | Y3           | D09   | Z6             | D09   | Y6         | D091         |  |
| İ | 62         | IZ3              | D10   | Ŷ3           | D10   | Z6             | D10   | Y6         | D10          |  |
| ۱ | 63         | Z3               | D11   | Y3           | D11   | Z6             | D11   | Y6         | D111         |  |
| ( | Step (     | 001              | conti | nue          | s)    |                |       |            |              |  |

| ntinued)              |  |
|-----------------------|--|
| 06 Y2D06 Z5D06 Y5D06  |  |
| 7 2007 7 7 5007 25007 |  |

| (Step 001 contin<br> 36  Z2D05 | nued)<br>Y2D05   Z5D05   Y5D05 |
|--------------------------------|--------------------------------|
| 37 Z2D06                       | Y2D06   Z5D06   Y5D06          |
| 38  Z2D07                      | Y2D07   Z5D07   Y5D07          |
| 39  Z2D09 '                    | Y2D09 Z5D09 Y5D09              |
| 40 Z2D10                       | Y2D10 Z5D10 Y5D10              |
| 41  Z2D11                      | Y2D11 Z5D11 Y5D11              |
| 42  Z2D12                      | Y2D12 Z5D12 Y5D12              |
| 43  Z2D13                      | Y2D13 Z5D13 Y5D13              |
|                                |                                |

| 15Feb84   | PN 4177409 |
|-----------|------------|
| EC 826487 | PEC 826380 |
|           | MAP 3001-4 |

### 5360 Systems Unit

PAGE 5 OF 5

(Step 001 continued) |64 |Z3D12|Y3D12|Z6D12|Y6D12| |65 |Z3D13|Y3D13|Z6D13|Y6D13| MAP 3001-5

15Feb84 PN 4177409 EC 826487 PEC 826380 MAP 3001-5

#### **Multiple Adaptor Error**

#### 5360 Systems Unit

PAGE 1 OF 3

#### **ENTRY POINTS**

| FROM          | ENTER          | THIS MAP       |                |
|---------------|----------------|----------------|----------------|
| MAP<br>NUMBER | ENTRY<br>POINT | PAGE<br>NUMBER | STEP<br>NUMBER |
| 8106          | Α              | 1 .            | 001            |
| 8131          | B              | 3              | 009            |
| 8132          | C              | 3              | 009            |
| 8133          | В              | 3              | 009            |
| 8133          | C              | 3              | 009            |

#### **EXIT POINTS**

| EXIT TH | IS MAP | то     |       |  |  |
|---------|--------|--------|-------|--|--|
| PAGE    | STEP   | MAP    | ENTRY |  |  |
| NUMBER  | NUMBER | NUMBER | POINT |  |  |
| 3       | 008    | 0101   | A     |  |  |
| 2       | 003    | 0500   | A     |  |  |

#### 001

(Entry Point A)

- Connect the meter from the pins in chart A of this MAP to return (A-A3L2D08) and compare the readings to the low limits in chart A.

#### MAP DESCRIPTION:

This MAP is used to instruct the CE/CSR during periods when the machine has to be powered down.

START CONDITIONS:

An error has been found.

FRUs PARTIALLY TESTED: None

| Chart A                                                  |                                                                        |                                                           |  |  |  |  |  |  |
|----------------------------------------------------------|------------------------------------------------------------------------|-----------------------------------------------------------|--|--|--|--|--|--|
| <br> <br> Voltage                                        | <br> A-A3 board                                                        | Low  <br>limit                                            |  |  |  |  |  |  |
| +5V<br>  +8.5V<br>  +1.7V<br>  -5V<br>  -12V<br>  Return | L2D03  <br>  L2B11  <br>  S2B05  <br>  L2B06  <br>  U2B05  <br>  L2D08 | +4.5V  <br>+7.6V  <br>+1.5V  <br>-4.5V  <br>-10.8V  <br>X |  |  |  |  |  |  |

| Does | the   | meter | read | more | than | the | low | limit | for |
|------|-------|-------|------|------|------|-----|-----|-------|-----|
| each | level | 7     |      |      |      |     |     |       |     |

| Y      | Ν      |
|--------|--------|
|        |        |
| -      |        |
| 3<br>A | 2<br>B |

 15Feb84
 PN 4177410

 EC 826487
 PEC 826380

 MAP 3002-1

© Copyright IBM Corp. 1983

# Multiple Adaptor Error

# 5360 Systems Unit

PAGE 2 OF 3

#### 002

B 1

- Connect the meter from the pins in chart B of this MAP to ground and compare the readings to the low limits in chart A.

|                                                                   | Chart B                            |                                                                    |
|-------------------------------------------------------------------|------------------------------------|--------------------------------------------------------------------|
| <br>   <br> Voltage                                               | ICLJ75<br>pin                      | Low  <br>  limit  <br>+                                            |
| +5V  <br>  +8.5V  <br>  +1.7V  <br>  -5V  <br>  -12V  <br> Return | 7-10<br>12<br>1,4<br>5<br>6<br>E14 | +4.5V  <br>  +7.6V  <br>  +1.5V  <br>  -4.5V  <br> -10.8V  <br>  X |

Does the mater read more than the low limit for each level?

ΥN

# 003

Go To Map 0500, Entry Point A.

#### 004

- See FLD YC905.

Are all minibus connectors correctly installed on the A-A3 board?

#### ΥN

#### 005

- Select mode 6.
- Press the Power key (power off).
- Check all connectors for correct locations and connections.

#### 006

Bad power distribution cables or bad connection at ICLJ75.

- Tighten all screws at ICLJ75.
- Return to Entry Point A and repeat measurements after fix.

# Multiple Adaptor Error

#### 5360 Systems Unit

PAGE 3 OF 3

#### 007

A 1

- Select mode 6.
- Press the Power key (power off).
- Remove all of the communications adapter cards (if installed) from board sockets 01A-A3N2, P2, Q2, R2.
- Record each cards' location because they must be installed in their original locations later.
- Press the Power key (power on).
- Select mode E.
- Enter FF00.
- Load with diskette DIAG21.
- Wait approximately 1 minute for the system to CSIPL.

Did the Main Option Menu appear on the console?  $\underline{Y}$  N

#### 008

This path cannot be taken unless the CSIPL sequence can be completed. Go To Map 0101, Entry Point A.

#### 009

- Select 'MDI Special' option.
- Select any communications line (1-4)
- For the first 'IDID' only, enter 8131.
- For the first 'NNN' only, enter 001.
- Press Enter.
- Follow the MDI instructions.

# (Entry Point B)

- Select mode 6.
- Press the Power key (power off).
- Install one communications adapter card back into its original location.
- Press the Power key (power on).
- Select mode E.
- Enter FF00.
- Load with diskette DIAG21.
- Wait approximately 1 minute for the system to (Step 009 continues)

#### (Step 009 continued) CSIPL.

- Select 'MDI Special' option.
- Select any communications line (1-4)
- For the first 'IDID' only, enter 8132.
- For the first 'NNN' only, enter 001.
- Press Enter.
- Follow the MDI instructions.

# (Entry Point C)

- Select mode 6.
- Press the Power key (power off).
- Install one more communications adapter card back into its original location.
- Press the Power key (power on).
- Select mode E.
- Enter FF00.
- Load with diskette DIAG21.
- Wait approximately 1 minute for the system to CSIPL.
- Select 'MDI Special' option.
- Select any communications line (1-4)
- For the first 'IDID' only, enter 8133.
- For the first 'NNN' only, enter 001.
- Press Enter.
- Follow the MDI instructions.

 15Feb84
 PN 4177410

 EC 826487
 PEC 826380

 MAP 3002-3

### **Data Communications Entry**

#### 5360 Systems Unit

PAGE 1 OF 14

#### **ENTRY POINTS**

| FROM   | ENTER | THIS MAP |        |
|--------|-------|----------|--------|
| MAP    | ENTRY | PAGE     | STEP   |
| NUMBER | POINT | NUMBER   | NUMBER |
| 0114   | A     | 1        | 001    |
| 0116   | A     | 1        | 001    |
| 0199   | A     | 1        | 001    |

# EXIT POINTS

| EXIT TH        | IS MAP         | то            |                |
|----------------|----------------|---------------|----------------|
| PAGE<br>NUMBER | STEP<br>NUMBER | MAP<br>NUMBER | ENTRY<br>POINT |
| 2              | 004            | 0101          | Α              |
| 12             | 053            | 0101          | А              |
| 4              | 014            | 0101          | Α              |
| 7              | 028            | 0101          | А              |
| 13             | 058            | 0500          | Α              |

#### 001 (Entry Point A)

#### MAP DESCRIPTION:

This MAP instructs the CE to run the MDI tests for data communications (MLCA).

#### START CONDITIONS:

A data communications wrap error occurred or communications not working on one or more lines.

#### FRUs PARTIALLY TESTED:

A-A3S2, A-A3N2, A-A3P2, A-A3Q2, A-A3R2, A-A1K (if installed)

# Is the system available for dedicated maintenance?

#### ΥN

2 A

#### 002

- Run concurrent diagnostics.

- See maintenance manual section 30-410.

© Copyright IBM Corp. 1983

# Data Communications Entry

5360 Systems Unit

PAGE 2 OF 14

## 003

A 1

- If you have not already done so:
- Power on and CSIPL from DIAG21 diskette.
- Press the Power key (power on).
- Select mode E.
- Enter 0000.
- Insert diskette DIAG21.
- Press the Load key.

- Wait approximately 3 minutes for the system to CSIPL.

Did the system IPL (DCP option menu or wrap errors displayed on the system console)?

# Y N

#### 004

This path cannot be taken unless the CSIPL sequence can be completed.

Go To Map 0101, Entry Point A.

#### 005

Are there any communications SRC's (example: C8xx)?

```
ΥN
```

006 Go to Page 3, Step 011, Entry Point D.

### 007

Y N

```
Is the SRC a C80x?
```

008 Is there a C810 or C811 SRC? Y N

## 009

1 4 9 8 3 B C D E

Is this a new installation? Y N

15Feb84 PN 4177411 EC 826487 PEC 826380 MAP 3003-2

#### MAP 3003-2

E Data Communications Entry 2 5360 Systems Unit PAGE 3 OF 14

# 010

(Entry Point E)

Is there more than one communications SRC (example: C81x, C82x)? Y N 011 (Entry Point D) - Select MDI MAPs option. - Select communications line (1-4) or SLCA for the failing communications line (If X.25 is configured, be sure to run the MDIs on both lines of the X.25 pair). - Select option 1 (complete communications diagnostics). - Follow the MDI instructions to fix the failing area. 012 . Are there any C8x7 SRC's? Y N 013 (Entry Point H) - Select mode 6. - Press the Power key (power off). - Remove all communication adapter cards from board positions: A-A3R2 (Line 1) A-A3Q2 (Line 2) A-A3P2 (Line 3) A-A3N2 (Line 4) if installed. - Reinstall one of the adapter cards (See Note 1). - Record each card's location because they must be installed in their original locations later (see Note 2). - Press the Power key (power on). - Select mode E. - Enter FF00. - Insert diskette DIAG21. - Press the Load key. - Wait approximately two minutes for the system to CSIPL. (Step 013 continues) 8 F

Note 1: There is an error affecting more than one communications line. Isolation will be performed by removing all communications lines installed and installing cards one at a time.

Note 2: Jumpering options on the adapter cards cause them to operate in different modes. Card swapping without changing the jumpering options could cause a hardware error.

| 15Feb84   | PN 4177411 |
|-----------|------------|
| EC 826487 | PEC 826380 |
|           | MAP 3003-3 |

#### **Data Communications Entry**

#### 5360 Systems Unit

PAGE 4 OF 14

(Step 013 continued)

Did the Main Option Menu appear on the console? Y N

014 This path cannot be taken unless the CSIPL sequence can be completed. Go To Map 0101, Entry Point A.

#### 015

- Select MDI MAPs option.
- Select communications line (1-4) for the communications adapter card just installed (see Note 3).
- Select 'Option 2' for communications line hardware diagnostics.
- If the MDIs fail, answer 'NO' to the following question and ignore any instructions or FRU replacements on the system console. (see Note 3A)

#### Did the tests run OK?

```
Υ
  Ν
  016
  Is there more than one line of communications
  installed in this system?
  Y N
    017
    - Probe the following pin:
             Light: On or flashing
       Up
       Down Light: On or flashing
      A-A3U1D13 (1.02 MS Clock).
    Are the lights correct?
       Ν
       018
       Go to Page 6, Step 022, Entry Point G.
 5
H
```

- Note 3: A-A3R2 = Communications Line 1 A-A3Q2 = Communications Line 2 A-A3P2 = Communications Line 3 A-A3N2 = Communications Line 4
- Note 3A: Any external wrap prompts, or operator panel communications indicator prompts indicate that the MDIs ran OK.

15Feb84 PN 4177411 EC 826487 PEC 826380 MAP 3003-4

# H J Data Communications Entry

PAGE 5 OF 14

#### **019**

Bad card: Communication Adapter Card A-A3N2, P2, Q2, or R2 (only one of which is installed) ---or---Bad card: A-A3S2.

#### 020

- Select mode 6.
- Press the Power key (power off).
- Remove the failing communications adapter card just tested.
- Install another communications adapter card into its original board position.
- Press the Power key (power on).
- Select mode E.
- Enter FF00.
- Insert diskette DIAG21.
- Press the Load key.
- Wait approximately two minutes for the system to CSIPL.
- Select MDI MAPs option.
- Select communications line (1-4) for the communications adapter card just installed (see Note 3).
- Select 'option 2' for communications hardware diagnostics.
- If the MDIs fail, answer 'NO' to the following question and ignore any instructions or FRU replacements on the system console (see Note 3A).

#### Did the tests run OK?

N

Note 3A: Any external wrap prompts, or operator panel comm indicator prompts indicate that the MDIs ran OK.

> 15Feb84 PN 4177411 EC 826487 PEC 826380 MAP 3003-5

#### MAP 3003-5

#### 66 KL

```
K L
5 5
               Data Communications Entry
               5360 Systems Unit
               PAGE 6 OF 14
  021
  - Probe the following pin:
     Up Light: On or flashing
     Down Light: On or flashing
   A-A3U1D13 (1.02 MS Clock).
  Are the lights correct?
  ΥΝ
     022
     (Entry Point G)
     Is there a logic card in the A-A1L2 socket?
     Y N
       023
       Bad card:
       A-A1N2
       ---or---
       Bad channel cable A-A1 to A-A3 board.
       ----or---
       Bad card:
       A-A3U3.
     024
     Bad card:
     A-A1L2
     ---or---
     Bad channel cable A-A1 to A-A3 board.
     ---or---
     Bad card:
     A-A3U3.
  025
  Bad card:
  A-A3S2.
```

#### 026

The first communications adapter card reinstalled and tested was bad.

15Feb84 PN 4177411 EC 826487 PEC 826380 MAP 3003-6

# Data Communications Entry

5360 Systems Unit

PAGE 7 OF 14

## 027

G 4

#### (Entry Point B)

- Select mode 6.
- Press the Power key (power off).
- Install any one of the communications adapter cards removed earlier into its original location (See Note 4).
- Press the Power key (power on).
- Select mode E.
- Enter FF00.
- Insert diskette DIAG21.
- Press the Load key.
- Wait approximately two minutes for the system to CSIPL.
- Did the Main Option Menu appear on the console? Y  $\,N$

#### 028

This path cannot be taken unless the CSIPL sequence can be completed.

Go To Map 0101, Entry Point A.

#### 029

- Select MDI MAPs option.
- Select communications line (1-4) for the communications adapter card just installed (see Note 3).
- Select 'Option 2' for communications line hardware diagnostics (see Note 3A).

#### Did the tests run OK?

γN

#### 030

The communications adapter card just tested is bad. Exchange it.

#### 031

Have you reseated and run MDIs on all communication adapter cards removed earlier?

#### ΥN

8 M 032 Go to Step 027, Entry Point B. Note 4: Install one communications adapter card at a time and run MDIs. When the failing card is installed, the MDIs will fail. If the MDIs ran correctly on all of the adapter cards then one of the cards was unseated.

- Note 3: A-A3R2 = Communications Line 1 A-A3Q2 = Communications Line 2 A-A3P2 = Communications Line 3 A-A3N2 = Communications Line 4
- Note 3A: Any external wrap prompts, or operator panel communications indicator prompts indicate that the MDIs ran OK.

15Feb84 PN 4177411 EC 826487 PEC 826380 MAP 3003-7

#### D F M Data Communications Entry 2 3 7 5360 Systems Unit PAGE 8 OF 14

#### 033

The MDIs ran correctly on all communications lines. One of the adapter cards was unseated or there is an intermittent problem.

- See the intermittent FRU replacement MAP 3009.
- Run MDIs on all installed lines again to verify that all is OK.

#### 034

Go to Page 3, Step 011, Entry Point D.

#### 035

- Check the device address switches on the failing line or lines indicated by the wrap errors.

Each communications adapter card must have a unique device address (see chart 1).

CHART 1

| Devi<br>  on c                     | ce ado<br>commun       | dress switc<br>ications ad       | hes 5 & 6<br>lapter card                                                       |
|------------------------------------|------------------------|----------------------------------|--------------------------------------------------------------------------------|
| <br> Devic<br> <br> <br>  5        | e Addı                 | ress Select<br>Device<br>Address | ion                                                                            |
| <br>  Off<br>  Off<br>  On<br>  On | Off<br>On<br>On<br>Off | 10<br>20<br>40<br>80             | A-A3R2 (line 1)  <br>A-A3Q2 (line 2)  <br>A-A3P2 (line 3)  <br>A-A3P2 (line 4) |

Are the switches set correctly?

# ΥN

036

- Set switches.

```
C N
2 8
              Data Communications Entry
              5360 Systems Unit
              PAGE 9 OF 14
  037
  - Check the switches in chart 2.
            Chart 2
             ______
  |Configuration switches|
     on communications
                            adapter card
          always 'off'
    1
    always 'off'
  | 4 |
                              Are these switches set correctly?
  Y N
    038
    - Set them both 'off'.
  039
  Go to Page 3, Step 010, Entry Point E.
040
- If the machine is not powered down, do so now.
- Select mode 6.
- Press the Power key (power off).
- Reseat cards A-A3S2, A-A3N2, A-A3P2
                  A-A3Q2, A-A3R2 (if installed).
- Reseat cables A-A3Y4, A-A3Y5, A-A3Y6
- Press the Power key (power on).
- Select mode E.
- Enter 0000.
- Insert diskette DIAG21.
- Press the Load key.
- Wait approximately 3 minutes for the system to
 CSIPL.
Is there still a C810 or C811 SRC?
Y N
  041
  - One of the logic cards or cables was unseated.
  - Run communications MDI MAPs on all lines
   installed to verify data communications is
   operating.
```

```
15Feb84 PN 4177411
EC 826487 PEC 826380
MAP 3003-9
```

#### **Data Communications Entry**

5360 Systems Unit

#### PAGE 10 OF 14

#### 042

Р 9

- Select mode 6.
- Press the Power key (power off).
- Remove all communications adapter cards from board positions: A-A3N2, A-A3P2, A-A3Q2, A-A3R2 (if installed).
- Record each card's location since they must be installed in their original locations later (See Note 2).
- Press the Power key (power on).
- Select mode E.
- Enter 0000.
- Insert diskette DIAG21.
- Press the Load key.
- Wait approximately 3 minutes for the system to CSIPL.

#### Is there still a C810 or C811 SRC?

```
ΥN
```

#### 043

#### (Entry Point C)

- Select mode 6.
- Press the Power key (power off).
- Install one of the communications adapter cards into its original location: A-A3R2 (Line 1), or A-A3Q2 (Line 2), or A-A3P2 (Line 3), or A-A3N2 (Line 4).
- Press the Power key (power on).
- Select mode E.
- Enter 0000.
- Insert diskette DIAG21.
- Press the Load key.
- Wait approximately 3 minutes for the system to CSIPL.

Is there a C810 or C811 SRC?

```
Y N
```

044 Go to Step 043, Entry Point C. Note 2: Jumpering options on the adapter cards cause them to operate in different modes. Card swapping without changing the jumpering options could cause a hardware error.

> 15Feb84 PN 4177411 EC 826487 PEC 826380 MAP 3003-10

R 1 0

#### **Data Communications Entry**

# 5360 Systems Unit

PAGE 11 OF 14

**Ö**45

Did the C810 or C811 SRC appear again when the first communications adapter card was reinstalled? Y N  $\,$ 

#### 046

The last communications adapter card plugged in is bad.

5

#### 047

Are there communications adapter cards to be tested?

Y N

#### 048

Bad communications adapter card ---or---Bad card: A-A3S2 ---or---Bad cable: A-A3Y4, Y5, Y6.

#### 049

- Check the other communications adapter cards using the plugging procedure at Entry Point C.

Note 5: If only one communications adapter card causes a C810 or C811 SRC and the others do not, then that adapter card is suspect.

> If any communications adapter card installed in it's original location causes the wrap error to occur, then the controller card (A-A3S2) or cable (A-A3Y4, Y5, Y6) are suspect.

Does the C810 or C811 SRC occur with only one of the adapter cards (see Note 5)? Y N

#### ••

1 2 S 050 Bad card: A-A3S2 ---or---Bad cable: A-A3Y4, Y5, Y6.

> 15Feb84 PN 4177411 EC 826487 PEC 826380 MAP 3003-11

### **Data Communications Entry**

5360 Systems Unit

PAGE 12 OF 14

#### **051**

The single adapter card causing the C810 or C811 SRC is bad.

#### 052

- Select mode 6.
- Press the Power key (power off).
- Reinstall communications adapter cards into their original locations (See Note 3).
- Press the Power key (power on).
- Select mode E.
- Enter FF00.
- Insert diskette DIAG21.
- Press the Load key.
- Wait approximately two minutes for the system to CSIPL.

#### Did the DCP Option Menu appear on the console? N

#### 053

This path cannot be taken unless the CSIPL sequence can be completed.

Go To Map 0101, Entry Point A.

#### 054

#### (Entry Point F)

- Connect the meter from the pins in Chart A of this MAP to return (A-A3L2D08) and compare the readings to the low limits in Chart A.

| <br> Voltage A-A3<br> ++                                                              | 3 board                                      | Low  <br>  limit                                                   |
|---------------------------------------------------------------------------------------|----------------------------------------------|--------------------------------------------------------------------|
| +5V   L2<br>  +8.5V   L2<br>  +1.7V   S2<br>  -5V   L2<br>  -12V   U2<br> Return   L2 | 2D03<br>2B11<br>2B05<br>2B06<br>2B05<br>2D08 | +4.5V  <br>  +7.6V  <br>  +1.5V  <br>  -4.5V  <br> -10.8V  <br>  X |

Chart A

Note: If -5V only is missing from the A-A3 board, that may cause the communications controller card (A-A3S2, if installed) to be bad.

(Step 054 continues)

15Feb84 PN 4177411 EC 826487 PEC 826380 MAP 3003-12

Note 3: A-A3R2 = Communications Line 1 A-A3Q2 = Communications Line 2 A-A3P2 = Communications Line 3

A-A3N2 = Communications Line 4

#### 5360 Systems Unit

PAGE 13 OF 14

(Step 054 continued) Does the meter read more than the low limit for each level?

#### ΥN

#### 055

- See FLD page YC905.

Are all the A3 board minibus connectors correctly installed?

ΥN

#### 056

- Install them in the correct location.

#### 057

- Select mode 6.
- Press the Power key (power off).
- Unplug the A3 board DC distribution cable from power supply connector J75.
- Plug remote sense jumper into the top row of the J75 connector on the power supply.
- Press the Power key (power on).

- Connect the meter from the pins in Chart B of this MAP to ground and compare the readings to the low limits in Chart B.

Chart B

| <br> <br> Voltage | J75 Power<br> Supply Con<br> nector pin | Low  <br>  limit |
|-------------------|-----------------------------------------|------------------|
|                   | +                                       | F=               |
| +5V               | 7-10                                    | +4.50            |
| +8.5V             | 12                                      | +7.6V            |
| +1.7V             | 1,4                                     | +1.5V            |
| -5V               | 5                                       | -4.5V            |
| -12V              | 6                                       | -10.8V           |
| Return            | E14                                     | X                |
|                   |                                         |                  |

Note: If -5V only is missing from the A-A3 board, that may cause the communications controller card (A-A3S2, if installed) to be bad.

Does the meter read more than the low limit for each level?

ΥN

#### 058

Go To Map 0500, Entry Point A.

#### 059

4 T Bad DC distribution cable from power supply L (A3 board) to the A-A3 board.

```
В
2
  Τ
               Data Communications Entry
                                                                                          MAP 3003-14
  13
               5360 Systems Unit
               PAGE 14 OF 14
  060
  Is there a C810 SRC?
  Y N
     061
     Bad card:
     A-A3S2.
  062
  Bad card:
  A-A3S2 (95 percent probable)
  ---or---
  Bad cable:
  A-A3Y4, Y5 or Y6 (5 percent probable) (see Note
  6).
                                                       Note 6: Although the card or cables may cause the
                                                            same symptoms, the logic card A-A3S2 should
                                                            be suspect before the cables. If you want to
                                                            check the cables for continuity, see charts A, B,
                                                            C at the end of MAP 3001 for cable probe chart
                                                            information.
```

#### 063

Go to Page 3, Step 011, Entry Point D.

15Feb84 PN 4177411 EC 826487 PEC 826380 MAP 3003-14

đ

#### 5360 Systems Unit

PAGE 1 OF 4

ENTRY POINTS

| FROM                                                                         | ENTER                                | THIS MAP                                            |                                                      |
|------------------------------------------------------------------------------|--------------------------------------|-----------------------------------------------------|------------------------------------------------------|
| MAP<br>NUMBER                                                                | ENTRY<br>POINT                       | PAGE<br>NUMBER                                      | STEP<br>NUMBER                                       |
| 8112<br>8113<br>8136<br>8136<br>8137<br>8140<br>8141<br>8142<br>8143<br>8143 | A<br>B<br>F<br>C<br>C<br>C<br>C<br>C | 1<br>2<br>1<br>3<br>1<br>2<br>2<br>2<br>2<br>2<br>2 | 001<br>001<br>001<br>001<br>001<br>001<br>001<br>001 |

001

- (Entry Point A)
- Select mode 6.
- Press the Power key (power off).
- Disconnect cable from A-A3A2 (see note 1).
- Install wrap card p/n 4233787 (raw card p/n 4233786), end 'A', into A-A3A2.
- Press the Power key (power on).

© Copyright IBM Corp. 1983

MAP DESCRIPTION: This MAP describes how to install the diagnostic wrap card on the communications logic board for SLCA line 1 problems.

START CONDITIONS: None

FRUs PARTIALLY TESTED: A-A3R2, A-A3M2 (MLCA LINE 1)

Note 1: If it is necessary to temporarily remove some of the logic cards to perform this function, ensure that they are installed into their original locations when these steps are completed.

| 15Feb84   | PN 4177412 |
|-----------|------------|
| EC 826487 | PEC 826380 |
|           | MAP 3004-1 |

# Data Comm (MLCA) (Line 1) 5360 Systems Unit PAGE 2 OF 4 - Select mode E. - Enter FF00. - Insert diskette DIAG21. - Press the Load key. - Wait for the Main Menu display and select MDI MAPs. - Select line 1 as the failing data communications line. - Select the 'Error MAP 1' option. - Follow the MDI instructions to fix. the failing area. (Entry Point B) - Select mode 6. - Press the Power key (power off) - Remove wrap card p/n 4233787 (raw card p/n 4233786), from A-A3A2 (see note 2). - Reinstall the cable into A-A3A2. Go To Entry Point D. (Entry Point C) - Select Mode 6. - Press the Power key (power off). Go To Entry Point D. (Entry Point D) - Remove 2-wide card from A-A3M2. (Note: If end 'A' of the wrap card is plugged in by mistake, a power check will occur). - Install wrap card p/n 4233787 (raw card p/n 4233786),end 'B', into A-A3M2. - Press the Power key (power on). - Select mode E. - Enter FF00. - Insert diskette DIAG21. - Press the Load key. - Wait for the Main Menu display and select MDI MAPs.

- Select line 1 as the failing

Note 2: If it is necessary to temporarily remove some logic cards to perform this function, ensure that they are installed into their original locations when these steps are completed.

```
15Feb84
            PN 4177412
EC 826487
           PEC 826380
            MAP 3004-2
```

5360 Systems Unit PAGE 3 OF 4 data communications line. - Select the 'Error MAP 2' option. - Follow the MDI instructions to fix the failing area. (Entry Point E) - Select mode 6. - Press the Power key (power off). - Remove the logic card from A-A3M2. (Note: If end A of the wrap card is plugged in by mistake, a power check will occur.) - Install wrap card p/n 4233787 (raw card p/n 4233786), into A-A3L2. - Press the Power key (power on). - Select mode E. - Enter FF00. - Insert diskette DIAG21. - Press the Load key. - Wait for the Main Menu display and select MDI MAPs. - Select line 2 as the failing data communications line. - Select the 'Error MAP 2' option. - Follow the MDI instructions to fix the failing area. (Entry Point F) - Select mode 6. - Press the Power key (power off). - Remove the logic card from A-A3M2. Install the following board jumpers: A-A3M2B02 to A-A3M2B13 A-A3M2B05 to A-A3M2D10 A-A3M2D02 to A-A3M2D13 A-A3M2D04 to A-A3M2B10

> 15Feb84 PN 4177412 EC 826487 PEC 826380 MAP 3004-3

#### MAP 3004-3

#### 5360 Systems Unit

PAGE 4 OF 4

- Press the Power key (power on).
- Select mode E.
- Enter FF00.
- Insert diskette DIAG21.
- Press the Load key.
- Wait for the Main Menu display and select MDI MAPs.
- Select line 1 as the failing data communications line.
- Select the 'Error MAP 2' option.
- Follow the MDI instructions to fix the failing area.

15Feb84 PN 4177412 EC 826487 PEC 826380 MAP 3004-4

5360 Systems Unit

PAGE 1 OF 3

ENTRY POINTS

| MAP         ENTRY         PAGE         STEP           NUMBER         POINT         NUMBER         NUMBER           8112         A         1         001           8113         B         2         001           8118         A         1         001           8136         F         3         001           8137         A         1         001           8140         C         2         001 | FROM                                                         | ENTER                 | THIS MAP                             |                                                      |
|----------------------------------------------------------------------------------------------------|--------------------------------------------------------------|-----------------------|--------------------------------------|------------------------------------------------------|
| 8112       A       1       001         8113       B       2       001         8118       A       1       001         8136       F       3       001         8137       A       1       001         8140       C       2       001                                                                                                    | MAP<br>NUMBER                                                | ENTRY                 | PAGE<br>NUMBER                       | STEP<br>NUMBER                                       |
| 8141   C 2 001<br>8142   C 2 001                                                                                                    | 8112<br>8113<br>8118<br>8136<br>8137<br>8140<br>8141<br>8142 | A<br>B<br>F<br>C<br>C | 1<br>2<br>1<br>3<br>1<br>2<br>2<br>2 | 001<br>001<br>001<br>001<br>001<br>001<br>001<br>001 |

001

(Entry Point A)

- Select mode 6.
- Press the Power key (power off).
- Disconnect cable from A-A3A3 (see note 1).
- Install wrap card p/n 4233787 (raw card p/n 4233786), end 'A', into A-A3A3.
- Press the Power key (power on).
- Select mode E.

© Copyright IBM Corp. 1983

MAP DESCRIPTION: This MAP describes how to install the diagnostic wrap card on the communications logic board for SLCA line 2 problems.

START CONDITIONS: None

FRUS PARTIALLY TESTED: A-A3Q2, A-A3L2

Note 1: If it is necessary to temporarily remove some logic cards to perform this function, ensure that they are installed into their original locations when these steps are completed.

> 15Feb84 PN 4177413 EC 826487 PEC 826380 MAP 3005-1

#### 5360 Systems Unit

```
PAGE 2 OF 3
- Enter FEOO.
- Insert diskette DIAG21.
- Press the Load key.
- Wait for the Main Menu display and
  select MDI MAPs.
- Select line 2 as the failing
  data communications line.
- Select the 'Error MAP 1' option.
- Follow the MDI instructions to fix
  the failing area.
(Entry Point B)
- Select mode 6.
                                           Note 2: If it is necessary to
- Press the Power key (power off)
                                                   temporarily remove some logic
- Remove wrap card p/n 4233787 (raw
                                                   cards to perform this
  card p/n 4233786), from A-A3A3
                                                   function, ensure that they are
  (see note 2).
                                                   installed into their original
- Reinstall the cable into A-A3A3.
                                                   locations when these steps are
Go To Entry Point D.
                                                   completed.
(Entry Point C)
- Select Mode 6.
- Press the Power key (power off).
  Go To Entry Point D.
(Entry Point D)
- Remove 2-wide card from A-A3L2.
  (Note: If end 'A' of the wrap card
         is plugged in by mistake, a
         power check will occur).
- Install wrap card p/n 4233787
  (raw card p/n 4233786),
  end 'B', into A-A3L2.
- Press the Power key (power on).
- Select mode E.
- Enter FF00.
- Insert diskette DIAG21.
- Press the Load key.
- Wait for the Main Menu display and
  select MDI MAPs.
- Select line 2 as the failing
  data communications line.
```

15Feb84 PN 4177413 EC 826487 PEC 826380 MAP 3005-2

| 5360 Systems Unit                                                                                                    |
|----------------------------------------------------------------------------------------------------|
| PAGE 3 OF 3                                                                                                    |
| <ul> <li>Select the 'Error MAP 2' option.</li> <li>Follow the MDI instructions to fix the failing area.</li> </ul>                                                                                                    |
| (Entry Point F)<br>- Select mode 6.<br>- Press the Power key (power off).<br>- Remove the logic card from A-A3L2.                                                                                                    |
| - Install the following board jumpers:                                                                                                    |
| A-A3L2B02 to A-A3L2B13<br>A-A3L2B05 to A-A3L2D10<br>A-A3L2D02 to A-A3L2D13<br>A-A3L2D04 to A-A3L2B10                                                                                                    |
| <ul> <li>Press the Power key (power on).</li> <li>Select mode E.</li> <li>Enter FF00.</li> <li>Insert diskette DIAG21.</li> <li>Press the Load key.</li> <li>Wait for the Main Menu display and select MDI MAPs.</li> <li>Select line 2 as the failing</li> </ul> |
| <ul> <li>data communications line.</li> <li>Select the 'Error MAP 2' option.</li> <li>Follow the MDI instructions to fix the failing area.</li> </ul>                                                                                                    |

.

5360 Systems Unit

PAGE 1 OF 4

ENTRY POINTS

| FROM                                                 | ENTER                                | THIS MAP                        |                                               |
|------------------------------------------------------|--------------------------------------|---------------------------------|-----------------------------------------------|
| MAP<br>NUMBER                                        | ENTRY                                | PAGE<br>NUMBER                  | STEP<br>NUMBER                                |
| 8112<br>81-3<br>8118<br>8136<br>8137<br>8140<br>8141 | A<br>  B<br>  A<br>  F<br>  A<br>  C | 1<br>2<br>1<br>3<br>1<br>2<br>2 | 001<br>001<br>001<br>001<br>001<br>001<br>001 |
| 8142<br>8143                                         | I C<br>I C                           | 2<br>2                          | 001<br>001                                    |

001

- (Entry Point A)
- Select mode 6.
- Press the Power key (power off).Disconnect cable from A-A3A4
- (see note 1).
- Install wrap card p/n 4233787, end 'A', into A-A3A4.
- Press the Power key (power on).
- Select mode E.
- Enter FF00.

© Copyright IBM Corp. 1983

MAP 3006-1

MAP DESCRIPTION: This MAP describes how to install the diagnostic wrap card on the communications logic board for SLCA line 3 problems.

START CONDITIONS: None

FRUS PARTIALLY TESTED: A-A3P2, A-A3M4

Note 1: If it is necessary to temporarily remove some logic cards to perform this function, ensure that they are installed into their original locations when these steps are completed.

> 15Feb84 PN 4177414 EC 826487 PEC 826380 MAP 3006-1

#### 5360 Systems Unit

```
PAGE 2 OF 4
```

- Insert diskette DIAG21.
- Press the Load key.
- Wait for the Main Menu display and select MDI MAPs.
- Select line 3 as the failing data communications line.
- Select the 'Error MAP 1' option.
- Follow the MDI instructions to fix the failing area.

(Entry Point B)

- Select mode 6.
- Press the Power key (power off)
- Remove wrap card p/n 4233787, from A-A3A4 (see note 2).
  Reinstall the cable into A-A3A4.
- Go To Entry Point D.

(Entry Point C)
- Select mode 6.
- Press the Power key (Power off).
Go To Entry Point D.

```
(Entry Point D)
- Remove 2-wide card from A-A3M4.
 (Note: If end 'A' of the wrap card
            is plugged in by mistake, a
            power check will occur.)
```

```
- Install wrap card p/n 4233787,
end 'B', into A-A3M4.
```

- Press the Power key (power on).
- Select mode E.
- Enter FF00.
- Insert diskette DIAG21.
- Press the Load key.
- Wait for the Main Menu display and select MDI MAPs.
- Select line 3 as the failing data communications line.
- Select the 'Error MAP 2' option.
- Follow the MDI instructions to fix the failing area.

Note 2: If it is necessary to temporarily remove some logic cards to perform this function, ensure that they are installed into their locations when these steps are completed.

MAP 3006-2

15Feb84 PN 4177414 EC 826487 PEC 826380 MAP 3006-2

| 536                                                                | 5360 Systems Unit                                                                                                    |  |  |  |  |
|--------------------------------------------------------------------|----------------------------------------------------------------------------------------------------|--|--|--|--|
| PAG                                                                | GE 3 OF 4                                                                                                    |  |  |  |  |
| (Er<br>- S<br>- F<br>- (                                           | ntry Point E)<br>Select mode 6.<br>Press the Power key (power off).<br>Remove the logic card from A-A3M4.<br>(Note: If end A of the wrap card is<br>plugged in by mistake, a power check<br>will occur.)                                                                                                    |  |  |  |  |
| -                                                                  | lnstall wrap card p/n 4233787, end 'B'<br>into A-A3L4.                                                                                                    |  |  |  |  |
| - F<br>- E<br>- F<br>- V<br>- F<br>- V<br>- S<br>- S<br>- S<br>- T | Press the Power key (power on).<br>Select mode E.<br>Enter FF00.<br>Insert diskette DIAG21.<br>Press the Load key.<br>Wait for the Main Menu display and<br>select MDI MAPs.<br>Select line 4 as the failing data<br>communications line.<br>Select the 'Error MAP 2' option.<br>Follow the MDI instructions to fix<br>the failing area. |  |  |  |  |
| (Er<br>- S<br>- F<br>- F<br>- F<br>- F                             | ntry Point F)<br>Select mode 6.<br>Press the Power key (power off).<br>Remove the logic card from A-A3M4.<br>Install the following board jumpers:<br>A-A3M4B02 to A-A3M4B13<br>A-A3M4B05 to A-A3M4D10<br>A-A3M4D02 to A-A3M4D13<br>A-A3M4D04 to A-A3M4B10                                                                                |  |  |  |  |
| - F<br>- S<br>- E<br>- F<br>- F                                    | Press the Power key (power on).<br>Select mode E.<br>Enter FF00.<br>Insert diskette DIAG21.<br>Press the Load key.<br>Wait for the Main Menu display and                                                                                                    |  |  |  |  |

## 5360 Systems Unit

PAGE 4 OF 4

select MDI MAPs.

- Select line 3 as the failing
- data communications line.
  Select the 'Error MAP 2' option.
  Follow the MDI instructions to fix the failing area.

MAP 3006-4

15Feb84 PN 4177414 EC 826487 PEC 826380 MAP 3006-4

5360 Systems Unit

PAGE 1 OF 3

ENTRY POINTS

| FROM                                         | ENTER                 | THIS MAP                   |                                 |
|----------------------------------------------|-----------------------|----------------------------|---------------------------------|
| MAP<br>NUMBER                                | ENTRY<br>POINT        | PAGE<br>NUMBER             | STEP<br>NUMBER                  |
| 8112<br>8113<br>8118<br>8136<br>8137<br>8140 | A<br>B<br>A<br>F<br>A | 1<br>2<br>1<br>3<br>1      | 001<br>001<br>001<br>001<br>001 |
| 8140<br>8141<br>8142<br>8143<br>8152         |                       | 2<br>2<br>2<br>2<br>2<br>2 | 001<br>001<br>001<br>001<br>001 |

001

- (Entry Point A)
- Select mode 6.
- Press the Power key (power off).
- Disconnect cable from A-A3A5 (see note 1).
- Install wrap card p/n 4233787, end 'A', into A-A3A5.
- Press the Power key (power on).
- Select mode E.

© Copyright IBM Corp. 1983

MAP DESCRIPTION: This MAP describes how to install the diagnostic wrap card on the communications logic board for SLCA line 4 problems.

START CONDITIONS: None

FRUS PARTIALLY TESTED: A-A3N2, A-A3L4

Note 1: If it is necessary to temporarily remove some logic cards to perform this function, ensure that they are installed into their original locations when they these steps are completed.

> 15Feb84 PN 4177415 EC 826487 PEC 826380 MAP 3007-1

5360 Systems Unit

PAGE 2 OF 3

- Enter FF00.
- Insert diskette DIAG21.
- Press the Load key.
- Wait for the Main Menu display and select MDI MAPs.
- Select line 4 as the failing data communications line.
- Select the 'Error MAP 1' option.
- Follow the MDI instructions to fix the failing area.
- (Entry Point B)
- Select mode 6.
- Press the Power key (power off)
- Remove wrap card p/n 4233787, from A-A3A5 (see note 2).
- Reinstall the cable into A-A3A5. Go To Entry Point D.

(Entry Point C)

- Select mode 6.
- Press the Power key (Power off). Go To Entry Point D.

(Entry Point D)

- Remove 2-wide card from A-A3L4. (Note: If end 'A' of the wrap card is plugged in by mistake, a power check will occur.)
- Install wrap card p/n 4233787, end 'B', into A-A3L4.
- Press the Power key (power on).
- Select mode E.
- Enter FF00.
- Insert diskette DIAG21.
- Press the Load key.
- Wait for the Main Menu display and select MDI MAPs.
- Select line 4 as the failing data communications line.
- Select the 'Error MAP 2' option.
- Follow the MDI instructions to fix the failing area.

Note 2: If it is necessary to temporarily remove some logic cards to perform this function, ensure that they are installed into their original locations when these steps are completed.

> 15Feb84 PN 4177415 EC 826487 PEC 826380 MAP 3007-2
#### Data Comm (MLCA) (Line 4)

#### 5360 Systems Unit

PAGE 3 OF 3

```
(Entry Point F)
- Select mode 6.
- Press the Power key (power off).
- Remove the logic card from A-A3L4.
- Install the following board jumpers:
    A-A3L4B02 to A-A3L4B13
    A-A3L4B05 to A-A3L4D10
    A-A3L4D02 to A-A3L4D13
    A-A3L4D04 to A-A3L4B10
- Press the Power key (power on).
- Select mode E.
- Enter FF00.
- Insert diskette DIAG21.
- Press the Load key.
```

- Wait for the Main Menu display and select MDI MAPs.
- Select line 4 as the failing data communications line.
- Select the 'Error MAP 2' option.
- Follow the MDI instructions to fix the failing area.

5360 Systems Unit

PAGE 1 OF 6

ENTRY POINTS

| FROM          | ENTER          | THIS MAP       |                |
|---------------|----------------|----------------|----------------|
| MAP<br>NUMBER | ENTRY<br>POINT | PAGE<br>NUMBER | STEP<br>NUMBER |
| 3021          | A              | <br>1<br>1     | 001            |
| 3054          |                | 1              | 001            |
| 30/0          |                | 1              | 001            |

#### MAP DESCRIPTION:

This MAP instructs the CE/CSR to analyze the data communications error logs. This MAP also instructs the CE/CSR to attempt to trap or obtain a trace of the transmitted and received data while attempting to duplicate an error condition. This MAP also lists specific data communications failures that are assumed to have a feature

visibility, some of them during a trap or trace.

```
START CONDITIONS:
```

This MAP should be run if no error is found or corrected using MDI diagnostics, hardmaps or the Intermittent Failure Replacement List, or if there is an intermittent failure that cannot be isolated.

LOGIC CARDS TESTED: None

The problem at this point is expected to be in the data communications line.

- Print or record the data communications ERAP data stored in the system.
- See Sections 30-500 through 598 of the maintenance manual to identify what errors were recorded in the ERAP table.

© Copyright IBM Corp. 1983

#### 5360 Systems Unit

PAGE 2 OF 6

- Look at the repeated errors and the errors that were recorded at the times the customers reported problems.

, e

- See the list in this MAP of data communications failures that are assumed to have a failure visibility during a trap or trace.
- If time permits and if the system is available, and the failure to the customer is severe or needs to be corrected, run a trap or trace of the transmitted and received data. Run an online test (BSCA or SDLC) or a customer program in an attempt to duplicate the failing conditions or error. Analyze the trap data.

## 5360 Systems Unit

# PAGE 3 OF 6

Data Communications Failures ------

# Legend

\_\_\_\_\_

Facility Type \_\_\_\_\_

D = Dial up

L = Leased

Failure Visibility -----

T = Trap/trace R = Remote end type facility W = Wrap test I = Microcode found and indicated

S = Speaker

Modem \_\_\_\_

> E = External IBM modem I = Internal IBM modem  $0 = 0EM \mod$

Acronyms

-----

- DTR = Data terminal ready DSR = Data set ready RTS = Request to send CTS = Clear to send XMIT = Transmit RCV = Receive= Off hook OH CCT = Coupler cut through SH = Switch hook
- RI = Ring indicate

MAP 3008-3

PN 4177416 15Feb84 EC 826487 PEC 826380 MAP 3008-3

# 5360 Systems Unit

PAGE 4 OF 6

| Des                        | cription                                                                                       | Facil<br>Type                    | ity | Mo<br>                | dem                           | Fai<br>Vis            | i ] ı<br>5 i b<br> | ure<br>bil            | e<br> it<br>   | су<br> |
|----------------------------|------------------------------------------------------------------------------------------------|----------------------------------|-----|-----------------------|-------------------------------|-----------------------|--------------------|-----------------------|----------------|--------|
| 1<br>2<br>3<br>4<br>5      | No DTR<br>Drop DTR<br>Hot DTR<br>No DSR<br>Drop DSR                                            | D L<br>D L<br>D L<br>D L<br>D L  |     | E<br>E<br>E<br>E      | 0<br>  0<br>  0<br>  0<br>  0 | T<br>T<br>T<br>T      |                    | ¥                     |                |        |
| 6<br>7<br>8<br>9<br>10     | No RTS<br>Hot RTS<br>Drop RTS<br>No CTS<br>Hot CTS                                             | DL<br>DL<br>DL<br>DL<br>DL       |     | E<br>E<br>E<br>E<br>E | 0<br>  0<br>  0<br>  0<br>  0 | T<br>T<br>T<br>T<br>T |                    | W<br>W<br>W<br>W<br>W | <br> <br> <br> |        |
| 11<br>12<br>13<br>14<br>15 | Drop CTS<br>Wrong CTS delay<br>No RI pulses (AA)<br>Hot RI<br>No internal xmit<br>Or rcv clock | D L<br>D L<br>D<br>D<br>D<br>D L |     | E<br>E<br>E<br>E<br>E | 0<br>  0<br>  0<br>  0<br>  0 | T<br>T<br>T<br>T      | R                  | W<br>W<br>W           |                |        |
| 16<br>17                   | No external xmit<br>Or rcv clock<br>Failing xmit or<br>rcv clock pulses                        | D L<br>D L                       |     | E                     | 0<br>  0                      |                       |                    | W                     |                |        |
| 18<br>19<br>20             | No answer tone<br>Hot answer tone<br>No coupler sh<br>transition                               | D<br>D<br>D                      |     | E<br>E<br>E           | 0<br>  0<br>  0               | т<br>т                | R<br>R             |                       | 1              |        |
| 21<br>22<br>23<br>24       | No CCT (coupler)<br>No coupler power<br>No OH from modem<br>Coupler cutting                    | D<br>D<br>D<br>D<br>D L          |     | E<br>E<br>E<br>E      | 0<br>  0<br>  0<br>  0        | т<br>т                | R                  | W<br>W<br>W           | <br> <br>      |        |
| 25                         | Xmit data<br>Rcv data cut<br>By DE coupler                                                     | DL                               |     | E                     | 10                            | Т                     | R                  |                       |                |        |
| 26                         | No xmit data to                                                                                | D L                              |     | E                     | 1 0                           | T                     | R                  | W                     | 1              | S      |
| 27                         | No rcv data from<br>modem                                                                      | DL                               |     | Ε                     | 10                            | Т                     |                    | W                     | I              | S      |

15Feb84PN 4177416EC 826487PEC 826380

MAP 3008-4

# 5360 Systems Unit

PAGE 5 OF 6

| 28       | Disconnected                                       | D      | L      | Ε      | I | 0      |   |   |   | I | S |
|----------|----------------------------------------------------|--------|--------|--------|---|--------|---|---|---|---|---|
| 29<br>30 | Wrong type coupler<br>Disconnecting<br>modem cable | D<br>D | L<br>L | E<br>E |   | 0<br>0 |   |   |   |   | S |
| 31       | Local loop hi-freq                                 | D      |        | E      | 1 | 0      | Т | R |   |   | S |
| 32       | Open local loop<br>(coupler to telco<br>office)    | D      |        | Ε      | I | 0      | Т | R |   |   | S |
| 33       | Impulse noise hits<br>on line                      | D      | L      | Ε      | I | 0      | Т | R |   | I | S |
| 34       | White noise on telco line                          | D      | L      | Ε      | I | 0      | Т | R |   | I |   |
| 35       | Phase jitter                                       | D      | L      | Ε      | I | 0      | Т | R |   | Ι |   |
| 36       | Line distortion (freq amplitude, etc.)             | D      | L      | Ε      | 1 | 0      |   | R |   | 1 |   |
| 37       | Wrong response                                     | D      | L      | Ε      | I | 0      | Т |   |   | I |   |
| 38       | No response received                               | D      | L      | Ε      | I | 0      | Т |   |   | I | S |
| 39       | Sent wrong response                                | D      | L      | Е      | I | 0      | Т | R |   |   |   |
| 40       | Terminal answering<br>Wrong address                |        | L      | E      | I | 0      | Т | R |   |   | S |
| 41       | Two terminals answer<br>One address                |        | L      | E      | 1 | 0      | T |   |   | 1 |   |
| 42       | Terminals address                                  | D      | L      | Ε      | 1 | 0      | Т | R |   | I |   |
| 43       | Calculating wrong<br>BCC                           | D      | L      | Ε      | I | 0      | Т | R |   | I |   |
| 44       | Remote end                                         | D      | L      | Ε      | I | 0      | Т | R |   | I |   |
| 45       | Sequence count<br>Errors                           | D      | L      | E      | I | 0      | T |   | W | 1 |   |
|          |                                                    |        |        |        |   |        |   |   |   |   |   |

# 5360 Systems Unit

PAGE 6 OF 6

| 46 | Echo clamp problems                                    | D | L     | Ε   | I    | 0 | Т     |   |   |   |
|----|--------------------------------------------------------|---|-------|-----|------|---|-------|---|---|---|
| 47 | Line cross talk                                        | D | L     | Ε   |      | 0 | Т     | R | 1 | S |
| 48 | Wrong line<br>propagation delay                        | D | L     | Ε   | I    | 0 | Т     | R |   |   |
| 49 | Missing/extra data<br>records (no errors)              | D | L     | Ε   | I    | 0 | Т     | R |   |   |
| 50 | Missing/extra data<br>bytes (no errors)                | D | L     | E . | <br> | 0 | Т<br> | R |   |   |
| 51 | Unattended remote<br>end not set up                    | D | L     | E.  | I    | 0 |       |   |   |   |
| 52 | Unattended terminal<br>locked up because of<br>failure | D | L     | E.  | Ι    | 0 |       |   |   |   |
| 53 | Wrong rcv level                                        | D | L     | E   | I    | 0 |       |   | I |   |
| 54 | Terminal fails to<br>disconnect                        | D |       | E.  | I    | 0 |       | R | I |   |
| 55 | Lack of leading<br>sync character                      | D | L<br> | E.  | <br> | 0 | Т<br> |   |   |   |
|    |                                                        |   |       |     |      |   |       |   |   |   |

MAP 3008-6

#### **MLCA Data Communications IFRL**

#### 5360 Systems Unit

PAGE 1 OF 3

ENTRY POINTS

| FROM   | ENTER | THIS MAP |        |
|--------|-------|----------|--------|
| MAP    | ENTRY | PAGE     | STEP   |
| NUMBER | POINT | NUMBER   | NUMBER |
| 3021   | A     | 1        | 001    |
| 3028   | A     | 1        | 001    |
| 3054   | A     | 1        | 001    |
| 3078   | A     | 1        | 001    |

001 (Entry Poir

(Entry Point A)

MAP DESCRIPTION: This MAP lists all the cards pertaining to the MLCA and SLCA Data Communications area and their configurations. Because there is no specific symptom to be listed, the user may install the cards in any sequence.

START CONDITIONS: None

LOGIC CARDS TESTED: All SLCA cards located on the A-Al board. All MLCA cards located on the A-A3 board.

MLCA/SLCA Data Communications Intermittent Failure Replacement List

- Run ERAP and analyze the data in the error history table. The information stored there may be helpful in determining the failing FRU.

There will not be any specific symptoms or specific FRUs listed for data communications. The following list shows the cards pertaining to that area.

- For possible microcode problems reload the communications

© Copyright IBM Corp. 1983

15Feb84 PN 4177417

EC 826487 PEC 826380

MAP 3009-1

MAP 3009-1

**MLCA Data Communications IFRL** 

# 5360 Systems Unit PAGE 2 OF 3 microcode. -- SLCA hardware --Board A-A1 ----> A-A1G2 ----- If EIA, 1200 integrated modem, DDSA, X.21 non-sw A-A1B2 ---- Internal clock (EIA-optional) (1200 integrated modem mandatory) A-A1K2 ----- Communications adapter card -- MLCA Line 1 hardware --Board A-A3 -----> A-A3M2 ----- If EIA, 1200 integrated modem, DDSA, autocall, X.21 A-A3U2 ---- Internal clock (EIA-optional) (1200 integrated modem mandatory) A-A3S2 ----- Communications controller A-A3U3 ----- Channel terminator A-A3R2 ----- Communications adapter card -- Line 2 hardware --Board A-A3 -----> A-A3L2\* ----- If EIA, 1200 integrated modem, DDSA, autocall, X.21 A-A3Q2 ----- Communications adapter card A-A3U2 ---- Internal clock (ElA-optional) (1200 IM-mandatory) A-A3S2 ----- Communications controller A-A3U3 ----- Channel terminator \*Note: If X.25 network support is configured for EIA or X.21 non-sw hardware, only the A-A3Q2 card will be installed

#### **MLCA Data Communications IFRL**

### 5360 Systems Unit

PAGE 3 OF 3

on line 2.

-- Line 3 hardware --Board A-A3 -----> A-A3M4 ----- If EIA, 1200 integrated modem, DDSA, autocall, X.21 A-A3P2 ----- Communications adapter card A-A3U2 ---- Internal clock (EIA-optional) (1200 IM-mandatory) A-A3S2 ------ Communications controller A-A3U3 ------ Channel terminator -- Line 4 hardware --Board A-A3 -----> A-A3L4\* ----- If EIA, 1200 integrated modem,

A-A3U2 ----- Communications adapter card A-A3S2 ----- Internal clock (EIA optional) (1200 Integrated modem mandatory) A-A3S2 ----- Communications controller A-A3U3 ------ Channel terminator

<sup>\*</sup>Note: If X.25 network support is configured for EIA or X.21 non-sw hardware, only the A-A3N2 card will be installed on line 4.

# Data Comm Entry MAP Line 1

# 5360 Systems Unit

PAGE 1 OF 5

# **ENTRY POINTS**

| FROM          | ENTER          | THIS MAP       |                |
|---------------|----------------|----------------|----------------|
| MAP<br>NUMBER | ENTRY<br>POINT | PAGE<br>NUMBER | STEP<br>NUMBER |
| 8108          | Α              | 2              | 001            |

| EXIT TH        | IS MAP         | то            |                |
|----------------|----------------|---------------|----------------|
| PAGE<br>NUMBER | STEP<br>NUMBER | MAP<br>NUMBER | ENTRY<br>POINT |
| 4              | 017            | 3014          | A              |
| 4              | 014            | 3014          | А              |
| 4              | 014            | 3014          | В              |
| 4              | 017            | 3014          | С              |
| 4              | 014            | 3014          | С              |
| 4              | 014            | 3014          | D              |
| 4              | 016            | 3021          | А              |
| 4              | 013            | 3023          | А              |
| 5              | 022            | 3031          | Α              |
| 5              | 023            | 3033          | Α              |
| 5              | 022            | 3050          | А              |
| 5              | 022            | 3051          | А              |
| 5              | 022            | 3052          | Α              |
| 5              | 022            | 3053          | А              |
| 4              | 021            | 3054          | А              |
| 4              | 018            | 3054          | А              |
| 5              | 023            | 3059          | Α              |
| 5              | 023            | 3060          | Α              |
| 5              | 023            | 3061          | Α              |
| 5              | 023            | 3062          | Α              |
| 3              | 010            | 3073          | А              |
| 3              | 010            | 3074          | Α              |
| 4              | 011            | 3074          | А              |
| 3              | 010            | 3075          | Α              |
| 3              | 010            | 3076          | Α              |
| 4              | 011            | 3076          | Α              |
| 3              | 010            | 3077          | Α              |
| 3              | 010            | 3078          | А              |

EXIT POINTS

| 15Feb84   | PN 4177418 |
|-----------|------------|
| EC 826487 | PEC 826380 |
|           | MAP 3010-1 |

© Copyright IBM Corp. 1983

# Data Comm Entry MAP 5360 Systems Unit

PAGE 2 OF 5

#### 001

Data Communications Entry MAP

#### (Entry Point A)

- If the data communications MDI tests were not run, run them at this time.

The data communications adapter card and most of the integrated modem, if present, have checked out OK.

- If you were instructed to come here from the diagnostics and are performing a new installation, you may stop here. For all other cases, continue on.

Data communications line adapter and modem abbreviations are listed in the MLM.

- For information needed to answer questions in the data communications MAPs on what data communications hardware has been installed and what strapping options and configurations options were selected at installation time, list the system configuration.

(Entry Point B)

Is a 1200 Switched integrated modem installed on the failing line?

Y N 002 Is a 1200 Nonswitched integrated modem installed on the failing line? Y N 003 Is the EIA configuration installed on the failing line? Y N Y N 4 4 4 3 A B C D MAP DESCRIPTION: This is the Data Communications Entry MAP.

START CONDITIONS: The data communications MDI diagnostics were run.

FRUs PARTIALLY TESTED: None

|                                                                                                    | Н МАР 3010-3                                                                                                    |
|----------------------------------------------------------------------------------------------------|----------------------------------------------------------------------------------------------------|
| 5360 Systems Unit                                                                                                    |                                                                                                    |
| PAGE 3 OF 5                                                                                                    |                                                                                                    |
| 04                                                                                                    | (Step 010 continued)<br>or grounded.                                                                                                    |
| the Autocall configuration installed on the<br>ailing line?<br>N                                                                   | Bad card:<br>If SLCA - A-A1G2                                                                                                    |
| 005<br>Is the DDSA configuration installed on the                                                                                  | If MLCA line 1 - A-A3M2<br>Line 2 - A-A3L2<br>line 3 - A-A3M4                                                                                                    |
| failing line?<br>Y N                                                                                                    | Line 4 - A-A3L4                                                                                                    |
| 006<br>Is the V.35 Wideband configuration installed<br>on the failing line?<br>Y N<br>007                                          | or<br>- Use the correct continuity hardmap below to<br>check the cables. If a problem is found, use the<br>continuity charts in the hardmap to isolate to the<br>failing FRU. If no problems are found,<br>Go To Map 3078, Entry Point A. |
| Is the X.21 configuration installed on the<br>failing line?<br>Y N                                                                 | If SLCA X.21,<br>Go To Map 3073, Entry Point A.                                                                                                    |
| 008<br>- Check the hardware configuration. One                                                                                     | If MLCA line 1 X.21,<br>Go To Map 3074, Entry Point A.                                                                                                    |
| of the above configurations must be<br>installed.<br>Go to Page 2, Step 001, Entry Point B.                                        | If line 2 X.21,<br>Go To Map 3075, Entry Point A.<br>                                                                                                    |
| 009<br>Is X 25 network configured?                                                                                                 | If line 3 X.21,<br>Go To Map 3076, Entry Point A.                                                                                                    |
| Y N                                                                                                    | If line 4 X.21,<br>Go To Map 3077, Entry Point A.                                                                                                    |
| 010<br>- Select mode 6.<br>Bross the Payor key (news off)                                                                          | l<br>011<br>Salast mada C                                                                                                    |
| <ul> <li>Check the card strapping on the X.21 adapter card.</li> <li>Verify that all six jumpers are installed</li> </ul>          | <ul> <li>Select mode 0.</li> <li>Press the Power key (power off).</li> <li>One X.21 (X.25) line uses 2 communications ports.</li> <li>Check the card strapping on the line adapter.</li> </ul>                                            |
| - See the Maintenance Manual Section<br>30-950.                                                                                    | lf line 1/2 - A-A3M2<br>Line 3/4 - A-A3M4                                                                                                    |
| Because of the manner in which the X.21<br>differential drivers and receivers operate,<br>the MDI wrap tests may run without error | <ul> <li>Verify that all six jumpers are installed correctly.</li> <li>See the Maintenance Manual section 30-950.</li> </ul>                                                                                                    |
| even when one of the signal pairs is open<br>(Step 010 continues)                                                                  | Because of the manner in which the X.21 differential (Step 011 continues)                                                                                                    |
|                                                                                                    | 15Feb84 PN 4177418                                                                                                    |
|                                                                                                    |                                                                                                    |

| Ę                 | F                    | ဌ Data Comm Entry MAP                                                                                                    | ĄĮ                      | 3 C                                                                                                    |                                                                                         | MAP 3010-4                        |
|-------------------|----------------------|----------------------------------------------------------------------------------------------------|-------------------------|----------------------------------------------------------------------------------------------------|-----------------------------------------------------------------------------------------|-----------------------------------|
| 3<br>1            | 3<br>1               | 5 5360 Systems Unit                                                                                                    | 2 4                     | 2 Z                                                                                                    |                                                                                         |                                   |
|                   |                      | PAGE 4 OF 5                                                                                                    |                         |                                                                                                    |                                                                                         |                                   |
|                   |                      | (Step 011 continued)<br>drivers and receivers operate, the MDI wrap<br>tests may run without error even when one of<br>the signal pairs is open or grounded.                                                                                                    |                         | 015<br>Is X.25 netw<br>Y N                                                                                                  | ork configured?                                                                         |                                   |
|                   |                      | Bad card:<br>If line 1/2 - A-A3M2<br>Line 3/4 - A-A3M4                                                                                                    |                         | 016<br>(Online tes<br>Go To Ma                                                                                              | t)<br>p <b>3021, Entry Poi</b>                                                          | nt A.                             |
|                   |                      | <ul> <li>or</li> <li>Use the correct continuity hardmap below to check the cables.</li> <li>IF line 1/2,</li> <li>Go To Map 3074, Entry Point A.</li> </ul>                                                                                                    |                         | 017<br>One EIA (X.<br>ports.<br>If line 1/2,<br>Go To Map 3                                                                 | 25) line uses 2<br>8014, Entry Point                                                    | communications<br>A.              |
|                   |                      | IF line 3/4,<br>Go To Map 3076, Entry Point A.                                                                                                    |                         | If line 3/4,<br>Go To Map 3                                                                                                 | <br>8014, Entry Point                                                                   | С.                                |
| 014<br>If I<br>Go | 01<br>Go<br>4<br>ine | <ul> <li>012</li> <li>Because of the manner in which the V.35 differential drivers and receivers operate, the MDI wrap tests may run without error even when one of the signal pairs is open or grounded.</li> <li>Use the chart in hardmap 3080 to check continuity from the A-A3L4 card to the end of the external cable.</li> <li>or</li> <li>The A-A3L4 card could be bad.</li> <li>3</li> <li>5 To Map 3023, Entry Point A.</li> </ul> | 019<br>Is<br>net<br>Y 1 | 018<br>Go To Map 305<br>this a WTC<br>work)?<br>N<br>020<br>s this a US or 0<br>Y N<br>021<br>(Online test w<br>Go To Map 3 | 4, Entry Point A.<br>switch/PSN (F<br>Canada switched<br>//remote)<br>8054, Entry Point | Public switched<br>network?<br>A. |
| <br>If I          | ine                  |                                                                                                    |                         |                                                                                                    |                                                                                         |                                   |
| Go                | ) T                  | o Map 3014, Entry Point B.                                                                                                    |                         |                                                                                                    |                                                                                         |                                   |
| lf I<br>Go        | ine<br>• T           | e 3,<br>o Map 3014, Entry Point C.                                                                                                    |                         |                                                                                                    |                                                                                         |                                   |
| lf I<br>Go        | ine<br>• <b>T</b>    | <br>∋ 4,<br>o Map 3014, Entry Point D.                                                                                                    |                         |                                                                                                    |                                                                                         |                                   |
|                   |                      |                                                                                                    |                         |                                                                                                    | 15Feb84                                                                                 | PN 4177418                        |
|                   |                      |                                                                                                    |                         |                                                                                                    | EC 826487                                                                               | PEC 826380                        |
|                   |                      |                                                                                                    | 5 5<br>J 1              | 5<br>(                                                                                                    |                                                                                         | MAP 3010-4                        |

# J K Data Comm Entry MAP

# 5360 Systems Unit

PAGE 5 OF 5

## 022

If SLCA Go To Map 3031, Entry Point A. If MLCA line 1, Go To Map 3050, Entry Point A. If line 2, Go To Map 3051, Entry Point A. If line 3, Go To Map 3052, Entry Point A. If line 4, Go To Map 3053, Entry Point A.

#### 023

If SLCA , Go To Map 3033, Entry Point A. If MLCA line 1, Go To Map 3059, Entry Point A. If line 2, Go To Map 3060, Entry Point A. If line 3, Go To Map 3061, Entry Point A.

#### If line 4,

Go To Map 3062, Entry Point A.

## **Data Comm Indicator MAP**

#### 5360 Systems Unit

PAGE 1 OF 6

#### **ENTRY POINTS**

| FROM   | ENTER | THIS MAP |        |
|--------|-------|----------|--------|
| MAP    | ENTRY | PAGE     | STEP   |
| NUMBER | POINT | NUMBER   | NUMBER |
| 0101   | B     | 2        | 002    |
| 8108   |       | 1        | 001    |

001

(Entry Point A)

#### EXIT POINTS

| EXIT TH        | IS MAP         | то            |                |  |  |  |
|----------------|----------------|---------------|----------------|--|--|--|
| PAGE<br>NUMBER | STEP<br>NUMBER | MAP<br>NUMBER | ENTRY<br>POINT |  |  |  |
| 4              | 016            | 0500          | А              |  |  |  |
| 3              | 007            | 0584          | А              |  |  |  |
| 4              | 012            | 0584          | Α              |  |  |  |

#### MAP DESCRIPTION:

This MAP will isolate a data communications indicator problem to the failing FRU.

#### **START CONDITIONS:**

You were instructed to come here from the MDIs after an indicator light was found in error.

#### FRUs PARTIALLY TESTED:

A-A3R2 MLCA Line 1 A-A3Q2 MLCA Line 2 A-A3P2 MLCA Line 3 A-A3N2 MLCA Line 4 A-A1K2 SLCA Control panel Cables from A-A3V5 to control panel (MLCA) Cables from A-A1V3 to control panel (SLCA)

You are here because a data communications indicator light failed.

- Answer 'Y' if it failed to come on.

- Answer 'N' if it failed to go off.

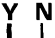

4 2 A B © Copyright IBM Corp. 1983

# **Data Comm Indicator MAP**

# 5360 Systems Unit

PAGE 2 OF 6

# 002

B 1

#### (Entry Point B)

- If you have not already done so, power on the system.
- Using the CE probe, probe 'Comm Dsply Sw' input on all the communications adapter cards installed. (see Chart A)

(for SLCA there will only be one communications adapter card).

For MLCA, only the line selected in the control panel line hex light should have the:

Up Light: Off Down Light: On

| Chart A               | I  |
|-----------------------|----|
|                       | İ. |
| Select   Probe        | Ì  |
|                       |    |
| MLCA Line 1 A-A3R2SO3 | l  |
| MLCA Line 21A-A3Q2S03 | l  |
| MLCA Line 31A-A3P2S03 | I  |
| MLCA Line 4 A-A3N2SO3 | I  |
| ISLCA IA-A1K2S03      | I  |
|                       |    |

Line not selected will be floating - both probe lights will be off.

#### Are the lights correct?

ΥN

3 C

## 003

1.Bad control panel board B-A1
--or--2.Bad or unseated cable from: A-A1V3 if SLCA A-A3V5 if MLCA
to control panel location: B-A1J4B.

# Data Comm Indicator MAP 5360 Systems Unit

PAGE 3 OF 6

# 004

C 2

- Select mode 6.

- Press the Power key (power off).

#### Is the failing display light on?

ΥN

# 005

- Remove the communications adapter cards one at a time (starting with the failing line) until all cards are removed (see chart B).
- Each time a card is removed, power on the machine and check the failing display light. If it goes out then the last communications adapter card removed is bad.

Did the failing display light go out? (control panel)

ΥN

#### 006

With power on, remove the cable from control panel location B-A1J4B.
Did the failing light go out?
Y N

```
007
Go To Map 0584, Entry Point A.
```

## 008

Bad cable from: A-A1V3 if SLCA A-A3V5 if MLCA to control panel location: B-A1J4B.

#### 009

The communications adapter card you just removed is bad.

| Chart B | |-----| |MLCA Line 1 - A-A3R2| |MLCA Line 2 - A-A3Q2| |MLCA Line 3 - A-A3P2| |MLCA Line 4 - A-A3N2| |SLCA - A-A1K2| A D Data Comm Indicator MAP

5360 Systems Unit

PAGE 4 OF 6

### **010**

- Remove the communications adapter cards one at a time (starting with the failing line) until all cards are removed (see chart B).
  Each time a card is removed, check the failing
- display light. If it goes out then the last communications adapter card removed is bacl.

Did the failing display light go out? (control panel)

```
ΥN
```

## 011

- Remove the cable from control panel location B-A1J4B.

Did the failing light go out? Y N

Í

012 Go To Map 0584, Entry Point A.

## 013

```
Bad cable from:
A-A1V3 if SLCA
A-A3V5 if MLCA
to control panel location: B-A1J4B.
```

#### 014

The communications adapter card just removed is bad.

#### 015

You are here because one of the communications indicator lights failed to come on.

- Press and hold the Lamp Test key.

Do all of the communications indicator light come on?

```
ΥN
```

5 E 016 Go To Map 0500, Entry Point A.

 15Feb84
 PN 4177419

 EC 826487
 PEC 826380

 MAP 3011-4

# **Data Comm Indicator MAP** 5360 Systems Unit

PAGE 5 OF 6

**017** 

E 4

- Using Chart C or D, jumper the failing light to ground to attempt to force it on.

| Chart C - SLCA                                                                                                    |
|----------------------------------------------------------------------------------------------------|
|                                                                                                    |
| DTR - A-A1V3B02 to A-A1V3D08                                                                                                    |
| DSR - A-A1V3B03 to A-A1V3D08                                                                                                    |
| RTS - A-A1V3B04 to A-A1V3D08                                                                                                    |
| CTS - A-A1V3B05 to A-A1V3D08                                                                                                    |
| TDS - A-A1V3B06 to A-A1V3D08                                                                                                    |
| RDS - A-A1V3B07 to A-A1V3D08                                                                                                    |
| TI - A-A1V3B08 to A-A1V3D08                                                                                                    |
| SYNC- A-AIV3B09 to A-AIV3D08                                                                                                    |
|                                                                                                    |
|                                                                                                    |
|                                                                                                    |
|                                                                                                    |
|                                                                                                    |
| I INART D - MLIA                                                                                                    |
| Chart D - MLLA  <br>                                                                                                    |
| <br> DTR - A-A3V5B02 to A-A3V5D08                                                                                                    |
| <br>  <br> DTR - A-A3V5B02 to A-A3V5D08 <br> DSR - A-A3V5B03 to A-A3V5D08                                                                                                    |
| <br> DTR - A-A3V5B02 to A-A3V5D08 <br> DSR - A-A3V5B03 to A-A3V5D08 <br> RTS - A-A3V5B04 to A-A3V5D08                                                                                                    |
| Image: Chart D - MLCA       Image: Chart D - MLCA         Image: Chart D - MLCA       Image: Chart D - MLCA         Image: Chart D - MLA       Image: Chart D - MLA |
| Image: Chart D - MLCA       Image: Chart D - MLCA         Image: Chart D - MLCA       Image: Chart D - MLCA         Image: Chart D - MLA       Image: Chart D - MLA |
| Image: Chart D - MLCA       Image: Chart D - MLCA         Image: Chart D - MLCA       Image: Chart D - MLCA         Image: Chart D - MLA       Image: Chart D - MLA |

SYNC- A-A3V5809 to A-A3V5D081

----------------

With the board jumper installed, does the failing display light come on? (control panel)

Y N

018 1.Check for an unseated cable from: A-A1V3 if SLCA A-A3V5 if MLCA to J4B of the control panel. ---or---2.Bad panel board: B-A1 ---or---B-A2 ---or---3.Bad cable from: A-A1V3 if SLCA (Step 018 continues)

15Feb84 PN 4177419 EC 826487 PEC 826380 MAP 3011-5

6 F

PAGE 6 OF 6

(Step 018 continued) A-A3V5 if MLCA to the control panel.

#### 019

F 5

- Using the CE probe, probe 'Comm Dsply Sw' input on the failing line communications adapter. (see Chart A)

Up Light: Off Down Light: On

| Chart A                                                                                                    |                                                        |                                           |                          |                                                                            |  |
|----------------------------------------------------------------------------------------------------|--------------------------------------------------------|-------------------------------------------|--------------------------|----------------------------------------------------------------------------|--|
| 1                                                                                                    |                                                        | C                                         | hart                     | A                                                                          |  |
| MLCA Line 1 - A-A3R2SO3 <br> MLCA Line 2 - A-A3Q2SO3 <br> MLCA Line 3 - A-A3P2SO3 <br> MLCA Line 4 - A-A3N2SO3 <br> SLCA - A-A1K2SO3 | MLCA<br>  MLCA<br>  MLCA<br>  MLCA<br>  MLCA<br>  SLCA | A Line<br>A Line<br>A Line<br>A Line<br>A | 1 -<br>2 -<br>3 -<br>4 - | A-A3R2S03<br>A-A3Q2S03<br>A-A3P2S03<br>A-A3P2S03<br>A-A3N2S03<br>A-A1K2S03 |  |

Are the lights correct?

# 020

ΥN

020 1.Bad panel board: B-A1 ---or---2.Bad cable from: A-A1V3 if SLCA A-A3V5 if MLCA to control panel, location: B-A1J4B.

#### 021

The communications adapter card installed in the failing line is bad (see Chart B).

| 1    | Char | ٠t | E | 3      |
|------|------|----|---|--------|
|      |      |    |   |        |
| MLCA | Line | 1  | - | A-A3R2 |
| MLCA | Line | 2  | - | A-A3Q2 |
| MLCA | Line | 3  | - | A-A3P2 |
| MLCA | Line | 4  | - | A-A3N2 |
| SLCA |      |    | - | A-A1K2 |
| i    |      |    |   |        |

# Data Comm (SLCA)

### 5360 Systems Unit

PAGE 1 OF 3

# ENTRY POINTS

| FROM          | ENTER | THIS MAP       |                |
|---------------|-------|----------------|----------------|
| MAP<br>NUMBER | ENTRY | PAGE<br>NUMBER | STEP<br>NUMBER |
| 8112          | A     | 1              | 001            |
| 8113          | B     | 2              | 001            |
| 8118          | A     | 1              | 001            |
| 8136          | F     | 3              | 001            |
| 8137          | A I   | 1              | 001            |
| 8140          | l C   | 2              | 001            |
| 8141          | L C   | 2              | 001            |
| 8142          | C I   | 2              | 001            |
| 8143          | l C   | 2              | 001            |

#### 001

- (Entry Point A)
- Select mode 6.
- Press the Power key (power off).
- Disconnect cable from A-A1A4 (see note 1).
- Install wrap card p/n 4233787 (raw card p/n 4233786), end 'A', into A-A1A4.
- Press the Power key (power on).
- Select mode E.

© Copyright IBM Corp. 1983

| 15Feb84   | PN 2597060 |
|-----------|------------|
| EC 826487 | PEC 826380 |
|           | MAP 3012-1 |

#### MAP 3012-1

MAP DESCRIPTION: This MAP describes how to install the diagnostic wrap card on the communications logic board for SLCA line problems.

START CONDITIONS: None

FRUS PARTIALLY TESTED: A-A1K2, A-A1G2

Note 1: If it is necessary to temporarily remove some logic cards to perform this function, ensure that they are installed into their original locations when the steps are completed.

```
Data Comm (SLCA)
```

#### 5360 Systems Unit

```
PAGE 2 OF 3
```

- Enter FF00.
- Insert diskette DIAG21.
- Press the Load key.
- Wait for the Main Menu display and select MDI MAPs.
- Select SLCA as the failing data communications line.
- Select the 'Error MAP 1' option.
- Follow the MDI instructions to fix the failing area.

```
(Entry Point B)
```

- Select mode 6.
- Press the Power key (power off)
- Remove wrap card p/n 4233787 (raw card p/n 4233786), from A-A1A4 (see note 2).
- Reinstall the cable into A-A1A4. Go To Entry Point D.

(Entry Point C) - Select Mode 6.

- Press the Power key (power off). Go To Entry Point D.

```
(Entry Point D)
```

```
    Remove 2-wide card from A-A1G2.
(Note: If end 'A' of the wrap card
is plugged in by mistake, a
power check will occur).
    Install wrap card p/n 4233787
```

- (raw card p/n 4233786), end 'B', into A-A1G2.
- Press the Power key (power on).
  Select mode E.
  Enter FF00.
- Insert diskette DIAG21.
- Press the Load key.
- Wait for the Main Menu display and select MDI MAPs.
- Select SLCA as the failing data communications line.

Note 2: If it is necessary to temporarily remove some logic cards to perform this function, ensure that they are installed into their original locations when these steps are completed.

 15Feb84
 PN 2597060

 EC 826487
 PEC 826380

 MAP 3012-2

# 5360 Systems Unit

PAGE 3 OF 3
Select the 'Error MAP 2' option.
Follow the MDI instructions to fix the failing area.
(Entry Point F)
Select mode 6.

- Press the Power key (power off).
- Remove the logic card from A-A1G2.
- Install the following board jumpers:

A-A1G2B02 to A-A1G2B13 A-A1G2B05 to A-A1G2D10 A-A1G2D02 to A-A1G2D13 A-A1G2D04 to A-A1G2B10

- Press the Power key (power on).
- Select mode E.
- Enter FF00.
- Insert diskette DIAG21.
- Press the Load key.
- Wait for the Main Menu display and select MDI MAPs.
- Select SLCA as the failing data communications line.
- Select the 'Error MAP 2' option.
- Follow the MDI instructions to fix the failing area.

 15Feb84
 PN 2597060

 EC 826487
 PEC 826380

 MAP 3012-3

5360 Systems Unit

PAGE 1 OF 11

ENTRY POINTS

| FROM          | ENTER 1        | THIS MAP       |                |
|---------------|----------------|----------------|----------------|
| MAP<br>NUMBER | ENTRY<br>POINT | PAGE<br>NUMBER | STEP<br>NUMBER |
| 3010<br>3010  | A<br>B         | 1<br>1         | 001<br>001     |
| 3010          | Č              | 1              | 001            |

## \* NOTE \*

| Entry | Point | Α | = | MLCA | line | 1 |  |  |  |  |
|-------|-------|---|---|------|------|---|--|--|--|--|
| Entry | Point | В | = | MLCA | line | 2 |  |  |  |  |
| Entry | Point | С | = | MLCA | line | 3 |  |  |  |  |
| Entry | Point | D | = | MLCA | line | 4 |  |  |  |  |

| Chart | Α | = | Autocall external |
|-------|---|---|-------------------|
|       |   |   | cable connector.  |
| C     | D | _ | Autocoll cohlo to |

Chart B = Autocall cable tower wrap connector.

Chart C = 2-ended wrap card pn 4233787. MAP DESCRIPTION: This MAP is an autocall interface chart. It shows all the interface pins or the logic cards and cables supplying the interface. The chart can be used to trace cable problems.

START CONDITIONS: Communications MDI diagnostics have been run.

LOGIC CARDS TESTED: None

#### 5360 Systems Unit

PAGE 2 OF 11

Line 1 Interface wiring and board wiring for autocall

\*\*\* CONTINUITY CHECK TABLE \*\*\*

- If you have an autocall, perform the continuity check shown in the chart below. Also check for grounded lines.
  - Note: The driver/receiver pairs, as shown in the chart below, are wrapped to each other only when the external cable wrap plug is installed. The cable tower wrap plug changes these pairs.

| l                                                     | 1            | Bo<br>  wi<br> <br>  V                                                                                  | ard  <br>res  <br> <br>  V                                                                                                    | Boa<br>  win<br> <br>   V                                                                                         | ard  <br>-es    <br>   ca<br>  V V                                     | nt     <br>able  ca<br>  VV                                                                          | Ext  <br>able <br>  V                                                          | I         |
|-------------------------------------------------------|--------------|----------------------------------------------------------------------------------------------------|----------------------------------------------------------------------------------------------------|----------------------------------------------------------------------------------------------------|------------------------------------------------------------------------|----------------------------------------------------------------------------------------------------|--------------------------------------------------------------------------------|-----------|
| <br> <br>  Sec<br> <br> <br> <br> <br> <br> <br> <br> | t Line name  | <br>  A C<br>  D A<br>  A R<br>  P D<br>  T<br>  E<br>  R<br> <br>  M<br> L<br> C<br> A<br> A-A3<br> R2 | <br>  A C<br>  U A<br>  T R<br>  O D<br>  C<br>  A<br>  L<br>  L<br> <br> <br> <br> <br> <br> <br> <br> <br> <br> <br> <br> <br> <br> <br> <br> | <br>   A C<br>   U A<br>   T R<br>   O D<br>   C<br>   A<br>   L<br>   L<br>   L<br>   L<br>   L<br>   L<br>   M2 | *<br>C C<br>A O<br>B N<br>L N<br>E E<br>C<br>T<br>O<br>R<br>A-A3<br>A2 | **<br>    C<br>  / O<br>  0 N<br>  E<br>  C<br>  T<br>  0<br>  R<br> <br> Green<br> Trian-<br> gle 1 | ***<br>  A C<br>  U A<br>  T B<br>  O L<br>  C E<br>  A<br>  L<br>  L<br> <br> |           |
|                                                       |              | +                                                                                                    | +                                                                                                    |                                                                                                    | ·                                                                      |                                                                                                    | +                                                                              | <br> <br> |
| 1                                                     | ¦ Call req   | M13                                                                                                    | B02                                                                                                    | J02                                                                                                    | D04                                                                    | 20                                                                                                   | 4                                                                              | > <br>    |
| 2                                                     | Pres nxt dig | S09<br>+                                                                                                | D13<br>+                                                                                                    | G10<br>++                                                                                                    | B08                                                                    | 5<br>                                                                                                | 5                                                                              | < <br>    |
|                                                       |              |                                                                                                    |                                                                                                    | 11                                                                                                    |                                                                        | 1                                                                                                    |                                                                                |           |

#### 5360 Systems Unit

PAGE 3 OF 11

|    | +              | ++             | ++- |     | F     |     | +  | 1             |
|----|----------------|----------------|-----|-----|-------|-----|----|---------------|
| 3  | Digit present  | PO6   DO       | 2   | G03 | D06   | 4   | 2  | > <br>        |
| 4  | ABAN call/ret  | U10   B1       | 0   | G04 | D12   | 3   | 3  | <             |
|    | + <b>-</b>     | · · · · ·      |     |     |       |     |    | <br> <br>     |
| 5  | NBR 4          | MO4   BC       | 9   | G08 | D13   | 14  | 16 | <br> > <br>   |
| 6  | Data line occ  | S10   B1       | 3   | J09 | D02   | 6   | 22 | <br> < <br>   |
|    | +              | ++- <b>-</b> - |     |     |       |     | r  | 1<br> <br>1   |
| 7  | NBR 1          | P10   BC       | )4  | J06 | B02   | 23  | 14 | <br> > <br>   |
| 8  | See note 1     | SO5   BC       | )8  | J10 | l D05 | B05 | 8  | <br>  <  <br> |
|    | +              | ++<br>         |     |     |       |     |    | <br> <br>     |
| 9  | NBR 8          | M10   BC       | )5  | J07 | B04   | 18  | 17 | <br> >        |
| 10 | Dist sta conn  | S13   B1       | 2   | J12 | D09   | 8   | 13 | <br> <        |
|    | +              | +- <b></b> +   |     |     |       |     |    | 1             |
| 11 | NBR 2          | M05   BC       | )3  | G05 | B05   | 11  | 15 | > <br>        |
| 12 | Power indicate | SO7   D1       | 2   | G13 | D11   | 22  | 6  | <             |
|    |                | ++             | ++- |     | +     |     | +  |               |
| 13 | Signal ground  | D08   D0       | )8  | J08 | D08   | B08 | 7  | 1             |

\* I/O board cable socket

\*\* I/O connector (cable tower, external cable side, 25-pin connector) \*\*\* Autocall cable connector (25-pin plug)

- Note 1: This receiver is not used under normal operation of autocall but is needed for sensing the
  - 'NBR 1' driver during wrap tests (rec clk).

 15Feb84
 PN 4177420

 EC 826487
 PEC 826380

 MAP 3014-3

#### MAP 3014-4

### **Autocall Interface Chart Line 1-4**

#### 5360 Systems Unit

PAGE 4 OF 11

Line 2 Interface Wiring and Board Wiring for Autocall

\*\*\* CONTINUITY CHECK TABLE \*\*\*

- If you have an autocall, perform the continuity check shown in the chart below. Also check for grounded lines.
  - Note: The driver/receiver pairs, as shown in the chart below, are wrapped to each other only when the external cable wrap plug is installed. The cable tower wrap plug changes these pairs.

| 1                                                           | 1                                                 | Boa<br>  win<br> <br>  V                                                                                | ard  <br>res  <br> <br>  V                                                                                                    | Boa<br>  wir<br> <br>   V                                                                             | es    <br>    ca<br>    V V                                            | nt    E<br>able  ca                                                        | xt  <br>able <br>V                                    | l |
|-------------------------------------------------------------|---------------------------------------------------|----------------------------------------------------------------------------------------------------|----------------------------------------------------------------------------------------------------|----------------------------------------------------------------------------------------------------|------------------------------------------------------------------------|----------------------------------------------------------------------------|-------------------------------------------------------|---|
| <br>  Sect<br> <br> <br> <br> <br> <br> <br> <br> <br> <br> | <br>  Line name<br> <br> <br> <br> <br> <br> <br> | <br>  A C<br>  D A<br>  A R<br>  P D<br>  T<br>  E<br>  R<br>  H<br>  L<br>  C<br>  A<br>  A-A3<br>  Q2 | <br>  A C<br>  U A<br>  T R<br>  O D<br>  C<br>  A<br>  L<br> <br> <br> <br> <br> <br> <br> <br> <br> <br> <br> <br> <br> <br> <br> <br> <br> <br> | A C<br>   U A<br>   T R<br>   O D<br>   C<br>   A<br>   L<br>   L<br>   L<br>   L<br>   A-A3<br>   L2 | *<br>C C<br>A O<br>B N<br>L N<br>E E<br>C<br>T<br>O<br>R<br>A-A3<br>A3 | **<br>  C<br>  0<br>N<br>E<br>C<br>T<br>0<br>R<br>Green<br>Trian-<br>gle 2 | ***<br>A C<br>U A<br>T B<br>O L<br>C E<br>A<br>L<br>L |   |
|                                                             | •                                                 |                                                                                                    | ,<br>+                                                                                                    | <br>   <br>++                                                                                         |                                                                        | ,<br> <br>                                                                 | +                                                     |   |
| 1<br>                                                       | Call req                                          | M13                                                                                                    | BO2                                                                                                    | J02                                                                                                   | D04                                                                    | 20                                                                         | 4<br>+                                                | > |
| 2                                                           | Pres nxt dig                                      | I S09                                                                                                   | D13                                                                                                    | G10                                                                                                   | B08                                                                    | 5                                                                          | 5                                                     | < |
|                                                             | T                                                 | T                                                                                                    | <b>T</b>                                                                                                    | ++                                                                                                    | r <b></b>                                                              |                                                                            |                                                       |   |

## 5360 Systems Unit

PAGE 5 OF 11

|           |                                       |     | • 1 |                |     |     |              |    | ı –    |
|-----------|---------------------------------------|-----|-----|----------------|-----|-----|--------------|----|--------|
| 3         | Digit present                         | P06 | D02 |                | G03 | D06 | +<br>  4     | 2  | <br> > |
| 4         | ABAN call/ret                         | U10 | B10 |                | G04 | D12 | 3            | 3  | <br> < |
|           |                                       |     | +   | ++<br>         |     | +   |              | +  |        |
| 5         | NBR 4                                 | M04 | B09 |                | G08 | D13 | 14           | 16 | >      |
| 6         | Data line occ                         | S10 | B13 |                | J09 | D02 | 6            | 22 | <      |
| <br> <br> |                                       |     |     | ┍╼<br>╎╎<br>┺╼ |     |     | +            |    |        |
| 7         | NBR 1                                 | P10 | B04 | ┍╼<br>╎╎<br>╺╼ | J06 | B02 | 23           | 14 | >      |
| 8         | See note 2                            | S05 | B08 | ┍᠇             | J10 | D05 | B05          | 8  | <      |
|           | · · · · · · · · · · · · · · · · · · · |     |     |                |     |     | •            |    |        |
| 9         | I NBR 8                               | M10 | B05 |                | J07 | B04 | 18           | 17 | >      |
| 10        | Dist sta conn                         | S13 | B12 |                | J12 | D09 | 8            | 13 | <      |
|           |                                       |     |     |                |     |     | +            |    |        |
| 11        | NBR 2                                 | M05 | B03 |                | G05 | B05 | 11           | 15 | <br> > |
| 12        | Power indicate                        | S07 | D12 |                | G13 | D11 | 22           | 6  | <      |
| <br> <br> |                                       |     |     | ++<br>         |     | +   | +- <b></b> - | +  |        |
| 13        | Signal ground                         | D08 | D08 |                | J08 | D08 | B08          | 7  |        |

\* //O board cable socket

\*\* I/O connector (cable tower, external cable side, 25-pin connector) \*\*\* Autocall cable connector (25-pin plug)

Note 2: This receiver is not used under normal operation of autocall but is needed for sensing the 'NBR 1' driver during wrap tests (rec clk). MAP 3014-5

#### 5360 Systems Unit

PAGE 6 OF 11

Line 3 Interface wiring and board wiring for autocall

\*\*\* CONTINUITY CHECK TABLE \*\*\*

- If you have an autocall, perform the continuity check shown in the chart below. Also check for grounded lines.
  - Note: The driver/receiver pairs, as shown in the chart below, are wrapped to each other only when the external cable wrap plug is installed. The cable tower wrap plug changes these pairs.

|   |      |              | Boa<br>  wit                                                                                                  | ard  <br>res                                                                                                    | Boa<br>  wit                                                                                                    | ard  <br>res    <br>   ca                                                                    | <br> nt     <br>able  ca                                                                             | Ext  <br>able                                                             |         |
|---|------|--------------|----------------------------------------------------------------------------------------------------|----------------------------------------------------------------------------------------------------|----------------------------------------------------------------------------------------------------|----------------------------------------------------------------------------------------------|----------------------------------------------------------------------------------------------------|---------------------------------------------------------------------------|---------|
|   |      |              | V                                                                                                    | V                                                                                                    | V                                                                                                    | l vv                                                                                         | l vv                                                                                                 | l v                                                                       |         |
|   | Sect | Line name    | <br>  A C<br>  D A<br>  A R<br>  P D<br>  T<br>  E<br>  R<br> <br>  R<br> <br>  M<br> L<br> C<br> A-A3<br> P2 | A C  <br>  U A C  <br>  T R  <br>  O D  <br>  C  <br>  A  <br>  L  <br>  L  <br>  L  <br>     <br>     <br>       <br>       <br> | <br>  A C<br>  U A<br>  T R<br>  O D<br>  C<br>  A<br>  L<br>  L<br> <br> <br> <br> <br> <br> <br> <br> <br> <br> <br> <br> <br> <br> <br> <br> | *<br>  C C<br>  A O<br>  B N<br>  L N<br>  E E<br>  C<br>  T<br>  O<br>  R<br>  A-A3<br>  A4 | **<br>    C<br>  / O<br>  0 N<br>  E<br>  C<br>  T<br>  0<br>  R<br> <br> Green<br> Trian-<br> gle 3 | ***<br>  A C<br>  U A<br>  T B<br>  O L<br>  C E<br>  A<br>  L<br>  L<br> |         |
| İ |      |              |                                                                                                    |                                                                                                    | i                                                                                                    |                                                                                              |                                                                                                    |                                                                           | 1       |
|   | 1    | Call req     | M13                                                                                                    | BO2                                                                                                    | J02                                                                                                    | <br>  D04                                                                                    | 20                                                                                                   |                                                                           | <br> >  |
|   | 2    | Pres nxt dig | \$09                                                                                                    | D13                                                                                                    | G10                                                                                                    | во8                                                                                          | 5                                                                                                    | 5                                                                         | <br>  < |
|   |      | r <b></b>    | T                                                                                                    | +<br>                                                                                                    |                                                                                                    | +                                                                                            | +<br>                                                                                                | +                                                                         |         |

 15Feb84
 PN 4177420

 EC 826487
 PEC 826380

MAP 3014-6

#### 5360 Systems Unit

PAGE 7 OF 11

3 | Digit present | P06 | D02 || G03 | D06 | 4 | 2 |-->| |----+--+----| || 4 | ABAN call/ret | U10 | B10 || G04 | D12 | 3 | 3 |<--| 11 5 | NBR 4 | MO4 | BO9 || G08 | D13 | 14 | 16 |-->| 6 | Data line occ | S10 | B13 || J09 | D02 | 6 | 22 |<--| 11 1 7 | NBR 1 | P10 | B04 || J06 | B02 | 23 | 14 |-->| 8 | See note 3 | S05 | B08 || J10 | D05 || B05 | 8 |<--| 9 | NBR 8 | M10 | B05 || J07 | B04 | 18 | 17 |-->| 10 | Dist sta conn | S13 | B12 || J12 | D09 | 8 | 13 |<--| 11 | NBR 2 | MO5 | BO3 || GO5 | BO5 | 11 | 15 |-->| 12 | Power indicate | S07 | D12 || G13 | D11 | 22 | 6 |<--| | 13 | Signal ground | D08 | D08 || J08 | D08 | B08 | 7 | 

I/O board cable socket

\*

\*\* I/O connector (cable tower, external cable side, 25-pin connector) \*\*\* Autocall cable connector (25-pin plug)

Note 3: This receiver is not used under normal operation of autocall but is needed for sensing the 'NBR 1' driver during wrap tests (rec clk).

# 5360 Systems Unit

PAGE 8 OF 11

Line 4 Interface wiring and board wiring for autocall

\*\*\* CONTINUITY CHECK TABLE \*\*\*

- If you have an autocall, perform the continuity check shown in the chart below. Also check for grounded lines.
  - Note: The driver/receiver pairs, as shown in the chart below, are wrapped to each other only when the external cable wrap plug is installed. The cable tower wrap plug changes these pairs.

|       |                   | Boa<br>  wi<br> <br>  V                                                                                 | ard  <br>res  <br> <br>  V                                                                                              | Boa<br>  wii<br> <br>  V                                                                                                    | ard   -<br>res    <br>   ca<br>  V V                                                              | <br>Int     <br>able  ca<br>  VV                                                                         | Ext  <br>able <br>  V                                                          | 1      |
|-------|-------------------|----------------------------------------------------------------------------------------------------|----------------------------------------------------------------------------------------------------|----------------------------------------------------------------------------------------------------|---------------------------------------------------------------------------------------------------|----------------------------------------------------------------------------------------------------|--------------------------------------------------------------------------------|--------|
| Sect  | Line name         | <br>  A C<br>  D A<br>  A R<br>  P D<br>  T<br>  E<br>  R<br>  H<br>  L<br>  C<br>  A<br>  A-A3<br>  N2 | A C  <br>  U A C  <br>  T R  <br>  O D  <br>  C  <br>  A  <br>  L  <br>  L  <br>   <br>  L  <br>   <br>  L  <br>   <br> | <br>  A C<br>  U A<br>  T R<br>  O D<br>  C<br>  A<br>  L<br> <br> <br> <br> <br> <br> <br> <br> <br> <br> <br> <br> <br> <br> <br> <br> <br> <br> | *<br>  C C<br>  A O<br>  B N<br>  L N<br>  E E<br>  C<br>  T<br>  O<br>  R<br> <br>  A-A3<br>  A5 | **<br>    C<br>  / O<br>  0 N<br>  E<br>C<br>  T<br>  C<br>  T<br>  0<br>  R<br> <br>  Green<br>  Trian- | ***<br>  A C<br>  U A<br>  T B<br>  O L<br>  C E<br>  A<br>  L<br>  L<br> <br> |        |
| <br>  | +                 | +                                                                                                    | <br>++                                                                                                    | <br>+                                                                                                    | +                                                                                                 | <br>+                                                                                                    | +                                                                              |        |
| 1<br> | Call req<br>+     | M13<br>+                                                                                                | BO2  <br>++                                                                                                    | J02                                                                                                    | D04<br>+                                                                                          | 20                                                                                                    | 4<br>+                                                                         | >      |
| 2<br> | Pres nxt dig<br>+ | S09<br>+                                                                                                | D13  <br>++                                                                                                    | G10                                                                                                    | во8<br>+                                                                                          | 5<br>+                                                                                                   | 5<br>+                                                                         | < <br> |
| İ     |                   |                                                                                                    |                                                                                                    | 1                                                                                                    |                                                                                                   |                                                                                                    |                                                                                |        |

#### 5360 Systems Unit

PAGE 9 OF 11

|    |                |     |     |  |     |     |     |            | 1          |
|----|----------------|-----|-----|--|-----|-----|-----|------------|------------|
| 3  | Digit present  | P06 | D02 |  | G03 | D06 | 4   | 2          | >          |
| 4  | ABAN call/ret  | U10 | B10 |  | G04 | D12 | 3   | 3          | <          |
|    |                |     |     |  |     |     |     |            |            |
| 5  | INBR4          | M04 | B09 |  | G08 | D13 | 14  | 16         | >          |
| 6  | Data line occ  | S10 | B13 |  | J09 | D02 | 6   | 22         | <          |
|    |                |     |     |  |     |     |     | ·          |            |
| 7  | NBR 1          | P10 | B04 |  | J06 | B02 | 23  | 14         | >          |
| 8  | See note 4     | S05 | B08 |  | J10 | D05 | B05 | 8          | <          |
|    | +              |     |     |  |     |     |     |            |            |
| 9  | NBR 8          | M10 | B05 |  | J07 | B04 | 18  | +<br>  17  | >          |
| 10 | Dist sta conn  | S13 | B12 |  | J12 | D09 | 8   | 13         | <  <br>  < |
|    | +              |     | +   |  |     | +   |     |            | ·          |
| 11 | NBR 2          | M05 | B03 |  | G05 | B05 | 11  | 15         | >          |
| 12 | Power indicate | s07 | D12 |  | G13 | D11 | 22  | 6          | ·   <br> < |
|    | +              |     | +   |  |     | +   | +   | + <b>-</b> |            |
| 13 | Signal ground  | D08 | D08 |  | J08 | D08 | B08 | 7          |            |
|    |                |     |     |  |     |     |     |            | -          |

\* 1/0 board cable socket

\*\* 1/0 connector (cable tower, external cable side, 25-pin connector) \*\*\* Autocall cable connector (25-pin plug)

Note 4: This receiver is not used under normal operation of autocall but is needed for sensing the 'NBR 1' driver during wrap tests (rec clk).

#### 5360 Systems Unit

## PAGE 10 OF 11

- If you suspect a bad wrap connector, check the wrap connector for continuity.

Chart A Autocall External Cable Wrap Connector

|           | Note: The fol<br>autocal                  | lowing lines<br>l wrap conne | are jumpe<br>ctor is or | ered together when the n the autocall cable:                   |
|-----------|-------------------------------------------|------------------------------|-------------------------|----------------------------------------------------------------|
| 1         |                                           |                              |                         |                                                                |
|           | DRIVER                                    | FROM                         | то                      | RECEIVER                                                       |
|           | Call request<br>Digit present<br>Number 4 | 4<br>2<br>16                 | 5<br>3<br>22            | Present next digit<br>Abandon call/retry<br>Data line occupied |
| <br> <br> | Number 1<br>Number 8<br>Number 2          | 17<br>15                     | o<br>13<br>6,18         | (see note 6)<br>Distant station conn<br>Power indicate         |

Chart B Autocall Cable Tower Wrap Connector

| Note: The follo | wing lines | are jump | pered together when the |
|-----------------|------------|----------|-------------------------|
| wrap conn       | ector is i | nstalled | at the cable tower:     |
|                 |            |          |                         |
|                 |            |          |                         |
|                 |            |          |                         |
|                 |            |          |                         |
| DRIVER          | FROM       | ΤO       | RECEIVER                |
| Digit present   | 4          | 5        | Present next digit      |
| Xmit data       | 2          | 3        | Abandon call/retry      |
| Call request    | 20         | 6        | Data line occupied      |
| Number 4        | 14         | 8        | Distant station conn    |
| Number 8        | 18         | 15       | Transmit clock          |
| Number 2        | 11         | 22       | Power indicate          |
| Number 1        | 23         | 17       | Receive clock           |
|                 |            |          |                         |

The 2-ended wrap card is used at the cable socket and in place of the line adapter card to perform board level wraps.

#### 5360 Systems Unit

PAGE 11 OF 11

- If the wrap card is suspect, use this chart to check it out.

|           | 2-E                      | nded Wra                    | Chart C<br>ap card PN 42337    | 87                       |
|-----------|--------------------------|-----------------------------|--------------------------------|--------------------------|
|           | End                      | (raw ca<br>A                | ard PN 4233786)<br>End         | В                        |
| -<br>  •  | FROM                     | T0                          | FROM                           | T0                       |
|           | B02<br>B04<br>B05<br>B08 | D05 <br>D07 <br>D11 <br>D06 | B02<br>  B03<br>  B04<br>  B05 | B13<br>D12<br>B08<br>B07 |
| <br> <br> | D02<br>D09<br>D10        | DO4 <br>D13 <br>D12         | B09<br>  D02<br>  D04          | B12 <br>D13 <br>B10      |

- When completed, remove the wrap plug and reinstall the autocall cable if removed.

Note 6: This receiver is not used under normal operation of autocall but is required for sensing the 'NBR 1' driver during wrap tests (rec clk).

# **EIA/CCITT Interface Chart Line 1-4**

#### 5360 Systems Unit

PAGE 1 OF 12

| 1                                                                                  |                                                                                                    |                                                                                                    |                                                                                                    |
|------------------------------------------------------------------------------------|----------------------------------------------------------------------------------------------------|----------------------------------------------------------------------------------------------------|----------------------------------------------------------------------------------------------------|
| ENTER                                                                              | THIS MAP                                                                                                    |                                                                                                    |                                                                                                    |
| ENTRY<br>  POINT                                                                   | PAGE<br>NUMBER                                                                                                    | STEP<br>NUMBER                                                                                                    |                                                                                                    |
| A<br>  B<br>  C<br>  D                                                             | 1<br>1<br>1<br>1                                                                                                    | 001<br>001<br>001<br>001<br>001                                                                                                    |                                                                                                    |
| int A = I<br>int B = I<br>int C = I<br>int D = I<br>int E = S<br>= EIA ex<br>cable | Line 1 MLC<br>Line 2 MLC<br>Line 3 MLC<br>Line 4 MLC<br>SLCA<br>ternal cal<br>tower wra                                                                                                    | CA<br>CA<br>CA<br>CA<br>Dle and<br>D connector                                                                                                    | MAP DESCRIPTION:<br>This MAP is an EIA/CCITT<br>interface chart. It shows<br>all the interface pins of<br>the logic cards and cables<br>supplying the interface.<br>The chart can be used to<br>trace cable problems.                                                                                                    |
| = 2-ende<br>423378                                                                 | d wrap ca<br>7.                                                                                                    | rd pn                                                                                                    | START CONDITIONS:<br>None                                                                                                    |
| ********<br>* Entr                                                                 | ********<br>y Point A                                                                                                    | ***                                                                                                    | LOGIC CARDS TESTED:<br>None                                                                                                    |
|                                                                                    | <pre>I ENTER I ENTRY I POINT I I A I B I C I D I I C = I I I C = I I I C = I I I C = I I I C = I I I C = I I I C = I I I C = I I I C = I I I C = I I I C = I I I C = I I I C = I I C =</pre> | <pre>I ENTER THIS MAP I ENTRY PAGE I POINT NUMBER I A 1 I B 1 I C 1 I D 1 I C 1 I D 1 I C 1 I D 1 I C 1 I D 1 I C 1 I D 1 I C 1 I C 2 Line 3 MLC Int C 2 Line 3 MLC Int C 2 Line 4 MLC Int E 2 SLCA = EIA external cal cable tower wrap = 2-ended wrap can 4233787. ***********************************</pre> | <pre>I ENTER THIS MAP<br/>I ENTRY PAGE STEP<br/>I POINT NUMBER NUMBER<br/>I A 1 001<br/>I B 1 001<br/>I C 1 001<br/>I D 1 001<br/>I D</pre> |

This chart shows the EIA interface wiring and the board wiring for the stand-alone modem, line 1.

\*\*\*

Continuity Check Table \*\*\*

- If you have a stand-alone modem, perform the continuity check shown in the chart below. Also check for grounded lines.

© Copyright IBM Corp. 1983

 15Feb84
 PN 4177422

 EC 826487
 PEC 826380

MAP 3020-1
# 5360 Systems Unit

PAGE 2 OF 12

|                |               | Boa<br>  wir<br> <br> <br>V                             | <br>es  <br> <br> <br>V                       | Boa<br>  wir<br> <br> <br>  V                         | <br>  es  <br>     <br>   ca<br>  V V             | int    <br>able   c<br>V V                                       | ext  <br>able <br>V                    |               |
|----------------|---------------|---------------------------------------------------------|-----------------------------------------------|-------------------------------------------------------|---------------------------------------------------|------------------------------------------------------------------|----------------------------------------|---------------|
| Sect           | Line name     | A C  <br>  D A  <br>  A R<br>  P D<br>  T<br>  E<br>  R | E C  <br>  A  <br>  A R  <br>  D  <br>   <br> | <br>  E C<br>  I A<br>  A R<br>  D<br> <br> <br> <br> | *<br>C C<br>B N<br>L N<br>E E<br>C<br>T<br>O<br>R | **<br>  C  <br>  O N<br>  O N<br>  E<br>  C<br>  T<br>  O<br>  R | ***<br>M C<br>O A<br>D B<br>E L<br>M E |               |
| <br> <br> <br> | <br> <br>     | <br>  A-A3<br>  R2                                      | <br> A-A3  <br>  M2                           | <br> A-A3<br>  M2                                     | A-A3<br>  A2                                      | Green<br> Trian-<br> gle 1                                       |                                        |               |
| <br> <br>      |               |                                                         |                                               | <br>                                                  | r                                                 |                                                                  |                                        | <br> <br>     |
| 1              | Data term rdy | M13                                                     | B02                                           | J02                                                   | D04                                               | 20                                                               | 20                                     | <br> > <br>   |
| 2              | Data set rdy  | S10                                                     | B13                                           | J09                                                   | D02                                               | 6                                                                | 6                                      | <br>  <  <br> |
|                |               |                                                         |                                               |                                                       |                                                   |                                                                  | ·                                      | 1<br> <br>    |
| 3              | Req to send   | P06                                                     | D02                                           | G03                                                   | D06                                               | 4                                                                | 4                                      | <br> > <br>   |
| 4              | Clear to send | \$09                                                    | D13                                           | G10                                                   | I B08                                             | 5                                                                | 5                                      | < <br>  <     |
|                | T             |                                                         | ┎╴╸╸╸╸╸╸                                      |                                                       | +                                                 |                                                                  | +                                      | <br> <br>     |
| 5              | Xmit data     | P13                                                     | D04                                           | G07                                                   | D10                                               | 2                                                                | 2                                      | <br> > <br>   |
| 6              | Rec data      | l U10                                                   | B10                                           | G04                                                   | D12                                               | 3                                                                | 3                                      | < <br>        |
| <br>           | +             | +                                                       | •<br>•<br>•+                                  | <br>.+                                                | +                                                 | <br>+                                                            | +                                      |               |

MAP 3020-2

### 5360 Systems Unit

PAGE 3 OF 12

| 7 | Rate select | P10 | B04 || J06 | B02 | 23 | 23 |-->| 8 | Rec clock | S05 | B08 || J10 | D05 | 17 | 17 |<--| 9 | Wrap | M10 | B05 || J07 | B04 | 18 | 18 |-->| 10 | Xmit clock | S08 | B07 || J04 | D07 | 15 | 15 |<--| 11 | 11 | Standby | M05 | B03 || G05 | B05 | 11 | 11 |-->| | 12 | Ring indicate | S07 | D12 || G13 | D11 | 22 | 22 |<--| | 13 | New sync | M04 | B09 || G08 | D13 | 14 | 14 |-->| 14 | Rec line sig d| \$13 | B12 || J12 | D09 | 8 | 8 |<--| | 15 | Signal ground | D08 | D08 || J08 | D08 | 7 | 7 | 

\*

\*\* 1/0 connector (cable tower, external cable side, 25-pin connector)

> 15Feb84 PN 4177422 EC 826487 PEC 826380 MAP 3020-3

1/0 board cable socket

\*\*\* Modem cable connector (25-pin plug)

### 5360 Systems Unit

PAGE 4 OF 12

This chart shows the EIA interface wiring and the board wiring for the stand-alone modem, line 2.

\*\*\* Continuity Check Table \*\*\*

- If you have a stand-alone modem, perform the continuity check shown in the chart below. Also check for grounded lines.

| 1                                                 | l                 | <br>  Boa<br>  win<br> <br> <br>  V                                                                                                    | <br>ard  <br>res  <br> <br> <br>V                                                                                        | <br>  Boa<br>  wir<br> <br> <br>   V                                                                                 | ard  <br>res  <br>   <br>   ca<br>  V V                                | Int    <br>able   o<br>  VV                                                           | ext  <br>cable <br>  V                                            |        |
|---------------------------------------------------|-------------------|----------------------------------------------------------------------------------------------------|----------------------------------------------------------------------------------------------------|----------------------------------------------------------------------------------------------------|------------------------------------------------------------------------|---------------------------------------------------------------------------------------|-------------------------------------------------------------------|--------|
| <br> <br>  Sect<br> <br> <br> <br> <br> <br> <br> | Line name         | +<br>  A C<br>  D A<br>  A R<br>  P D<br>  T<br>  E<br>  R<br> <br> <br> <br> <br> <br> <br> <br> <br> <br> <br> <br> <br> <br> <br> <br> <br> <br> | +<br> <br>  E C<br>  A R<br>  D<br> <br> <br> <br> <br> <br> <br> <br> <br> <br> <br> <br> <br> <br> <br> <br> <br> <br> | ++<br>   E C<br>   I A<br>   A R<br>   D<br>  <br>  <br>  <br>  <br>  <br>  <br>  <br>  <br>  <br>  <br>  <br>  <br> | *<br>C C<br>A O<br>B N<br>L N<br>E E<br>C<br>T<br>0<br>R<br>A-A3<br>A3 | **<br>    C<br>  / 0<br>  0 N<br>  E<br>  C<br>  T<br>  0<br>  R<br> Green<br> Trian- | +<br>  ***<br>  M C<br>  D B<br>  E L<br>  M E<br> <br> <br> <br> |        |
|                                                   | +                 | +                                                                                                    | +                                                                                                    | ++                                                                                                    | ·                                                                      |                                                                                       | +                                                                 | <br>   |
| 1                                                 | Data term rdy<br> | M13                                                                                                    | BO2                                                                                                    | J02                                                                                                    | DO4                                                                    | 20                                                                                    | 20                                                                | > <br> |
| 2                                                 | Data set rdy      | S10                                                                                                    | B13                                                                                                    | J09                                                                                                    | D02                                                                    | 6                                                                                     | 6                                                                 | <      |
|                                                   | T <b></b>         |                                                                                                    | + <b>-</b> -                                                                                                    |                                                                                                    | r                                                                      |                                                                                       | <b></b> -                                                         |        |

# 5360 Systems Unit

PAGE 5 OF 12

|    | +              | L     | L     |     | <b>.</b> |    | L         |        |
|----|----------------|-------|-------|-----|----------|----|-----------|--------|
| 3  | Req to send    | P06   | D02   | G03 | D06      | 4  | 4         | > <br> |
| 4  | Clear to send  | \$09  | D13   | G10 | B08      | 5  | 5         | <      |
|    | •              |       | +<br> |     | ·        |    |           | 1      |
| 5  | Xmit data      | P13   | D04   | G07 | D10      | 2  | 2         | >      |
| 6  | Rec data       | U10   | B10   | G04 | D12      | 3  | 3         | <      |
|    | +              |       |       |     |          |    |           | 1      |
| 7  | Rate select    | P10   | BO4   | J06 | B02      | 23 | 23        | <br> > |
| 8  | Rec clock      | \$05  | BO8   | J10 | D05      | 17 | 17        | <      |
|    | +              |       |       |     |          |    |           |        |
| 9  | Wrap           | M10   | B05   | J07 | B04      | 18 | 18        | >      |
| 10 | Xmit clock     | \$08  | B07   | J04 | D07      | 15 | 15        | <      |
|    | +              | +     |       |     | +        |    |           |        |
| 11 | Standby        | M05   | BO3   | G05 | B05      | 11 | 11        | <br> > |
| 12 | Ring indicate  | S07   | D12   | G13 | D11      | 22 | 22        | <      |
|    | +              | +     | ++    | 1   | ·        |    |           | 1      |
| 13 | New sync       | 1 MO4 | B09   | G08 | D13      | 14 | +<br>  14 | >      |
| 14 | Rec line sig d | \$13  | B12   | J12 | D09      | 8  | 8         | <      |
|    | +              | +     | ++    |     | +        | +  | +         |        |
| 15 | Signal ground  | D08   | D08   | J08 | D08      | 7  | 7         |        |
|    |                |       |       |     |          |    |           |        |

\* I/O board cable socket

- \*\*\* Modem cable connector (25-pin plug)

15Feb84 PN 4177422 EC 826487 PEC 826380

### 5360 Systems Unit

PAGE 6 OF 12

This chart shows the EIA interface wiring and the board wiring for the stand-alone modem, line 3.

\*\*\*

Continuity Check Table \*\*\*

- If you have a stand-alone modem, perform the continuity check shown in the chart below. Also check for grounded lines.

| 1     |               | <br>  Boa<br>  win<br> <br>           | ard  <br>res  <br> | <br>  Boa<br>  win<br> <br> | ard  <br>res  <br>   <br>   ca | Int    <br>able   c | ext  <br>cable                        | 1      |
|-------|---------------|---------------------------------------|--------------------|-----------------------------|--------------------------------|---------------------|---------------------------------------|--------|
|       | <br>          | , v<br>+                              | V  <br>++          | • •                         | V V<br>+                       | V V <br>            | • • • • • • • • • • • • • • • • • • • |        |
| i I   |               | l                                     |                    | l                           | *                              | **                  | ***                                   | İ 👘    |
| Sect  | Line name     | AC                                    | IECI               | E C                         |                                |                     | MC                                    | ļ      |
|       |               |                                       |                    |                             |                                |                     |                                       |        |
|       |               |                                       | A K  <br>  D       |                             | i dini<br>I i ni               |                     |                                       | 1      |
| •<br> |               |                                       |                    |                             |                                | E                   |                                       |        |
| i i   |               | İΕ                                    | i i                | i                           | i c                            | i c                 |                                       | i      |
|       |               | R                                     |                    | 1                           | T                              | T                   |                                       | 1      |
|       |               |                                       |                    | 1                           | 0                              | 0                   |                                       | ļ      |
|       |               |                                       |                    |                             | I R                            | R                   |                                       | ļ      |
|       |               | <br>  ^ _ ^ ?                         |                    |                             |                                | Green               |                                       | 1      |
|       |               |                                       | IA-АЗ I<br>I мЦ I  | ТА-АЗ                       | Ι Α-Α3<br>Ι ΔΔ                 | lirian-             |                                       | 1      |
|       | ,<br>•        | · · · · · · · · · · · · · · · · · · · | ++                 | ·+·                         | +                              | +                   | +                                     |        |
|       |               |                                       |                    | 1                           |                                |                     |                                       |        |
| 1     | Data term rdy | M13                                   | BO2                | J02                         | DO4                            | 20                  | 20                                    | <br> > |
| 2     | Data set rdy  | \$10                                  | B13                | J09                         | D02                            | 6                   | 6                                     | <      |

### MAP 3020-6

 15Feb84
 PN 4177422

 EC 826487
 PEC 826380

#### 5360 Systems Unit

PAGE 7 OF 12

11 3 | Reg to send | P06 | D02 || G03 | D06 | 4 | 4 |-->| 4 | Clear to send | S09 | D13 || G10 | B08 | 5 | 5 |<--| 5 | Xmit data | P13 | D04 || G07 | D10 | 2 | 2 |-->| -+----| 6 | Rec data | U10 | B10 || G04 | D12 | 3 | 3 |<--| 7 | Rate select | P10 | B04 || J06 | B02 | 23 | 23 |-->| 8 | Rec clock | S05 | B08 || J10 | D05 | 17 | 17 | <--| 11 9 | Wrap | M10 | B05 || J07 | B04 | 18 | 18 |-->| 10 | Xmit clock | S08 | B07 || J04 | D07 | 15 | 15 |<--| 11 | Standby | M05 | B03 || G05 | B05 | 11 | 11 |-->| 12 | Ring indicate | S07 | D12 || G13 | D11 | 22 | 22 |<--| 13 | New sync | M04 | B09 || G08 | D13 | 14 | 14 |--> 14 | Rec line sig d| S13 | B12 || J12 | D09 | 8 | 8 |<--| 15 | Signal ground | D08 | D08 || J08 | D08 | 7 | 7 | \* 1/0 board cable socket \*\* 1/0 connector (cable tower, external cable side, 25-pin connector)

\*\*\* Modem cable connector (25-pin plug)

15Feb84 PN 4177422

EC 826487 PEC 826380

# 5360 Systems Unit

PAGE 8 OF 12

This chart shows the EIA interface wiring and the board wiring for the stand-alone modem, line 4.

\*\*\*

Continuity Check Table \*\*\*

- If you have a stand-alone modem, perform the continuity check shown in the chart below. Also check for grounded lines.

| 1                |                         | <br>  Boa<br>  win<br> <br> <br>  V                                               | ard  <br>res  <br> <br> <br>  V                                                                                       | <br>  Boa<br>  wir<br> <br> <br>  V                                                                                   | ard  <br>-es  <br>   <br>   ca | <br>Int    <br>able   c                                                                       | ext  <br>cable <br>V                   | I           |
|------------------|-------------------------|-----------------------------------------------------------------------------------|----------------------------------------------------------------------------------------------------|----------------------------------------------------------------------------------------------------|--------------------------------|-----------------------------------------------------------------------------------------------|----------------------------------------|-------------|
| Sect             | Line name               | A C<br>  D A<br>  A R<br>  P D<br>  T<br>  E<br>  R<br>  R<br> <br>  A-A3<br>  N2 | E C  <br>  A R  <br>  A R  <br>  D  <br>     <br>     <br>     <br>       <br>       <br>         <br>           <br> | E C<br>  I A<br>  A R<br>  D<br> <br> <br> <br> <br> <br> <br> <br> <br> <br> <br> <br> <br> <br> <br> <br> <br> <br> | <pre></pre>                    | **<br>  C<br>  O<br>N<br>  N<br>  E<br>C<br>  T<br>  C<br>R<br>  Green<br>  Green<br>  Trian- | ***<br>M C<br>O A<br>D B<br>E L<br>M E |             |
| <br> <br>  1<br> | <br>  Data term rdy     | +                                                                                 | <br>++<br>  B02  <br>++                                                                                               | <br>  J02                                                                                                    | +                              | <br> <br>  20                                                                                 | +                                      | <br> <br> : |
| 2                | <br>  Data set rdy<br>+ | S10                                                                               | B13  <br>++                                                                                                    | i J09                                                                                                    | DO2<br>+                       | 6<br>+                                                                                        | 6<br>+                                 | <-<br>      |

### 5360 Systems Unit

PAGE 9 OF 12

3 | Reg to send | P06 | D02 || G03 | D06 | 4 | 4 |-->| | 4 | Clear to send | S09 | D13 || G10 | B08 | 5 | 5 |<--| 5 | Xmit data | P13 | D04 || G07 | D10 | 2 | 2 |-->| 6 | Rec data | U10 | B10 || G04 | D12 | 3 | 3 |<--| 11 | 7 | Rate select | P10 | B04 || J06 | B02 | 23 | 23 |-->| 8 | Rec clock | S05 | B08 || J10 | D05 | 17 | 17 | <--| 11 9 | Wrap | M10 | B05 || J07 | B04 | 18 | 18 |-->| 10 | Xmit clock | S08 | B07 || J04 | D07 | 15 | 15 |<--| 11 | Standby | M05 | B03 || G05 | B05 | 11 | 11 |-->| 12 | Ring indicate | S07 | D12 || G13 | D11 | 22 | 22 |<--| 13 | New sync | M04 | B09 || G08 | D13 | 14 | 14 |-->| 14 | Rec line sig d| S13 | B12 || J12 | D09 | 8 | 8 |<--| 11 | 15 | Signal ground | D08 | D08 || J08 | D08 | 7 | 7 | \_\_\_\_\_ \* 1/0 board cable socket \*\* 1/0 connector (cable tower, external cable side, 25-pin connector)

\*\*\* Modem cable connector (25-pin plug)

# 5360 Systems Unit

PAGE 10 OF 12

This chart shows the EIA interface wiring and the board wiring for the stand-alone modem, SLCA.

\*\*\* Continuity Check Table \*\*\*

- If you have a stand-alone modem, perform the continuity check shown in the chart below. Also check for grounded lines.

| 1    | 1             | <br>  Boa<br>  win<br> <br> | ard  <br>res  <br> <br> | Boa<br>  wir<br> | ard  <br>res  <br>   <br>   ca | Int    <br>able   c | ext  <br>cable | I             |
|------|---------------|-----------------------------|-------------------------|------------------|--------------------------------|---------------------|----------------|---------------|
| <br> | <br>+         | V<br>+                      | I V  <br>+4             | V<br> -+         | V V<br>+                       | V V  <br>           | V<br>+         | <br>          |
| İ    | ĺ             | 1                           | 1 1                     |                  | *                              | **                  | ***            | İ             |
| Sect | Line name     | AC                          | EC                      | EC               |                                | IC                  | MC             |               |
| 1    | 1             |                             |                         |                  |                                |                     |                | 1             |
| 1    | 1             |                             |                         |                  | I BN                           | IUN.<br>INI         |                | <br>          |
| 1    | 1             |                             |                         |                  |                                |                     |                | <br>          |
| 1    | 1             | İ E                         | ì                       |                  |                                |                     |                | 1             |
| l    | l             | R                           | i i                     | İİ               | Í T                            | I T                 |                | İ             |
|      |               | 1                           | 1                       |                  | I 0                            | 0                   | l              | l             |
|      |               |                             |                         |                  | R                              | l R                 |                | !             |
|      |               |                             |                         |                  |                                | lGreen              |                | ļ             |
| 1    | 1             |                             |                         | A-A1             |                                | Irian-              |                |               |
|      | <br>+         | K2<br>+                     | G2<br>+                 | GZ<br> -+        | A4<br>+                        | igie i<br>+         | <br>+          | 1             |
|      |               |                             |                         |                  |                                |                     |                |               |
| 1    | Data term rdy | M13                         | BO2                     | J02              | D04                            | 20                  | 20             | <br> > <br>   |
| 2    | Data set rdy  | S10                         | B13                     | J09              | D02                            | 6                   | 6              | <br>  <  <br> |
| 1    |               |                             |                         |                  |                                |                     |                | 1             |

### 5360 Systems Unit

PAGE 11 OF 12

| 3 | Req to send | P06 | D02 || G03 | D06 | 4 | 4 |-->| 4 | Clear to send | S09 | D13 || G10 | B08 | 5 | 5 |<--| 5 | Xmit data | P13 | D04 || G07 | D10 | 2 | 2 |-->| 6 | Rec data | U10 | B10 || G04 | D12 | 3 | 3 |<--| 7 | Rate select | P10 | B04 || J06 | B02 | 23 | 23 |-->| 8 | Rec clock | S05 | B08 || J10 | D05 | 17 | 17 |<--| 11 9 | Wrap | M10 | B05 || J07 | B04 | 18 | 18 |-->| -+------------+----+-----| | 10 | Xmit clock | S08 | B07 || J04 | D07 | 15 | 15 |<--| 11 | Standby | M05 | B03 || G05 | B05 | 11 | 11 |-->| 12 | Ring indicate | S07 | D12 || G13 | D11 | 22 | 22 |<--| 11 1 13 | New sync | M04 | B09 || G08 | D13 | 14 | 14 |-->| 14 | Rec line sig d| S13 | B12 || J12 | D09 | 8 | 8 |<--| 15 | Signal ground | D08 | D08 || J08 | D08 | 7 | 7 | \* 1/0 board cable socket \*\* I/O connector (cable tower, external cable side, 25-pin connector)

\*\*\* Modem cable connector (25-pin plug)

15Feb84 PN 4177422 EC 826487 PEC 826380

### 5360 Systems Unit

### PAGE 12 OF 12

- If you suspect a bad wrap connector, check the wrap connector for continuity (see note below)

- Chart A -EIA External Cable -or- Cable Tower Wrap Connector

| Note: The following<br>ElA wrap con<br>ElA cable tow | g line<br>nector<br>wer co | is are jump<br>is on the<br>onnector fo | ered together when the<br>EIA cable or on the<br>r an EIA configuration. |
|------------------------------------------------------|----------------------------|-----------------------------------------|--------------------------------------------------------------------------|
| <br> <br> <br>                                       | ROM                        | то                                      |                                                                          |
| I Xmit data                                          | 2                          | 3                                       | Received data                                                            |
| Request to send                                      | 4                          | 5                                       | Clear to send                                                            |
| Data terminal ready                                  | 20                         | é                                       | Data set ready                                                           |
| Rate select                                          | 23                         | 17                                      | Received clock                                                           |
| Select standby                                       | 11                         | 22                                      | Ring indicator                                                           |
| / Wrap                                               | 18                         | 15                                      | Transmit clock                                                           |
| New sync                                             | 14                         | 8                                       | Receive line signal<br>detect                                            |

The 2-ended wrap card is used at the board cable socket and in place of the line adapter card to perform board level wraps. - If the wrap card is suspect, use this chart to check it out.

| 2-E                            | C<br>Inded Wrap<br>(raw card | hart B<br>card Pn 42337<br>Pn 4233786) | 87                          |
|--------------------------------|------------------------------|----------------------------------------|-----------------------------|
| End                            | A                            | End                                    | В                           |
| FROM                           | TO I                         | FROM                                   | TO                          |
| BO2<br>  BO4<br>  BO5<br>  BO8 | D05 <br>D07 <br>D11 <br>D06  | B02<br>  B03<br>  B04<br>  B05         | B13 <br>D12 <br>B08 <br>B07 |
| DO2<br>  DO9<br>  D10          | D04 <br>D13 <br>D12          | B09<br>  D02<br>  D04<br>              | B12 <br>D13 <br>B10         |

.

Note: When completed, remove the wrap jumpers and reinstall the modem cable if removed.

15Feb84 PN 4177422

EC 826487 PEC 826380

### **EIA On Line Test**

### 5360 Systems Unit

PAGE 1 OF 3

### **ENTRY POINTS**

| FROM          | ENTER          | THIS MAP       |                |
|---------------|----------------|----------------|----------------|
| MAP<br>NUMBER | ENTRY<br>POINT | PAGE<br>NUMBER | STEP<br>NUMBER |
| 3010          | A              | 1              | 001            |

### EXIT POINTS

| EXIT TH     | S MAP             | то                   |        |
|-------------|-------------------|----------------------|--------|
| PAGE        | STEP              | MAP                  | ENTRY  |
| NUMBER      | NUMBER            | NUMBER               | POINT  |
| 2           | 002               | 3008                 | A      |
| 2           | 004               | 3008                 |        |
| 2           | 006               | 3008                 | A      |
| 3           | 007               | 3008                 | A      |
| 2           | 002               | 3009                 | A      |
| 2           | 004               | 3009                 | A      |
| 2           | 006               | 3009                 |        |
| 3           | 007               | 3009                 | A      |
| 2           | 002               | 3020                 | A      |
| 2           | 006               | 3020                 | A      |
| 2           | 002               | 3020                 | B      |
| 2           |                   | 3020                 | B      |
| 2<br>2<br>2 | 002<br>006<br>002 | 3020<br>3020<br>3020 | C<br>D |
| 2           | 006               | 3020                 | D      |
| 2           | 002               | 3020                 | E      |
| 2           | 006               | 3020                 | F      |

### 001 (Entry Point A)

external modem.

# MAP DESCRIPTION:

This MAP runs the Online test.

### START CONDITIONS:

The data communications MDI diagnostics were run.

FRUs PARTIALLY TESTED: None

with a remote system. It is not important which system you select as the primary (requestor) or the secondary (responder).

- Ensure that the external cable is connected to the

- Run the SDLC online test or the BSCA online test

(See the maintenance manual section 30-410 or 30-415).

- Ensure that the same data rate and the same selection of NRZI or not NRZI is used.

(Step 001 continues)

© Copyright IBM Corp. 1983

### 5360 Systems Unit

PAGE 2 OF 3

(Step 001 continued) Does the test run without error? Y N

### 002

- Suspect the modem or the data communications equipment.
- Select the one you will go to first from the list below:

Intermittent Failure Replacement List,

Go To Map 3009, Entry Point A.

# ------

Error Log MAP, Go To Map 3008, Entry Point A. \_\_\_\_\_

If SLCA (continuity chart),

Go To Map 3020, Entry Point E. ~-----

If MLCA line 1 (continuity chart), Go To Map 3020, Entry Point A. 

If line 2 (continuity chart), Go To Map 3020, Entry Point B. 

If line 3 (continuity chart), Go To Map 3020, Entry Point C. ------

If line 4 (continuity chart), Go To Map 3020, Entry Point D.

### 003

Is there a switched network backup feature in the modem?

Y N

### 004

- Suspect possible program incompatibility. Dump and analyze the ERAP data. Error Log MAP, Go To Map 3008, Entry Point A. 

Intermittent failure replacement list, Go To Map 3009, Entry Point A.

Α

**005** 

MAP 3021-2

# - Run the SDLC online test or the BSCA online 1 with a remote system. It is not important wh

system you select as the primary (requestor) or 1 secondary (responder).

(See the maintenance manual section 30-410 30-415).

- Ensure that the same data rate and the sa selection of NRZI or not NRZI is used.

### Does the test run without error?

# Y N

3 B

### 006

- Suspect the modem or the data communication equipment.
- Select the one you will to go to first from the below:

Intermittent failure replacement list, Go To Map 3009, Entry Point A.

Error Log MAP Go To Map 3008, Entry Point A. ----

If SLCA (continuity chart), Go To Map 3020, Entry Point E.

If MLCA line 1 (continuity chart),

Go To Map 3020, Entry Point A.

If line 2 (continuity chart). Go To Map 3020, Entry Point B. ------

If line 3 (continuity chart), Go To Map 3020, Entry Point C. 

If line 4 (continuity chart), Go To Map 3020, Entry Point D.

| 15Feb84   | PN 4177423 |
|-----------|------------|
| EC 826487 | PEC 826380 |
|           | MAP 3021-2 |

# **EIA On Line Test**

# 5360 Systems Unit

PAGE 3 OF 3

007

B 2

 Suspect possible program incompatibility. Dump and analyze the ERAP data.
 Error Log MAP,
 Go To Map 3008, Entry Point A.

Intermittent failure replacement list, Go To Map 3009, Entry Point A.

nt nt /

# **DDSA Remote Loop-back Test**

5360 Systems Unit

PAGE 1 OF 12

### **ENTRY POINTS**

| FROM          | ENTER          | THIS MAP       |                |
|---------------|----------------|----------------|----------------|
| MAP<br>NUMBER | ENTRY<br>POINT | PAGE<br>NUMBER | STEP<br>NUMBER |
| 3010          | А              | 1              | 001            |

### **EXIT POINTS**

| EXIT TH        | IS MAP         | то            |                |
|----------------|----------------|---------------|----------------|
| PAGE<br>NUMBER | STEP<br>NUMBER | MAP<br>NUMBER | ENTRY<br>POINT |
| 12             | 025            | 3024          | Α              |
| 12             | 025            | 3025          | Α              |
| 12             | 025            | 3026          | Α              |
| 12             | 025            | 3027          | Α              |
| 12             | 020            | 3028          | Α              |
| 12             | 021            | 3028          | Α              |
| 12             | 025            | 3029          | Α              |

001 (Entry Point A)

1 2 2 A B

### MAP DESCRIPTION:

This MAP tests the remote DDSA Loop-back test. Do not use this MAP on a multipoint network. Aid from a remote system is necessary to complete this test.

### **START CONDITIONS:**

The data communications MDI diagnostics were run and no problem was found or was not corrected.

### FRUs PARTIALLY TESTED:

| SLCA | - A-A | 4 1 K | (2, | , A-A1G2 |        |
|------|-------|-------|-----|----------|--------|
| MLCA | line  | 1     | -   | A-A3R2,  | A-A3M2 |
|      | line  | 2     | -   | A-A3Q2,  | A-A3L2 |
|      | line  | 3     | -   | A-A3P2,  | A-A3M4 |
|      | line  | 4     | -   | A-A3N2,  | A-A3L4 |

| Υ | Ν |  |  |  |  |  |
|---|---|--|--|--|--|--|
|   |   |  |  |  |  |  |
|   |   |  |  |  |  |  |
|   |   |  |  |  |  |  |
|   |   |  |  |  |  |  |
|   | 1 |  |  |  |  |  |
|   |   |  |  |  |  |  |
|   |   |  |  |  |  |  |
|   |   |  |  |  |  |  |
|   |   |  |  |  |  |  |

Is this a DDSA local attach configuration?

© Copyright IBM Corp. 1983

# DDSA Loop-back Test 5360 Systems Unit

PAGE 2 OF 12

### 002

В

ĭ

Note: This test is in two parts. It is necessary that the remote system or device can perform either or both of the following:

(1) enable the DDSA Wrap function and/or

(2) transmit a DDSA remote loop-back test. Determine what the remote system or device can perform before continuing.

- Now, decide which system (local or remote) should transmit the remote DDSA loop-back test and which system should be in wrap mode (this decision relies on system availability). If availability is no problem, always transmit from the local system first, using the following procedure:

# Does the remote system have to transmit first?

```
Ν
  003
  (Entry Point B)
                 *****
                 * Part A *
                 ******
  The local system is transmitting the remote
  Loop-back test and the remote system is in wrap
  mode.
  - Enable the DDSA Wrap function at the remote
   system.
   1.If the remote system is a S/36 enable DDSA
    wrap at the remote station by doing the
    following:
   - Perform CSIPL at the remote end using the
    diagnostic diskette DIAG21.
   - Select mode 1.
   - Press the System Reset key.
   - Select mode E.
   - Enter FF00.
   - Insert diskette DIAG21.
   - Press the Load key.
   - Select the 'TU Select' option on the first screen
     display (Main Option Menu).
  (Step 003 continues)
                                                      (Step 003 continues)
1
2
C
```

MAP 3023-2

15Feb84

EC 826487

PN 4177424

PEC 826380 MAP 3023-2

### 5360 Systems Unit

PAGE 3 OF 12

(Step 003 continued)

- Select the failing data communications line.
- Enter 71 as the last two digits of the test ID.
- Select option 1 (execute test display and stop).
- 2.If the remote system is a 5340, perform this at the remote system by jumpering from:(If remote 5340 has MLCA (4-line communications, feature code 4500 installed).

-DS wrap interface

line 1, A-B3L2B05 to A-B3L2D08(gnd) line 2, A-B3M2B05 to A-B3L2D08(gnd) line 3, A-B3L4B05 to A-B3L2D08(gnd) line 4, A-B3M4B05 to A-B3L2D08(gnd)

(If remote 5340 has 2-line communications, feature code 2500, 3500 installed) -DS Wrap Interface line 1, A-A2H2B05 to A-A2H2D08(gnd)

line 2, A-A3H4B05 to A-A2H4D08(gnd)

- Ensure that the local and remote systems are jumpered for the same speed (see maintenance manual section 34-310).
- Perform system CSIPL at the local end using the DIAG21 diagnostic diskette (see note 1).
- Select mode 1.
- Press the System Reset key.
- Select mode E.
- Enter FF00.
- Insert diskette DIAG21.
- Press the Load key.
- Select the TU Select option on the first screen display (Main Option Menu).
- Select the failing data communications line.
- Insert the DIAG23 diskette in place of the DIAG21 diskette.
- On the next screen display, type in 50 (system console).
- On the next screen display, select option 3 (loop test until error).

Correct test results are: 0000 (Step 003 continues) Note 1: If system CSIPL was performed using the DIAG21 diagnostic diskette and the Main Option Menu is displayed or can be obtained by pressing the Attn and the Enter keys (system console) skip this part of step 002 in this MAP.

15Feb84 PN 4177424 EC 826487 PEC 826380 MAP 3023-3

(Step 003 continued)

### 5360 Systems Unit

- Press the Attn key twice to return to the TU

PAGE 4 OF 12

(Step 003 continued)

Are the test results always correct?

ΥN

0 D 004

Select menu. - Run the transmit exerciser test. - Enter 73 as the last two digits of the test ID. - Select option 1 (execute test, display and stop). - Select option 3 (transmit alternating pulses) or Option 1 if NRZI is enabled (check configuration). - Select option 5 (transmits for 1 hour). - Scope the '+ Transmit' line and the '- Transmit' line. Sync '-external' on: SLCA, A-A1G2D04 MLCA line 1, A-A3M2D04 line 2, A-A3L2D04 line 3, A-A3M4D04 line 4, A-A3L4D04 '-DS send data space' line. Use add mode. 0.5 MS/Div (if line speed is 2400 BPS). 0.2 MS/Div (if line speed is 4800 BPS). 0.1 MS/Div (if line speed is 9600 BPS). Channel 1, 1.0 V/div AC. Channel 2, 1.0 V/div AC invert. Scope on channel 1 (DT): SLCA, A-A1G2G02 MLCA line 1, A-A3M2G02 line 2, A-A3L2G02 line 3, A-A3M4G02 line 4, A-A3L4G02 - Scope on channel 2 (DR): SLCA, A-A1G2J05 MLCA line 1, A-A3M2J05 line 2, A-A3L2J05 line 3, A-A3M4J05 line 4, A-A3L4J05 (Step 004 continues)

# DDSA Loop-back Test 5360 Systems Unit

PAGE 5 OF 12

(Step 004 continued)

To aid in comparison, see figures 3 and 4.

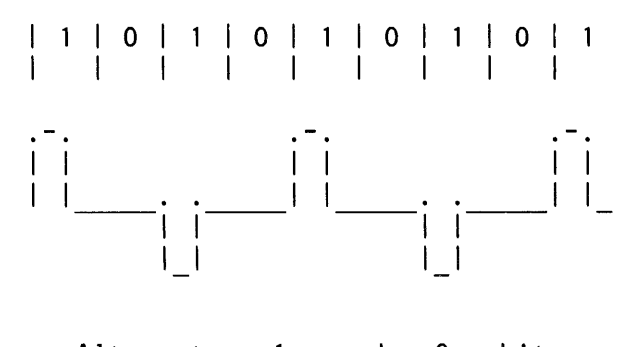

Alternate 1 and 0 bits

Figure 1

Do the waveshapes compare with Figure 1 and is the transmit amplitude 1.4 V or more?

Idle characters

For 2400 to 9600 BPS data rate the Bit pattern is: 1 1 1 X 0 V For 56 K BPS the character is 7 bits long: 1 1 1 1 X 0 V

'V is a violation character. The bit pattern violates the opposite polarity rule.

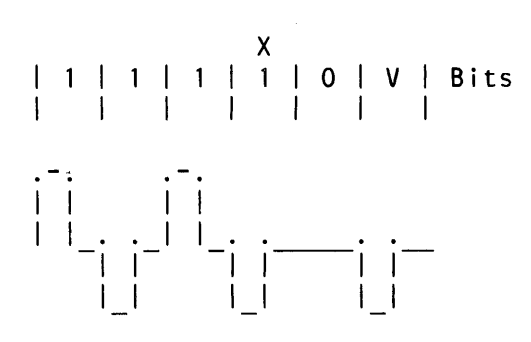

(Step 004 continues)

15Feb84 PN 4177424 EC 826487 PEC 826380 MAP 3023-5

(Step 004 continues)

# **DDSA Loop-back Test** 5360 Systems Unit

PAGE 6 OF 12

(Step 004 continued) Y N

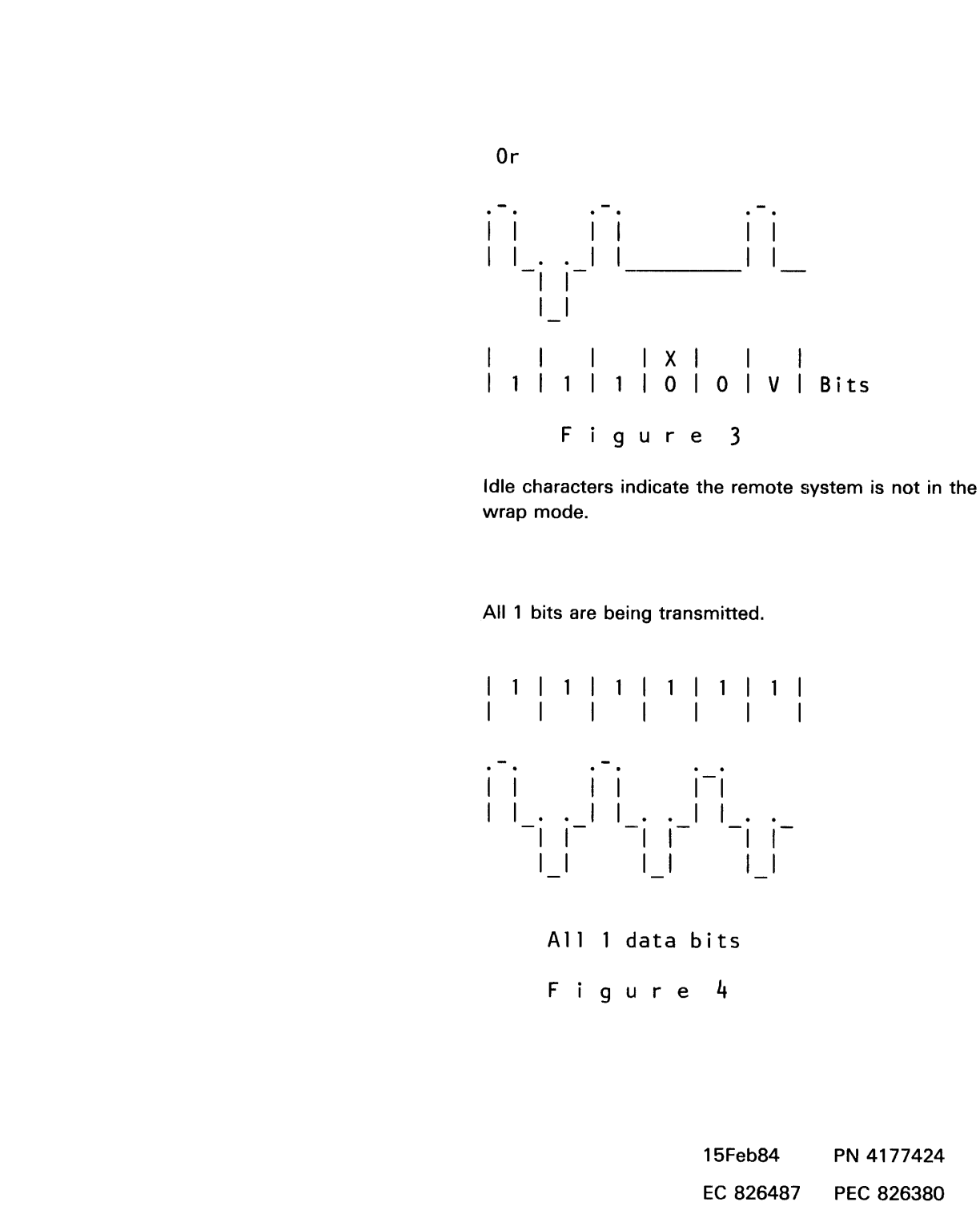

(Step 004 continued)

PN 4177424 PEC 826380 MAP 3023-6

77 EF

# E F DDSA Loop-back Test 6 6 5360 Systems Unit PAGE 7 OF 12

### 005

Remove the external cable from the CSU (channel service unit) and install a wrap connector.
 Do the waveshapes now compare with Figure 1 and is the transmit amplitude 1.4 V or more?

# YN

006 If SLCA, the A-A1G2 is bad. MLCA If line 1, the A-A3M2 is bad. If line 2, the A-A3L2 is bad. If line 3, the A-A3M4 is bad. If line 4, the A-A3L4 is bad.

### 007

There is a possible CSU or network problem.

### 008

- Scope the '+ Receive line' and the '- Receive' line. Sync '- External' on: The '- DS Send Data Space' line. SLCA, A-A1G2D04 MLCA line 1, A-A3M2D04 line 2, A-A3L2D04 line 3, A-A3M4D04 line 4, A-A3L4D04 Use add mode.

0.5 MS/div (if line speed is 2400 BPS).0.2 MS/div (if line speed is 4800 BPS).0.1 MS/div (if line speed is 9600 BPS).

Channel 1, 2.0 V/div DC. Channel 2, 2.0 V/div AC invert.

- Scope on channel 1: (DT1, +Receive) SLCA, A-A1G2G09 MLCA line 1, A-A3M2G09 line 2, A-A3L2G09 line 3, A-A3M4G09 (Step 008 continues) (Step 008 continued) line 4, A-A3L4G09

Scope on channel 2:

(DR1, - Receive) SLCA, A-A1G2J13 MLCA line 1, A-A3M2J13 line 2, A-A3L2J13 line 3, A-A3M4J13 line 4, A-A3L4J13

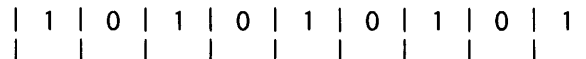

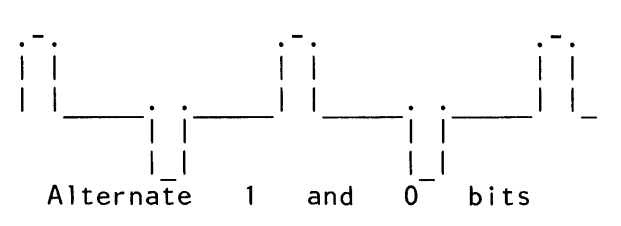

Figure 2

Do the waveshapes compare with Figure 2 and is the amplitude 1.33 V or more?

### ΥN

Ğ

### 009

- See Figure 3 if the waveshapes do not compare tc Figure 2.

The problem is in the network or the remote system.

- To isolate the problem, have the remote system verify that it is receiving and transmitting alternate 0 and 1 bits.

(Step 009 continues)

| 15Feb84   | PN 4177424 |
|-----------|------------|
| EC 826487 | PEC 826380 |
|           | MAP 3023-7 |

# DDSA Loop-back Test

# 5360 Systems Unit

PAGE 8 OF 12

(Step 009 continued)

Idle characters

For 2400 to 9600 BPS data rate the Bit pattern is: 1 1 1 X 0 V For 56 K BPS the character is 7 bits long: 1 1 1 1 X 0 V

'V' is a violation character. The bit pattern violates the opposite polarity rule.

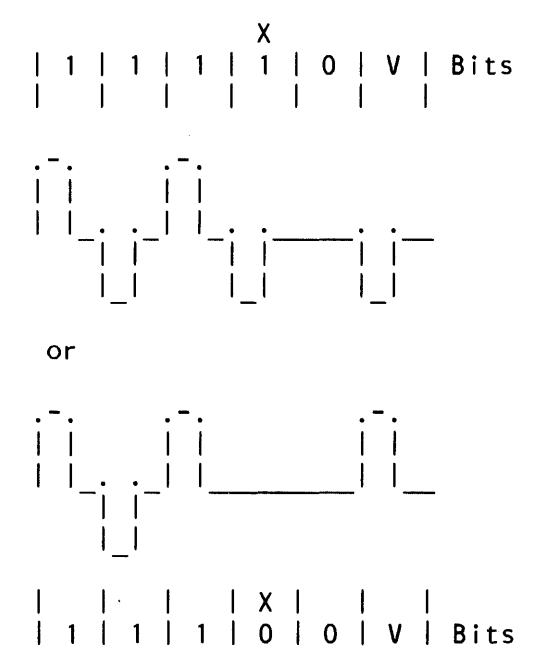

F i g u r e 3 Idle characters indicate the remote system is not in the wrap mode.

(Step 009 continues)

15Feb84 PN 4177424 EC 826487 PEC 826380 MAP 3023-8

(Step 009 continues)

G 7

# DDSA Loop-back Test

# 5360 Systems Unit

PAGE 9 OF 12

(Step 009 continued)

(Step 009 continued)

All 1 bits are being transmitted.

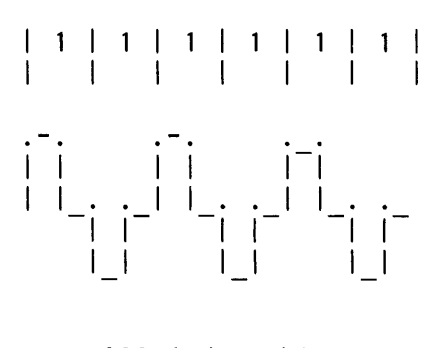

All 1 data bits

Figure 4

010

If SLCA, the A-A1G2 is bad. MLCA If line 1, the A-A3M2 is bad. If line 2, the A-A3L2 is bad. If line 3, the A-A3M4 is bad. If line 4, the A-A3L4 is bad.

# DDSA Loop-back Test

### 5360 Systems Unit

PAGE 10 OF 12

### 011

1 2 H

D 4

The test is running correctly (no problem has been found at your end).

- Display the Main Option Menu.
- Press the Cmd key (system console).
- Press the 7 key (system console).
- Repeat this several times if the test continues to run.

The second part (part B) of this MAP, starting at Entry Point C, runs the remote Loop-back test in the opposite direction.

### Was part B of this MAP performed first and was no error found? Y N

012 (Entry Point C) \*\*\*\*\*\* \* Part B \* \*\*\*\* The remote system is transmitting the remote Loop-back test and the local system is in wrap mode (see note 1). At the local system, enable the wrap line to the DDSA card by doing the following: - Perform CSIPL using the DIAG21 diagnostic diskette (see note 2). - Select mode 1. - Press the System Reset key. - Select mode E. - Enter FF00. - Insert diskette DIAG21. - Press the Load key. - Select the 'TU Select' option on the Main Option Menu screen. - Select the failing communications line. - Enter 71 as the last two digits of the test ID. - Select option 1 (execute test, display and stop). - Instruct the remote system to transmit a remote (Step 012 continues)

If you cannot stop running the test,

- Press the System Reset key.
- Press the CSP Start key.

Note 1: If the remote system is a S/36 system, repeat the same procedure you followed at the start of this MAP. Instruct the remote system to perform part A of this MAP.

Note 2: If system CSIPL was performed using the diagnostic diskette DIAG21 and the Main Option Menu can be displayed, skip this part of step 012 of this MAP.

### **DDSA Loop-back Test**

# 5360 Systems Unit PAGE 11 OF 12

(Step 012 continued) DDSA loop test.

Does the test run correctly?

# ΥN

013 Was part A of this MAP performed? Y N

014 Is the remote system a S/36? Y N

### 015

Go to Page 2, Step 003, Entry Point B, unless remote end wants to follow the troubleshooting procedure first. If the problem is not isolated by the remote system, the CE should return and

Go to Page 2, Step 003, Entry Point B.

#### 016

- Instruct the CE at the remote system to complete the troubleshooting using this MAP.

### 017

The problem is in the remote system, CSU or network.

### 018

Was Part A of this MAP performed at your local system?

### ΥN

# 019

1 2 J Go to Page 2, Step 003, Entry Point B.

Note: Use the scope procedure and Figures 1 and 2 to verify the receiving and transmitting of the alternate 0 and 1 bits if it is requested by the CE at the remote system. A C H J 1 2 1 1 - 0 1 **DDSA Loop-back Test** MAP 3023-12 5360 Systems Unit PAGE 12 OF 12 (Step 025 continued) **020** - Use the continuity charts to check for a cable open, No problem is found in the remote DDSA short circuit, or ground problem. Loop-back test. Go To Map 3028, Entry Point A. - Run the Online test. 021 No problem is found in the remote DDSA Loop-back test. Go To Map 3028, Entry Point A. - Run the Online test. 022 Go to Page 10, Step 012, Entry Point C. 023 - Run the MDIs on the remote DDSA system. Do the MDIs run OK? Y N 024 The problem is in the remote system. 025 The local attach adapter cable p/n 4236967 is bad. If SLCA, Go To Map 3029, Entry Point A. If MLCA line 1, Go To Map 3024, Entry Point A. -----If line 2, Go To Map 3025, Entry Point A. ------If line 3, Go To Map 3026, Entry Point A. If line 4, Go To Map 3027, Entry Point A. -----(Step 025 continues) 15Feb84 PN 4177424

PEC 826380

MAP 3023-12

EC 826487

5360 Systems Unit

PAGE 1 OF 6

ENTRY POINTS

| FROM   | ENTER | THIS MAP |        |
|--------|-------|----------|--------|
| MAP    | ENTRY | PAGE     | STEP   |
| NUMBER |       | NUMBER   | NUMBER |
| 3023   | A     | 1        | 001    |
| 3028   | A     | 1        | 001    |

001

(Entry Point A)

MAP DESCRIPTION: This MAP contains the DDSA interface charts. It shows all the interface pins on the logic cards and cables supplying the interface. Use the charts to trace any cable problems and to free-lance scoping (line 1). Chart 1: This chart shows the adapter card to DDSA card interface on the A-A3 board. Chart 2: This chart shows the interconnection of the cable lines from the A-A3 board through the external cable. Chart 3: This chart shows the DDSA lines jumpered by the cable and cable tower wrap connectors. Chart 4: This chart shows the interconnections of the DDSA local attach adapter cable P/N 4236967. START CONDITIONS: 1. The system power is off. 2. The data communications MDI diagnostics were run.

LOGIC CARDS TESTED: None

© Copyright IBM Corp. 1983

15Feb84 PN 4177425 EC 826487 PEC 826380

MAP 3024-1

# 5360 Systems Unit

PAGE 2 OF 6

DDSA interface wiring and board wiring

\*\*\* CONTINUITY CHECK TABLE \*\*\*

- Reinstall the cables.
- Remove the wrap connector.
- Perform the continuity checks specified by the charts below. Also check for grounded lines.
- When the checks are completed, reset the machine to its original configuration.

Chart 1

|                                                        | - <b></b> -                    | <br>  Boa<br>  win<br>                                                            | ard  <br>res                                                                                                    | Board  <br>  wires     Int     Ext  <br>     cable   cable <br>                                                                                                    |
|--------------------------------------------------------|--------------------------------|-----------------------------------------------------------------------------------|----------------------------------------------------------------------------------------------------|----------------------------------------------------------------------------------------------------|
|                                                        |                                | V                                                                                 | I VI                                                                                                    |                                                                                                    |
| <br> <br> <br> <br> <br> <br> <br> <br> <br> <br> <br> | Line name                      | A C<br>  D A<br>  A R<br>  P D<br>  T<br>  E<br>  R<br>  R<br> <br>  A-A3<br>  R2 | D C  <br>  D A  <br>  S R  <br>  A D  <br>     <br>     <br>     <br>     <br>     <br>       <br>       <br>       <br>         <br> | *               **               **                 D       C       C       C       I       C       M                 D       C       C       C       I       C       M       C                 D       A       O       I       A       O       I       A       O       A                 S       R       B       N       I       B       W       D       B                 A       D       I       N       I       L       E       L       I                 A       D       I       N       I       L       E       L       I                 A       D       I       N       I       L       E       L       I                 I       E       E       I       E       R       I       I       I       I       I       I       I       I       I       I       I       I       I       I       I       I       I       I       I       I       I       I       I       I       I       I       I       I       I |
| <br>  1<br>                                            | +<br>  -DS terminal<br>  ready | +<br>  M13<br>                                                                    | ++<br>  B02  <br>                                                                                                    | + <br>  Line not used  <br>                                                                                                    |
| 2<br> <br>                                             | -DS data<br>  set ready<br>+   | S10<br> <br>+                                                                     | ++<br>  B13  <br>   <br>+                                                                                                    | Note: See the following  <br>  chart for cable  <br>  interface wiring.                                                                                                    |

### MAP 3024-2

15Feb84 PN 4177425

EC 826487 PEC 826380

MAP 3024-2

# 5360 Systems Unit

PAGE 3 OF 6

| 3<br> <br> | -DS request<br>  to send    | P06     | D02       |
|------------|-----------------------------|---------|-----------|
| 4<br> <br> | -DS ring<br>  indicate      | S07<br> | D12       |
| 5          | -DS send<br>  data space    | P13<br> | D04       |
| 6          | -DS clear<br>  to send      | S09<br> | D13       |
| 7<br>      | -Rate select                | ++      | B04  <br> |
|            | +                           | +       | ⊦         |
| 8<br> <br> | Transmit<br>  clock         | S08<br> | B07       |
| 9          | -DS wrap<br>  interface     | M10<br> | B05       |
| 10         | -DS receive<br>  data space | U10     | B10       |
| 11<br>     | -DS select<br>  standby     | M05<br> | B03       |
| 12         | Receive<br>clock            | S05<br> | B08       |
| 13         | -DS new sync                | MO4     | B09       |
| 14         | -DS carrier<br>  detect     | S13<br> | B12       |
| 15         | Ground                      | D08     | D08       |

\* I/O board cable socket \*\* Cable tower connector (25 pin conn) \*\*\* Modem cable connector (15 pin plug)

MAP 3024-3

### 5360 Systems Unit

PAGE 4 OF 6

| Chart | t 2                         | ı <b>-</b>                                                                                                    | I                                                                      |                                                                                                    |                                                                                                    |            |
|-------|-----------------------------|----------------------------------------------------------------------------------------------------|------------------------------------------------------------------------|----------------------------------------------------------------------------------------------------|----------------------------------------------------------------------------------------------------|------------|
| <br>! | <br>!                       | Boa<br>  Win<br> <br> <br>  V                                                                                                | ard  <br>res      <br>  cal<br>  <br>  VV                              | <br>nt    <br>ble   d<br>   <br>  V V                                                                      | Ext  <br>cable <br>  V                                                                             | 1          |
|       | Line name                   | D C<br>  D A<br>  S R<br>  A D<br> <br> <br> <br> <br> <br> <br> <br> <br> <br> <br> <br> <br> <br> <br> <br> <br> <br> <br> | *<br>C C<br>A O<br>B N<br>L N<br>E E<br>C<br>T<br>O<br>R<br>A-A3<br>A2 | * *<br>  C T<br>  A O<br>  B W<br>  L E<br>  E R<br>  C<br>  C<br>  N<br>  N<br>  N<br>  Green<br>  Trian- | <pre>***     M C     O A     D B     E L     M E     15-     pin     conn     (CSU     end) </pre> |            |
| 1<br> | Ground                      | D08                                                                                                    | D08                                                                    |                                                                                                    |                                                                                                    |            |
| 2     | -Received<br>  data (DR1)   | J13<br>                                                                                                    | B12                                                                    | 25                                                                                                    | 4                                                                                                  | <          |
| 3     | +Received<br>data (DT1)     | G09<br>                                                                                                    | B13                                                                    | 12                                                                                                    | 3                                                                                                  | <          |
| 4     | -Transmitted<br>  data (DR) | J05<br>                                                                                                    | B09                                                                    | <br> <br>  21                                                                                              | 6                                                                                                  | <br> +<br> |
| 5     | +Transmitted<br>  data (DT) | G02<br>                                                                                                    | B10                                                                    | <br> <br>  19                                                                                              | 5                                                                                                  | <br> <br>  |
|       |                             |                                                                                                    |                                                                        |                                                                                                    |                                                                                                    |            |

\* I/O board cable socket
\*\* Cable tower connector (25 pin conn)
\*\*\* Modem cable connector (15 pin plug)

- If you suspect a bad wrap connector, check the wrap connectors for continuity.

# 5360 Systems Unit

PAGE 5 OF 6

Chart 3 - 15-pin connector (end of external cable)

| 1 1 | Note: The | e fol  | lowing  | lines  | are  | jumpe | red  | togeth | ner | wher | 1    |   |
|-----|-----------|--------|---------|--------|------|-------|------|--------|-----|------|------|---|
|     | the       | e DDSA | A wrap  | connec | tor  | is on | the  | CSU e  | end | of   |      |   |
|     | the       | e DDSA | A cable | e.     |      |       |      |        |     |      |      |   |
|     |           |        |         |        |      |       |      |        |     |      |      |   |
|     |           |        |         | Connec | tor  | pin   |      |        |     |      |      | 1 |
|     |           |        |         | Fro    | om T | O     |      |        |     |      |      |   |
|     |           |        |         |        |      |       |      |        |     |      |      |   |
|     | -Received | data   | (DR1)   | 4      |      | 6 -   | Tran | smitte | ed  | data | (DR) |   |
|     | +Received | data   | (DT1)   | 3      |      | 5 +   | Tran | smitte | ed  | data | (DT) | 1 |
|     |           |        |         | -      |      | -     |      |        |     |      |      |   |

Note: - When completed, remove the wrap jumpers and reinstall the modem cable, if it was removed.

25-pin cable tower wrap connector (for DDSA)

| <br> <br> <br> | Note:              | The<br>whe<br>ins | e foll<br>en the<br>stalle | lowing<br>e 25-pi<br>ed. | DDSA lin<br>n cable | es ar<br>tower | e jumpered<br>wrap plug | toge<br>is | ether        | •            | -<br> <br> <br> |
|----------------|--------------------|-------------------|----------------------------|--------------------------|---------------------|----------------|-------------------------|------------|--------------|--------------|-----------------|
| <br> <br>      |                    |                   |                            |                          | Connecto<br>From    | r pir<br>To    | ì                       |            |              |              |                 |
|                | -Receiv<br>+Receiv | ed<br>ed          | data<br>data               | (DR1)<br>(DT1)           | 25<br>12            | 21<br>19       | -Transmit<br>+Transmit  | ted o      | data<br>data | (DR)<br>(DT) |                 |

End 'A' of the 2-ended wrap card is used in place of the internal cable to perform a board cable socket wrap.
If the 2-ended wrap card pn 4233787 (raw card p/n 4233786) is suspect, use this chart to check end 'A' (End 'A' chart continued on next page).

### MAP 3024-6

### **DDSA Interface Chart MLCA Line 1**

# 5360 Systems Unit

PAGE 6 OF 6

| End  | 'A'  |
|------|------|
| FROM | T0   |
| B09  | B12  |
| B10  | B13) |
|      |      |

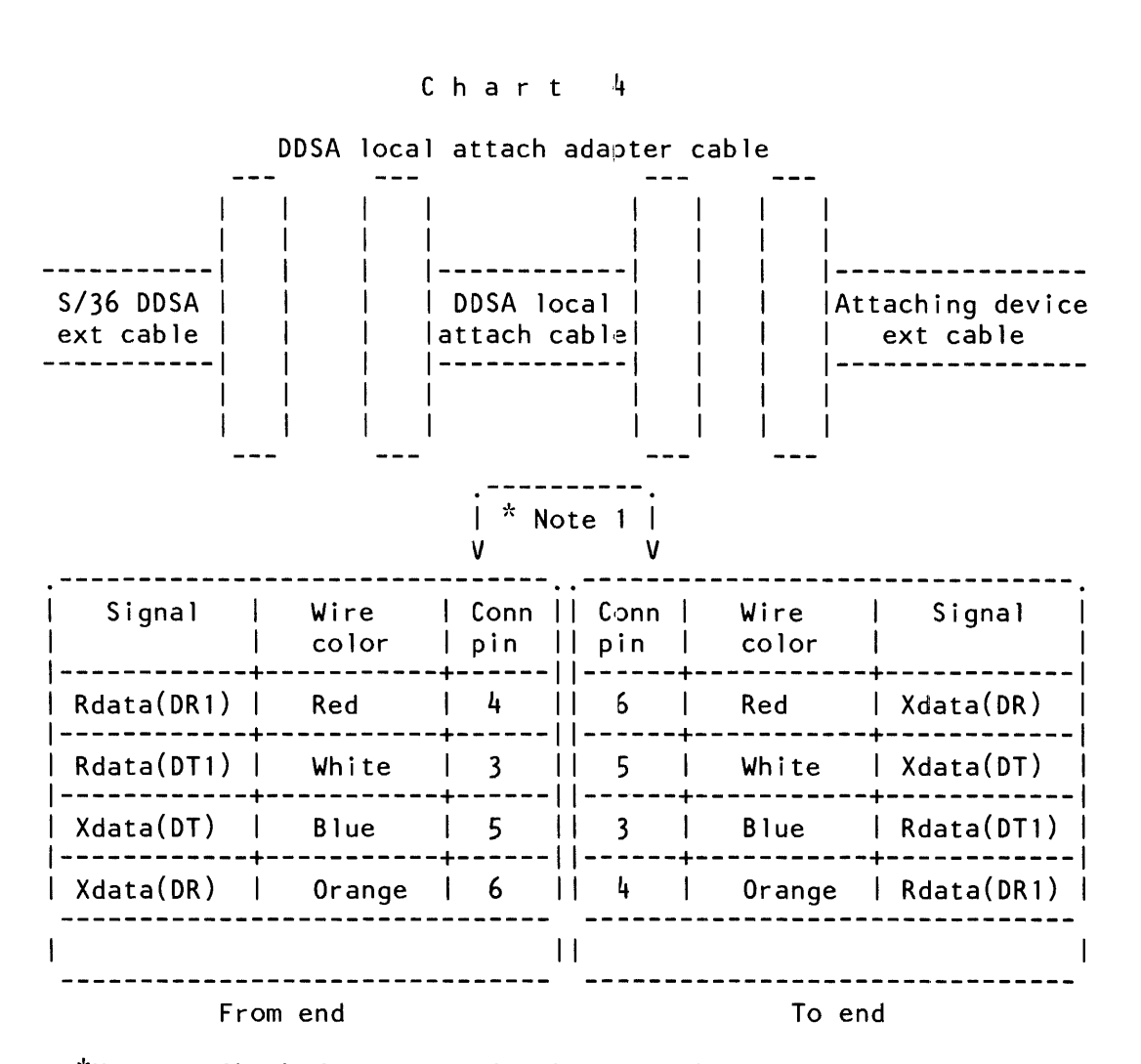

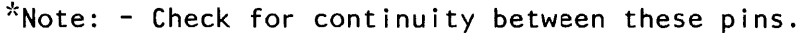

### 5360 Systems Unit

PAGE 1 OF 6

ENTRY POINTS

| FROM          | ENTER          | THIS MAP       |                |
|---------------|----------------|----------------|----------------|
| MAP<br>NUMBER | ENTRY<br>POINT | PAGE<br>NUMBER | STEP<br>NUMBER |
| 3023<br>3028  | A<br>A         | 1              | 001            |

001 (Entry Point A)

> MAP DESCRIPTION: This MAP contains the DDSA interface charts. It shows all the interface pins on the logic cards and cables supplying the interface. Use the charts to trace any cable problems and to free-lance scoping (line 2).

- Chart 1: This chart shows the adapter card to DDSA card interface on the board.
- Chart 2: This chart shows the interconnection of the cable lines from the board through the external cable.
- Chart 3: This chart shows the DDSA lines jumpered by the cable and cable tower wrap connectors.
- Chart 4: This chart shows the interconnections of the DDSA local attach adapter cable P/N 4236967.

START CONDITIONS:

- 1. The system power is off.
- 2. The data communications MDI diagnostics were run.

LOGIC CARDS TESTED: None

© Copyright IBM Corp. 1983

15Feb84 PN 4177426

EC 826487 PEC 826380

MAP 3025-1

# 5360 Systems Unit

PAGE 2 OF 6

DDSA interface wiring and board wiring

\*\*\* CONTINUITY CHECK TABLE \*\*\*

- Reinstall the cables.
- Remove the wrap connector.
- Perform the continuity checks specified by the charts below. Also check for grounded lines.
- When the checks are completed, reset the machine to its original configuration.

Chart 2

|            |                              | Board  <br>  wires  <br>                            |                                   |                                                                                                    |
|------------|------------------------------|-----------------------------------------------------|-----------------------------------|----------------------------------------------------------------------------------------------------|
| Sect       | Line name                    | A C<br>  D A<br>  A R<br>  P D<br>  T<br>  E<br>  R | D C   <br>D A   <br>S R   <br>A D | D C   C C    C T   M C  <br>D C   C C    C T   M C  <br>D A   A O    A O   O A  <br>S R   B N    B W   D B  <br>A D   L N    L E   E L  <br>  E E    E R   M E  <br>  C      C     <br>  R       <br>  R |
| <br>       | <br>                         | <br>+<br>+                                          | L2  <br>++<br>+                   | L2   A3       <br>                                                                                                    |
| 1<br> <br> | -DS terminal<br>ready        | M13<br>                                             | BO2  <br>                         | Line not used                                                                                                    |
| 2<br> <br> | -DS data<br>  set ready<br>+ | S10<br> <br>+                                       | B13<br> <br>+                     | Note: See the following  <br>chart for cable  <br>interface wiring.                                                                                                    |

15Feb84 PN 4177426

EC 826487 PEC 826380

MAP 3025-2

MAP 3025-2

# 5360 Systems Unit

PAGE 3 OF 6

| 3<br> <br>   | -DS request<br>  to send    | P06<br>        | DO2  <br>       |
|--------------|-----------------------------|----------------|-----------------|
| 4            | -DS ring<br>  indicate      | S07<br>        | D12             |
| 5<br>        | -DS send<br>  data space    | P13            | D04             |
| 6<br> <br>   | -DS clear<br>  to send      | S09<br>        | D13             |
| 7<br>        | -Rate select<br>+           | P10<br>+       | B04             |
| <br>  0      | +                           | +              | +               |
| 0<br> <br>   | Iransmit<br>  clock<br>+    | 508<br> <br>+  | <br>       <br> |
| 9<br> <br>   | -DS wrap<br>  interface     | M10            | B05             |
| 10<br> <br>  | -DS receive<br>  data space | U10            | B10             |
| 11<br> <br>  | -DS select<br>  standby     | M05            | B03             |
| 12           | Receive<br>  clock          | S05<br>        | B08             |
| 13           | -DS new sync                | MO4            | B09             |
| <br>  14<br> | -DS carrier<br>  detect     | +<br>  S13<br> | B12             |
| 15           | Ground                      | D08            | D08             |

\* I/O board cable socket
\*\* Cable tower connector (25 pin conn)
\*\*\* Modem cable connector (15 pin plug)

# 5360 Systems Unit

# PAGE 4 OF 6

| Chart                                                  | t 2                              | l                                                            | I                                                                                         |                                                                                         |                                                                                                  |                   |
|--------------------------------------------------------|----------------------------------|--------------------------------------------------------------|-------------------------------------------------------------------------------------------|-----------------------------------------------------------------------------------------|--------------------------------------------------------------------------------------------------|-------------------|
| <br>!                                                  | <br>!                            | Boa<br>  win<br> <br> <br> <br>  V                           | ard  <br>res      <br>  cal<br>  <br>  VV                                                 | nt    <br>ble   d<br>   <br>  V V                                                       | Ext  <br>cable <br> <br>  V                                                                      | l                 |
| <br> <br>  Sect<br> <br> <br> <br> <br> <br> <br> <br> | Line name                        | <br>  D C<br>  D A<br>  S R<br>  A D<br> <br> <br> <br> <br> | *<br>  C C<br>  A O<br>  B N<br>  L N<br>  E E<br>  C<br>  T<br>  O<br>  R<br> <br>  Tria | * *<br>  C T<br>  A O<br>  B W<br>  L E<br>  E R<br>  C<br>  C<br>  N<br>  N<br>  Green | ***<br>  M C<br>  O A<br>  D B<br>  E L<br>  M E<br>  15-<br>  pin<br>  conn<br>  (CSU<br>  end) |                   |
| <br>  1                                                |                                  | +<br>  D08                                                   | D08                                                                                       | +<br>                                                                                   | +<br>                                                                                            | •<br>             |
| <br>  2<br>                                            | +<br>  -Received<br>  data (DR1) | +<br>  J13<br>                                               | B12                                                                                       | +<br> <br>  25                                                                          | +<br> <br>  4                                                                                    | <br>  <<br>       |
| 3                                                      | +Received<br>  data (DT1)        | G09<br>                                                      | B13                                                                                       | 12                                                                                      | 3                                                                                                | <<br>             |
| 4                                                      | -Transmitted<br>data (DR)        | J05<br>                                                      | B09                                                                                       | 21                                                                                      | 6                                                                                                | <br> +<br>   <br> |
| 5                                                      | +Transmitted<br>  data (DT)      | G02<br>                                                      | B10                                                                                       | <br>  19                                                                                | 5                                                                                                |                   |

\*

15Feb84 PN 4177426 EC 826487 PEC 826380 MAP 3025-4

1

<sup>-</sup> If you suspect a bad wrap connector, check the wrap connectors for continuity.
# 5360 Systems Unit

PAGE 5 OF 6

```
Chart 3 - 15-pin connector (end of external cable)
```

| Note:  | The fol  | lowing  | lines  | are  | jumpered  | together  | wher | <u>ו</u> |
|--------|----------|---------|--------|------|-----------|-----------|------|----------|
|        | the DDS/ | A wrap  | connec | tor  | is on the | e CŠU end | l of |          |
|        | the DDS/ | A cable | е.     |      |           |           |      |          |
|        |          |         |        |      |           |           |      |          |
|        |          |         | Connec | tor  | pin 👘     |           |      |          |
|        |          |         | Fro    | om T | o         |           |      |          |
|        |          |         |        |      |           |           |      |          |
| -Recei | ved data | (DR1)   | 4      |      | 6 -Tra    | nsmitted  | data | (DR)     |
| +Recei | ved data | (DT1)   | 3      |      | 5 +Tra    | nsmitted  | data | (DT)     |
|        |          |         |        |      |           |           |      |          |

Note: - When completed, remove the wrap jumpers and reinstall the modem cable, if it was removed.

25-pin cable tower wrap connector (for DDSA)

| Note:            | Note: The following DDSA lines are jumpered together<br>when the 25-pin cable tower wrap plug is<br>installed. |                |                 |             |                              |              |              |
|------------------|----------------------------------------------------------------------------------------------------|----------------|-----------------|-------------|------------------------------|--------------|--------------|
|                  |                                                                                                    | C              | onnecto<br>From | r pir<br>To | 1                            |              |              |
| -Recei<br>+Recei | ved data<br>ved data                                                                                           | (DR1)<br>(DT1) | 25<br>12        | 21<br>19    | -Transmitted<br>+Transmitted | data<br>data | (DR)<br>(DT) |

End 'A' of the 2-ended wrap card is used in place of the internal cable to perform a board cable socket wrap.
If the 2-ended wrap card pn 4233787 (raw card p/n 4233786) is suspect, use this chart to check end 'A' (End 'A' chart continued on next page).

15Feb84 PN 4177426 EC 826487 PEC 826380 MAP 3025-5

# 5360 Systems Unit

PAGE 6 OF 6

| End  | 'A'  |
|------|------|
| FROM | T0   |
| B09  | B12  |
| B10  | B13) |
|      |      |

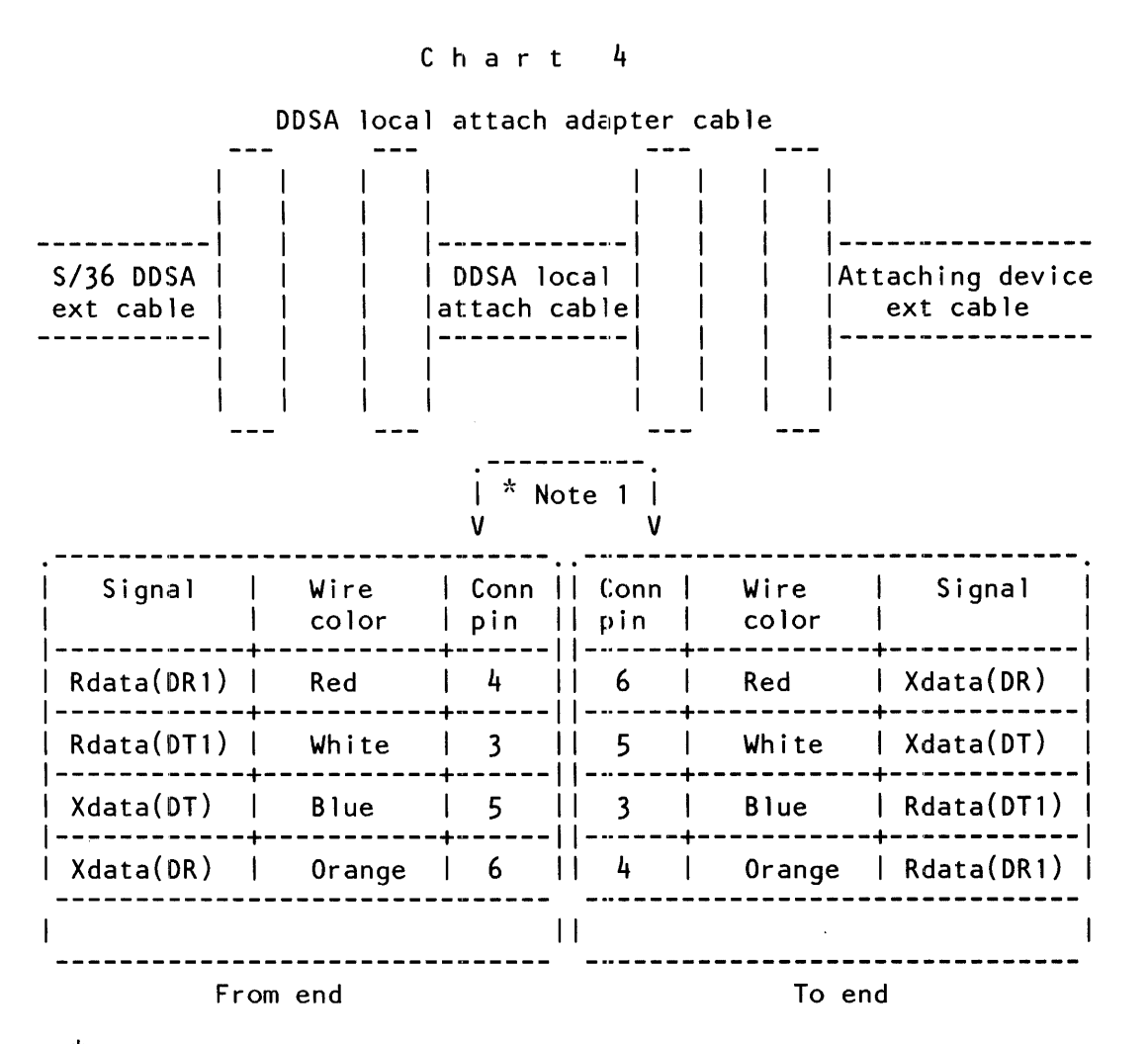

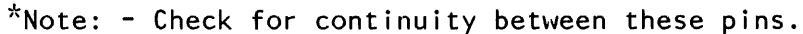

15Feb84 PN 4177426 EC 826487 PEC 826380 MAP 3025-6

5360 Systems Unit

PAGE 1 OF 6

ENTRY POINTS

| FROM   | ENTER | THIS MAP |        |
|--------|-------|----------|--------|
| MAP    | ENTRY | PAGE     | STEP   |
| NUMBER | POINT | NUMBER   | NUMBER |
| 3023   | A     | 1        | 001    |
| 3028   | A     |          | 001    |

001

(Entry Point A)

MAP DESCRIPTION: This MAP contains the DDSA interface charts. It shows all the interface pins on the logic cards and cables supplying the interface. Use the charts to trace any cable problems and to free-lance scoping (line 3).

- Chart 1: This chart shows the adapter card to DDSA card interface on the board.
- Chart 2: This chart shows the interconnection of the cable lines from the board through the external cable.
- Chart 3: This chart shows the DDSA lines jumpered by the cable and cable tower wrap connectors.
- Chart 4: This chart shows the interconnections of the DDSA local attach adapter cable P/N 4236967.

START CONDITIONS:

- 1. The system power is off.
- 2. The data communications MDI diagnostics were run.

LOGIC CARDS TESTED: None

© Copyright IBM Corp. 1983

15Feb84 PN 4177427

EC 826487 PEC 826380

MAP 3026-1

# 5360 Systems Unit

PAGE 2 OF 6

DDSA interface wiring and board wiring

\*\*\* CONTINUITY CHECK TABLE \*\*\*

- Reinstall the cables.
- Remove the wrap connector.
- Perform the continuity checks specified by the charts below. Also check for grounded lines.
- When the checks are completed, reset the machine to its original configuration.

Chart 2

|            |                         | Boa<br>  wir<br> <br> <br>  V                           | ard  <br>res  <br> <br> <br>  V      | Board  <br>  wires     Int     Ext  <br>     cable   cable <br>           <br>  V   V V    V V V                                                                                                    |
|------------|-------------------------|---------------------------------------------------------|--------------------------------------|----------------------------------------------------------------------------------------------------|
| Sect       | Line name               | A C<br>  D A<br>  A R<br>  P D<br>  T<br>  E<br>  R<br> | D C  <br>D A  <br>S R  <br>A D  <br> | *          **       ***                 D C               C C          C T       M C                 D A       A O          A O         O A                 D A       A O          A O         O A                 S R       B N          B W       D B                 A D       L N          L E          E L                 I       E          E R          M E                 I       C                   I                 I       C                   I                 I       I          I          I                 I       I          I          I                 I       I          I          I                 I       I          I          I                 I       I          I          I |
| <br>       | <br>                    | !<br><b>+</b>                                           | M4  <br> +-                          | +                                                                                                    |
| 1          | -DS terminal<br>ready   | M13<br>                                                 | B02                                  | Line not used<br>                                                                                                    |
| 2<br> <br> | -DS data<br>  set ready | S10<br> <br>+                                           | B13  <br>     <br>+                  | Note: See the following<br>chart for cable<br>interface wiring.                                                                                                    |

15Feb84 PN 4177427

EC 826487 PEC 826380

MAP 3026-2

# 5360 Systems Unit

PAGE 3 OF 6

| 3     | -DS request<br>to send      | P06  <br>      | D02  <br>         |
|-------|-----------------------------|----------------|-------------------|
| 4     | -DS ring<br>indicate        | S07  <br>      | D12               |
| 5     | -DS send<br>data space      | P13            | D04               |
| 6     | -DS clear<br>to send        | S09<br>        | D13               |
| 7<br> | <br>  -Rate select<br>+     | P10<br>+       | ⊢ <br>⊦           |
|       | +<br>  Transmit<br>  clock  | +<br>  S08<br> | + <br>  B07  <br> |
| 9     | -DS wrap<br>  interface     | M10            | B05               |
| 10    | -DS receive<br>  data space | U10<br>        | B10               |
| 11    | -DS select<br>  standby     | M05            | B03               |
| 12    | Receive<br>  clock          | S05<br>        | B08               |
| 13    | -DS new sync                | M04            | B09               |
| 14    | -DS carrier<br>  detect     | S13<br>        | B12               |
| 15    | Ground                      | D08            | I D08             |

> 15Feb84 PN 4177427 EC 826487 PEC 826380 MAP 3026-3

# 5360 Systems Unit

PAGE 4 OF 6

| Chart | t 2<br>                   | <br>  Boa<br>  win<br> <br> <br>  V                                                                                | ard  <br>res      <br>  cal<br>  <br>  VV | <br>nt    <br>ble   o<br>   <br>  V V                                                                             | Ext  <br>cable <br> <br>V                                                                          | ļ         |
|-------|---------------------------|----------------------------------------------------------------------------------------------------|-------------------------------------------|----------------------------------------------------------------------------------------------------|----------------------------------------------------------------------------------------------------|-----------|
| Sect  | Line name                 | D C<br>  D A<br>  S R<br>  A D<br> <br> <br> <br> <br> <br> <br> <br> <br> <br> <br> <br> <br> <br> <br> <br> <br> | +                                         | +<br>  * *<br>  C T<br>  A O<br>  B W<br>  L E<br>  E R<br>  C<br>  C<br>  N<br>  N<br>  Green<br>an- <br>  gle 3 | +<br>  ***<br>  M C<br>  D B<br>  E L<br>  M E<br>  15-<br>  pin<br>  conn<br>  (CSU<br>  end)<br> |           |
| 1     | Ground                    | +<br>  D08                                                                                                    | +<br>  D08                                | +<br>                                                                                                    | +<br>                                                                                              | <br> <br> |
| 2     | -Received<br>data (DR1)   | J13<br>                                                                                                    | B12                                       | <br>  25                                                                                                    | 4                                                                                                  | <br> <    |
| 3     | +Received<br>data (DT1)   | G09<br>                                                                                                    | B13                                       | <br>  12                                                                                                    | 3                                                                                                  | <<br>     |
| 4     | -Transmitted<br>data (DR) | J05<br>                                                                                                    | B09<br>                                   | <br>  21                                                                                                    | 6                                                                                                  | +<br>     |
| 5     | +Transmitted<br>data (DT) | G02<br>                                                                                                    | B10                                       | <br>  19                                                                                                    | 5                                                                                                  | <br> <br> |

\* I/O board cable socket \*\* Cable tower connector (25 pin conn) \*\*\* Modem cable connector (15 pin plug)

- If you suspect a bad wrap connector, check the wrap connectors for continuity.

15Feb84 PN 4177427 EC 826487 PEC 826380 MAP 3026-4

#### 5360 Systems Unit

PAGE 5 OF 6

Chart 3 - 15-pin connector (end of external cable)

| N     | lote: The | e fol  | lowing            | lines  | are  | jump | ered   | togeth  | er whe | n    |   |
|-------|-----------|--------|-------------------|--------|------|------|--------|---------|--------|------|---|
| 1<br> | the       | 9 DDS4 | A wrap<br>A cable | connec | LOF  | 15 0 | on Lne | e csu e | πα στ  |      | l |
| i     | CIN       |        | Cubi              | •      |      |      |        |         |        |      | ĺ |
| Ì     |           |        |                   | Connec | tor  | pin  |        |         |        |      |   |
| l     |           |        |                   | Fro    | om T | o    |        |         |        |      |   |
|       |           |        |                   |        |      |      |        |         |        |      |   |
|       | -Received | data   | (DR1)             | 4      |      | 6    | -Trai  | nsmitte | d data | (DR) |   |
|       | +Received | data   | (DT1)             | 3      |      | 5    | +Trai  | nsmitte | d data | (DT) |   |
|       |           |        |                   |        |      |      |        |         |        |      |   |

Note: - When completed, remove the wrap jumpers and reinstall the modem cable, if it was removed.

25-pin cable tower wrap connector (for DDSA)

| -<br> <br> <br> | Note:              | The<br>whe<br>ins | e foll<br>en the<br>stalle | lowing<br>e 25-pi<br>ed. | DDSA lir<br>n cable | nes ai<br>towei | re jumpered<br>r wrap plug | tog<br>is  | gether       | -            |  |
|-----------------|--------------------|-------------------|----------------------------|--------------------------|---------------------|-----------------|----------------------------|------------|--------------|--------------|--|
|                 |                    |                   |                            |                          | Connecto<br>From    | or pin<br>To    | n                          |            |              |              |  |
|                 | -Receiv<br>+Receiv | ved<br>∕ed        | data<br>data               | (DR1)<br>(DT1)           | 25<br>12            | 21<br>19        | -Transmit1<br>+Transmit1   | ted<br>ted | data<br>data | (DR)<br>(DT) |  |

End 'A' of the 2-ended wrap card is used in place of the internal cable to perform a board cable socket wrap.
If the 2-ended wrap card pn 4233787 (raw card p/n 4233786) is suspect, use this chart to check end 'A' (End 'A' chart continued on next page).

15Feb84 PN 4177427 EC 826487 PEC 826380 MAP 3026-5

#### MAP 3026-6

#### **DDSA Interface Chart Line 3**

# 5360 Systems Unit

PAGE 6 OF 6

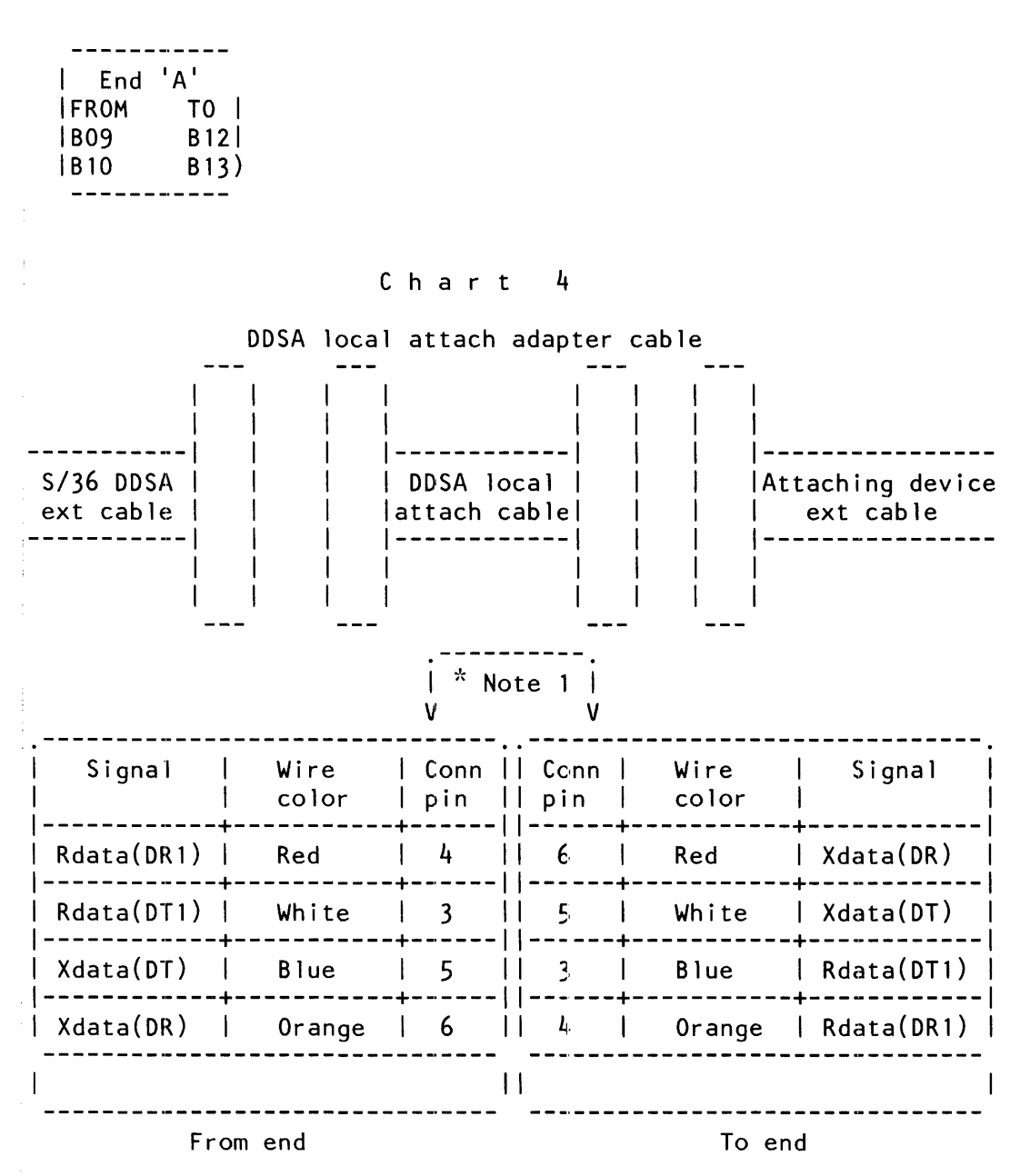

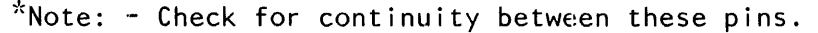

15Feb84 PN 4177427 EC 826487 PEC 826380 MAP 3026-6

#### 5360 Systems Unit

PAGE 1 OF 6

ENTRY POINTS

| FROM   | ENTER | THIS MAP |        |
|--------|-------|----------|--------|
| MAP    | ENTRY | PAGE     | STEP   |
| NUMBER | POINT | NUMBER   | NUMBER |
| 3023   | A     | 1        | 001    |
| 3028   | A     |          | 001    |

001

(Entry Point A)

MAP DESCRIPTION:

This MAP contains the DDSA interface charts. It shows all the interface pins on the logic cards and cables supplying the interface. Use the charts to trace any cable problems and to free-lance scoping (line 4).

- Chart 1: This chart shows the adapter card to DDSA card interface on the board.
- Chart 2: This chart shows the interconnection of the cable lines from the board through the external cable.
- Chart 3: This chart shows the DDSA lines jumpered by the cable and cable tower wrap connectors.
- Chart 4: This chart shows the interconnections of the DDSA local attach adapter cable P/N 4236967.

START CONDITIONS:

- 1. The system power is off.
- 2. The data communications MDI diagnostics were run.

LOGIC CARDS TESTED: None

© Copyright IBM Corp. 1983

15Feb84 PN 4177428

EC 826487 PEC 826380

MAP 3027-1

# 5360 Systems Unit

PAGE 2 OF 6

DDSA interface wiring and board wiring

\*\*\* CONTINUITY CHECK TABLE \*\*\*

- Reinstall the cables.
- Remove the wrap connector.
- Perform the continuity checks specified by the charts below. Also check for grounded lines.
- When the checks are completed, reset the machine to its original configuration.

Chart 2

| <br>! !                                                                  |                       | <br>  Boa<br>  wir<br> <br> <br>V | ard  <br>es  <br> <br> <br>V                                                     | <br>  Board  <br>  wires     Int     Ext  <br>     cable   cable <br>           <br>V   V V    V V V                                                                                                    |
|--------------------------------------------------------------------------|-----------------------|-----------------------------------|----------------------------------------------------------------------------------|----------------------------------------------------------------------------------------------------|
| +-<br>  Sect  <br>     <br>     <br>     <br>     <br>     <br>     <br> | Line name             | A C<br>D A<br>P D<br>T<br>E<br>R  | D C   <br>D A   <br>S R   <br>A D   <br> <br> <br> <br> <br> <br> <br> <br> <br> | i       *          **       ***         D       C       C       C       I       C       I         D       A       A       O       I       A       O       I       A       I       I       C       I       I       I       C       I       A       O       I       A       O       I       A       O       I       A       I       D       A       I       I <td< td=""></td<> |
|                                                                          | -DS terminal<br>ready | M13                               | BO2   <br>                                                                       | Line not used                                                                                                    |
| 2                                                                        | -DS data<br>set ready | S10<br>                           | +++-<br>  B13   <br>    <br>+                                                    | Note: See the following  <br>chart for cable  <br>interface wiring.                                                                                                    |

15Feb84 PN 4177428

EC 826487 PEC 826380

MAP 3027-2

# 5360 Systems Unit

PAGE 3 OF 6

| 3  | -DS request<br>to send      | P06<br>        | D02               |
|----|-----------------------------|----------------|-------------------|
| 4  | -DS ring<br>indicate        | S07<br>        | D12               |
| 5  | -DS send<br>data space      | P13<br>        | D04               |
| 6  | -DS clear<br>to send        | S09<br>        | D13               |
| 7  | -Rate select                | P10<br>+       | BO4  <br>⊢        |
| 8  | Transmit<br>clock           | +<br>  S08<br> | ⊦ <br>  B07  <br> |
| 9  | -DS wrap<br>  interface     | M10            | B05               |
| 10 | -DS receive<br>  data space | U10            | B10               |
| 11 | -DS select<br>standby       | M05            | B03               |
| 12 | Receive<br>  clock          | S05<br>        | B08  <br>         |
| 13 | -DS new sync                | MO4            | B09               |
| 14 | -DS carrier<br>  detect     | S13<br> <br>+  | B12  <br>         |
| 15 | ,<br>  Ground               | D08            | D08               |

\* 1/0 board cable socket \*\* Cable tower connector (25 pin conn) \*\*\* Modem cable connector (15 pin plug)

15Feb84 PN 4177428 EC 826487 PEC 826380 MAP 3027-3

# 5360 Systems Unit

PAGE 4 OF 6

Chart 2

|                                         | <br>                        | Boa<br>  wir<br> <br>  V                                     | ard  <br>res      <br>  cal<br>  <br>  VV                | nt    <br>ble   0<br>   <br>  V V                                                 | Ext  <br>cable <br> <br>V                                                                      | ļ            |
|-----------------------------------------|-----------------------------|--------------------------------------------------------------|----------------------------------------------------------|-----------------------------------------------------------------------------------|------------------------------------------------------------------------------------------------|--------------|
| <br>  Sect<br> <br> <br> <br> <br> <br> | Line name                   | <br>  D C<br>  D A<br>  S R<br>  A D<br> <br> <br> <br> <br> | *<br>C C<br>A O<br>B N<br>L N<br>E E<br>C<br>T<br>O<br>R | +<br>  * *<br>  C T<br>  B W<br>  L E<br>  E R<br>  C<br>  C<br>  N<br>  N<br>  N | +<br>  ***<br>  M C<br>  D B<br>  E L<br>  M E<br>  15-<br>  pin<br>  conn<br>  (CSU<br>  end) |              |
| <br>                                    | <br>                        | i L4  <br>+                                                  | A5                                                       | gle 4                                                                             | <br>+                                                                                          |              |
| 1<br>                                   | Ground                      | D08                                                          | D08                                                      |                                                                                   |                                                                                                |              |
| 2                                       | -Received<br>  data (DR1)   | J13                                                          | B12                                                      | <br>  25                                                                          | 4                                                                                              | <            |
| 3                                       | +Received<br>data (DT1)     | G09<br>                                                      | B1 <u>3</u>                                              | 12                                                                                | 3                                                                                              | <            |
| 4                                       | -Transmitted<br>data (DR)   | J05<br>                                                      | B0 <u>9</u>                                              | 21                                                                                | <br>  6                                                                                        | <b>+</b><br> |
| 5                                       | +Transmitted<br>  data (DT) | i GO2                                                        | B10                                                      | <br>  19                                                                          | <br>  5                                                                                        | <br>         |

\* I/O board cable socket
 \*\* Cable tower connector (25 pin conn)
 \*\*\* Modem cable connector (15 pin plug)

- If you suspect a bad wrap connector, check the wrap connectors for continuity.

MAP 3027-4

15Feb84 PN 4177428 EC 826487 PEC 826380 MAP 3027-4

T

# 5360 Systems Unit

PAGE 5 OF 6

Chart 3 - 15-pin connector (end of external cable)

| Note:  | The fol  | lowing l | ines are | jumpered | together  | when |      |
|--------|----------|----------|----------|----------|-----------|------|------|
| 1      | the DDS/ | A wrap c | onnector | is on th | e CSU end | of   |      |
| l      | the DDS/ | A cable. |          |          |           |      |      |
| ł      |          |          |          |          |           |      |      |
|        |          | C        | onnector | pin      |           |      |      |
| 1      |          |          | From T   | <b>о</b> |           |      |      |
|        |          |          |          |          |           |      |      |
| -Recei | ved data | (DR1)    | 4        | 6 -Tra   | nsmitted  | data | (DR) |
| +Recei | ved data | (DT1)    | 3        | 5 +Tra   | nsmitted  | data | (DT) |
| 1      |          |          |          |          |           |      |      |

Note: - When completed, remove the wrap jumpers and reinstall the modem cable, if it was removed.

25-pin cable tower wrap connector (for DDSA)

|                 | lote:              | The<br>whe<br>ins | foll<br>n the<br>talle | owing<br>25-pi<br>ed. | DDSA lin<br>n cable | es ar<br>tower | e jumpered<br>wrap plug | tog<br>is  | gether       | •            | -<br> <br> <br> |
|-----------------|--------------------|-------------------|------------------------|-----------------------|---------------------|----------------|-------------------------|------------|--------------|--------------|-----------------|
| <br> <br>       |                    |                   |                        |                       | Connecto<br>From    | r pir<br>To    | ו                       |            |              |              |                 |
| <br> <br> <br>1 | -Receiv<br>+Receiv | ed<br>ed          | data<br>data           | (DR1)<br>(DT1)        | 25<br>12            | 21<br>19       | -Transmit<br>+Transmit  | ted<br>ted | data<br>data | (DR)<br>(DT) |                 |

End 'A' of the 2-ended wrap card is used in place of the internal cable to perform a board cable socket wrap. - If the 2-ended wrap card pn 4233787 (raw card p/n 4233786) is suspect, use this chart to check end 'A' (End 'A' chart continued on next page).

15Feb84 PN 4177428 EC 826487 PEC 826380 MAP 3027-5

#### MAP 3027-6

# **DDSA Interface Chart Line 4**

# 5360 Systems Unit

PAGE 6 OF 6

| End  | 'A'  |
|------|------|
| FROM | T0   |
| B09  | B12  |
| B10  | B13) |
|      |      |

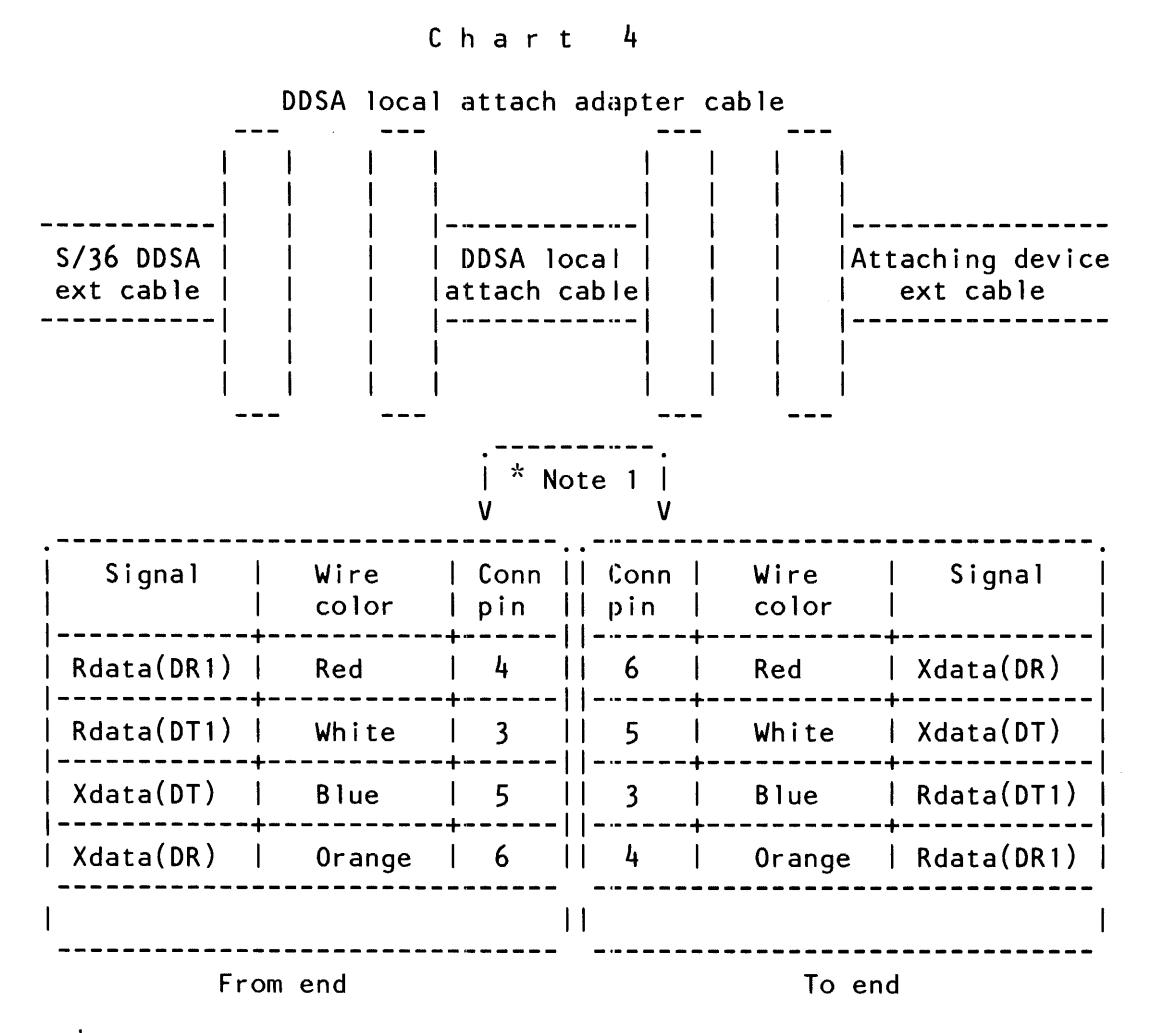

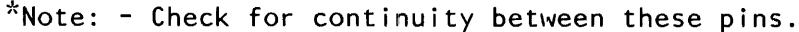

15Feb84 PN 4177428 EC 826487 PEC 826380 MAP 3027-6

#### **DDSA Online Test**

#### 5360 Systems Unit

PAGE 1 OF 2

#### **ENTRY POINTS**

| FROM          | ENTER          | THIS MAP       |                |  |
|---------------|----------------|----------------|----------------|--|
| MAP<br>NUMBER | ENTRY<br>POINT | PAGE<br>NUMBER | STEP<br>NUMBER |  |
| 3023          | А              | 1              | 001            |  |

#### **EXIT POINTS**

| EXIT TH        | IS MAP         | то            |                |
|----------------|----------------|---------------|----------------|
| PAGE<br>NUMBER | STEP<br>NUMBER | MAP<br>NUMBER | ENTRY<br>POINT |
| 2              | 002            | 3008          | A              |
| 2              | 003            | 3008          | Α              |
| 2              | 002            | 3009          | Α              |
| 2              | 003            | 3009          | Α              |
| 2              | 002            | 3024          | А              |
| 2              | 002            | 3025          | Α              |
| 2              | 002            | 3026          | Α              |
| 2              | 002            | 3027          | А              |
| 2              | 002            | 3029          | Α              |

#### 001 (Entry Point A)

N

2 2 A B

- Ensure that the external cable is connected to the external CSU.
- Run the SDLC Online test or the BSCA Online test with the remote system. It is not important which system you select as the Primary (requestor) or the Secondary (responder) (see the maintenance manual section 30-415 or 30-420).
- Ensure that you use the same clock rate.

#### Does the test run without error?

#### MAP DESCRIPTION:

This MAP runs the DDSA Online test.

START CONDITIONS: Data communications MDI diagnostics were run.

FRUs PARTIALLY TESTED: A-A1K2, A-A1G2 (SLCA) A-A3R2, A-A3M2 (MLCA line 1) A-A3Q2, A-A3L2 (MLCA line 2) A-A3P2, A-A3M4 (MLCA line 3) A-A3N2, A-A3L4 (MLCA line 4)

| © C | copyr | ight | IBM | Corp. | 1983 |
|-----|-------|------|-----|-------|------|

 15Feb84
 PN 4177429

 EC 826487
 PEC 826380

 MAP 3028-1

# DDSA Online Test

#### 5360 Systems Unit

PAGE 2 OF 2

**002** 

A B 1 1

> - Suspect a modem or data communications equipment problem. Error Log MAP, Go To Map 3008, Entry Point A. -----Intermittent failure replacement list, Go To Map 3009, Entry Point A. If SLCA (DDSA continuity chart), Go To Map 3029, Entry Point A. -----If MLCA line 1 (DDSA continuity chart), Go To Map 3024, Entry Point A. -----If line 2 (DDSA continuity chart), Go To Map 3025, Entry Point A.

If line 3 (DDSA continuity chart), Go To Map 3026, Entry Point A.

-----

If line 4 (DDSA continuity chart), Go To Map 3027, Entry Point A.

#### 003

 Suspect a possible program incompatibility problem. Dump and analyze the ERAP data.
 Error Log MAP,
 Go To Map 3008, Entry Point A.

-----

Intermittent failure replacement list, Go To Map 3009, Entry Point A.

15Feb84 PN 4177429 EC 826487 PEC 826380 MAP 3028-2

5360 Systems Unit

PAGE 1 OF 6

ENTRY POINTS

| FROM          | ENTER          | THIS MAP       |                |
|---------------|----------------|----------------|----------------|
| MAP<br>NUMBER | ENTRY<br>POINT | PAGE<br>NUMBER | STEP<br>NUMBER |
| 3023<br>3028  | A<br>A         | <br>1<br>1     | 001<br>001     |

001

(Entry Point A)

MAP DESCRIPTION: This MAP contains the DDSA interface charts. It shows all the interface pins on the logic cards and cables supplying the interface. Use the charts to trace any cable problems and to free-lance scoping (SLCA).

- Chart 1: This chart shows the adapter card to DDSA card interface on the A-A1 board.
- Chart 2: This chart shows the interconnection of the cable lines from the A-A1 board through the external cable.
- Chart 3: This chart shows the DDSA lines jumpered by the cable and cable tower wrap connectors.
- Chart 4: This chart shows the interconnections of the DDSA local attach adapter cable P/N 4236967.

START CONDITIONS: 1.The system power is off. 2.The data communications MDI diagnostics were run.

LOGIC CARDS TESTED: None

© Copyright IBM Corp. 1983

15Feb84 PN 2597061

EC 826487 PEC 826380

MAP 3029-1

# 5360 Systems Unit

PAGE 2 OF 6

DDSA interface wiring and board wiring

\*\*\* CONTINUITY CHECK TABLE \*\*\*

- Reinstall the cables.
- Remove the wrap connector.
- Perform the continuity checks specified by the charts below. Also check for grounded lines.
- When the checks are completed, reset the machine to its original configuration.

Chart 2

| onui | . <b>.</b>                   |                                                                                                    | ı                                                                              | I I                                                                                                    |
|------|------------------------------|----------------------------------------------------------------------------------------------------|--------------------------------------------------------------------------------|----------------------------------------------------------------------------------------------------|
|      |                              | <br>  Boa<br>  win<br> <br> <br>  V                                                                                        | ard  <br>res  <br> <br> <br>  V                                                | <br>  Board  <br>  wires     Int     Ext  <br>      cable   cable <br>           <br>V   V V    V V V                                                                   |
| Sect | Line name                    | +<br>  A C<br>  D A<br>  A R<br>  P D<br>  T<br>  E<br>  R<br> <br> <br> <br> <br> <br> <br> <br> <br> <br> <br> <br> <br> | D C   <br>  D C   <br>  D A   <br>  S R   <br>  A D   <br>      <br>      <br> | D C   C C    C T   M C  <br>D A   A O    A O   O A  <br>S R   B N    B W   D B  <br>A D   L N    L E   E L  <br>  E E    E R   M E  <br>  C       <br>  T       <br>  R |
|      | <br>+                        | K2<br>+                                                                                                    | G2   <br>+++                                                                   | G2   A4                                                                                                    |
| 1    | -DS terminal<br>  ready      | M13<br>                                                                                                    | BO2                                                                            | Line not used                                                                                                    |
| 2    | -DS data<br>  set ready<br>+ | S10<br> <br>+                                                                                                    | B13   <br>    <br>+                                                            | Note: See the following  <br>chart for cable  <br>interface wiring.                                                                                                    |

15Feb84 PN 2597061 EC 826487 PEC 826380

MAP 3029-2

# 5360 Systems Unit

PAGE 3 OF 6

| 3  | -DS request<br>  to send    | P06<br>        | DO2  <br>         |
|----|-----------------------------|----------------|-------------------|
| 4  | -DS ring<br>  indicate      | S07            | D12               |
| 5  | -DS send<br>  data space    | P13<br>        | DO4               |
| 6  | -DS clear<br>  to send      | S09<br>        | D13               |
| 7  | -Rate select                | P10            | BO4  <br>+        |
| 8  | +<br>  Transmit<br>  clock  | +<br>  S08<br> | + <br>  B07  <br> |
| 9  | -DS wrap<br>  interface     | M10            | B05  <br>         |
| 10 | -DS receive<br>  data space | U10<br>        | B10               |
| 11 | -DS select<br>  standby     | M05            | B03               |
| 12 | Receive<br>  clock          | S05<br>        | B08               |
| 13 | -DS new sync                | MO4            | B09               |
| 14 | -DS carrier<br>  detect     | S13<br>        | B12               |
| 15 | ,<br>  Ground               | D08            | do8               |

\* 1/0 board cable socket

\*\* Cable tower connector (25 pin conn)
\*\*\* Modem cable connector (15 pin plug)

15Feb84 PN 2597061 EC 826487 PEC 826380

MAP 3029-3

# 5360 Systems Unit

PAGE 4 OF 6

\_\_\_\_\_ Board | ----wires || Int | | Ext | ||cable| |cable| 1 I V 1 ٧V VI | V VI \_\_\_\_+ -+---\_ \_ \_ \_ | \* \* \* | \*\*\* Sect | Line name DCI C C I C T IMCI DAI A 0 | A 0 | 0 A | SR | ΒN I B W DB ADI LN LE | E L | ER ΕΕ | ME | С Т С | 15-0 | 0 | pin R Ν | conn| N I (CSU | |Green | end)| A-A1 A-A1 |Trian-| | G2 | A4 |qle 1 | ---+-----| D08 | D08 1 Ground --------+--------+----+----2 -Received | J13 | B12 | data (DR1) 25 | 4 \_\_\_\_\_ ----+ | +Received 3 | G09 | B13 | |<-data (DT1) | 12 | 3 4 | -Transmitted | J05 | B09 | | data (DR) 21 | 6 5 | +Transmitted | GO2 | B10 1 | data (DT) | 19 | 5 

\* 1/0 board cable socket

\*\* Cable tower connector (25 pin conn)

\*\*\* Modem cable connector (15 pin plug)

- If you suspect a bad wrap connector, check the wrap connectors for continuity.

> 15Feb84 PN 2597061 EC 826487 PEC 826380 MAP 3029-4

Chart 2

#### MAP 3029-5

### **DDSA Interface Chart SLCA**

# 5360 Systems Unit

PAGE 5 OF 6

```
Chart 3 - 15-pin connector (end of external cable)
```

| Note:          | The f              | Following<br>DSA wrap  | lines an<br>connecto | re jum<br>or is | pered<br>on the | together<br>CSU enc | wher<br>l of | ן ו                |
|----------------|--------------------|------------------------|----------------------|-----------------|-----------------|---------------------|--------------|--------------------|
|                | the t              | JUSA CADI              | connecto<br>From     | or pin<br>To    | I               |                     |              |                    |
| -Rece<br>+Rece | ived da<br>ived da | ata (DR1)<br>ata (DT1) | 4<br>3               | 6<br>5          | -Tran<br>+Tran  | smitted<br>smitted  | data<br>data | <br>(DR)  <br>(DT) |

Note: - When completed, remove the wrap jumpers and reinstall the modem cable, if it was removed.

25-pin cable tower wrap connector (for DDSA)

| <br> <br> <br> | Note: Th<br>wi<br>in | ne fol<br>nen the<br>nstalle | lowing<br>e 25-pi<br>ed. | DDSA lin<br>n cable | es ar<br>tower | re jumpered<br>- wrap plug | togethei<br>is       | -            |
|----------------|----------------------|------------------------------|--------------------------|---------------------|----------------|----------------------------|----------------------|--------------|
|                |                      |                              |                          | Connecto<br>From    | r pin<br>To    | ו                          |                      |              |
|                | -Receive<br>+Receive | d data<br>d data             | (DR1)<br>(DT1)           | 25<br>12            | 21<br>19       | -Transmit1<br>+Transmit1   | ted data<br>ted data | (DR)<br>(DT) |

End 'A' of the 2-ended wrap card is used in place of the internal cable to perform a board cable socket wrap.
If the 2-ended wrap card pn 4233787 (raw card p/n 4233786) is suspect, use this chart to check end 'A' (End 'A' chart continued on next page).

#### MAP 3029-6

## **DDSA Interface Chart SLCA**

# 5360 Systems Unit

PAGE 6 OF 6

| l End | 'A'  |
|-------|------|
| FROM  | T0   |
| B09   | B121 |
| B10   | B13) |
|       |      |

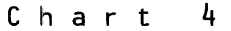

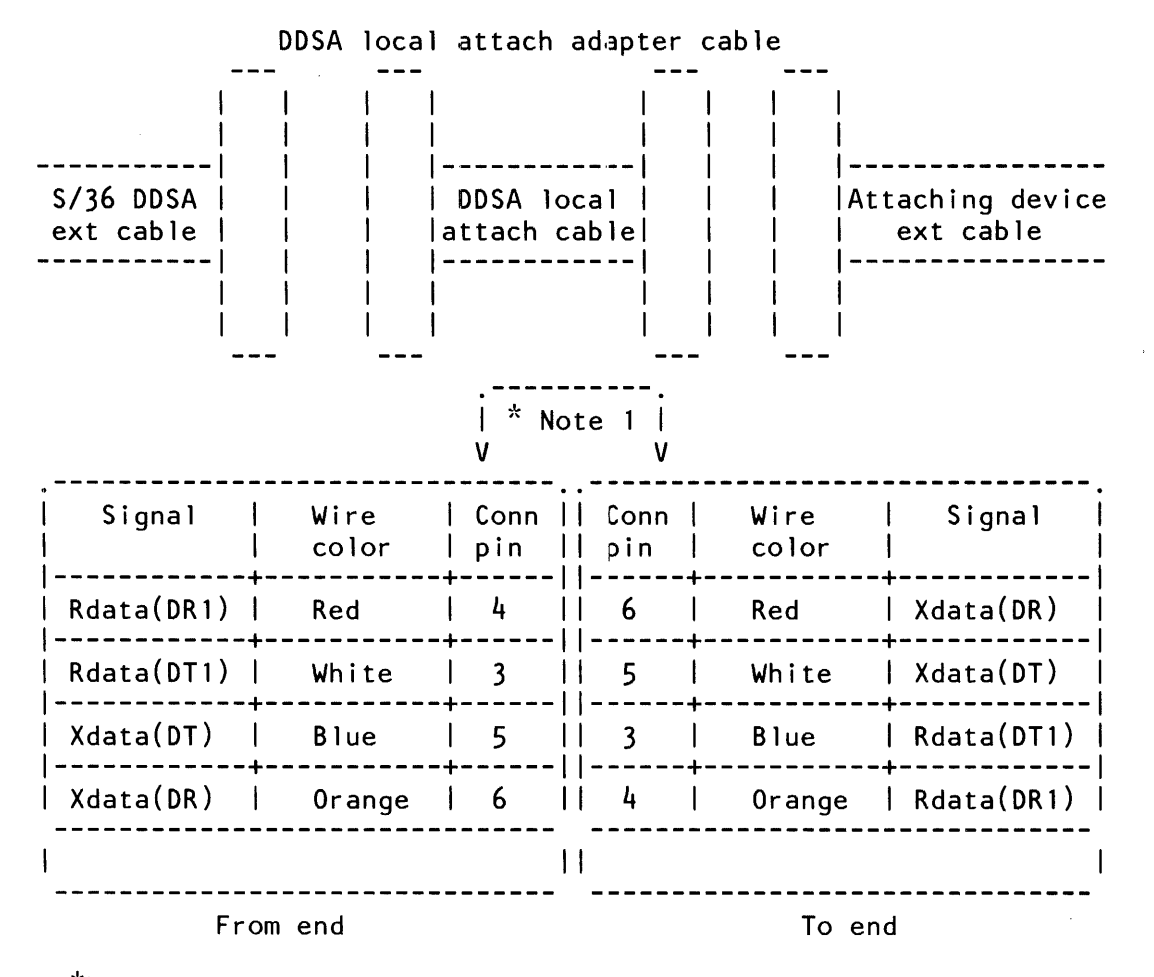

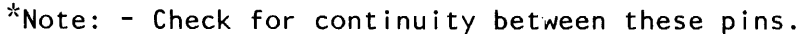

# 1200 I.M. Auto Answer SLCA

5360 Systems Unit

PAGE 1 OF 5

### **ENTRY POINTS**

| FROM          | ENTER THIS MAP |                |                |  |  |  |  |  |
|---------------|----------------|----------------|----------------|--|--|--|--|--|
| MAP<br>NUMBER | ENTRY<br>POINT | PAGE<br>NUMBER | STEP<br>NUMBER |  |  |  |  |  |
| 3010          | A              | 1              | 001            |  |  |  |  |  |

#### **EXIT POINTS**

| EXIT TH        | IS MAP         | ТО            |                |  |
|----------------|----------------|---------------|----------------|--|
| PAGE<br>NUMBER | STEP<br>NUMBER | MAP<br>NUMBER | ENTRY<br>POINT |  |
| 3              | 019            | 3032          | A              |  |
| 5              | 022            | 3032          | Α              |  |
| 2              | 015            | 3034          | Α              |  |
| 2              | 013            | 3035          | А              |  |
| 5              | 024            | 3054          | Α              |  |

# 001

(Entry Point A)

#### MAP DESCRIPTION:

This MAP tests the auto-answer function of the 1200 BPS integrated modem (SLCA).

Note: For aid in continuity checking and isolation of cable problems, go to MAP 3032, Entry Point A.

#### **START CONDITIONS:**

The data communications MDI diagnostics have been run.

FRUs PARTIALLY TESTED: A-A1K2, A-A1G2

# Is the DSR display light on?

Ν

#### 002

γ

- The CBS coupler answer switch must be Off (if the coupler has an answer switch).
- The CBS coupler test switch must be Off.
- The system telephone hand set must be cradled.
- Perform system CSIPL using the DIAG21 diagnostic diskette (see note).
- Select mode 1.
- Press the System Reset key.
- Select mode E.
- Enter FF00.
- Insert diskette DIAG21.
- Press the Load key.
- Select the 'TU Select' option on the first display (main option menu).
- Select the failing data communication line.
- (Step 002 continues)

© Copyright IBM Corp. 1983

Note: If system CSIPL was performed using the diagnostic diskette DIAG21 and the Main Option Menu is displayed or can be displayed by pressing the Attn and Enter keys (system console), skip part 4 of this step).

| 15Feb84   | PN 2597062 |
|-----------|------------|
| EC 826487 | PEC 826380 |
|           | MAP 3031-1 |

- 5 A

| Auto Answer                                                                                                    | BCD                                                                                      | MAP 3031-2                                                                                  |                |
|----------------------------------------------------------------------------------------------------|------------------------------------------------------------------------------------------|---------------------------------------------------------------------------------------------|----------------|
| 5360 Systems Unit                                                                                                    |                                                                                          |                                                                                             |                |
| PAGE 2 OF 5                                                                                                    |                                                                                          |                                                                                             |                |
| <ul> <li>(Step 002 continued)</li> <li>Enter '70' as the last two digits of the test ID.</li> <li>Select option 1 (Execute test, display and stop).</li> <li>Note: DTR should now be active (DTR indicator on).</li> <li>Is the DSR display light off?</li> <li>Y N</li> </ul> | 008<br>- Check the +Off h<br>the cable to the C<br>up, repair the cab<br>common carrier. | ook line at the spade lugs o<br>CBS coupler again. If OH i<br>ble. If it is not up, call th | on<br>is<br>ie |
|                                                                                                    | 009                                                                                      |                                                                                             |                |
| 003<br>Bad card:<br>A-A1G2                                                                                                    | - Press the System Re-<br>- Probe the following:                                         | set key.                                                                                    |                |
| Bad cable:<br>A-A1A4 to coupler.                                                                                                    | Down Light: Of<br>Down Light: On                                                         | ta terminal readu)                                                                          |                |
| 004                                                                                                    | Are the lights correct                                                                   |                                                                                             |                |
| - Dial the system from a nearby telephone.                                                                                                    | YN                                                                                       |                                                                                             |                |
| (Entry Point B)<br>Is the system telephone ringing, or does it ring and<br>then stop?<br>Y N<br>I                                                                                                    | 010<br>Bad card:<br>A-A1G2.<br>011                                                       |                                                                                             |                |
| 005                                                                                                    | Bad card: A-ATK2.                                                                        |                                                                                             |                |
| Is there a busy signal?<br>Y N<br>006<br>Go to Stop 004 Entry Boint B                                                                                                    | 012<br>Does the telephone stor<br>Y N                                                    | p ringing?                                                                                  |                |
| Go to Step 004, Entry Point B.                                                                                                    | Go To Man 3035 Entr                                                                      | ry Point A                                                                                  |                |
| 007                                                                                                    |                                                                                          |                                                                                             |                |
| - Probe the following:                                                                                                    | 014                                                                                      |                                                                                             |                |
| Up Light: On<br>Down Light: Off                                                                                                    | Is the 3-second answer<br>Y N<br>015                                                     | tone heard?                                                                                 |                |
| A-A1G2G03 (+Off hook).                                                                                                    | Go To Map 3034, Enti                                                                     | ry Point A.                                                                                 |                |
| Are the lights correct?<br>Y N                                                                                                    | <br>016<br>Does the answer tone of<br>the only communicatio<br>on?<br>Y N                | end and are DTR and DSI<br>ns display lights that are                                       | R<br>e         |
|                                                                                                    | 1                                                                                        | 5Feb84 PN 2597062                                                                           |                |
| 1   1                                                                                                    | E E                                                                                      | C 826487 PEC 826380                                                                         |                |
| B C D                                                                                                    | S S<br>E F                                                                               | MAP 3031-2                                                                                  |                |

```
E F Auto Answer

5360 Systems Unit

PAGE 3 OF 5

017

Bad card:

A-A1G2

---or---

A-A1K2.
```

018

- Recradle all telephones.

- Press the Enter key (run the TU again),

Note: DTR should now be active (DTR display light on).

- Dial a nearby telephone from your local system telephone. Leave the receiver uncradled (off the hook).

- When the nearby telephone rings, pick up its receiver and leave the receiver uncradled (off the hook).
- Hang up the system telephone (cradle the system telephone).

Is the DSR display light on?

# ΥN

4 G

#### 019

Bad card:

A-A1G2.

 Check the (Sw Hook) cable line for continuity and grounding by using of the following MAP.
 Go To Map 3032, Entry Point A.

Auto Answer

#### 5360 Systems Unit

PAGE 4 OF 5

#### 020

G

- Recradle all the telephones.
- Press the Attn key twice to return to the TU Select menu.
- Run the transmit exerciser test.
- Enter 73 as the last two digits of the test ID.
- Select option 1 (execute test, display and stop).
- Select option 5 (transmit continuous X'16').
- Select option 5 (transmits for 1 hour).
- On the next display screen dial the system telephone from a nearby telephone (do not dial the remote system). Leave the receiver of the nearby telephone uncradled (off the hook).
- Using the dB meter set to bridging, clip the leads to the DT and DR spade lugs at the data coupler and measure the transmit level.
- Is the transmit level correct (see note 1)?

#### Y N

#### 021

- Remove the external cable wires from the DT and DR spade lugs at the data coupler.
- Set the dB meter to 600 ohms termination.
- Clip the dB meter leads to the two removed cable wires and measure the transmit level again.

Is the transmit level now correct?

#### Y N

#### 022

Bad card:

A-A1G2 (see note 2).

(Step 022 continues)

- Remove any jumpers you have installed.
- Reinstall all removed cables.
- Check the data tip and data ring cable lines for continuity and grounding by use of the following MAP.

When the telephone connection is made, DTR, DSR, RTS and CTS should come active.

(DTR,DSR, RTS & CTS display lights on).

A transmit tone should be heard at the nearby telephone.

Note 1: See section 33-350 of the maintenance manual for the correct transmit level for the country of installation (switched line).

It should be the same as that recorded on the data coupler.

The measured level should be + or - 1 dB from the recorded level.

Note 2: Check the transmit level switches, on the card indicated, for the correct setting according to the coupler requirements. See maintenance manual section 33–310, 320 and 330.

| 15Feb84   | PN 2597062 |
|-----------|------------|
| EC 826487 | PEC 826380 |
|           | MAP 3031-4 |

55 HJ

# A H J 1 4 4 **Auto Answer** 5360 Systems Unit PAGE 5 OF 5 (Step 022 continued) Go To Map 3032, Entry Point A. 023 There is a possible data coupler problem. 024 - Recradle all telephones. - Remove any jumpers you have installed. - Press the System Reset key. Go To Map 3054, Entry Point A. 025 - Probe the following: Light: Off Up Down Light: On

```
A-A1K2M13 (-DS data terminal ready).
Are the lights correct?
```

```
Y N

026

- Probe the following:

Up Light: Off

Down Light: On

A-A1K2S10 (-DS data set ready).

Are the lights correct?

Y N

027
```

```
Bad card: A-A1K2.
```

### 028

```
Bad card:
A-A1G2.
```

### 029

Bad card: A-A1K2.

| 15Feb84   | PN 2597062 |
|-----------|------------|
| EC 826487 | PEC 826380 |
|           | MAP 3031-5 |

5360 Systems Unit

PAGE 1 OF 9

ENTRY POINTS

| FROM          |   | ENTER          | THIS MAP       |                |
|---------------|---|----------------|----------------|----------------|
| MAP<br>NUMBER |   | ENTRY<br>POINT | PAGE<br>NUMBER | STEP<br>NUMBER |
| 3031<br>3033  |   | A<br>A         | <br>1<br>1     | 001            |
| 3054          | Ì | Α              | 1              | 001            |

001 (Entry Point A)

Chart 1A = 1200 IM sw US Chart 1B = 1200 IM n/sw US/WT Chart 1C = 1200 IM PSN WT Chart 2 = 1200 IM n/sw wrap plugs and wrap card MAP DESCRIPTION: The following charts show the 1200 BPS integrated modem board and cable interface wiring. Use these charts to check continuity and as a free-lance tool in troubleshooting trace signals and data flow for the 1200 IM SLCA.

START CONDITIONS: The system power is off.

LOGIC CARDS TESTED: A-A1K2, A-A1G2

\*\*\*

1200 BPS integrated modem board and cable interface wiring

\*\*\*

CONTINUITY CHECK TABLE

- If you have a 1200 integrated modem, check for an open or a short circuit as shown in the chart below. Also check for grounded lines.
  - Note: If you were sent here from a failing wrap test, first check for an open or short circuit and grounding checks of the failing lines.

© Copyright IBM Corp. 1983

# 5360 Systems Unit

PAGE 2 OF 9

This chart describes the interface between the data communications adapter and the 1200 BPS integrated modem.

|                                                        |                              | Boo<br>  wit                                                                                                    | ard  <br>res  <br>                                                                        | Bo<br>  wi<br>                                                                                                    | ard    <br>res    <br>                                                                       | Cable<br>wires                                                                                |                                                                                             |
|--------------------------------------------------------|------------------------------|----------------------------------------------------------------------------------------------------|-------------------------------------------------------------------------------------------|----------------------------------------------------------------------------------------------------|----------------------------------------------------------------------------------------------|-----------------------------------------------------------------------------------------------|---------------------------------------------------------------------------------------------|
|                                                        |                              | V                                                                                                    | l V                                                                                       | II V                                                                                                    | l vv                                                                                         | 11                                                                                            | I V                                                                                         |
| <br>  Sect<br> <br> <br> <br> <br> <br> <br> <br> <br> | Line name                    | <br>  A C<br>  D A<br>  A R<br>  P D<br>  T<br>  E<br>  R<br> <br> <br> <br> <br> <br> <br> <br> <br> <br> <br> <br> <br> <br> <br> <br> <br> <br> | <br>  1 C<br>  2 A<br>  0 R<br>  0 D<br>  M<br>  0<br>  D<br>  E<br>  M<br>  A-A1<br>  G2 | 1 C<br>   2 A<br>   0 R<br>   0 D<br>   0<br>  0<br>  0<br>  0<br>  1<br>  0<br>  1<br>  4<br>  4<br>  4<br>  4<br>  4<br>  4<br>  62 | *<br>  C C<br>  A O<br>  B N<br>  L N<br>  E E<br>  C<br>  T<br>  O<br>  R<br>  A-A1<br>  A4 | ++<br>   **<br>   C<br>   O<br>N<br>   O<br>N<br>   E<br>   C<br>   T<br>   O<br>   R<br>   R | ***<br>  M C<br>  O A<br>  D B<br>  E L<br>  M E<br>  W C<br>  I O<br>  R L<br>  E O<br>  R |
|                                                        | +                            | +                                                                                                    | +<br>+                                                                                    | ⊦+<br>                                                                                                    | +                                                                                            | ++                                                                                            | +                                                                                           |
| 1                                                      | -DS terminal<br>  ready      | M13<br>                                                                                                    | BO2                                                                                       | Not                                                                                                    | e: See t<br>chart                                                                            | he follo<br>s for ca                                                                          | owing<br>able                                                                               |
| 2                                                      | -DS data<br>  set ready      | S10                                                                                                    | B13                                                                                       | <br>   <br>   <br>1                                                                                                    | for a netwo                                                                                  | specif<br>rk.                                                                                 | ic                                                                                          |
| 3                                                      | -DS request<br>  to send     | P06                                                                                                    | D02                                                                                       |                                                                                                    |                                                                                              |                                                                                               |                                                                                             |
| 4<br>                                                  | <br>  -DS ring<br>  indicate | S07                                                                                                    | D12                                                                                       | <br> <br>                                                                                                    |                                                                                              |                                                                                               |                                                                                             |

 15Feb84
 PN 2597063

 EC 826487
 PEC 826380

 MAP 3032-2

# 5360 Systems Unit

PAGE 3 OF 9

| <br>  5<br> <br> | +<br>  -DS transmit<br>  data space<br>+ | +<br>  P13<br> <br>+ | + <br>  D04  <br>   <br>+ |
|------------------|------------------------------------------|----------------------|---------------------------|
| <br>  6<br>      | -DS clear<br>to send                     | +<br>  S09<br>       | + <br>  D13  <br>         |
| <br>  7<br>      | -DS high<br>  rate                       | P10                  | B04                       |
| 8                | Transmit<br>  clock                      | S08                  | B07                       |
| <br>  9<br>      | -DS wrap<br>  interface                  | M10                  | B05  <br>                 |
| 10               | -DS receive<br>  data space              | U10                  | B10                       |
| <br>  11<br>     | -DS select<br>  standby                  | M05                  | B03                       |
| 12               | Receive<br>  clock                       | S05                  | B08                       |
| 13               | -DS new<br>  sync                        | MO4                  | B09                       |
|                  | -DS carrier<br>  detect                  | S13<br>              | B12                       |
| 15<br>           | -DS test<br>  indicate                   | P11                  | D10                       |

\* I/O board cable socket

\*\* 1/0 connector (cable tower, external cable side)

\*\*\* Modem cable wires

۲

# 1200 I.M. Interface Chart SLCA 5360 Systems Unit

PAGE 4 OF 9

\_\_\_\_\_ Chart 1A \_\_\_\_\_

1200 integrated modem - switched U.S. and Canada

| Sect         | Line name                     | 1 C<br>   2 A<br>   0 R<br>   0 D<br>   M<br>   0<br>   E<br>   M<br>   A-A1<br>   G2 | *<br>C C<br>A O<br>B N<br>L N<br>E E<br>C<br>T<br>O<br>R<br>A-A1<br>A4 | * *<br>     C<br>   / O<br>   O N<br>   E<br>   C<br>   T<br>   O<br>   R<br>  Green<br>  Trian- | ***<br>  M C<br>  O A<br>  D B<br>  E L<br>  M E<br> <br> <br> <br> | W C  <br>   <br>  0  <br>R L  <br>E 0  <br>R |  |  |  |  |  |
|--------------|-------------------------------|---------------------------------------------------------------------------------------|------------------------------------------------------------------------|--------------------------------------------------------------------------------------------------|---------------------------------------------------------------------|----------------------------------------------|--|--|--|--|--|
| <br>  1<br>  | +<br>  +Data modem<br>  ready | ++<br>   J02<br>                                                                      | <br>  D04<br>                                                          | 20<br>                                                                                           | I DA                                                                | Yellow                                       |  |  |  |  |  |
| 2            | +Coupler cut<br>  through     | J09<br>                                                                               | D02                                                                    | 6<br>                                                                                            | I CCT                                                               | Brown                                        |  |  |  |  |  |
| 3            | +0ff hook                     | G03                                                                                   | D06                                                                    | 4<br>-++                                                                                         | І ОН                                                                | Blue                                         |  |  |  |  |  |
| 4            | +Ring indicate                | G13                                                                                   | D11                                                                    | 22                                                                                               | R                                                                   | Violet                                       |  |  |  |  |  |
| ,<br>  5<br> | Data tip<br>                  | D05                                                                                   | B03<br>+                                                               | 9<br>-++                                                                                         | DT<br>+                                                             | White  <br>                                  |  |  |  |  |  |

# 5360 Systems Unit

PAGE 5 OF 9

| <br> <br> | 6 | Sw hook       | -++- | G 1 0 | + | B08 | -++-<br>  <br>-++- | 5  | +<br>  SH | +-<br> <br>+- | Red   | ·<br> <br> |
|-----------|---|---------------|------|-------|---|-----|--------------------|----|-----------|---------------|-------|------------|
|           | 7 | Data ring     |      | D08   |   | B07 |                    | 10 | DR        | +-<br> <br>+- | Black |            |
|           | 8 | Signal ground |      | D08   |   | D08 |                    | 7  | SG        | +-            | Gray  | ·  <br>    |

 MAP 3032-5

# 5360 Systems Unit

PAGE 6 OF 9

----- Chart 1B -----1200 integrated modem - non-switched U.S. or W.T. (see note 1)

|                                                                                                    | Boar                                                                              | d Int                                                              | E×                                                                                                    | ternal                                                                    |   |  |  |
|----------------------------------------------------------------------------------------------------|-----------------------------------------------------------------------------------|--------------------------------------------------------------------|----------------------------------------------------------------------------------------------------|---------------------------------------------------------------------------|---|--|--|
|                                                                                                    | wire<br> <br> <br>V                                                               | es  cab<br>  asm<br>  Not<br>VV1                                   | 01    c<br>n     w<br>ce   <br>V V                                                                                                    | able  <br>vires  <br> <br>V                                               |   |  |  |
| Line name                                                                                                    | 1 C<br>   2 A<br>   0 R<br>   0 D<br>   M<br>   0<br>   E<br>   M<br>   E<br>   M | *<br>C C<br>A O<br>B N<br>L N<br>E E<br>C<br>T<br>O<br>R<br>A-A1A4 | * *  <br>  C  <br>  O N  <br>  E  <br>  C  <br>  C | * * *<br>M<br>O W<br>D I<br>E R<br>M E<br>C C<br>A O<br>B L<br>L O<br>E R |   |  |  |
| <br>  -Xmit line                                                                                                    | ++<br>   J05                                                                      | <br>  B09                                                          | 21                                                                                                    | White/Green                                                               |   |  |  |
| +Xmit line                                                                                                    | ++<br>   GO2                                                                      | B10                                                                | 19                                                                                                    | Red                                                                       |   |  |  |
| +Receive line                                                                                                    | G09                                                                               | B13                                                                | 12                                                                                                    | Yellow                                                                    |   |  |  |
| -Receive line                                                                                                    | J13                                                                               | B12                                                                | 25                                                                                                    | Black                                                                     | ļ |  |  |
| <ul> <li>* I/O board cable socket</li> <li>** I/O connector (cable tower, external cable side)</li> <li>*** Modem cable wires</li> <li>Note 1: The 1200 LL internal cable asm contains a surge protect circuit in-line with the cable. This assembly is one FRU.<br/>A continuity check of the internal cable asm</li> </ul> |                                                                                   |                                                                    |                                                                                                    |                                                                           |   |  |  |

from the cable connector to the 1/0 connector should show about 10 ohms.

15Feb84 PN 2597063

.

EC 826487 PEC 826380

MAP 3032-6

# 5360 Systems Unit

PAGE 7 OF 9

----- Chart 1C -----

1200 integrated modem - WT PSN

| l          | I                          | <br>  Bo<br>  wi<br> <br> <br>V                                                              | ard      <br>res    na<br>   ca<br>  <br>VV                                                    | <br>hter-   Ext   <br>al    cable   <br>able    wires   <br>     <br>VV V                                                                                                    |  |
|------------|----------------------------|----------------------------------------------------------------------------------------------|------------------------------------------------------------------------------------------------|----------------------------------------------------------------------------------------------------|--|
| Sect       | Line name                  | <br>   1 C<br>   2 A<br>   0 R<br>   0 D<br>   M<br>   0<br>   E<br>   M<br>   A-A1<br>   G2 | <br>  *<br>  A O<br>  B N<br>  L N<br>  E E<br>  C<br>  T<br>  O<br>  R<br> <br>  A-A1<br>  A4 | <br>   **   * * *<br>   L   L    <br>   I   I    <br>   E   E    <br>   P   P W C  <br>   L   L   I 0  <br>   L   L   O  <br>   A   A O R L  <br>   T N   T U E O  <br>   E   E T R |  |
| 1          | -3.5 V                     | J09                                                                                          | D02                                                                                            | B07                                                                                                    |  |
| 2          | -Data                      | J02                                                                                          | D04                                                                                            | A04                                                                                                    |  |
| 3          | +Transfer<br>  relay       | GO3<br>                                                                                      | D06                                                                                            | B05      <br>                                                                                                    |  |
| 4          | Current<br>detect 2        | G13<br>                                                                                      | D11                                                                                            | A02        <br>                                                                                                    |  |
| 5          | +8.5 V                     | G11                                                                                          | B11                                                                                            | B03                                                                                                    |  |
| 6<br> <br> | Current<br>  detect 1<br>+ | G10<br>  <br>++                                                                              | B08<br> <br>                                                                                   | B01      <br>          <br>                                                                                                    |  |

15Feb84 PN 2597063 EC 826487

PEC 826380

MAP 3032-7

#### 5360 Systems Unit

PAGE 8 OF 9

J

| 7  | DR (line 2)    DO8   BC7    BO8  TB1-8  White |
|----|-----------------------------------------------|
| 8  | DT (line 1)    DO6   B03    A08  TB1-9  Red   |
| 9  | Handset 2 ****         TB1-6  B1ack           |
| 10 | Handset 1 ****         TB1-7  Yellow          |

\* I/O board cable socket \*\* PSN line plate input (berg conn) \*\*\* Modem cable wires \*\*\*\* Handset wires

- If you suspect a bad wrap connector, check the wrap connectors for continuity.

Chart 2 283-8, 4-pin connector (end of external cable)

|   | Note: T<br>t<br>t | he<br>he<br>he | foll<br>4 pi<br>exte | owing<br>n wrap<br>rnal c | lines<br>plug<br>able. | are<br>is c | jumpered<br>onnected | tog<br>to | ether<br>the e | wher<br>nd of | n<br>= | <br> <br> |
|---|-------------------|----------------|----------------------|---------------------------|------------------------|-------------|----------------------|-----------|----------------|---------------|--------|-----------|
| İ |                   |                |                      |                           |                        |             |                      |           |                |               |        | Ì         |
| 1 |                   |                |                      |                           | Conne                  | ctor        | pin                  |           |                |               |        |           |
|   |                   |                |                      |                           | Fre                    | om T        | 0                    |           |                |               |        |           |
| 1 |                   |                |                      |                           |                        |             |                      |           |                |               |        |           |
| 1 | +Receive          | 1              | ine                  |                           | yellow                 | v r         | ed                   |           | +Tran          | smit          | line   |           |
| 1 | -Receive          | 1              | ine                  |                           | black                  | W           | hite/gree            | en        | -Tran          | smit          | line   |           |
|   |                   |                |                      |                           |                        |             |                      |           |                |               |        |           |

# 1200 I.M. Interface Chart SLCA 5360 Systems Unit

PAGE 9 OF 9

# 283-B Plug (end of external cable)

Pin Side

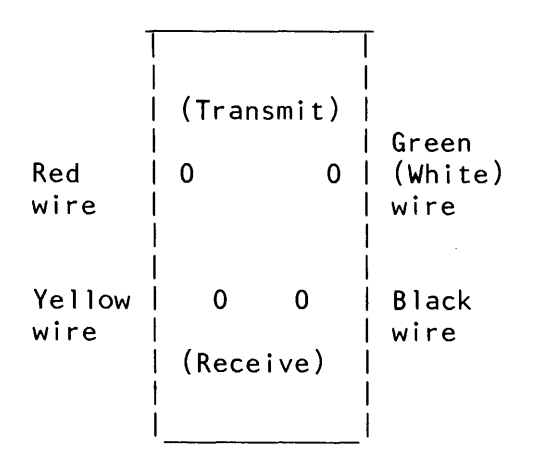

Figure 1

25 pin connector (cable tower wrap)

| Note:            | The followir<br>the 25 pin w<br>tower. | ng lines are<br>vrap plug is | jur<br>in: | npered together when<br>stalled at the cable |  |
|------------------|----------------------------------------|------------------------------|------------|----------------------------------------------|--|
|                  |                                        | Connector<br>From            | pi<br>To   | n<br>,                                       |  |
| +Recei<br>-Recei | ve line<br>ve line                     | 12<br>25                     | 19<br>21   | +Transmit line<br>-Transmit line             |  |
### 1200 I.M. (PSN) SLCA

### 5360 Systems Unit

PAGE 1 OF 7

### **ENTRY POINTS**

| FROM          | ENTER          | THIS MAP       |                |
|---------------|----------------|----------------|----------------|
| MAP<br>NUMBER | ENTRY<br>POINT | PAGE<br>NUMBER | STEP<br>NUMBER |
| 3010          | А              | 1              | 001            |

### 001 (Entry Point A)

- Pick up your system telephone.

.

### MAP 3033-1

### **EXIT POINTS**

| EXIT TH | IS MAP | то     |       |
|---------|--------|--------|-------|
| PAGE    | STEP   | MAP    | ENTRY |
| NUMBER  | NUMBER | NUMBER | POINT |
| 2       | 005    | 3032   | A     |
| 7       | 034    | 3054   | A     |

### MAP DESCRIPTION:

This MAP checks the World Trade Public Switched Network (PSN) 1200 integrated modem connection to the telephone network (SLCA).

**START CONDITIONS:** 

The data communications diagnostics were run.

FRUs PARTIALLY TESTED: Card A-A1G2 card A-A1K2 and WTC PSN line plate

### Do you hear a dial tone?

ΥN

### 002

- Use the meter to measure the DC voltage at the B05 berg connector (Transfer relay) on the PSN line plate.

Does the meter read between -2.8 V and -1.0 V? Y N  $\,$ 

3 2 A B **003** The PSN line plate is bad. There is a possible telephone line problem. Is the 'Transfer relay' line picked? For the berg connector location, see Figure 1 in this MAP.

```
© Copyright IBM Corp. 1983
```

15Feb84 PN 2597064 EC 826487 PEC 826380 MAP 3033-1

### 5360 Systems Unit

PAGE 2 OF 7

004

B 1

- Use the meter to measure the DC voltage of the 'Transfer relay' line at A-A1G2G03. Is the 'Transfer relay' line picked?

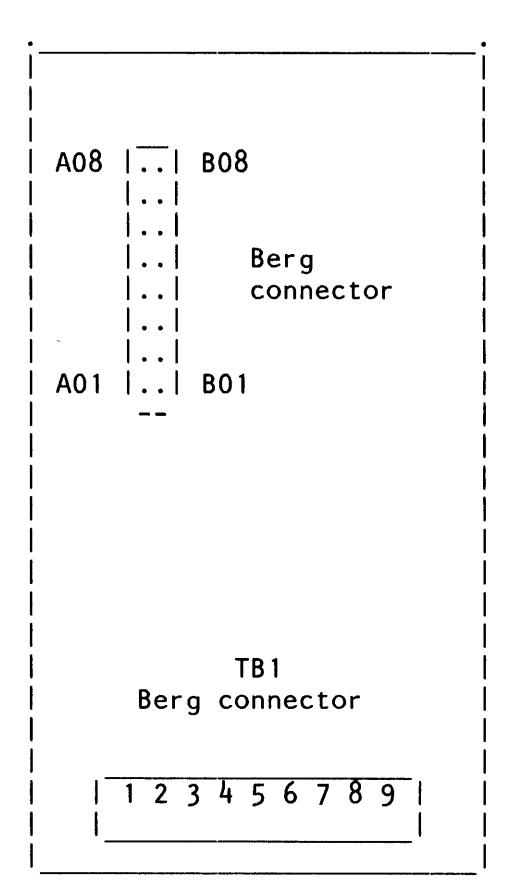

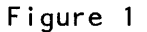

PSN line plate

Does the meter read between -2.8 V and -1.0 V? Y N

#### 005

- Check the cables for an open (Transfer relay) line.

- To perform this check,

Go To Map 3032, Entry Point A.

# 15Feb84 PN 2597064 EC 826487 PEC 826380 MAP 3033-2

3 C

## 5360 Systems Unit

PAGE 3 OF 7

### **006**

A C 1 2

- Select mode 1.
- Press the System Reset key.
- Use the meter to measure the DC voltage of the 'Transfer relay' line at A-A1G2G03.

# Does the meter read between -2.8 V and -1.0 V? Y N $\,$

007

Hang up your telephone.
Go to Page 1, Step 001, Entry Point A.

### 008

- Probe the following:

Up Light: Off Down Light: On

A-A1G2B02 (-DS data terminal ready). Are the lights correct?

### ΥN

009 David set

Bad card: A-A1G2.

### 010

Bad card: A-A1K2.

011

- Hang up your telephone.

- Enable the adapter, and activate the DTR.

- Press the Attn key (system console) to return to the main menu.
- Select the TU Select option.
- Select the failing data communications line.
- Enter 70 as the last two digits of the test ID.
- Select option 1 (execute test, display and stop).

### Is the CE panel DSR display light On?

| YN |         |            |
|----|---------|------------|
| 11 |         |            |
|    |         |            |
|    |         |            |
|    |         |            |
|    | 15Feb84 | PN 2597064 |
|    |         |            |
| 74 |         | FEC 020380 |
| ĎÈ |         | MAP 3033-3 |

### 5360 Systems Unit

PAGE 4 OF 7

012

E 3

- Dial system telephone from nearby telephone.
- Wait for at least 3 rings then listen for a 3 second answer tone.

Does the system answer the call?

# 013

Y N

- Use the meter to measure the DC voltage at the B05 Berg connector.

(Transfer relay) on PSN line plate.

Does the meter read between -2.8 V and -1.0 V? Y N

### 014

- Use the meter to measure the DC voltage of the 'Transfer relay' line at A-A1G2G03.

Does the meter read between -2.8 V and -1.0 V?

```
ΥN
```

015

- Probe the following:

```
Up Light: Off
Down Light: On
```

A-A1G2B02 (-DS data terminal ready). Are the lights correct?

ΥN

15Feb84 PN 2597064 EC 826487 PEC 826380 MAP 3033-4

Is the 'Transfer relay' line picked?

6 6 6 6 5 F G H J K

### 5360 Systems Unit

PAGE 5 OF 7

#### **Ö16**

K 4

- Probe the following: A-A1G2D12 (-DS ring indicator).

The lights come on when the system telephone is not ringing (between rings).

Up Light: On Down Light: Off

The lights come on when the system telephone is ringing (bell sounding).

Up Light: Off Down Light: On

### Are the lights correct?

# ΥN

66 I M

# 017

- Switch probe to MST 2/4, : A-A1G2G10 (Current detect 1) and A-A1G2G13 (Current detect 2).

The lights come on when the system telephone is not ringing (between rings).

Up Light: On Down Light: Off

The lights come on when the system telephone is ringing (bell sounding).

Up Light: On Down Light: On

Are the lights correct for either point probed? Y  $\,N$ 

- Ensure that the telephone is ringing while you are

٠

probing the ring indicator.

- Ensure that the telephone is ringing while you are probing.

15Feb84 PN 2597064 EC 826487 PEC 826380 MAP 3033-5

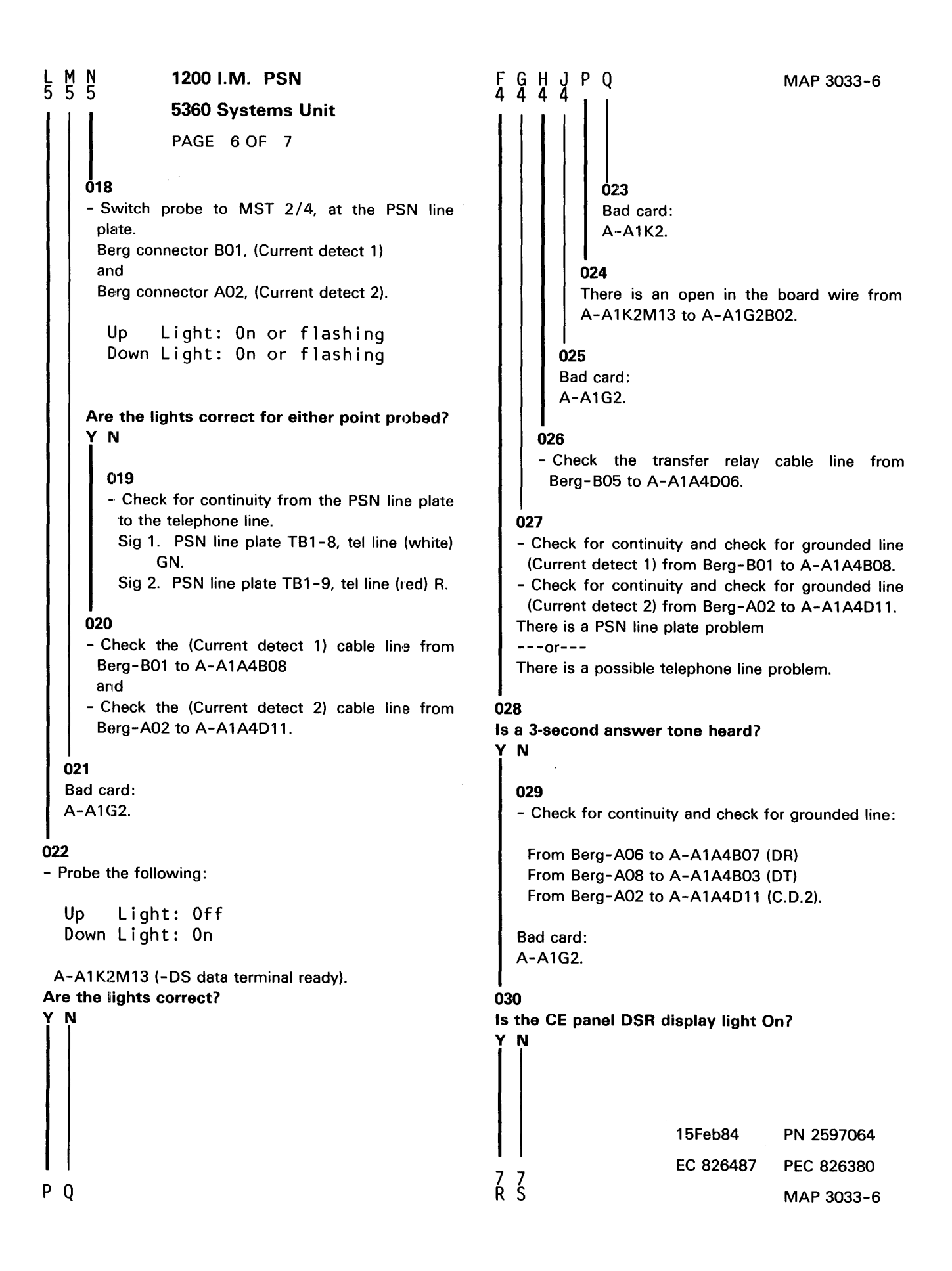

```
D R S
3 6 6
               1200 I.M. PSN
               5360 Systems Unit
               PAGE 7 OF 7
     031
     - Probe the following:
           Light: Off
       Up
       Down Light: On
      A-A1G2B13 (-DS data set ready).
     Are the lights correct?
     ΥN
       032
       Bad card:
       A-A1G2.
    033
     Bad card:
     A-A1K2.
  034
  Go To Map 3054, Entry Point A.
035
- Probe the following:
  Up Light: Off
  Down Light: On
 A-A1G2B13 (-DS data set ready).
Are the lights correct?
Y N
  036
  Bad card:
  A-A1K2.
037
Bad card:
A-A1G2.
```

# 1200 IM Answer Tone Line 4

### 5360 Systems Unit

PAGE 1 OF 2

### **ENTRY POINTS**

| FROM          | ENTER          | THIS MAP       |                |
|---------------|----------------|----------------|----------------|
| MAP<br>NUMBER | ENTRY<br>POINT | PAGE<br>NUMBER | STEP<br>NUMBER |
| 3031          | А              | 1              | 001            |

001

Y N

2 2 2 2 2 A B C D

(Entry Point A)

Is the DSR display light on?

Note: For aid in continuity checking and isolation of the cable problem, see MAP 3032.

### MAP DESCRIPTION: This MAP determines why no answer tone is supplied to incoming calls.

START CONDITIONS: You have entered this MAP from MAP 3031 and found an error condition.

FRUs PARTIALLY TESTED: Card A-A1G2

OO2 - Probe the following: Up Light: On Down Light: Off A-A1G2J09 (+Coupler cut through (CCT)). Are the lights correct? Y N OO3 - Measure the voltage on line CCT at the CBS coupler (use SG (signal ground) as a reference). Is the line equal to or between +3 V and +15 V? Y N Copyright IBM Corp. 1983

15Feb84 PN 2597065 EC 826487 PEC 826380 MAP 3034-1

MAP 3034-1

### Answer Tone

5360 Systems Unit

PAGE 2 OF 2

004

D

ĭ

- Probe the following:

Up Light: On Down Light: Off

A-A1G2J02 (+Data modem ready). Are the lights correct?

#### ΥN

#### 005

While the power is Off and the terminal is removed from the coupler:

- Check for an open or a short circuit in the cable from the CBS coupler SG to A-A1A4D08 (signal ground).

Bad card:

A-A1G2.

### 006

- Measure the voltage on line DA at the CBS coupler (use SG as a reference).

Is the line equal to or between +3 V and +15 V? Y N

#### 007

- While the power is Off and the terminal is removed from the coupler, check for an open or short circuit in the cable from the CBS coupler DA to A-A1A4D04 (+Data modem ready).

### 008

Bad card:

A-A1G2.

There is a CBS coupler problem.

MAP 3034-2

### Ö09

A B C 1 1 1

> Measure the voltage on the '+Coupler cut through' line again at the A-A1G2J09 modem pin (use A-A1G2J08 (ground) as a reference).

> Is the voltage still equal to or between +3 V and +15 V and approximately equal to earlier measurement?

Y N

### 010

- While the power is Off and the terminal is removed from the coupler, check for an open or a short circuit in the cable from the CBS coupler CCT to A-A1A4D02 (+Coupler cut through).

011 Bad card: A-A1G2.

### 012 Bad card:

A-A1G2.

### 013

- While the power is Off and the terminal is removed from the coupler,
- Check for an open or short circuit in the cable from the CBS coupler DT to A-A1A4B03 (Data tip).
- Check for an open or short circuit in the cable from the CBS coupler DR to A-A1A4B07 (Data ring).

Bad card: A-A1G2.

> 15Feb84 PN 2597065 EC 826487 PEC 826380 MAP 3034-2

# 1200 IM No Answer SLCA

## 5360 Systems Unit

PAGE 1 OF 2

### **ENTRY POINTS**

| FROM          | ENTER          | THIS MAP       |                |
|---------------|----------------|----------------|----------------|
| MAP<br>NUMBER | ENTRY<br>POINT | PAGE<br>NUMBER | STEP<br>NUMBER |
| 3031          | А              | 1              | 001            |

001

ΥN

(Entry Point A)

# This MAP determines why the system does not answer incoming calls.

MAP DESCRIPTION:

START CONDITIONS: You have entered this MAP from MAP 3053 and found an error condition.

FRUs PARTIALLY TESTED: Card A-A1K2, card A-A1G2

002 - Probe the following: Up Light: Off Down Light: On

Is the control panel DSR light On?

A-A1K2M13 (-DS data terminal ready). Are the lights correct? Y N

# **003** Bad card:

2 2 A B A-A1K2.

© Copyright IBM Corp. 1983

15Feb84 PN 2597066 EC 826487 PEC 826380 MAP 3035-1

MAP 3035-1

# A B No Answer

### 5360 Systems Unit

PAGE 2 OF 2

004

Bad card: A-A1G2.

- While the power if Off and the terminals are removed:
- Check for an open or a short circuit in the cable from the CBS coupler OH to A-A1A4D06 (Off hook).
- Check for an open or a short circuit in the cable from the CBS coupler RI to A-A1A4D11 (Ring indicate).

### 005

- Probe the following:

Up Light: On Down Light: Off

# A-A1G2G03 (+Off hook).

Are the lights correct?

### ΥN

006

- Probe the following:

Up Light: On Down Light: On

### A-A1G2G13 (+Ring indicate).

### Are the lights correct?

### ΥN

### 007

 Measure the voltage on the RI (+Ring indicate) line at the CBS coupler (use SG (signal ground) as a reference).

Does the line voltage change when the telephone rings?

ΥN

**008** There is a CBS coupler problem.

# 009

- Check for an open or a short circuit in the cables from the CBS coupler RI to A-A1A4D11 (+Ring indicator).

### 010

CDE

Bad card: A-A1G2.

### 011

- Measure the voltage on the OH (+Off hook) line at the CBS coupler (use SG (signal ground) as a reference).

Is the line equal to or between +3 V and +15 V? Y N

### 012

- Check for an open or a short circuit in the cables from the CBS coupler OH to A-A1A4D06 (+Off hook).

### 013

There is a CBS coupler problem.

# 15Feb84 PN 2597066 EC 826487 PEC 826380 MAP 3035-2

CDE

MAP 3035-2

# 1200 I.M. Auto Answer Line 1

### 5360 Systems Unit

PAGE 1 OF 5

### **ENTRY POINTS**

| FROM            | ENTER          | THIS MAP       | •              |
|-----------------|----------------|----------------|----------------|
| MAP *<br>NUMBER | ENTRY<br>POINT | PAGE<br>NUMBER | STEP<br>NUMBER |
| 3010            | А              | 1              | 001            |

### **EXIT POINTS**

| EXIT THIS MAP  |                | то            |                |
|----------------|----------------|---------------|----------------|
| PAGE<br>NUMBER | STEP<br>NUMBER | MAP<br>NUMBER | ENTRY<br>POINT |
| 5              | 024            | 3054          | A              |
| 3              | 019            | 3055          | А              |
| 5              | 022            | 3055          | Α              |
| 2              | 015            | 3063          | Α              |
| 2              | 013            | 3067          | Α              |

### 001 (Entry Point A)

### MAP DESCRIPTION:

**START CONDITIONS:** 

FRUs PARTIALLY TESTED: A-A3R2, A-A3M2 MLCA line 1

part 4 of this step).

run.

This MAP tests the auto-answer function of the 1200 BPS integrated modem (MLCA line 1).

The data communications MDI diagnostics have been

- Note: For aid in continuity checking and isolation of cable problems, go to MAP 3055, Entry Point A.
- For MLCA line 1 perform the following:
- Press the Line Select key.
- Using the input keys, select the number '1'.

### Is the DSR display light on?

YN

### 002

- The CBS coupler answer switch must be Off (if the coupler has an answer switch).
- The CBS coupler test switch must be Off.
- The system telephone hand set must be cradled.
- Perform system CSIPL using the DIAG21 diagnostic diskette (see note).
- Select mode 1.
- Press the System Reset key.
- Select mode E.
- Enter FF00.

5 A

- Insert diskette DIAG21.
- Press the Load key.
- Select the 'TU Select' option on the first display screen (main option menu).
- Select the failing data communication line. (Step 002 continues)

© Copyright IBM Corp. 1983

Note: If system CSIPL was performed using the diagnostic diskette DIAG21 and the Main Option Menu is displayed or can be displayed by pressing the Attn and Enter keys (system console), skip

| 15Feb84   | PN 2596036 |
|-----------|------------|
| EC 826487 | PEC 826380 |
|           | MAP 3050-1 |

| Auto Answer                                                                                                    | B C D MAP 3050-2                                                                                                    |
|----------------------------------------------------------------------------------------------------|----------------------------------------------------------------------------------------------------|
| 5360 Systems Unit                                                                                                    |                                                                                                    |
| PAGE 2 OF 5                                                                                                    |                                                                                                    |
| <ul> <li>(Step 002 continued) <ul> <li>Enter '70' as the last two digits of the test ID.</li> <li>Select option 1 (Execute test, display and stop).</li> </ul> </li> <li>Note: DTR should now be active (DTR indicator on).</li> <li>Is the DSR display light off?</li> <li>Y N</li> </ul> | 008<br>- Check the +Off hook line at the spade lugs on<br>the cable to the CBS coupler again. If OH is<br>up, repair the cable. If it is not up, call the<br>common carrier. |
| 003                                                                                                    | 009<br>- Press the System Reset key                                                                                                    |
| Bad card:<br>A-A3M2<br>or                                                                                                    | - Probe the following:<br>Up Light: Off                                                                                                    |
| Bad cable:                                                                                                    | Down Light: On                                                                                                    |
| <ul> <li>A-A3A2 to coupler.</li> <li>004</li> <li>Dial the system from a nearby telephone.</li> </ul>                                                                                                    | A-A3M2B02 (-DS data terminal ready).<br>Are the lights correct?<br>Y N                                                                                                    |
| (Entry Point B)                                                                                                    | 010                                                                                                    |
| Is the system telephone ringing, or does it ring and then stop?                                                                                                    | Bad card: A-A3M2.                                                                                                    |
| Y N                                                                                                    | Bad card:                                                                                                    |
| 005                                                                                                    | A-A3R2.                                                                                                    |
| Is there a busy signal?                                                                                                    | l<br>012                                                                                                    |
| Y N                                                                                                    | Does the telephone stop ringing?                                                                                                    |
| 000                                                                                                    | Y N                                                                                                    |
| Go to Step 004, Entry Point B.                                                                                                    | 013<br>Go To Map 3067, Entry Point A                                                                                                    |
| 007                                                                                                    |                                                                                                    |
| - Probe the following:                                                                                                    | 014                                                                                                    |
|                                                                                                    | Is the 3-second answer tone heard?                                                                                                    |
| Down Light: Off                                                                                                    | 015                                                                                                    |
| A-A3M2G03 (+Off hook).                                                                                                    | Go To Map 3063, Entry Point A.                                                                                                    |
| Are the lights correct?                                                                                                    | <br>016                                                                                                    |
| líï                                                                                                    | Does the answer tone end and are DTR and DSR                                                                                                    |
|                                                                                                    | the only communications display lights that are                                                                                                    |
|                                                                                                    | on?<br>Y N                                                                                                    |
|                                                                                                    | 15Feb84 PN 2596036                                                                                                    |
| 1   1                                                                                                    | EC 826487 PEC 826380                                                                                                    |
| BCD                                                                                                    | Ĕ Ĕ MAP 3050-2                                                                                                    |

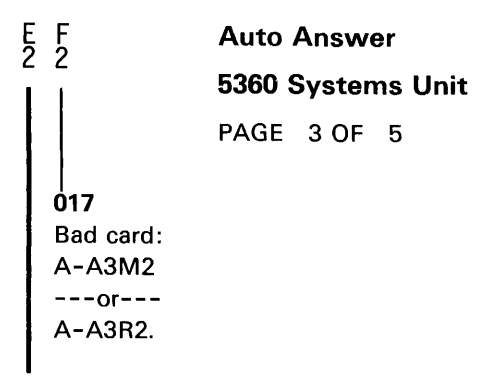

### 018

- Recradle all telephones.

- Press the Enter key (run the TU again).

Note: DTR should now be active (DTR display light on).

- Dial a nearby telephone from your local system telephone. Leave the receiver uncradled (off the hook).

- When the nearby telephone rings, pick up its receiver and leave the receiver uncradled (off the hook).

- Hang up the system telephone (cradle the system telephone).

### Is the DSR display light on?

ΥN

### 019

Bad card: A-A3M2.

Check the (Sw Hook) cable line for continuity and grounding by using the following MAP.
 Go To Map 3055, Entry Point A.

15Feb84 PN 2596036 EC 826487 PEC 826380 MAP 3050-3

### 5360 Systems Unit

PAGE 4 OF 5

### 020

G

- Recradle all the telephones.
- Press the Attn key twice to return to the TU Select menu.
- Run the transmit exerciser test.
- Enter 73 as the last two digits of the test ID.
- Select option 1 (execute test, display and stop).
- Select option 5 (transmit continuous X'16').
- Select option 5 (transmits for 1 hour).
- On the next display screen dial the system telephone from a nearby telephone (do not dial the remote system). Leave the receiver of the nearby telephone uncradled (off the hook).
- Using the dB meter set to bridging, clip the leads to the DT and DR spade lugs at the data coupler and measure the transmit level.
- Is the transmit level correct (see note 1)?

#### ΥN

### 021

- Remove the external cable wires from the DT and DR spade lugs at the data coupler.
- Set the dB meter to 600 ohms termination.
- Clip the dB meter leads to the two removed cable wires and measure the transmit level again.
- Is the transmit level now correct?

| ì | N                                                          |
|---|------------------------------------------------------------|
|   | 022                                                        |
|   | Bad card:                                                  |
|   | A-A3M2 (see note 2).                                       |
|   | <ul> <li>Remove any jumpers you have installed.</li> </ul> |
|   | - Reinstall all removed cables.                            |
|   | - Check the data tip and data ring cable lines for         |
|   | continuity and grounding by use of the                     |

following MAP.

(Step 022 continues)

When the telephone connection is made, DTR, DSR, RTS and CTS should come active.

(DTR,DSR, RTS & CTS display lights on.)

A transmit tone should be heard at the nearby telephone.

Note 1: See section 33-350 of the maintenance manual for the correct transmit level for the country of installation (switched line).

It should be the same as that recorded on the data coupler.

The measured level should be + or - 1 dB from the recorded level.

```
Note 2: Check the transmit level switches, on the card indicated, for the correct setting according to the coupler requirements. See maintenance manual section 33-310, 320 and 330.
```

| 15Feb84   | PN 2596036 |
|-----------|------------|
| EC 826487 | PEC 826380 |
|           | MAP 3050-4 |

```
A H J
1 4 4
                Auto Answer
                5360 Systems Unit
                PAGE 5 OF 5
       (Step 022 continued)
Go To Map 3055, Entry Point A.
     023
     There is a possible data coupler problem.
  024
  - Recradle all telephones.
  - Remove any jumpers you have installed.
  - Press the System Reset key.
  Go To Map 3054, Entry Point A.
025
- Probe the following:
  Up
         Light: Off
  Down Light: On
 A-A3R2M13 (- DS data terminal ready)
Are the lights correct?
ΥN
  026
  - Probe the following:
     Up
           Light: Off
     Down Light: On
    A-A3R2S10 (- DS data terminal ready)
  Are the lights correct?
   Y N
     027
     Bad card:
     A-A3R2.
  028
  Bad card: A-A3M2.
029
Bad card:
A-A3R2.
```

15Feb84 PN 2596036 EC 826487 PEC 826380 MAP 3050-5

### 1200 I.M. Auto Answer Line 2

### 5360 Systems Unit

PAGE 1 OF 5

### **ENTRY POINTS**

| FROM          | ENTER          | THIS MAP       |                |
|---------------|----------------|----------------|----------------|
| MAP<br>NUMBER | ENTRY<br>POINT | PAGE<br>NUMBER | STEP<br>NUMBER |
| 3010          | А              | 1              | 001            |

**EXIT POINTS** 

| EXIT TH        | IS MAP         | то            |                |
|----------------|----------------|---------------|----------------|
| PAGE<br>NUMBER | STEP<br>NUMBER | MAP<br>NUMBER | ENTRY<br>POINT |
| 5              | 024            | 3054          | A              |
| 3              | 019            | 3056          | А              |
| 5              | 022            | 3056          | А              |
| 2              | 015            | 3064          | А              |
| 2              | 013            | 3068          | Α              |

# 001

(Entry Point A)

### MAP DESCRIPTION:

**START CONDITIONS:** 

A-A3Q2, A-A3L2

FRUs PARTIALLY TESTED:

part 4 of this step).

run.

This MAP tests the auto-answer function of the 12C BPS integrated modem (MLCA line 2).

The data communications MDI diagnostics have been

Note: If system CSIPL was performed using the

diagnostic diskette DIAG21 and the Main Optior

Menu is displayed or can be displayed by pressing

the Attn and Enter keys (system console), skip

- Note: For aid in continuity checking and isolation of cable problems, go to MAP 3056, Entry Point A.
- For MLCA line 2 perform the following:
- Press the Line Select key.
- Using the input keys, select the number '2'.

### Is the DSR display light on?

Y N

5 A

### 002

- 1. The CBS coupler answer switch must be Off (if the coupler has an answer switch).
- 2. The CBS coupler test switch must be Off.
- 3. The system telephone hand set must be cradled.
- 4. Perform system CSIPL using the DIAG21 diagnostic diskette (see note).
  - Select mode 1.
  - Press the System Reset key.
  - Select mode E.
  - Enter FF00.
  - Insert diskette DIAG21.
  - Press the Load key.
- 5. Select the 'TU Select' option on the first display (main option menu). (Step 002 continues)

© Copyright IBM Corp. 1983

MAP 3051-1

| Auto Answer                                                                                                    | B C D MAP 3051-2                                                                                                    |
|----------------------------------------------------------------------------------------------------|----------------------------------------------------------------------------------------------------|
| 5360 Systems Unit                                                                                                    |                                                                                                    |
| PAGE 2 OF 5                                                                                                    |                                                                                                    |
| (Step 002 continued)<br>- Select the failing data communication line.<br>- Enter '70' as the last two digits of the test I[).<br>-Select option 1 (Execute test, display and stop). | 008<br>- Check the +Off hook line at the spade lugs on<br>the cable to the CBS coupler again. If OH is<br>up, repair the cable. If it is not up, call the |
| Note: DTR should now be active (DTR indicator on).<br>Is the DSR display light off?                                                                                                 | common carrier.                                                                                                    |
| YN                                                                                                    | 009                                                                                                    |
| 003<br>Rad pardi                                                                                                    | <ul> <li>Press the System Reset key.</li> <li>Probe the following:</li> </ul>                                                                             |
| A-A3L2<br>or<br>Bad cable:                                                                                                    | Up Light: Off<br>Down Light: On                                                                                                    |
| A-A3A3 to coupler.                                                                                                    | A-A3L2B02 (-DS data terminal ready).<br>Are the lights correct?                                                                                           |
| 004                                                                                                    | YN                                                                                                    |
| <ul> <li>Dial the system from a nearby telephone.</li> </ul>                                                                                                    |                                                                                                    |
| (Entry Point B)                                                                                                    | Bad card: A-A3L2.                                                                                                    |
| Is the system telephone ringing, or does it ring and then stop?                                                                                                    | 011<br>Bad cost A A202                                                                                                    |
| Y N                                                                                                    | Bad card: A-A302.                                                                                                    |
|                                                                                                    | 012                                                                                                    |
| 005                                                                                                    | Does the telephone stop ringing?                                                                                                    |
| Y N                                                                                                    |                                                                                                    |
|                                                                                                    | 013                                                                                                    |
| 006                                                                                                    | Go To Map 3068, Entry Point A.                                                                                                    |
| Go to Step 004, Entry Point B.                                                                                                    | <br>014                                                                                                    |
| 007                                                                                                    | Is the 3-second answer tone heard?                                                                                                    |
| - Probe the following:                                                                                                    | Y N                                                                                                    |
| Up Light: On<br>Down Light: Off                                                                                                    | 015<br>Go To Map 3064, Entry Point A.                                                                                                    |
| A-A3L2G03 (+Off hook).                                                                                                    | 016                                                                                                    |
| Are the lights correct?<br>Y N<br>                                                                                                    | Does the answer tone end and are DTR and DSR<br>the only communications display lights that are                                                           |
|                                                                                                    | Y N                                                                                                    |
|                                                                                                    | EC 826487 PEC 826390                                                                                                    |
| BCD                                                                                                    | 3 3<br>E F MAP 3051-2                                                                                                    |

```
E F Auto Answer

5360 Systems Unit

PAGE 3 OF 5

017

Bad card: A-A3L2.

---or---

A-A3Q2.
```

### 018

1. - Recradle all telephones.

2. - Press the Enter key (run the TU again).

- Note: DTR should now be active (DTR display light on).
- 3. Dial a nearby telephone from your local system telephone. Leave the receiver uncradled (off the hook).
- 4. When the nearby telephone rings, pick up its receiver and leave the receiver uncradled (off the hook).
- 5. Hang up the system telephone (cradle the system telephone).

### Is the DSR display light on?

ΥN

4 G

## 019

Bad card: A-A3L2.

 Check the (Sw Hook) cable line for continuity and grounding by using the following MAP.
 Go To Map 3056, Entry Point A.

15Feb84 PN 2596037 EC 826487 PEC 826380 MAP 3051-3

### Auto Answer

### 5360 Systems Unit

PAGE 4 OF 5

### 020

G 3

- Recradle all the telephones.
- Press the Attn key twice to return to the TU Select menu.
- Run the transmit exerciser test.
- Enter 73 as the last two digits of the test ID.
- Select option 1 (execute test, display and stop).
- Select option 5 (transmit continuous X'16').
- Select option 5 (transmits for 1 hour).
- On the next display screen dial the system telephone from a nearby telephone (do not dial the remote system). Leave the receiver of the nearby telephone uncradled (off the hook).
- Using the dB meter set to bridging, clip the leads to the DT and DR spade lugs at the data coupler and measure the transmit level.
- Is the transmit level correct (see note 1)?

# Y N

#### 021

- Remove the external cable wires from the DT and DR spade lugs at the data coupler.
- Set the dB meter to 600 ohms termination.
- Clip the dB meter leads to the two removed cable wires and measure the transmit level again.
- Is the transmit level now correct?

#### ΥN

### 022

- Bad card:
- A-A3L2 (see note 2).

(Step 022 continues)

- Remove any jumpers you have installed.
- Reinstall all removed cables.
- Check the data tip and data ring cable lines for continuity and grounding by use of the following MAP.

When the telephone connection is made, DTR, DSR, RTS and CTS should come active.

(DTR, DSR, RTS & CTS display lights on.)

A transmit tone should be heard at the nearby telephone.

Note 1: See section 33-350 of the maintenance manual for the correct transmit level for the country of installation (switched line).

It should be the same as that recorded on the data coupler.

The measured level should be + or - 1 dB from the recorded level.

Note 2: Check the transmit level switches, on the card indicated, for the correct setting according to the coupler requirements. See maintenance manual section 33-310, 320 and 330.

| 15Feb84   | PN 2596037 |
|-----------|------------|
| EC 826487 | PEC 826380 |
|           | MAP 3051-4 |

5 5 H J

# A H J Auto Answer

## 5360 Systems Unit

PAGE 5 OF 5

(Step 022 continued) Go To Map 3056, Entry Point A.

### 023

There is a possible data coupler problem.

### 024

- Recradle all telephones.

- Remove any jumpers you have installed.
- Press the System Reset key.
- Go To Map 3054, Entry Point A.

### 025

```
- Probe the following:
```

Up Light: Off Down Light: On

A-A3Q2M13 (-DS data terminal ready). Are the lights correct?

## ΥN

026

```
- Probe the following:
```

```
Up Light: Off
Down Light: On
```

```
A-A3Q2S10 (-DS data set ready). Are the lights correct?
```

```
Y N
```

**027** Bad card: A-A3Q2.

### 028

Bad card: A-A3L2.

### 029

Bad card: A-A3Q2.

15Feb84 PN 2596037 EC 826487 PEC 826380 MAP 3051-5

# 1200 I.M. Auto Answer Line 3

### 5360 Systems Unit

PAGE 1 OF 5

### **ENTRY POINTS**

| FROM          | ENTER          | THIS MAP       |                |
|---------------|----------------|----------------|----------------|
| MAP<br>NUMBER | ENTRY<br>POINT | PAGE<br>NUMBER | STEP<br>NUMBER |
| 3010          | А              | 1              | 001            |

### EXIT POINTS

| EXIT THIS MAP  |                | то            |                |
|----------------|----------------|---------------|----------------|
| PAGE<br>NUMBER | STEP<br>NUMBER | MAP<br>NUMBER | ENTRY<br>POINT |
| 5              | 024            | 3054          | A              |
| 3              | 019            | 3057          | А              |
| 5              | 022            | 3057          | А              |
| 2              | 015            | 3065          | А              |
| 2              | 013            | 3069          | А              |

#### 001 (Entry Poi

(Entry Point A)

### MAP DESCRIPTION:

START CONDITIONS:

A-A3P2, A-A3M4

FRUs PARTIALLY TESTED:

run.

This MAP tests the auto-answer function of the 120 BPS integrated modem (MLCA line 3).

The data communications MDI diagnostics have beer

Note: For aid in continuity checking and isolation of cable problems, go to MAP 3057, Entry Point A.

For MLCA line 3 perform the following:

- Press the Line Select key.
- Using the input keys, select the number '3'.

### Is the DSR display light on?

ΥN

5 A

# 002

- 1. The CBS coupler answer switch must be Off (if the coupler has an answer switch).
- 2. The CBS coupler test switch must be Off.
- 3. The system telephone hand set must be cradled.
- 4. Perform system CSIPL using the DIAG21 diagnostic diskette (see note).
  - Select mode 1.
  - Press the System Reset key.
  - Select mode E.
  - Enter FF00.
  - Insert diskette DUAG21.
  - Press the Load key.
- 5. Select the 'TU Select' option on the first display (main option menu).

(Step 002 continues)

© Copyright IBM Corp. 1983

Note: If system CSIPL was performed using the diagnostic diskette DIAG21 and the Main Optior Menu is displayed or can be displayed by pressing the Attn and Enter keys (system console), skip part 4 of this step).

| 15Feb84   | PN 2596038 |
|-----------|------------|
| EC 826487 | PEC 826380 |
|           | MAP 3052-1 |

#### BCD **Auto Answer** MAP 3052-2 5360 Systems Unit PAGE 2 OF 5 (Step 002 continued) - Select the failing data communication line. **Ö08** - Enter '70' as the last two digits of the test ID. Check the +Off hook line at the spade lugs on - Select option 1 (Execute test, display and stop). the cable to the CBS coupler again. If OH is up, repair the cable. If it is not up, call the Note: DTR should now be active (DTR indicator on). common carrier. Is the DSR display light off? Y N 009 - Press the System Reset key. 003 - Probe the following: Bad card: A-A3M4 Up Light: Off ---or---Down Light: On Bad cable: A-A3A4 to coupler. A-A3M4B02 (-DS data terminal ready). Are the lights correct? 004 Y N - Dial the system from a nearby telephone. 010 (Entry Point B) Bad card: A-A3M4. Is the system telephone ringing, or does it ring and 011 then stop? Bad card: A-A3P2. Y N 012 005 Does the telephone stop ringing? Is there a busy signal? ΥN Y N 013 006 Go To Map 3069, Entry Point A. Go to Step 004, Entry Point B. 014 007 Is the 3-second answer tone heard? - Probe the following: ΥN Light: On Up 015 Down Light: Off Go To Map 3065, Entry Point A. A-A3M4G03 (+Off hook). 016 Are the lights correct? Does the answer tone end and are DTR and DSR N the only communications display lights that are on? ΥN 15Feb84 PN 2596038 EC 826487 PEC 826380 33 FF BCD MAP 3052-2

```
E F Auto Answer

2 2 5360 Systems Unit

PAGE 3 OF 5

017

Bad card: A-A3M4.

---or---

A-A3P2.

018
```

1. - Recradle all telephones.

- 2. Press the Enter key (run the TU again).
- Note: DTR should now be active (DTR display light on).
- 3. Dial a nearby telephone from your local system telephone. Leave the receiver uncradled (off the hook).
- When the nearby telephone rings, pick up its receiver and leave the receiver uncradled (off the hook).
- 5. Hang up the system telephone (cradle the system telephone).

### Is the DSR display light on?

### ΥN

Ġ

### 019

```
Bad card: A-A3M4.
```

- Check the (Sw Hook) cable line for continuity and grounding by using the following MAP.

Go To Map 3057, Entry Point A.

15Feb84 PN 2596038 EC 826487 PEC 826380 MAP 3052-3

### Auto Answer

#### 5360 Systems Unit

PAGE 4 OF 5

#### **020**

G

- Recradle all the telephones.

- Press the Attn key twice to return to the TU Select menu.
- Run the transmit exerciser test.
- Enter 73 as the last two digits of the test ID.
- Select option 1 (execute test, display and stop).
- Select option 5 (transmit continuous X'16').
- Select option 5 (transmits for 1 hour).
- On the next display screen dial the system telephone from a nearby telephone (do not dial the remote system). Leave the receiver of the nearby telephone uncradled (off the hook).

- Using the dB meter set to bridging, clip the leads to the DT and DR spade lugs at the data coupler and measure the transmit level.

```
Is the transmit level correct (see note 1)?
```

#### ΥN

#### 021

- Remove the external cable wires from the DT and DR spade lugs at the data coupler.
- Set the dB meter to 600 ohms termination.
- Clip the dB meter leads to the two removed cable wires and measure the transmit level again.

#### Is the transmit level now correct?

### ΥN

### 022

Bad card:

A-A3M4 (see note 2).

- Remove any jumpers you have installed.
- Reinstall all removed cables.
- Check the data tip and data ring cable lines for continuity and grounding by use of the following MAP.

(Step 022 continues)

When the telephone connection is made, DTR, DSR, RTS and CTS should come active.

(DTR,DSR, RTS & CTS display lights on.)

A transmit tone should be heard at the nearby telephone.

Note 1: See section 33-350 of the maintenance manual for the correct transmit level for the country of installation (switched line).

It should be the same as that recorded on the data coupler.

The measured level should be + or - 1 dB from the recorded level.

Note 2: Check the transmit level switches, on the card indicated, for the correct setting according to the coupler requirements. See maintenance manual section 33–310, 320 and 330.

| 15Feb84   | PN 2596038 |
|-----------|------------|
| EC 826487 | PEC 826380 |
|           | MAP 3052-4 |

```
A H J
1 4 4
                Auto Answer
                5360 Systems Unit
                PAGE 5 OF 5
        (Step 022 continued)
Go To Map 3057, Entry Point A.
     023
     There is a possible data coupler problem.
  024
  - Recradle all telephones.
  - Remove any jumpers you have installed.
  - Press the System Reset key.
  Go To Map 3054, Entry Point A.
025
- Probe the following:
  Up
         Light: Off
  Down Light: On
 A-A3P2M13 (-DS data terminal ready).
Are the lights correct?
ΥN
  026
  - Probe the following:
     Up Light: Off
     Down Light: On
  A-A3P2S10 (-DS data set ready).
  Are the lights correct?
  Y N
     027
     Bad card: A-A3P2.
  028
  Bad card: A-A3M4.
029
Bad card: A-A3P2.
```

# 1200 I.M. Auto Answer Line 4

### 5360 Systems Unit

PAGE 1 OF 5

### **ENTRY POINTS**

| FROM          | ENTER          | THIS MAP       |                |
|---------------|----------------|----------------|----------------|
| MAP<br>NUMBER | ENTRY<br>POINT | PAGE<br>NUMBER | STEP<br>NUMBER |
| 3010          | А              | 1              | 001            |

MAP 3053-1

### EXIT POINTS

| EXIT THIS MAP  |                | то            |                |
|----------------|----------------|---------------|----------------|
| PAGE<br>NUMBER | STEP<br>NUMBER | MAP<br>NUMBER | ENTRY<br>POINT |
| 5              | 024            | 3054          | A              |
| 3              | 019            | 3058          | Α              |
| 5              | 022            | 3058          | Α              |
| 2              | 015            | 3066          | Α              |
| 2              | 013            | 3070          | Α              |

# 001

(Entry Point A)

### MAP DESCRIPTION:

**START CONDITIONS:** 

A-A3N2, A-A3L4

FRUs PARTIALLY TESTED:

run.

This MAP tests the auto-answer function of the 120C BPS integrated modem (MLCA line 4).

The data communications MDI diagnostics have been

- Note: For aid in continuity checking and isolation of cable problems, go to MAP 3058, Entry Point A.
- For MLCA line 4 perform the following:
- Press the Line Select key.
- Using the input keys, select the number '4'.

### Is the DSR display light on?

ΥN

# 002

- 1. The CBS coupler answer switch must be Off (if the coupler has an answer switch).
- 2. The CBS coupler test switch must be Off.
- 3. The system telephone hand set must be cradled.
- 4. Perform system CSIPL using the DIAG21 diagnostic diskette (see note).
- Select mode 1.
- Press the System Reset key.
- Select mode E.
  - Enter FF00.
  - Insert diskette DIAG21.
- Press the Load key.
- 5. Select the 'TU Select' option on the first display (main option menu).(Step 002 continues)

© Copyright IBM Corp. 1983

Note: If system CSIPL was performed using the diagnostic diskette DIAG21 and the Main Option Menu is displayed or can be displayed by pressing the Attn and Enter keys (system console), skip part 4 of this step).

| 15Feb84   | PN 2596039 |
|-----------|------------|
| EC 826487 | PEC 826380 |
|           | MAP 3053-1 |

| Auto Answer                                                                                                    | ВСD                                                                                                    | MAP 3053-2                                                         |
|----------------------------------------------------------------------------------------------------|----------------------------------------------------------------------------------------------------|--------------------------------------------------------------------|
| 5360 Systems Unit                                                                                                    |                                                                                                    |                                                                    |
| PAGE 2 OF 5                                                                                                    |                                                                                                    |                                                                    |
| <ul> <li>Step 002 continued) <ul> <li>Select the failing data communication line.</li> <li>Enter '70' as the last two digits of the test ID.</li> <li>Select option 1 (Execute test, display and stop).</li> </ul> </li> <li>Note: DTR should now be active (DTR indicator on). <ul> <li>s the DSR display light off?</li> <li>N</li> </ul> </li> </ul> | 008<br>- Check the +Off hook line<br>the cable to the CBS cour<br>up, repair the cable. If it<br>common carrier. | at the spade lugs on<br>ler again. If OH is<br>is not up, call the |
|                                                                                                    | 009                                                                                                    |                                                                    |
| 003                                                                                                    | - Press the System Reset key.                                                                                    |                                                                    |
| Bad card:                                                                                                    | - Probe the following:                                                                                           |                                                                    |
|                                                                                                    | Up Light: Off                                                                                                    |                                                                    |
| Bad cable:                                                                                                    | Down Light: On                                                                                                   |                                                                    |
| A-A3A5 to coupler.                                                                                                    |                                                                                                    |                                                                    |
|                                                                                                    | A-A3L4B02 (-DS data termina                                                                                      | al ready).                                                         |
| )04                                                                                                    | Are the lights correct?                                                                                          |                                                                    |
| · Dial the system from a nearby telephone.                                                                                                    | YN                                                                                                    |                                                                    |
| Entry Point B)                                                                                                    | 010                                                                                                    |                                                                    |
|                                                                                                    | Bad card:                                                                                                    |                                                                    |
| s the system telephone ringing, or does it ring and                                                                                                    | A-A3L4.                                                                                                    |                                                                    |
| then stop?                                                                                                    |                                                                                                    |                                                                    |
| YN                                                                                                    | 011                                                                                                    |                                                                    |
| 005                                                                                                    | Bad card: A-A3N2.                                                                                                |                                                                    |
| UU5                                                                                                    |                                                                                                    |                                                                    |
| Y N                                                                                                    | Does the telephone stop ringing                                                                                  | 2                                                                  |
|                                                                                                    | Y N                                                                                                    | •                                                                  |
| 006                                                                                                    |                                                                                                    |                                                                    |
| Go to Step 004, Entry Point B.                                                                                                    | 013                                                                                                    |                                                                    |
|                                                                                                    | Go To Map 3070, Entry Point                                                                                      | А.                                                                 |
| 007                                                                                                    |                                                                                                    |                                                                    |
| - Probe the following:                                                                                                    | 014                                                                                                    | 12                                                                 |
| lln light: On                                                                                                    | Is the 3-second answer tone hea                                                                                  | ra /                                                               |
| Down light: Off                                                                                                    |                                                                                                    |                                                                    |
|                                                                                                    | 015                                                                                                    |                                                                    |
| A-A3L4G03 (+Off hook).                                                                                                    | Go To Map 3066, Entry Point                                                                                      | Α.                                                                 |
| Are the lights correct?                                                                                                    |                                                                                                    |                                                                    |
| YN                                                                                                    | 016                                                                                                    |                                                                    |
|                                                                                                    | Does the answer tone end and                                                                                     | are DTR and DSR                                                    |
|                                                                                                    | the only communications displ                                                                                    | ay lights that are                                                 |
|                                                                                                    | on <i>r</i><br>Y N<br>                                                                                           |                                                                    |
|                                                                                                    | 15Feb84                                                                                                    | PN 2596039                                                         |
|                                                                                                    | FC 82648                                                                                                    | 7 PEC 826380                                                       |
| <br>                                                                                                    |                                                                                                    | . 10 010000                                                        |
| י ט ט <b>ו</b>                                                                                                    | C F                                                                                                    | MAP 3053-2                                                         |

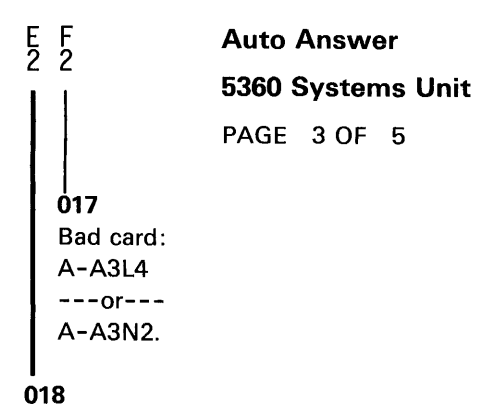

1.- Recradle all telephones.

- 2. Press the Enter key (run the TU again),
- Note: DTR should now be active (DTR display light on).
- Dial a nearby telephone from your local system telephone. Leave the receiver uncradled (off the hook).
- When the nearby telephone rings, pick up its receiver and leave the receiver uncradled (off the hook).
- 5. Hang up the system telephone (cradle the system telephone).

### Is the DSR display light on?

ΥN

#### 019

Bad card: A-A3L4. Check the (Sw Hook) cable line for continuity and grounding by using of the following MAP. **Go To Map 3058, Entry Point A.** 

15Feb84 PN 2596039 EC 826487 PEC 826380 MAP 3053-3

### Auto Answer

### 5360 Systems Unit

PAGE 4 OF 5

### 020

G 3

- Recradle all the telephones.
- Press the Attn key twice to return to the TU Select menu.
- Run the transmit exerciser test.
- Enter 73 as the last two digits of the test ID.
- Select option 1 (execute test, display and stop).
- Select option 5 (transmit continuous X'16').
- Select option 5 (transmits for 1 hour).
- On the next display screen dial the system telephone from a nearby telephone (do not dial the remote system). Leave the receiver of the nearby telephone uncradled (off the hook).
- Using the dB meter set to bridging, clip the leads to the DT and DR spade lugs at the data coupler and measure the transmit level.
- Is the transmit level correct (see note 1)?

# ΎΝ

#### 021

- Remove the external cable wires from the DT and DR spade lugs at the data coupler.
- Set the dB meter to 600 ohms termination.
- Clip the dB meter leads to the two removed cable wires and measure the transmit level again.

Is the transmit level now correct?

YN

### 022

Bad card:

- A-A3L4 (see note 2).
- Remove any jumpers you have installed.
- Reinstall all removed cables.
- Check the data tip and data ring cable lines for continuity and grounding by use of the following MAP.

(Step 022 continues)

When the telephone connection is made, DTR, DSR, RTS and CTS should come active.

(DTR, DSR, RTS & CTS display lights on).

A transmit tone should be heard at the nearby telephone.

Note 1: See section 33-350 of the maintenance manual for the correct transmit level for the country of installation (switched line).

It should be the same as that recorded on the data coupler.

The measured level should be + or - 1 dB from the recorded level.

Note 2: Check the transmit level switches, on the card indicated, for the correct setting according to the coupler requirements. See maintenance manual section 33-310, 320 and 330.

| 15Feb84   | PN 2596039 |
|-----------|------------|
| EC 826487 | PEC 826380 |
|           | MAP 3053-4 |

# A H J Auto Answer

### 5360 Systems Unit

PAGE 5 OF 5

(Step 022 continued) Go To Map 3058, Entry Point A.

023

There is a possible data coupler problem.

### 024

- Recradle all telephones.

- Remove any jumpers you have installed.

- Press the System Reset key. Go To Map 3054, Entry Point A.

### 025

```
- Probe the following:
```

Up Light: Off Down Light: On

A-A3N2M13 (-DS data terminal ready). Are the lights correct?

### ΥN

026

```
- Probe the following:
```

Up Light: Off Down Light: On

A-A3N2S10 (-DS data set ready). Are the lights correct?

#### Y N

027 Bad card: A-A3N2.

+ 1°

### 028

Bad card: A-A3L4.

### 029

Bad card: A-A3N2.

15Feb84 PN 2596039 EC 826487 PEC 826380 MAP 3053-5

# 1200 I.M. Online Test

# 5360 Systems Unit

PAGE 1 OF 10

### ENTRY POINTS

| FROM                                         | ENTER                 | THIS MAP                        |                                 |
|----------------------------------------------|-----------------------|---------------------------------|---------------------------------|
| MAP<br>NUMBER                                | ENTRY<br>POINT        | PAGE<br>NUMBER                  | STEP<br>NUMBER                  |
| 3010<br>3031<br>3033<br>3050<br>3051         | A<br>A<br>A<br>A      | 2<br>2<br>2<br>2<br>2<br>2      | 001<br>001<br>001<br>001<br>001 |
| 3052<br>3053<br>3059<br>3060<br>3061<br>3062 | A<br>A<br>A<br>A<br>A | 2<br>2<br>2<br>2<br>2<br>2<br>2 | 001<br>001<br>001<br>001<br>001 |

\_\_\_\_

EXIT POINTS

| EXIT THIS MAP  |                | то            |                |
|----------------|----------------|---------------|----------------|
| PAGE<br>NUMBER | STEP<br>NUMBER | MAP<br>NUMBER | ENTRY<br>POINT |
| 10             | 015            | 3008          | A              |
| 10             | 016            | 3008          | Α              |
| 10             | 015            | 3009          | Α              |
| 10             | 016            | 3009          | Α              |
| 6              | 012            | 3032          | А              |
| 9              | 014            | 3032          | Α              |
| 10             | 015            | 3032          | Α              |
| 10             | 016            | 3032          | Α              |
| 4              | 007            | 3032          | Α              |
| 7              | 012            | 3055          | Α              |
| 10             | 014            | 3055          | Α              |
| 10             | 015            | 3055          | А              |
| 10             | 016            | 3055          | А              |
| 4              | 007            | 3055          | А              |
| 7              | 012            | 3056          | А              |
| 10             | 014            | 3056          | А              |
| 10             | 015            | 3056          | А              |
| 10             | 016            | 3056          | А              |
| 4              | 007            | 3056          | А              |
| 7              | 012            | 3057          | А              |
| 10             | 014            | 3057          | Α              |
| 10             | 015            | 3057          | А              |
| 10             | 016            | 3057          | А              |
| 4              | 007            | 3057          | Α              |
| 7              | 012            | 3058          | А              |
| 10             | 014            | 3058          | А              |
| 10             | 015            | 3058          | Α              |
| 10             | 016            | 3058          | А              |
| 5              | 007            | 3058          | Α              |

| 15Feb84   | PN 2596040 |
|-----------|------------|
| EC 826487 | PEC 826380 |
|           | MAP 3054-1 |

© Copyright IBM Corp. 1983

### **Online Test**

### 5360 Systems Unit

PAGE 2 OF 10

### 001 (Entry Point A)

- Ensure that the external cable is connected to the telephone line.

### MAP DESCRIPTION:

This MAP attempts to establish an Online test with a remote system.

**START CONDITIONS:** None

FRUs PARTIALLY TESTED: SLCA A-A1K2, A-A1G2 MLCA line 1 A-A3R2, A-A3M2 line 2 A-A3Q2, A-A3L2 line 3 A-A3P2, A-A3M4 line 4 A-A3N2, A-A3L4

### Is this a non-switched network?

Y N

### 002 Go to Page 5, Step 010, Entry Point C.

### 003

- Press the Line Select key (control panel).
- Enter the failing communication line number.
- Perform system CSIPL, using the diagnostic diskette DIAG21 (see note 1).
- Select mode 1.
- Press the System Reset key.
- Select mode E.
- Enter FF00.
- Insert diskette DIAG21.
- Press the Load key.
- Select the 'TU Select' option on the first screen display (Main Option Menu).
- Select the failing data communications line.
- Enter 73 as the last two digits of the test ID.
- Select option 1 (execute test, display and stop).
- Select option 5 (transmits X'16' data.
- Select option 5 (transmits for 1 hour).

### DTR. DSR. RTS and CTS should now be active. Are Display lights DTR, DSR, RTS and CTS on? N

Note 1: If system CSIPL was performed using the diagnostic diskette DIAG21 and the Main Option Menu is displayed or can be displayed by pressing the Attn and Enter keys (system console), skip this part of step 003 in this MAP.

|           | MAP 3054-2 |  |
|-----------|------------|--|
| EC 826487 | PEC 826380 |  |
| 15Feb84   | PN 2596040 |  |

```
A B Online Test

2 2

5360 Systems Unit

PAGE 3 OF 10

004

Bad card:

SLCA - A-A1G2

MLCA line 1 - A-A3M2

line 2 - A-A3L2

line 3 - A-A3M4

line 4 - A-A3L4.
```

### 005

It is assumed that the data communications external cable is connected to the telephone line.

- Using a dB meter set to bridging, measure the local modem transmit level at the 283-B plug (plug at end of external cable).

The transmit level is measured between the R (red wire) and GN (green or white wire) at the 283-B plug (see Figure 1).

- Remove the plug cover and attach the dB meter leads to the screwheads or partially remove the plug from the outlet and attach them to the prongs.
- Note: In World Trade countries except Canada, measure the transmit level (by the locally approved method) at the spade lugs for the line connection.

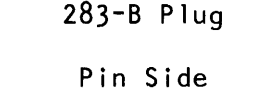

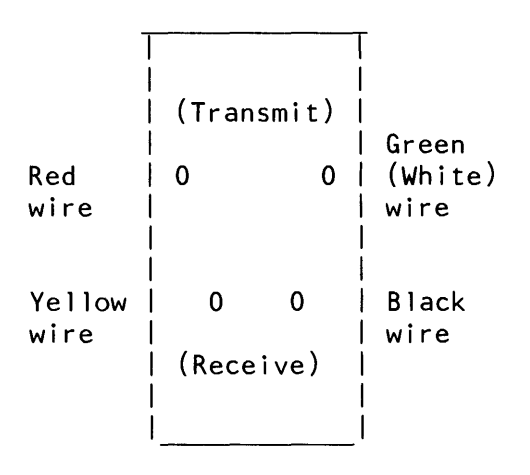

Figure 1

Note A: See section 33-350 in the maintenance manual for the correct transmit level according to country of installation.

The measured level should be equal or -2 dB from the recorded level. The normal recorded level is 0 dB in the U.S. and Canada.

15Feb84 PN 2596040 EC 826487 PEC 826380 MAP 3054-3

### Is the transmit level correct (see Note A)?

### **Online Test**

### 5360 Systems Unit

PAGE 4 OF 10

### **Ö**06

D 3

- Set the dB meter to 600 ohm termination.
- Disconnect the 283-B plug from the line and plug it into the dB meter. If your meter does not have a plug socket, attach the meter leads to the two transmit prongs (see figure 1).
- Note: In World Trade countries except Canada, use the locally approved meter and method to measure the transmit level from a terminated modem.

#### Is the transmit level now correct (see Note A)? γ N

007 Bad card: SLCA - A-A1G2 MLCA line 1 - A-A3M2 line 2 - A-A3L2 line 3 - A-A3M4 line 4 - A-A3L4. ---or---Bad internal/external cable. - Use the 1200 non-switched continuity charts to check for an open, short circuit or grounded internal cable, external cable or cable tower connector. If SLCA, Note: Check the transmit level switches on the card indicated for the correct setting, according to the country of installation. See maintenance manual sections 30-310, 320 and 330. Go To Map 3032, Entry Point A. ------If MLCA line 1, Go To Map 3055, Entry Point A. If line 2, Go To Map 3056, Entry Point A. If line 3, Go To Map 3057, Entry Point A. ------(Step 007 continues) 5 E

### Online Test

### 5360 Systems Unit

PAGE 5 OF 10

(Step 007 continued) If line 4, Go To Map 3058, Entry Point A.

#### 800

C E 3 4

There is a possible telephone line problem.

#### 009

-Select mode 1 (control panel).

- Press the System Reset key.

#### Go to Step 010, Entry Point C.

### 010 (Entry Point C)

- Now run the SDLC or BSCA Online test between the local and remote systems.

The local system may be either the primary (requester or the secondary (responder) but always set up the responder system first. The on-line test start executing as soon as the requester system is set up. - See maintenance manual section 30-415 or 30-420.

- Ensure that the clocking on both systems is the same speed and that the use of NRZI or not NRZI is also the same.

### Does the test run without an error?

N 011 (Entry Point B)

- Prepare the remote system for the SDLC Online test or the BSCA Online test by making it the secondary (responder) system.
- See maintenance manual section 30-415 c 30-420.

At the local system:

- Perform CSIPL using the DIAG21 diagnostic diskette.
- Select mode 1.
- Press the System Reset key.
- Select mode E.
- Enter FF00.

0 F

- Insert diskette DIAG21.
- Press the Load key.
- Select the TU Select option on the first screen display (Main Option Menu).
- Select the failing data communication line.
- Enter 73 as the last two digits of the test ID.
- (Step 011 continues)

| 15Feb84   | PN 2596040 |
|-----------|------------|
| EC 826487 | PEC 826380 |
|           | MAP 3054-5 |
#### Online Test

#### 5360 Systems Unit

PAGE 6 OF 10

(Step 011 continued)

- Select option 1 (execute, test, display and stop).

- Select: Option 4 if you are running SDLC (sends continuous flags). Option 5 if you are running BSC ASCII (sends continuous syns). Option 6 if you are running BSC EBCDIC (sends continuous syns). - Select option 5 (transmits for 1 hour). If you have a switched network, you will have to make connection. The following is to be done at the remote system: If the remote system is a S/36: - Press the Line Select key. - Enter the failing data communications line number. The sync light on the CE panel should come on or flash indicating that continuous syns or flags are being received. - If the remote system is a 5340, probe: (Remote 5340 2-line communications feature code 2500,3500 installed) line 1, A-A2J2J09 line 2, A-A2K2J09. (Remote 5340 MLCA communications feature code 4500) (Micro-intr on) line 1, A-A3F2J09 line 2, A-A3G2J09 line 3, A-A3H2J09 line 4, A-A3J2J09. - If the remote system is a 5320, probe A-A2L2J09 (The Up light on the CE probe should be On and the Down light should flash for the first 20 seconds indicating the receiving of syns or flags). - If the remote system is not a S/36, 5320 or 5340, (Step 011 continues)

(Step 011 continued)

use an alternate method of determining if continuous syns or continuous flags are being received (see the Remote System's Maintenance Manual Service Guide or Diagnostic Users Guide).

Are continuous syns or flags being received at the remote system?

ΥN

012 (For a non-switched network only) - Select mode 6. - Press the Power key (power off). - Check for an open or a short circuit in the cable from: (+Transmit line) SLCA, A-A1A4B10 MLCA line 1, A-A3A2B10 line 2, A-A3A3B10 line 3, A-A3A4B10 line 4, A-A3A5B10 to the 283-B plug (red wire) (+Transmit line). - Check for an open or a short circuit in the cable from: (-Transmit line) SLCA, A-A1A4B09 MLCA line 1, A-A3A2B09 line 2, A-A3A3B09 line 3, A-A3A4B09 line 4, A-A3A5B09 to the 283-B plug (white/green wire) (-Transmit line). - Also check these pins for grounded lines. (For a switched or non-switched network) If SLCA, Go To Map 3032, Entry Point A. (Step 012 continues) 15Feb84 PN 2596040 EC 826487 PEC 826380 Ġ MAP 3054-6

G

#### **Online Test**

### 5360 Systems Unit

PAGE 7 OF 10

(Step 012 continued)

If MLCA LINE 1.

Go To Map 3055, Entry Point A.

If line 2,

-----

-------

Go To Map 3056, Entry Point A.

If line 3.

Go To Map 3057, Entry Point A.

If line 4,

Go To Map 3058, Entry Point A.

-----

- Use the continuity charts to freelance a cable or cable connector open, short circuit or ground.

Bad card: SLCA, A-A1G2 MLCA line 1, A-A3M2 line 2, A-A3L2 line 3, A-A3M4 line 4, A-A3L4.

#### 013

#### (Entry Point D)

 Prepare the local system for the SDLC Online test or the BSCA Online test by making it the secondary (responder) system. See maintenance manual section 30-415 or 30-420.

The following is to be done at the remote system:

If the remote system is a S/36:

- Perform CSIPL using the DIAG21 diagnostic diskette.
- Select mode 1.
- Press the System Reset key.
- Select mode E.
- Enter FF00.
- Insert diskette DIAG21.
- Press the Load key.
- Select the 'TU Select' option on the first screen display (Main Option Menu).
- Select the failing communication line.
- Enter 73 as the last two digits of the test ID.
- Select option 1 (execute test, display and stop).

(Step 013 continues)

MAP 3054-7

### Online Test

#### 5360 Systems Unit

PAGE 8 OF 10

#### (Step 013 continued)

- Select:

Option 4 if you are running SDLC (sends continuous flags). Option 5 if you are running BSC ASCII (sends continuous syns). Option 6 if you are running BSC EBCDIC (sends continuous syns).

-Select option 5 (transmits for 1 hour).

If the remote system is a 5340:

- Set Mode Selector to Proc Run (CE panel).
- Set Address/Data switches to X'0000'.
- Set MSIPL to diskette (CE panel).
- Set CSIPL to diskette (CE panel).
- Set all other ce panel switches to their down position.
- Insert diskette DIAGB1.
- Select the communications exerciser test (continuous transmit test). If you have BSCA, send continuous syns, if you have SDLC, make selection for sending continuous flags.
- Select Loop On Cmd table.

- If the remote system is a 5320 and BSCA is installed, load and run BSCA7 (sends continuous syns) from the remote system.
- If SDLC is installed on a remote 5320, load and run SDLC 11 (make selection for sending continuous flags).

- If the remote system is not a S/36, 5320 or 5340, use an alternate method of sending continuous syns or continuous flags (see the Remote System Maintenance Manual, Service Guide or Diagnostic User's Guide).
- Note: Make a connection if you have a switched network.

(Step 013 continues)

### Online Test

### 5360 Systems Unit

PAGE 9 OF 10

(Step 013 continued)

0 H

- Perform the following at your local system:

- Press the Line Select key.

- Enter the failing data communications.

The sync light on the CE panel should come on or flash indicating continuous syns or flags are being received.

#### Does the sync light come on or flash?

```
Y N
  014
  (For a non-switched network only).
  - Select mode 6.
  - Press the Power key (power off).
  - Check for an open or a short circuit in the cable
   from:
    (-Receive line)
    SLCA, A-A1A4B12
  MLCA
    line 1, A-A3A2B12
    line 2, A-A3A3B12
    line 3, A-A3A4B12
    line 4, A-A3A5B12
  to the 283-B plug (black wire) (-Receive line).
  - Check for an open or a short circuit in the cable
   from:
    (+Receive line)
    SLCA, A-A1A4B13
  MLCA
    line 1, A-A3A2B13
    line 2, A-A3A3B13
    line 3, A-A3A4B13
    line 4, A-A3A5B13
  to the 283-B plug (yellow wire) (+Receive line).
  - Also check these pins for grounded lines.
         (For a switched or non-switched network).
  - If SLCA.
  Go To Map 3032, Entry Point A.
  (Step 014 continues)
```

| 15Feb84   | PN 2596040 |
|-----------|------------|
| EC 826487 | PEC 826380 |
|           | MAP 3054-9 |

F 5 **Online Test** MAP 3054-10 5360 Systems Unit PAGE 10 OF 10 (Step 014 continued) (Step 015 continued) If line 4, If MLCA line 1, Go To Map 3058, Entry Point A. Go To Map 3055, Entry Point A. - Use the continuity charts to freelance a cable or l f line 2. cable connector open, short circuit or ground. Go To Map 3056, Entry Point A. 016 line 3, ١f - A possible program incompatibility problem is Go To Map 3057, Entry Point A. suspected. Dump and analyze the ERAP data. Error Log MAP ----line 4. lf Go To Map 3008, Entry Point A. Go To Map 3058, Entry Point A. \_\_\_\_\_ Intermittent Failure Replacement List - Use the continuity charts to freelance a cable or Go To Map 3009, Entry Point A. cable connector open, short circuit or ground ------If SLCA. - Bad card: SLCA, A-A1G2 Go To Map 3032, Entry Point A. MLCA line 1, A-A3M2 ----line 2, A-A3L2 If MLCA line 1, line 3, A-A3M4 Go To Map 3055, Entry Point A. line 4, A-A3L4 ------If line 2, 015 Go To Map 3056, Entry Point A. - Suspect a CTS/echo clamp incompatibility problem. ------ If no problem is found in CTS/echo clamp or if it is If line 3, Go To Map 3057, Entry Point A. not visible, continue below. Error Log MAP ------Go To Map 3008, Entry Point A. If line 4. Go To Map 3058, Entry Point A. Intermittent Failure Replacement List Go To Map 3009, Entry Point A. - Use the continuity charts to freelance a cable or cable connector open, short circuit or ground. If SLCA. Go To Map 3032, Entry Point A. -----If MLCA line 1, Go To Map 3055, Entry Point A. -----If line 2, Go To Map 3056, Entry Point A. \_\_\_\_\_ If line 3.

Go To Map 3057, Entry Point A.

(Step 015 continues)

H 9

5360 Systems Unit

PAGE 1 OF 9

ENTRY POINTS

| FROM   | ENTER | THIS MAP |        |
|--------|-------|----------|--------|
| MAP    | ENTRY | PAGE     | STEP   |
| NUMBER | POINT | NUMBER   | NUMBER |
| 3050   | A     | 1        | 001    |
| 3054   | A     | 1        | 001    |
| 3059   | A     | 1        | 001    |

001 (Entry Point A)

Chart 1A = 1200 IM sw US Chart 1B = 1200 IM n/sw US/WT Chart 1C = 1200 IM PSN WT Chart 2 = 1200 IM n/sw wrap plugs and wrap card MAP DESCRIPTION: The following charts shows the 1200 BPS integrated modem board and cable interface wiring. Use these charts to check continuity and as a free-lance tool in trouble shooting trace signals and data flow for the 1200 IM line 1.

START CONDITIONS: The system power is off.

LOGIC CARDS TESTED: A-A3R2, A-A3M2

1200 BPS integrated modem board and cable interface wiring

© Copyright IBM Corp. 1983

\*\*\*

CONTINUITY CHECK TABLE \*\*\*

- If you have a 1200 integrated modem, check for an open or a short circuit as shown in the chart below. Also check for grounded lines.

Note: If you were sent here from a failing wrap test, first check for an open or short circuit and grounding checks of the failing lines.

# 1200 I.M. Interface Chart MLCA Line 1 5360 Systems Unit

PAGE 2 OF 9

This chart describes the interface between the data communications adapter and the 1200 BPS integrated modem.

|      |                                   | Bo<br>  wi<br>                                                                                     | <br>ard  <br>res  <br>                                                                         | <br>  Boa<br>  wit                                                                                  | ard    <br>res    <br>                                                                       | Cable<br>wires                                                                             |                                                                                             |
|------|-----------------------------------|----------------------------------------------------------------------------------------------------|------------------------------------------------------------------------------------------------|----------------------------------------------------------------------------------------------------|----------------------------------------------------------------------------------------------|--------------------------------------------------------------------------------------------|---------------------------------------------------------------------------------------------|
| <br> | <br>                              | V<br>+                                                                                             | V                                                                                              | V<br>.+                                                                                             | V V                                                                                          |                                                                                            |                                                                                             |
| Sect | Line name                         | <br>  A C<br>  D A<br>  A R<br>  P D<br>  T<br>  E<br>  R<br>  M<br> L<br> C<br> A<br> A-A3<br> R2 | 1 C  <br>  2 A  <br>  0 R  <br>  0 D  <br>  0  <br>  M  <br>  E  <br>  M  <br>  A-A3  <br>  M2 | <br>  1 C<br>  2 A<br>  0 R<br>  0 D<br> <br>  M<br>  0<br>  D<br>  E<br>  M<br> <br>  A-A3<br>  M2 | *<br>  C C<br>  A O<br>  B N<br>  L N<br>  E E<br>  C<br>  T<br>  O<br>  R<br>  A-A3<br>  A2 | **<br>     C<br>   / 0<br>   0 N<br>   0 N<br>   E<br>   C<br>   T<br>   0<br>   R<br>   R | ***<br>  M C<br>  O A<br>  D B<br>  E L<br>  M E<br>  W C<br>  I O<br>  R L<br>  E O<br>  R |
| <br> | <br><br>  -DS terminal<br>  readv | +<br>+<br>  M13<br>                                                                                | + <br>+ <br>  B02  <br>                                                                        | <br>  Note                                                                                          | e: See t                                                                                     | he follo                                                                                   | wing                                                                                        |
|      | -DS data<br>set ready             | +<br>  S10<br>                                                                                     | + <br>  B13  <br>                                                                              | <br> <br>                                                                                           | inter<br>for a<br>netwo                                                                      | face wir<br>specifi<br>ork.                                                                | ing<br>ic                                                                                   |
| 3    | -DS request<br>to send            | +<br>  P06<br>                                                                                     | + <br>  DO2  <br>                                                                              |                                                                                                    |                                                                                              |                                                                                            |                                                                                             |
| 4    | -DS ring                          | S07                                                                                                | D12                                                                                            |                                                                                                    |                                                                                              |                                                                                            |                                                                                             |

# MAP 3055-2

# 5360 Systems Unit

PAGE 3 OF 9

|    | indicate                   |         |                          |
|----|----------------------------|---------|--------------------------|
| 5  | -DS transmit<br>data space | P13<br> | D04                      |
|    | +                          | +       | F==== <br>F== <b>=</b> = |
| 6  | -DS clear<br>  to send     | S09<br> | D13  <br>                |
| 7  | -DS high<br>  rate         | P10<br> | B04                      |
| 8  | Transmit<br>clock          | S08<br> | B07                      |
| 9  | -DS wrap<br>interface      | M10<br> | B05                      |
| 10 | -DS receive<br>data space  | U10<br> | B10                      |
| 11 | -DS select<br>standby      | M05<br> | B03                      |
| 12 | Receive<br>  clock         | S05<br> | B08                      |
| 13 | -DS new<br>sync            | M04<br> | B09                      |
| 14 | -DS carrier<br>  detect    | S13<br> | B12                      |
| 15 | -DS test<br>indicate       | P11<br> | D10                      |

- \* I/O board cable socket
- \*\* 1/0 connector (cable tower, external cable side)
- \*\*\* Modem cable wires

# 1200 I.M. Interface Chart MLCA Line 1 5360 Systems Unit

PAGE 4 OF 9

\_\_\_\_\_ Chart 1A \_\_\_\_\_

1200 integrated modem - switched U.S. and Canada

|      | l                             | <br>  Boa<br>  win<br> <br>                                                                   | <br>ard    In<br>res    na<br>   ca<br> | <br>hter-   E<br>hl    d<br>hble    v<br> | Ext<br>cable<br>vires |                                                                                                |
|------|-------------------------------|-----------------------------------------------------------------------------------------------|-----------------------------------------|-------------------------------------------|-----------------------|------------------------------------------------------------------------------------------------|
| Sect | Line name                     | V<br>   1 C<br>   2 A<br>   0 R<br>   0 D<br>   0<br>   0<br>   0<br>   0<br>   0<br>   0<br> |                                         |                                           |                       | W C  <br> <br> <br> <br> <br> <br> <br> <br> <br> <br> <br> <br> <br> <br> <br> <br> <br> <br> |
| 1    | +<br>  +Data modem<br>  ready | ++<br>   J02<br>                                                                              | ++<br>  D04  <br>                       | 20                                        | +<br>  DA<br>         | Yellow                                                                                         |
| 2    | +Coupler cut<br>through       | J09<br>                                                                                       | D02                                     | 6                                         | CCT<br>               | Brown                                                                                          |
| 3    | +0ff hook                     | GO3                                                                                           | D06                                     | 4                                         | ОН                    | Blue                                                                                           |
| 4    | +Ring indicate                | G13                                                                                           | DI1                                     | 22                                        | R                     | Violet                                                                                         |
| 5    | Data tip                      | D05                                                                                           | B03                                     | 9                                         | DT                    | White                                                                                          |

## 5360 Systems Unit

PAGE 5 OF 9

| <br> <br>  - | 6 | + | Sw hook       | -++·<br> | G 1 0 | +-·<br> <br>+-· | B08 | -++-<br>  <br>-++- | 5  | +<br>  SH | +<br>  Red |
|--------------|---|---|---------------|----------|-------|-----------------|-----|--------------------|----|-----------|------------|
| -<br> <br>   | 7 | [ | )ata ring     |          | D08   |                 | B07 | -++-               | 10 | DR        | Black      |
| <br> <br>-   | 8 | 9 | Signal ground |          | D08   | <br> <br>       | D08 |                    | 7  | SG        | Gray       |

- \* I/O board cable socket
- \*\* I/0 connector (cable tower, external cable side)
- \*\*\* Modem cable wires

#### 5360 Systems Unit

PAGE 6 OF 9

----- Chart 1B -----1200 integrated modem - non-switched U.S. or W.T. (see note 1) Board Int External ----| wires| |cab1| | cab1e | | |asm | | wires | | Note| | 1 V V V 1 V V V \* \* \* 11 | \* | \* \* | Line name Μ || 2 A | A O | / O | 0 W II OR I BNIONI DI IIOD | LN | N | ER | EE | E | 11 ME II M || 0 T | T | СС II D A 0 R | R | | | E B L Green | M L 0 Trian E R ||A-A3M2|A-A3A2|qle 1| || J05 | B09 | 21 | White/Green| -Xmit line || GO2 | B10 | 19 | Red +Xmit line +Receive line || GO9 | B13 | 12 | Yellow -Receive line || J13 | B12 | 25 | Black \_\_\_\_\_ \_\_\_\_\_ × 1/0 board cable socket \*\* 1/0 connector (cable tower, external cable side) \*\*\* Modem cable wires Note 1: The 1200 LL internal cable asm contains a surge protect circuit in-l<sup>®</sup>ne with the cable. This assembly is one FRU. A continuity check of the internal cable asm from the cable connector to the 1/0 connector should show about 10 ohms.

MAP 3055-6

# 1200 I.M. Interface Chart MLCA Line 1 5360 Systems Unit

PAGE 7 OF 9

----- Chart 1C -----

1200 integrated modem - WT PSN

| l    | 1                     | <br>  Boa<br>  win<br> <br> <br>V                                                                    | ard     <br>res    n<br>   c<br>  <br>VV                                                  | nter-  <br>al   <br>able   <br>  <br>VV                                               | Ext<br>cable<br>wires                                                          | -<br> <br> <br> <br>V              |
|------|-----------------------|----------------------------------------------------------------------------------------------------|-------------------------------------------------------------------------------------------|---------------------------------------------------------------------------------------|--------------------------------------------------------------------------------|------------------------------------|
| Sect | Line name             | <br>   1 C<br>   2 A<br>   0 R<br>   0 D<br>   M<br>   M<br>   0<br>   E<br>   M<br>   A-A3<br>   M2 | <br>  *<br>  A O<br>  B N<br>  L N<br>  E E<br>  C<br>  T<br>  O<br>  R<br>  A-A3<br>  A2 | <br>   **<br>   L<br>   L<br>   E<br>   E<br>   P<br>   L<br>   A I<br>   T N<br>   E | <br>  * * *<br> <br>  L<br>  I<br>  E<br>  P<br>  L<br>  A O<br>  T U<br>  E T | *<br>W C<br>I O<br>R L<br>E O<br>R |
| 1    | -3.5 V                | J09                                                                                                  | D02                                                                                       | B07                                                                                   |                                                                                |                                    |
| 2    | -Data                 | J02                                                                                                  | D04                                                                                       | A04                                                                                   |                                                                                |                                    |
| 3    | +Transfer<br>  relay  | GO3<br>                                                                                              | D06<br>                                                                                   | B05<br>                                                                               |                                                                                | <br> <br>                          |
| 4    | Current<br>  detect 2 | G13<br>                                                                                              | D11<br>                                                                                   | A02<br>                                                                               | <br> <br>                                                                      | +                                  |
| 5    | +8.5 V                | G11                                                                                                  | B11                                                                                       | B03                                                                                   |                                                                                |                                    |
| 6    | Current<br>  detect 1 | G10<br>                                                                                              | B08                                                                                       | B01<br>                                                                               | , <b></b><br> <br> <br><b>+</b>                                                | <br> <br> <br><b> </b>             |

 15Feb84
 PN 2596041

 EC 826487
 PEC 826380

MAP 3055-7

MAP 3055-7

### 5360 Systems Unit

PAGE 8 OF 9

|    | DR (line 2)    D08   B07 | +               |
|----|--------------------------|-----------------|
| 8  | DT (line 1)    D06   B03 | A08  TB1-9  Red |
| 9  | Handset 2 ****           | TB1-6  Black    |
| 10 | Handset 1 ****           | TB1-7  Yellow   |

\* I/O board cable socket \*\* PSN line plate input (berg conn) \*\*\* Modem cable wires \*\*\*\* Handset wires

- If you suspect a bad wrap connector, check the wrap connectors for continuity.

Chart 2 283-B, 4-pin connector (end of external cable)

| <br> <br> | Note: Th<br>th       | e<br>e     | following<br>4 pin wrap | lines a<br>plug i | re<br>s co | jumpered<br>connected | tog<br>to | ether<br>the en  | wher<br>id of | )            |
|-----------|----------------------|------------|-------------------------|-------------------|------------|-----------------------|-----------|------------------|---------------|--------------|
|           | LU                   | ie         | external c              | Comment           |            | - •                   |           |                  |               |              |
|           |                      |            |                         | From              | or (<br>Te | pin<br>o              |           |                  |               |              |
|           | +Receive<br>-Receive | 1 i<br>1 i | ine                     | yellow<br>black   | r          | ed<br>hite/area       | en.       | +Trans<br>-Trans | mit<br>mit    | line<br>line |
| İ         |                      |            |                         |                   |            | , gi ou               |           |                  |               |              |

# 1200 I.M. Interface Chart MLCA Line 1 5360 Systems Unit

PAGE 9 OF 9

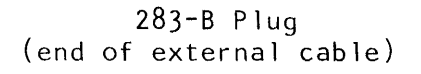

Pin Side

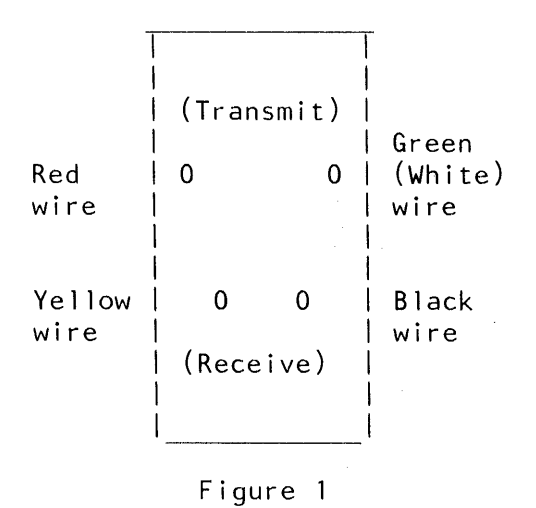

25 pin connector (cable tower wrap)

| Note:  | The following lines are jumpered together when |  |
|--------|------------------------------------------------|--|
| l      | the 25 pin wrap plug is installed at the cable |  |
|        | cower.                                         |  |
|        |                                                |  |
| Ì      | Connector pin                                  |  |
|        | From To                                        |  |
|        |                                                |  |
| +Recei | e line 12 19 +Transmit line                    |  |
| -Recei | e line 25 21 - Transmit line                   |  |
|        |                                                |  |

5360 Systems Unit

PAGE 1 OF 9

ENTRY POINTS

| FROM   |    | ENTER | чли 21НТ |        |
|--------|----|-------|----------|--------|
|        | +- |       |          |        |
| MAP    |    | ENTRY | PAGE     | STEP   |
| NUMBER |    | POINT | NUMBER   | NUMBER |
|        | +- |       |          |        |
| 3051   |    | А     | 1        | 001    |
| 3054   |    | А     | 1        | 001    |
| 3060   | ľ  | А     | 1        | 001    |

001 (Entry Point A)

Chart 1A = 1200 IM sw US Chart 1B = 1200 IM n/sw US/WT Chart 1C = 1200 IM PSN WT Chart 2 = 1200 IM n/sw wrap plugs and wrap card MAP DESCRIPTION: The following charts show the 1200 BPS integrated modem board and cable interface wiring. Use these charts to check continuity and as a free-lance tool in troubleshooting trace signals and data flow for the 1200 IM line 2.

START CONDITIONS: The system power is off.

LOGIC CARDS TESTED: A-A3Q2, A-A3L2

1200 BPS integrated modem board and cable interface wiring

\*\*\* CONTINUITY CHECK TABLE \*\*\*

- If you have a 1200 integrated modem, check for an open or a short circuit as shown in the chart below. Also check for grounded lines.
  - Note: If you were sent here from a failing wrap test, first check for an open or short circuit and grounding checks of the failing lines.

© Copyright IBM Corp. 1983

### 5360 Systems Unit

PAGE 2 OF 9

This chart describes the interface between the data communications adapter and the 1200 BPS integrated modem.

|       |                                | <br>  Boa<br>  wit                                                                                                    | ard  <br>res  <br>                                                                  | Boa<br>  wii                                                                              | ard    <br>res    <br>                                                 | Cable<br>wires                                                                   | <br> <br> <br>                                                                                         |
|-------|--------------------------------|----------------------------------------------------------------------------------------------------|-------------------------------------------------------------------------------------|-------------------------------------------------------------------------------------------|------------------------------------------------------------------------|----------------------------------------------------------------------------------|----------------------------------------------------------------------------------------------------|
|       | <br>+                          | V                                                                                                    | V                                                                                   | V                                                                                         | V V                                                                    | <br>++                                                                           | V                                                                                                    |
| Sect  | Line name                      | <br>  A C<br>  D A<br>  A R<br>  P D<br>  T<br>  E<br>  R<br> <br> <br> <br> <br> <br> <br> <br> <br> <br> <br> <br> <br> <br> <br> <br> <br> <br> | 1 C<br>  2 A<br>  0 R<br>  0 D<br>  M<br>  0<br>  D<br>  E<br>  M<br>  A-A3<br>  L2 | <br>  1 C<br>  2 A<br>  0 R<br>  0 D<br>  M<br>  0<br>  D<br>  E<br>  M<br>  A-A3<br>  L2 | *<br>C C<br>A O<br>B N<br>L N<br>E E<br>C<br>T<br>O<br>R<br>A-A3<br>A3 | **<br>     C<br>   / O<br>   O N<br>   N<br>   E<br>   C<br>   T<br>   O<br>   R | ***  <br>  M C  <br>  D B  <br>  E L  <br>  E L  <br>  W C  <br>  U C  <br>  R L  <br>  R L  <br>  R L |
| 1     | -DS terminal<br>  -DS terminal | +<br>+<br>  M13<br>                                                                                                    | +<br>  B02<br>                                                                      | <br>  Note                                                                                | e: See t<br>chart                                                      | he follo<br>s for ca                                                             | owing  <br>able                                                                                        |
| 2     | <br>  -DS data<br>  set ready  | +<br>  S10<br>                                                                                                    | +<br>  B13<br>                                                                      |                                                                                           | inter<br>for a<br>netwo                                                | face win<br>specif<br>rk.                                                        | ring  <br>ic  <br>                                                                                     |
| 3     | -DS request<br>  to send       | P06                                                                                                    | D02                                                                                 |                                                                                           |                                                                        |                                                                                  |                                                                                                    |
| 4<br> | -DS ring<br>  indicate         | S07<br>                                                                                                    | D12                                                                                 |                                                                                           |                                                                        |                                                                                  |                                                                                                    |

 15Feb84
 PN 2596042

 EC 826487
 PEC 826380

 MAP 3056-2

### 5360 Systems Unit

PAGE 3 OF 9

| <br>  5<br> | +<br>  -DS transmit<br>  data space | +<br>  P13<br> | D04 |
|-------------|-------------------------------------|----------------|-----|
|             | +                                   | *              |     |
| 6           | -DS clear<br>  to send              | S09<br>        | D13 |
| 7           | -DS high<br>  rate                  | P10            | B04 |
| 8           | Transmit<br>  clock                 | S08<br>        | B07 |
| 9           | -DS wrap<br>interface               | M10<br>        | B05 |
| 10          | -DS receive<br>  data space         | U10            | B10 |
| 11          | -DS select<br>  standby             | M05            | B03 |
| 12          | Receive<br>  clock                  | S05            | B08 |
| 13          | -DS new<br>  sync                   | MO4<br>        | B09 |
| 14          | -DS carrier<br>  detect             | S13<br>        | B12 |
| 15          | -DS test<br>  indicate              | P11<br>        | D10 |

\* 1/0 board cable socket

\*\* 1/0 connector (cable tower, external cable side)

\*\*\* Modem cable wires

 15Feb84
 PN 2596042

 EC 826487
 PEC 826380

 MAP 3056-3

-

### 5360 Systems Unit

PAGE 4 OF 9

\_\_\_\_\_ Chart 1A \_\_\_\_\_

1200 integrated modem - switched U.S. and Canada

| 1           | I                             | Bo<br>  Wi<br> <br>                                                                                          | ard    In<br>res    na<br>   ca<br>                                                                                        | <br>ter-   E<br>1    c<br>ble    v<br>                                                                  | Ext  <br>cable  <br>vires  <br>        | , 1                           |
|-------------|-------------------------------|----------------------------------------------------------------------------------------------------|----------------------------------------------------------------------------------------------------|----------------------------------------------------------------------------------------------------|----------------------------------------|-------------------------------|
|             | Line name                     | -++<br>   1 C<br>   2 A<br>   0 R<br>   0 D<br>  <br>   M<br>   0<br>   1<br>   M<br>   A-A3<br>   L2<br>-++ | ++<br>  *  <br>  C C  <br>  A 0  <br>  B N  <br>  L N  <br>  E E  <br>  C  <br>  T  <br>  C  <br>  R  <br>  A-A3  <br>  A3 | * *<br>  I C<br>  / 0<br>  0 N<br>  0<br>  E<br>  C<br>  T<br>  0<br>  R<br> Green<br> Trian-<br> gle 2 | ***<br>M C<br>O A<br>D B<br>E L<br>M E | W C<br>I O<br>R L<br>E O<br>R |
| <br>  1<br> | +<br>  +Data modem<br>  ready | -++<br>   J02<br>                                                                                            | ++<br>  DC4  <br>                                                                                                    | 20<br>                                                                                                  | DA                                     | Yellow                        |
| 2           | +Coupler cut<br>  through     | J09                                                                                                    | DC2                                                                                                    | 6                                                                                                    | CCT                                    | Brown                         |
| 3           | +0ff hook                     | G03                                                                                                    | D06                                                                                                    | 4                                                                                                    | OH                                     | Blue                          |
| 4           | +Ring indicate                | G13                                                                                                    | D11                                                                                                    | 22                                                                                                    | RI                                     | Violet                        |
| 5           | Data tip<br>+                 | D05                                                                                                    | B03  <br>++                                                                                                    | 9                                                                                                    | DT<br>+                                | White                         |

 15Feb84
 PN 2596042

 EC 826487
 PEC 826380

MAP 3056-4

# 5360 Systems Unit

PAGE 5 OF 9

| -<br> <br>  - | 6 | <br>  Sw hook | -++·<br> | G 1 0 | · +<br> <br> | в08 | -++-<br>   · | 5  | +<br>  SH<br>+ | +<br>  Red |
|---------------|---|---------------|----------|-------|--------------|-----|--------------|----|----------------|------------|
| -<br> <br>  _ | 7 | Data ring     |          | D08   |              | B07 |              | 10 | DR             | Black      |
| -             | 8 | Signal ground |          | D08   |              | D08 |              | 7  | SG             | Gray       |

MAP 3056-5

15Feb84 PN 2596042 EC 826487 PEC 826380 MAP 3056-5

• '

### 5360 Systems Unit

PAGE 6 OF 9

----- Chart 1B -----1200 integrated modem - non-switched U.S. or W.T. (see note 1)

| Board Int External                                                                                            |                                                                                               |                                                                    |                                                                                                    |                                                                           |           |  |  |  |  |  |
|----------------------------------------------------------------------------------------------------|-----------------------------------------------------------------------------------------------|--------------------------------------------------------------------|----------------------------------------------------------------------------------------------------|---------------------------------------------------------------------------|-----------|--|--|--|--|--|
|                                                                                                    | wire<br> <br> <br>V                                                                           | es  cab<br> lasn<br>  Not<br>VV1                                   | 01    c<br>n     w<br>cel  <br>V V                                                                              | able  <br>vires  <br> <br>V                                               |           |  |  |  |  |  |
| Line name                                                                                                    | <br>  1 C<br>  2 A<br>  0 R<br>  0 D<br> <br>  M<br>  0<br>  D<br>  E<br>  M<br> <br>  A-A3L2 | *<br>C C<br>A O<br>B N<br>L N<br>E E<br>C<br>T<br>O<br>R<br>A-A3A3 | * *  <br>  C  <br>  / O  <br>  O N<br>  E<br>  C<br>  C<br>  C<br>  C<br>  C<br>  C<br>  C<br>  C<br>  C<br>  C | * * *<br>M<br>O W<br>D I<br>E R<br>M E<br>C C<br>A O<br>B L<br>L O<br>E R |           |  |  |  |  |  |
|                                                                                                    | J05                                                                                           | B09                                                                | 21                                                                                                    | White/Green                                                               | <br> <br> |  |  |  |  |  |
| +Xmit line                                                                                                    | G02                                                                                           | B10                                                                | 19                                                                                                    | Red                                                                       | <br> <br> |  |  |  |  |  |
| +Receive line                                                                                                 | G09                                                                                           | B13                                                                | 12                                                                                                    | Yellow                                                                    |           |  |  |  |  |  |
| -Receive line                                                                                                 | J13                                                                                           | B12                                                                | 25                                                                                                    | Black                                                                     | İ         |  |  |  |  |  |
| <pre>* I/O board cable socket ** I/O connector (cable tower, external cable side) *** Modem cable wires</pre> |                                                                                               |                                                                    |                                                                                                    |                                                                           |           |  |  |  |  |  |
| Note 1: The 1200<br>surge pro<br>This asse                                                                    | LL inte<br>otect ci<br>embly is                                                               | rnal ca<br>rcuit i<br>one FR                                       | ble asm<br>n-line<br>U.                                                                                         | m contains a<br>with the cab                                              | le.       |  |  |  |  |  |

A continuity check of the internal cable asm from the cable connector to the 1/0 connector

should show about 10 ohms.

15Feb84 PN 2596042

EC 826487 PEC 826380

MAP 3056-6

# 5360 Systems Unit

PAGE 7 OF 9

----- Chart 1C -----

1200 integrated modem - WT PSN

|      |                            | <br>  Boa<br>  wir<br> <br>                                                                       | <br>ord    In<br>oes    na<br>   ca<br>                                              | <br>ter-  <br>1   <br>ble   <br>                                          | Ext<br>cable<br>wires                                                    |                                       |
|------|----------------------------|---------------------------------------------------------------------------------------------------|--------------------------------------------------------------------------------------|---------------------------------------------------------------------------|--------------------------------------------------------------------------|---------------------------------------|
|      |                            | V                                                                                                 | VV                                                                                   | VV                                                                        |                                                                          | V                                     |
| Sect | Line name                  | 1 C  <br>   2 A  <br>   0 R<br>   0 D<br>   M<br>   0<br>   D<br>   E<br>   M<br>   A-A3<br>   L2 | *  <br>A 0  <br>B N  <br>L N  <br>E E  <br>C  <br>T  <br>O  <br>R  <br>A-A3  <br>A 3 | <br>  **<br>  L<br>  L<br>  E<br>  E<br>  L<br>  L<br>  L<br>  T N<br>  E | * * *<br> <br>  L<br>  N<br>  E<br>  P<br>  L<br>  A O<br>  T U<br>  E T | W C  <br>  0  <br>R L  <br>E 0  <br>R |
| 1    | -3.5 V                     | J09                                                                                               | D02                                                                                  | B07                                                                       |                                                                          |                                       |
| 2    | -Data                      | J02                                                                                               | D04                                                                                  | A04                                                                       |                                                                          |                                       |
| 3    | +Transfer<br>relay         | GO3<br>                                                                                           | D06                                                                                  | B05<br>                                                                   |                                                                          |                                       |
| 4    | Current<br>detect 2        | G13<br>                                                                                           | D11                                                                                  | A02<br>                                                                   | +                                                                        |                                       |
| 5    | +8.5 V                     | G11                                                                                               | B11                                                                                  | B03                                                                       |                                                                          |                                       |
| 6    | Current<br>  detect 1<br>+ | G10<br>  <br>++                                                                                   | B08  <br>                                                                            | BO1<br> <br>                                                              | +                                                                        | <br> <br>                             |

•

15Feb84 PN 2596042

EC 826487 PEC 826380

MAP 3056-7

### 5360 Systems Unit

PAGE 8 OF 9

| 1 -          |    | +++++++++++++                                 |
|--------------|----|-----------------------------------------------|
| :<br> <br> - | 7  | DR (line 2)    D08   B07    B08  TB1-8  White |
| -            | 8  | DT (line 1)    DO6   B03    A08  TB1-9  Red   |
| -<br> <br>   | 9  | Handset 2 ****         TB1-6  B1ack           |
| -            | 10 | Handset 1 ****         TB1-7  Yellow          |
|              |    |                                               |

\* I/O board cable socket \*\* PSN line plate input (berg conn) \*\*\* Modem cable wires \*\*\*\* Handset wires

- If you suspect a bad wrap connector, check the wrap connectors for continuity.

Chart 2 283-B, 4-pin connector (end of external cable)

|   | Note: T<br>t | he<br>he | following<br>4 pin wrap | lines a<br>p plug i<br>cable | re jumpered<br>s connected | togeth<br>to the | er wher<br>end of | ר<br>ד |   |
|---|--------------|----------|-------------------------|------------------------------|----------------------------|------------------|-------------------|--------|---|
|   | L            | ne       |                         | Connect.                     | ornin                      |                  |                   |        |   |
|   |              |          |                         | Connecto                     | or pin<br>To               |                  |                   |        | 1 |
|   |              |          |                         | From                         | I Ci                       |                  |                   |        |   |
| 1 |              | ,        | • _                     | 1 1 .                        | - 1                        | . +              | • • •             | 1 •    |   |
|   | TReceive     |          | ine                     | yerrow                       | rea                        | $+ \mathbf{r}$   | ansmit            | line   |   |
|   | -Receive     | 1        | ine                     | black                        | white/gree                 | en -Tra          | ansmit            | line   |   |
| 1 |              |          |                         |                              | 5                          |                  |                   |        |   |

1200 I.M. Interface Chart Line 2 5360 Systems Unit

PAGE 9 OF 9

283-B Plug (end of external cable)

Pin Side

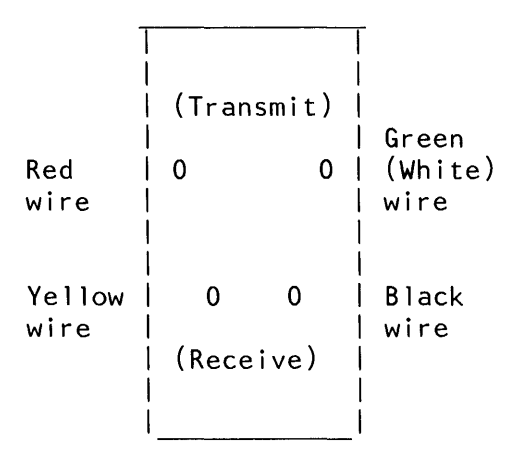

Figure 1

25 pin connector (cable tower wrap)

Note: The following lines are jumpered together when the 25 pin wrap plug is installed at the cable tower. Connector pin From To +Receive line -Receive line 25 21 -Transmit line

5360 Systems Unit

PAGE 1 OF 9

ENTRY POINTS

| FROM          |   | ENTER          | THIS MAP       |                |
|---------------|---|----------------|----------------|----------------|
| MAP<br>NUMBER |   | ENTRY<br>POINT | PAGE<br>NUMBER | STEP<br>NUMBER |
| 3052<br>3054  |   | А<br>А         | 1<br>1         | 001            |
| 3061          | İ | A              | 1              | 001            |

001 (Entry Point A)

Chart 1A = 1200 IM sw US Chart 1B = 1200 IM n/sw US/WT Chart 1C = 1200 IM PSN WT Chart 2 = 1200 IM n/sw wrap plugs and wrap card MAP DESCRIPTION: The following charts show the 1200 BPS integrated modem board and cable interface wiring. Use these charts to check continuity and as a free-lance tool in troubleshooting trace signals and data flow for the 1200 IM line 3.

START CONDITIONS: The system power is off.

LOGIC CARDS TESTED: A-A3P2, A-A3M4

\*\*\*

1200 BPS integrated modem board and cable interface wiring

\*\*\*

CONTINUITY CHECK TABLE

© Copyright IBM Corp. 1983

- If you have a 1200 integrated modem, check for an open or a short circuit as shown in the chart below. Also check for grounded lines.

Note: If you were sent here from a failing wrap test, first check for an open or short circuit and grounding checks of the failing lines.

# 5360 Systems Unit

PAGE 2 OF 9

This chart describes the interface between the data communications adapter and the 1200 BPS integrated modem.

|                                   |                                | <br>  Boa<br>  win<br>                                                                | ard  <br>res  <br>                                                           | <br>  Boa<br>  wi<br>                                                                                                    | ard    <br>res    <br>                                                                       | Cable<br>wires                                                                         |                                                                                                    |
|-----------------------------------|--------------------------------|---------------------------------------------------------------------------------------|------------------------------------------------------------------------------|----------------------------------------------------------------------------------------------------|----------------------------------------------------------------------------------------------|----------------------------------------------------------------------------------------|----------------------------------------------------------------------------------------------------|
|                                   |                                | V                                                                                     | l V                                                                          | l v                                                                                                    | I V V                                                                                        | /                                                                                      | V I                                                                                                    |
| Sect<br> <br> <br> <br> <br> <br> | Line name                      | <br>  A C<br>  D A<br>  A R<br>  P D<br>  T<br>  E<br>  R<br> <br> <br>  A-A3<br>  P2 | 1 C<br>  2 A<br>  0 R<br>  0 D<br>  M<br>  0<br>  E<br>  M<br>  A-A3<br>  M4 | 1 C<br>   2 A<br>   0 R<br>   0 D<br>   0<br>   0<br>   0<br>   0<br>   1<br>   4<br>   4<br>   4<br>   4<br>   4<br>   4 | *<br>  C C<br>  A O<br>  B N<br>  L N<br>  E E<br>  C<br>  T<br>  O<br>  R<br>  A-A3<br>  A4 | **<br>     C<br>   / O<br>   O N<br>   R<br>   C<br>   T<br>   O<br>   R<br>  <br>   R | ***  <br>  M C  <br>  D A  <br>  E L  <br>  E L  <br>  M E  <br>  W C  <br>  N C  <br>  R L  <br>  R L  <br>  R L |
| <br>  1<br>                       | -<br>  -DS terminal<br>  ready | +<br>  M13<br> <br>+                                                                  | +<br>  B02<br>                                                               | <br>   Note                                                                                                    | e: See<br>char                                                                               | the follo                                                                              | owing  <br>able                                                                                                   |
| 2                                 | -DS data<br>  set ready        | S10                                                                                   | B13                                                                          |                                                                                                    | for                                                                                          | a specif<br>work.                                                                      | ic                                                                                                    |
| 3                                 | -DS request<br>  to send       | P06<br>                                                                               | D02                                                                          |                                                                                                    |                                                                                              |                                                                                        |                                                                                                    |
| <br>  4<br>                       | <br>  -DS ring<br>  indicate   | S07                                                                                   | D12                                                                          |                                                                                                    |                                                                                              |                                                                                        |                                                                                                    |

# 5360 Systems Unit

PAGE 3 OF 9

| <br>  5<br> | +<br>  -DS transmit<br>  data space<br>+ | +              | <br>D04  <br> |
|-------------|------------------------------------------|----------------|---------------|
| <br>  6<br> | +<br>  -DS clear<br>  to send            | +<br>  S09<br> | D13           |
| 7           | -DS high<br>  rate                       | P10            | B04           |
| 8           | Transmit<br>  clock                      | S08            | B07           |
| 9           | -DS wrap<br>  interface                  | M10            | B05           |
| 10          | -DS receive<br>  data space              | U10            | B10           |
| 11          | -DS select<br>  standby                  | M05            | B03           |
| 12          | Receive<br>  clock                       | S05            | в08           |
| 13          | -DS new<br>  sync                        | MO4            | B09           |
| 14          | -DS carrier<br>detect                    | S13            | B12           |
| 15          | -DS test<br>  indicate                   | P11            | D10           |

- \* I/O board cable socket
- \*\* 1/0 connector (cable tower, external cable side)
- \*\*\* Modem cable wires

# 1200 I.M. Interface Chart Line 3 5360 Systems Unit

PAGE 4 OF 9

\_\_\_\_\_ Chart 1A \_\_\_\_\_

1200 integrated modem - switched U.S. and Canada

| ł           | I                             | <br>  Boa<br>  wir<br> <br> <br>  V                                                                                         | <br> es     na<br>   ca<br>  <br>VV                                                         | <br>ter-   E<br>1    c<br>ble    v<br>  <br>  VV                                                              | <br>able  <br>vires  <br>V             |                                                                                 |
|-------------|-------------------------------|----------------------------------------------------------------------------------------------------|---------------------------------------------------------------------------------------------|----------------------------------------------------------------------------------------------------|----------------------------------------|---------------------------------------------------------------------------------|
| Sect        | Line name                     | 1 C  <br>   2 A  <br>   0 R  <br>   0 D  <br>   M  <br>   M  <br>   0  <br>   E  <br>   E  <br>   M  <br>   A-A3  <br>   M4 | *  <br>C C  <br>A O  <br>B N  <br>L N  <br>E E  <br>C  <br>T  <br>O  <br>R  <br>AA3  <br>A4 | * *<br>    C  <br>  / O  <br>  0 N<br>  0 N<br>  E<br>  C<br>  T<br>  0<br>  R<br> Green<br> Trian-<br> gle 3 | ***<br>M C<br>O A<br>D B<br>E L<br>M E | <br> <br> <br> <br> <br> <br> <br> <br> <br> <br> <br> <br> <br> <br> <br> <br> |
| <br>  1<br> | +<br>  +Data modem<br>  ready | ++<br>   J02<br>                                                                                                    | 1004  <br>                                                                                  | +<br>  20<br>                                                                                                 | DA                                     | Yellow                                                                          |
| 2           | +Coupler cut<br>through       | J09<br>                                                                                                    | D02                                                                                         | 6                                                                                                    | ССТ  <br>                              | Brown                                                                           |
| 3           | +<br>  +0ff hook              | G03                                                                                                    | D06                                                                                         | 4                                                                                                    | OH                                     | Blue                                                                            |
| 4           | +Ring indicate                | G13                                                                                                    | C 11                                                                                        | 22                                                                                                    | R                                      | Violet                                                                          |
| 5<br>       | Data tip                      | D05                                                                                                    | B03                                                                                         | 9                                                                                                    | DT                                     | White                                                                           |

 15Feb84
 PN 2596043

 EC 826487
 PEC 826380

MAP 3057-4

### 5360 Systems Unit

PAGE 5 OF 9

| -<br> <br>  _ | 6 | +<br>  Sw hook | -++<br> | G10 | - <b>+-</b><br> <br>- <b>-</b> - | в08 | -++-<br>  <br>-+ | 5  | • <b>+</b> •<br> <br> | SH | + <br>  Red |
|---------------|---|----------------|---------|-----|----------------------------------|-----|------------------|----|-----------------------|----|-------------|
|               | 7 | Data ring      |         | D08 |                                  | B07 |                  | 10 |                       | DR | Black       |
| -             | 8 | Signal ground  |         | D08 |                                  | D08 | -++-<br>  <br>   | 7  |                       | SG | Gray        |

- \*
- \*\*\* Modem cable wires

.

#### 5360 Systems Unit

PAGE 6 OF 9

----- Chart 1B -----1200 integrated modem - non-switched U.S. or W.T. (see note 1) Board Int External \_ \_ \_ \_ | wires| |cab1| | cab1e | | |asm | | wires | I | Note | V V V 1 V V V \* | \* \* | \* \* \* || 1 C Line name Μ || 2 A A 0 | / 0 | 0 W I O R I B N I O N I DI Ε || O D NI R 11 EEI Εİ ME || M 110 ТІ ТІ С С II D A 0 RI RI | | E B 1 |Green| II M 0 L |Trian| ER ||A-A3M4|A-A3A4|g1e 3| ++----+---+-\_\_\_\_\_ \_ \_ \_ \_ \_ \_ \_ \_ \_ \_\_\_\_\_ || J05 | B09 | 21 | White/Green| -Xmit line ------+ || GO2 | B10 | 19 | Red +Xmit line || G09 | B13 | 12 | Yellow +Receive line -----+ || J13 | B12 | 25 | Black -Receive line \_\_\_\_\_ \* 1/0 board cable socket \*\* I/O connector (cable tower, external cable side) \*\*\* Modem cable wires

Note 1: The 1200 LL internal cable asm contains a surge protect circuit in-line with the cable. This assembly is one FRU. A continuity check of the internal cable asm from the cable connector to the 1/0 connector should show about 10 ohms.

# 5360 Systems Unit

PAGE 7 OF 9

----- Chart 1C -----

1200 integrated modem - WT PSN

| ļ     | I                       | Boa<br>  wir<br> <br> <br>V                                                               | ard    Ir<br>res    na<br>   ca<br>  <br>VV                            | nter-  <br>al   <br>able   <br>  <br>VV                               | Ext<br>cable<br>wires                                                     | -<br> <br> <br> <br>V                                                                                                    |
|-------|-------------------------|-------------------------------------------------------------------------------------------|------------------------------------------------------------------------|-----------------------------------------------------------------------|---------------------------------------------------------------------------|----------------------------------------------------------------------------------------------------|
| Sect  | Line name               | <br>  1 C<br>  2 A<br>  0 R<br>  0 D<br>  M<br>  0<br>  D<br>  E<br>  M<br>  A-A3<br>  M4 | *<br>C C<br>A O<br>B N<br>L N<br>E E<br>C<br>T<br>O<br>R<br>A-A3<br>A4 | <br>   **<br>   L<br>   E<br>   E<br>   E<br>   L<br>   A I<br>   T N | <br>  * * '<br>  L<br>  L<br>  E<br>  P<br>  L<br>  A O<br>  T U<br>  E T | W C  <br>  0<br>  1 0<br>  1 0<br>  2 0<br>  2 0<br> |
| 1     | -3.5 V                  | J09                                                                                       | D02                                                                    | B07                                                                   |                                                                           |                                                                                                    |
| 2     | -Data                   | J02                                                                                       | D04                                                                    | A04                                                                   |                                                                           |                                                                                                    |
| 3     | +Transfer  <br>relay    | G03<br>                                                                                   | D06                                                                    | B05                                                                   |                                                                           |                                                                                                    |
| 4     | Current<br>detect 2     | G13<br>                                                                                   | D11                                                                    | A02                                                                   |                                                                           | <br> <br>                                                                                                    |
| 5     | +8.5 V                  | G11                                                                                       | B11                                                                    | B03                                                                   | +                                                                         |                                                                                                    |
| 6<br> | Current  <br>  detect 1 | G10<br> <br>+                                                                             | B08                                                                    | B01                                                                   | +                                                                         | <br> <br>                                                                                                    |

15Feb84PN 2596043EC 826487PEC 826380

MAP 3057-7

### 5360 Systems Unit

PAGE 8 OF 9

|    | +++++<br>  DR (line 2)    D08 | ++++++                 |
|----|-------------------------------|------------------------|
| 8  | DT (line 1)    DO6            | B03    A08  TB1-9  Red |
| 9  | Handset 2 ****                | TB1-6  B1ack           |
| 10 | Handset 1 ****                | TB1-7  Yellow          |

\* I/O board cable socket \*\* PSN line plate input (berg conn) \*\*\* Modem cable wires \*\*\*\* Handset wires

- If you suspect a bad wrap connector, check the wrap connectors for continuity.

Chart 2 283-B, 4-pin connector (end of external cable)

| Note:              | The following the 4 nin w | ng lines an     | re jumpered       | to the end             | en                 |
|--------------------|---------------------------|-----------------|-------------------|------------------------|--------------------|
|                    | the externa               | l cable.        | 5 connected       |                        |                    |
|                    |                           | Connect<br>From | or pin<br>To      |                        |                    |
| +Receiv<br>-Receiv | ve line<br>ve line        | yellow<br>black | red<br>white/gree | +Transmi<br>n -Transmi | t line  <br>t line |

# 1200 I.M. Interface Chart Line 3 5360 Systems Unit

PAGE 9 OF 9

283-B Plug (end of external cable)

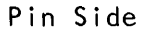

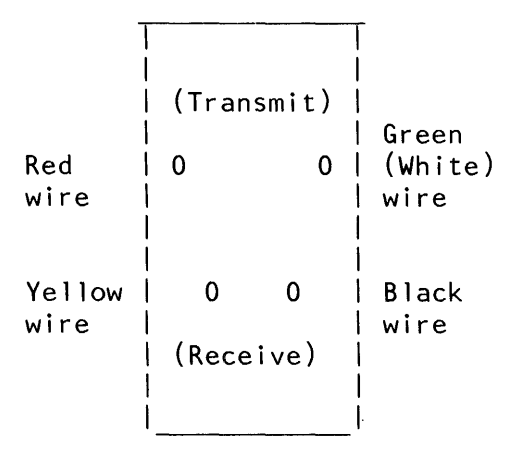

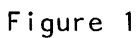

25 pin connector (cable tower wrap)

|      | Note: The follo | wing lines ar    | e jur        | npered togeth | er when |
|------|-----------------|------------------|--------------|---------------|---------|
|      | the 25 pi       | n wrap plug i    | s ins        | stalled at th | e cable |
| <br> | tower.          |                  |              |               |         |
|      |                 | Connecto<br>From | or pin<br>To | 1             |         |
|      | +Receive line   | 12               | 19           | +Transmit     | ine     |
|      | -Receive line   | 25               | 21           | -Transmit     | ine     |

#### 5360 Systems Unit

PAGE 1 OF 9

ENTRY POINTS

| FROM                 | 1                 | ENTER          | THIS MAP       |                   |
|----------------------|-------------------|----------------|----------------|-------------------|
| MAP<br>NUMBER        |                   | ENTRY<br>POINT | PAGE<br>NUMBER | STEP<br>NUMBER    |
| 3053<br>3054<br>3062 | -+-<br> <br> <br> | A<br>A<br>A    | 1<br>1<br>1    | 001<br>001<br>001 |

001 (Entry Point A)

Chart 1A = 1200 IM sw US Chart 1B = 1200 IM n/sw US/WT Chart 1C = 1200 IM PSN WT Chart 2 = 1200 IM n/sw wrap plugs and wrap card MAP DESCRIPTION: The following charts show the 1200 BPS integrated modem board and cable interface wiring. Use these charts to check continuity and as a free-lance tool in troubleshooting trace signals and data flow for the 1200 IM line 4.

START CONDITIONS: The system power is off.

LOGIC CARDS TESTED: A-A3N2, A-A3L4

1200 BPS integrated modem board and cable interface wiring

\*\*\*

CONTINUITY CHECK TABLE \*\*\*

- If you have a 1200 integrated modem, check for an open or a short circuit as shown in the chart below. Also check for grounded lines.

Note: If you were sent here from a failing wrap test, first check for an open or short circuit and grounding checks of the failing lines.

> 15Feb84 PN 2596044 EC 826487 PEC 826380 MAP 3058-1

### MAP 3058-1

© Copyright IBM Corp. 1983

# 5360 Systems Unit

PAGE 2 OF 9

This chart describes the interface between the data communications adapter and the 1200 BPS integrated modem.

|             | l                             | Boa<br>  win<br> <br> <br> <br>  V                                      | ard  <br>res  <br> <br> <br>V                                                                                                    | <br>  Bo<br>  wi<br> <br> <br> <br>V                                                  | ard    <br>res    <br>   <br>  V V                                                                         | Cable<br>wires                                                                         | <br> <br> <br> <br> <br>V                                                                     |
|-------------|-------------------------------|-------------------------------------------------------------------------|----------------------------------------------------------------------------------------------------|---------------------------------------------------------------------------------------|----------------------------------------------------------------------------------------------------|----------------------------------------------------------------------------------------|-----------------------------------------------------------------------------------------------|
| Sect        | Line name                     | A C<br>  D A<br>  A R<br>  P D<br>  T<br>  E<br>  R<br>  R<br> <br>  N2 | 1 C<br>  2 A<br>  0 R<br>  0 D<br>  0<br>  0<br>  0<br>  0<br>  0<br>  0<br>  1<br>  0<br>  1<br>  0<br>  1<br>  0<br>  1<br>  0<br>  1<br>  0<br>  1<br>  0<br>  1<br>  0<br>  1<br>  1<br>  1<br>  2<br>  4<br>  1<br>  2<br>  4<br>  1<br>  1<br>  1<br>  1<br>  2<br>  4<br>  1<br>  0<br>  7<br>  1<br>  1<br>  1<br>  1<br>  1<br>  1<br>  1<br>  1<br>  1<br>  1 | 1 C<br>   2 A<br>   0 R<br>   0 D<br>   M<br>   D<br>   E<br>   M<br>   A-A3<br>   L4 | *<br>  C C<br>  A O<br>  B N<br>  L N<br>  E E<br>  C<br>  T<br>  C<br>  T<br>  0<br>  R<br>  A-A3<br>  A5 | **<br>     C<br>   / O<br>   O N<br>   E<br>   C<br>   T<br>   O<br>   R<br>  <br>   R | ***<br>  M C<br>  D B<br>  E L<br>  M E<br>  M E<br>  W C<br>  I O<br>  R L<br>  E O<br>  R L |
| <br>  1<br> | <br>  -DS terminal<br>  ready | +<br>  M13<br>                                                          | +<br>  B02<br>                                                                                                    | <br>   Not                                                                            | e: See t<br>chart                                                                                          | the follo<br>ts for ca                                                                 | owing<br>able                                                                                 |
| 2           | -DS data<br>set ready         | S10                                                                     | B13                                                                                                    |                                                                                       | for a netwo                                                                                                | specif                                                                                 | ic                                                                                            |
| 3           | -DS request<br>  to send      | P06                                                                     | D02                                                                                                    |                                                                                       |                                                                                                    |                                                                                        |                                                                                               |
| <br>  4<br> | -DS ring<br>indicate          | +<br>  S07<br>                                                          | +<br>  D12<br>                                                                                                    |                                                                                       |                                                                                                    |                                                                                        |                                                                                               |

#### 5360 Systems Unit

PAGE 3 OF 9

|-----+-----| | 5 | -DS transmit | P13 | D04 | | data space | | | 6 | -DS clear | S09 | D13 | | to send | | | 7 | -DS high | P10 | B04 | | rate | | | |----+-----| 8 | Transmit | S08 | B07 | | clock | | | 9 | -DS wrap | M10 | B05 | | interface | | | 10 | -DS receive | U10 | B10 | | data space | | | ----+---------+----+-----| 11 | -DS select | M05 | B03 | | standby | | | 12 | Receive | S05 | B08 | | clock | | | ------13 | -DS new | MO4 | BO9 | | sync | | | 14 | -DS carrier | S13 | B12 | detect | | 15 | -DS test | P11 | D10 | | indicate | | |

\* 1/0 board cable socket

- \*\* 1/0 connector (cable tower, external cable side)
- \*\*\* Modem cable wires

# 1200 I.M. Interface Chart Line 4 5360 Systems Unit

PAGE 4 OF 9

\_\_\_\_\_ Chart 1A \_\_\_\_\_

1200 integrated modem - switched U.S. and Canada

|         | l                             | <br>  Boa<br>  wir<br> <br> <br>  V | <br>es    na<br>   ca<br>  <br>VV                                                   | <br> ter-   E<br>      c<br> ble    v<br>  <br>  VV                                              | Ext  <br>cable  <br>wires  <br>                               | , I                                                                                            |
|---------|-------------------------------|-------------------------------------|-------------------------------------------------------------------------------------|--------------------------------------------------------------------------------------------------|---------------------------------------------------------------|------------------------------------------------------------------------------------------------|
| Sect    | Line name                     | ++                                  | *  <br>A 0  <br>B N  <br>L N  <br>E E  <br>C  <br>T  <br>O  <br>R  <br>A-A3  <br>A5 | * *<br>  I C<br>  / O<br>  0 N<br>  E<br>  C<br>  T<br>  0<br>  R<br> Green<br> Trian-<br> gle 4 | <pre> ***  M C  O A  D B  E L  M E     M E             </pre> | W C  <br> <br> <br> <br> <br> <br> <br> <br> <br> <br> <br> <br> <br> <br> <br> <br> <br> <br> |
| <br>  1 | +<br>  +Data modem<br>  ready | ++<br>   J02  <br>                  | [)04  <br>                                                                          | 20<br>                                                                                           | DA  <br>                                                      | Yellow                                                                                         |
| 2       | +Coupler cut<br>  through     | J09                                 | [)02                                                                                | 6                                                                                                | CCT                                                           | Brown                                                                                          |
| 3       | +0ff hook                     | G03                                 | 006                                                                                 | 4                                                                                                | OH                                                            | Blue                                                                                           |
| 4       | +Ring indicate                | G13                                 | D11                                                                                 | 22                                                                                               | R                                                             | Violet                                                                                         |
| 5       | Data tip                      | D05                                 | EIO3                                                                                | 9                                                                                                | DT                                                            | White                                                                                          |

15Feb84 PN 2596044

EC 826487 PEC 826380

MAP 3058-4
#### 5360 Systems Unit

PAGE 5 OF 9

| -<br> <br>   | 6 | +<br>  Sw hook | ++-<br> | G 1 0 | +- | во8<br>во8 | -++-<br>  <br>-++- | 5  | +<br>  SH | + <br>  Red |
|--------------|---|----------------|---------|-------|----|------------|--------------------|----|-----------|-------------|
| -<br> <br> - | 7 | Data ring      |         | D08   |    | B07        | -++-<br>  <br>-++- | 10 | DR        | Black       |
|              | 8 | Signal ground  |         | D08   | 1  | D08        |                    | 7  | SG        | Gray        |

15Feb84 PN 2596044 EC 826487 PEC 826380 MAP 3058-5

#### 5360 Systems Unit

PAGE 6 OF 9

----- Chart 1B -----1200 integrated modem - non-switchec U.S. or W.T. (see note 1)

|                                                      | Boai                                                                                     | d Int                                                                              | t Ex                                                                                                    | (ternal                                                                          |
|------------------------------------------------------|------------------------------------------------------------------------------------------|------------------------------------------------------------------------------------|----------------------------------------------------------------------------------------------------|----------------------------------------------------------------------------------|
|                                                      | wire<br> <br> <br>V                                                                      | es   cat<br>   asr<br>   Not<br>V V 1                                              | 01    c<br>n     w<br>te   <br>V V                                                                               | cable  <br>vires  <br> <br>V                                                     |
| Line name  <br> <br> <br> <br> <br> <br> <br> <br>   | <br>  1 C<br>  2 A<br>  0 R<br>  0 D<br>  M<br>  0<br>  D<br>  E<br>  M<br> <br>  A-A3L4 | *<br>  A O<br>  B N<br>  L N<br>  E E<br>  C<br>  T<br>  O<br>  R<br> <br>  A-A3A5 | * *  <br>    C  <br>  0 N  <br>  0 N  <br>  E  <br>  C  <br>  C  <br>  C  <br>  C  <br>  C  <br>  1  <br>  1 = 1 | * * *<br>M  <br>D  <br>E R  <br>M E  <br>C C  <br>A 0  <br>B L  <br>L 0  <br>E R |
|                                                      | J05                                                                                      | +<br>  B09                                                                         | .21                                                                                                    | White/Green                                                                      |
| +Xmit line                                           | GO2                                                                                      | B10                                                                                | 19                                                                                                    | Red                                                                              |
| +Receive line                                        | G09                                                                                      | B13                                                                                | 12                                                                                                    | Yellow                                                                           |
| -Receive line                                        | J13                                                                                      | B12                                                                                | 25                                                                                                    | Black                                                                            |
| * I/O board ca<br>** I/O connecto<br>*** Modem cable | ble socl<br>or (cable<br>wires                                                           | ket<br>e tower                                                                     | , exter                                                                                                    | rnal cable side)                                                                 |

Note 1: The 1200 LL internal cable asm contains a surge protect circuit in-line with the cable. This assembly is one FRU. A continuity check of the internal cable asm from the cable connector to the 1/0 connector should show about 10 ohms. MAP 3058-6

15Feb84 PN 2596044 EC 826487 PEC 826380 MAP 3058-6

### 5360 Systems Unit

PAGE 7 OF 9

----- Chart 1C -----

1200 integrated modem - WT PSN

|            | ł                     | <br>  Bo<br>  wi<br> <br> <br>V                                                                                    | ard     r<br>res    na<br>   ca<br>  <br>VV                                                             | <br>nter-  <br>al   <br>able   <br>  <br>VV                                   | Ext  <br>cable  <br>wires  <br> <br>V                                                       |                                                                                 |
|------------|-----------------------|----------------------------------------------------------------------------------------------------|----------------------------------------------------------------------------------------------------|-------------------------------------------------------------------------------|---------------------------------------------------------------------------------------------|---------------------------------------------------------------------------------|
| Sect       | Line name             | -  <br>  <br>   1 C<br>   2 A<br>   0 R<br>   0 D<br>  <br>   M<br>   0<br>   1<br>   E<br>   M<br>  A-A3<br>   L4 | <br>  *<br>  C C<br>  A O<br>  B N<br>  L N<br>  E E<br>  C<br>  T<br>  O<br>  R<br> <br>  A-A3<br>  A5 | <br>   **<br>   L<br>   L<br>   E<br>   E<br>   P<br>   L<br>   A I<br>   T N | <br>  * * *<br> <br>  L<br>  I<br>  E<br>  E<br>  E<br>  L I<br>  A O R<br>  T U E<br>  E T | <br> <br> <br> <br> <br> <br> <br> <br> <br> <br> <br> <br> <br> <br> <br> <br> |
| 1          | -3.5 V                | J09                                                                                                    | D02                                                                                                    | B07                                                                           |                                                                                             |                                                                                 |
| 2          | -Data                 | J02                                                                                                    | -<br>D04                                                                                                | A04                                                                           | · · · · · · · · · · · · · · · · · · ·                                                       |                                                                                 |
| 3          | +Transfer<br>  relay  | GO3<br>                                                                                                    | D06                                                                                                    | B05<br>                                                                       |                                                                                             |                                                                                 |
| 4          | Current<br>  detect 2 | G13<br>                                                                                                    | D11                                                                                                    | A02<br>                                                                       |                                                                                             |                                                                                 |
| 5          | +8.5 V                | G11                                                                                                    | B11                                                                                                    | B03                                                                           | · · · · · · · · · · · · · · · · · · ·                                                       |                                                                                 |
| 6<br> <br> | Current<br>  detect 1 | G10<br>                                                                                                    | B08                                                                                                    | B01<br>                                                                       | ,+<br>   <br>   <br>++                                                                      |                                                                                 |

15Feb84 PN 2596044 EC 826487 PEC 826380

MAP 3058-7

#### 5360 Systems Unit

PAGE 8 OF 9

|    | ++                                            |
|----|-----------------------------------------------|
| 7  | DR (line 2)    DO8   B07    B08  TB1-8  White |
| 8  | DT (line 1)    DO6   B03    A08  TB1-9  Red   |
| 9  | Handset 2 ****         TB1-6  Black           |
| 10 | Handset 1 ****         TB1-7  Yellow          |

\* I/O board cable socket \*\* PSN line plate input (berg conn) \*\*\* Modem cable wires \*\*\*\* Handset wires

- If you suspect a bad wrap connector, check the wrap connectors for continuity.

Chart 2 283-B, 4-pin connector (end of external cable)

| Note:            | The followi<br>the 4 pin w<br>the externa | ng lines ar<br>rap plug is<br>l cable. | e jumpered to<br>connected to | gether wher<br>the end of | <br> <br> <br> |  |
|------------------|-------------------------------------------|----------------------------------------|-------------------------------|---------------------------|----------------|--|
|                  | Connector pin  <br>From To                |                                        |                               |                           |                |  |
| +Recei<br>-Recei | ve line<br>ve line                        | yellow<br>black                        | red<br>white/green            | +Transmit<br>-Transmit    | line  <br>line |  |

15Feb84 PN 2596044 EC 826487 PEC 826380 MAP 3058-8 1200 I.M. Interface Chart Line 45360 Systems UnitPAGE 9 OF 9

283-B Plug (end of external cable)

Pin Side

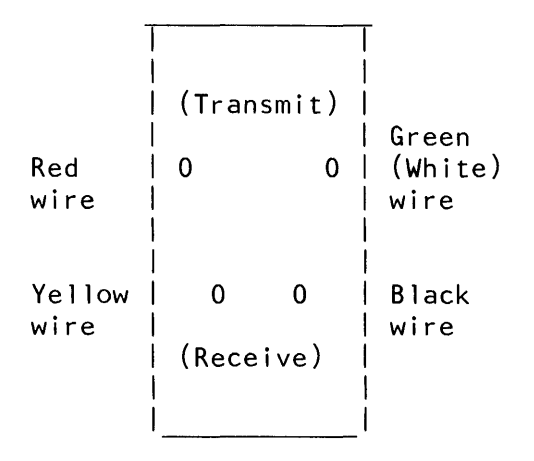

Figure 1

25 pin connector (cable tower wrap)

| Note:<br> <br>     | The following<br>the 25 pin wr<br>tower. | lines ard<br>ap plug i | e jun<br>s ins | npered together when<br>stalled at the cable |  |
|--------------------|------------------------------------------|------------------------|----------------|----------------------------------------------|--|
| 1<br> <br>         |                                          | Connecto<br>From       | r pin<br>To    | n                                            |  |
| +Recei<br>  -Recei | ive line<br>ive line                     | 12<br>25               | 19<br>21       | +Transmit line<br>-Transmit line             |  |

15Feb84 PN 2596044 EC 826487 PEC 826380 MAP 3058-9

#### 1200 I.M. (PSN) Line 1

#### 5360 Systems Unit

PAGE 1 OF 7

#### **ENTRY POINTS**

| FROM          | ENTER          | THIS MAP       |                |
|---------------|----------------|----------------|----------------|
| MAP<br>NUMBER | ENTRY<br>POINT | PAGE<br>NUMBER | STEP<br>NUMBER |
| 3010          | А              | 1              | 001            |

#### 001 (Entry Point A)

- Pick up your system telephone.

#### MAP 3059-1

#### **EXIT POINTS**

| EXIT TH | IS MAP | то     |       |  |
|---------|--------|--------|-------|--|
| PAGE    | STEP   | MAP    | ENTRY |  |
| NUMBER  | NUMBER | NUMBER | POINT |  |
| 7       | 034    | 3054   | A     |  |
| 2       | 005    | 3055   | A     |  |

#### MAP DESCRIPTION:

This MAP checks the World Trade Public Switched Network (PSN) 1200 integrated modem connection to the telephone network (line 1).

#### START CONDITIONS:

The data communications diagnostics were run.

#### FRUs PARTIALLY TESTED: A-A3R2, A-A3M2 and WTC PSN line plate

#### Do you hear a dial tone?

### ΥN

#### 002

- Use the meter to measure the DC voltage at the B05 berg connector 'Transfer relay' on the PSN line plate.

Does the meter read between -2.8 V and -1.0 V? Y N  $\,$ 

### 003

3 2 A B The PSN line plate is bad. There is a possible telephone line problem. Is the 'Transfer relay' line picked?

For the berg connector location, see Figure 1 in this MAP.

© Copyright IBM Corp. 1983

#### 5360 Systems Unit

PAGE 2 OF 7

#### 004

B 1

- Use the meter to measure the DC voltage of the 'Transfer relay' line at A-A3M2G03.

Is the 'Transfer relay' line picked?

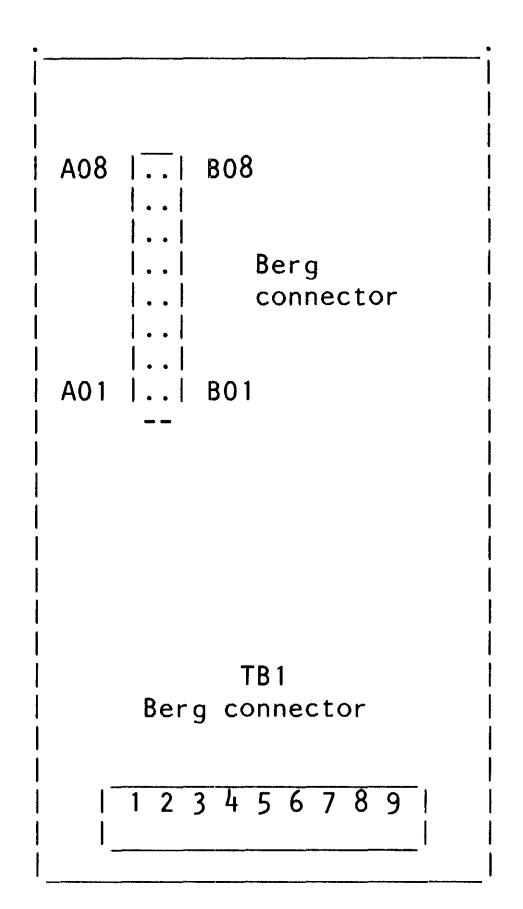

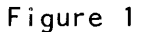

PSN line plate

Does the meter read between -2.8 V and -1.0 V? Y N

#### 005

Check the cables for an open (Transfer relay) line.
To do this check,
Go To Map 3055, Entry Point A.

15Feb84 PN 2596045 EC 826487 PEC 826380 MAP 3059-2

3 C A C 1 2 1200 I.M. PSN MAP 3059-3 5360 Systems Unit PAGE 3 OF 7 **006** - Select mode 1. - Press the System Reset key. - Use the meter to measure the DC voltage of (Transfer relay) at A-A3M2G03. Does the meter read between -2.8 V and -1.0 V? Y N 007 - Hang up your telephone. Go to Page 1, Step 001, Entry Point A. 008 - Probe the following: Up Light: Off Down Light: On A-A3M2B02 (-DS data terminal ready). Are the lights correct? ΥN 009 Bad card: A-A3M2. 010 Bad card: A-A3R2. 011 - Hang up your telephone. - Enable the adapter, and activate DTR. - Press the Attn key (system console) to return to the main menu. - Select the TU Select option. - Select the failing data communications line. - Enter 70 as the last two digits of the test ID. - Select option 1 (execute test, display and stop). Is the CE panel DSR display light On? Υ N 15Feb84 PN 2596045 EC 826487 PEC 826380 7 4 D E

MAP 3059-3

5360 Systems Unit

PAGE 4 OF 7

#### 012

E 3

- Dial the system telephone from nearby telephone.

```
- Wait for at least 3 rings then listen for a 3 second answer tone.
```

Does the phone stop ringing?

#### ΥN

#### 013

Use the meter to measure the DC voltage at the Is the 'Transfer relay' line picked?
 B05 berg connector (Transfer relay) on
 PSN line plate.

Does the meter read between -2.8 V and -1.0 V? Y N

### 014

- Use the meter to measure the DC voltage of (Transfer Relay) at A-A3M2G03.

Does the meter read between -2.8 V and -1.0 V? Y N

Y N

6 6 6 6 5 F G H J K

**015** - Probe the following:

Up Light: Off Down Light: On

A-A3M2B02 (-DS data terminal ready). Are the lights correct?

15Feb84 PN 2596045 EC 826487 PEC 826380 MAP 3059-4

#### 5360 Systems Unit

PAGE 5 OF 7

#### **016**

K 4

- Probe the following: A-A3M2D12 (-DS ring indicator).

The lights come on when the system telephone is not ringing (between rings).

Light: On Up Down Light: Off

The lights come on when the system telephone is ringing (bell sounding).

Up Light: Off Down Light: On

#### Are the lights correct?

#### ΥN 017 - Switch probe to MST 2/4, : A-A3M2G10, (Current detect 1) and A-A3M2G13, (Current detect 2).

The lights come on when the system telephone is not ringing (between rings).

Up Light: On Down Light: Off

The lights come on when the system telephone is ringing (bell sounding).

Light: On Up Down Light: On

ΥN

Are the lights correct for either point probed?

- Ensure that the telephone is ringing while you are probing.

- Ensure that the telephone is ringing while you are

probing ring indicator.

15Feb84 PN 2596045 EC 826487 PEC 826380 MAP 3059-5

MAP 3059-5

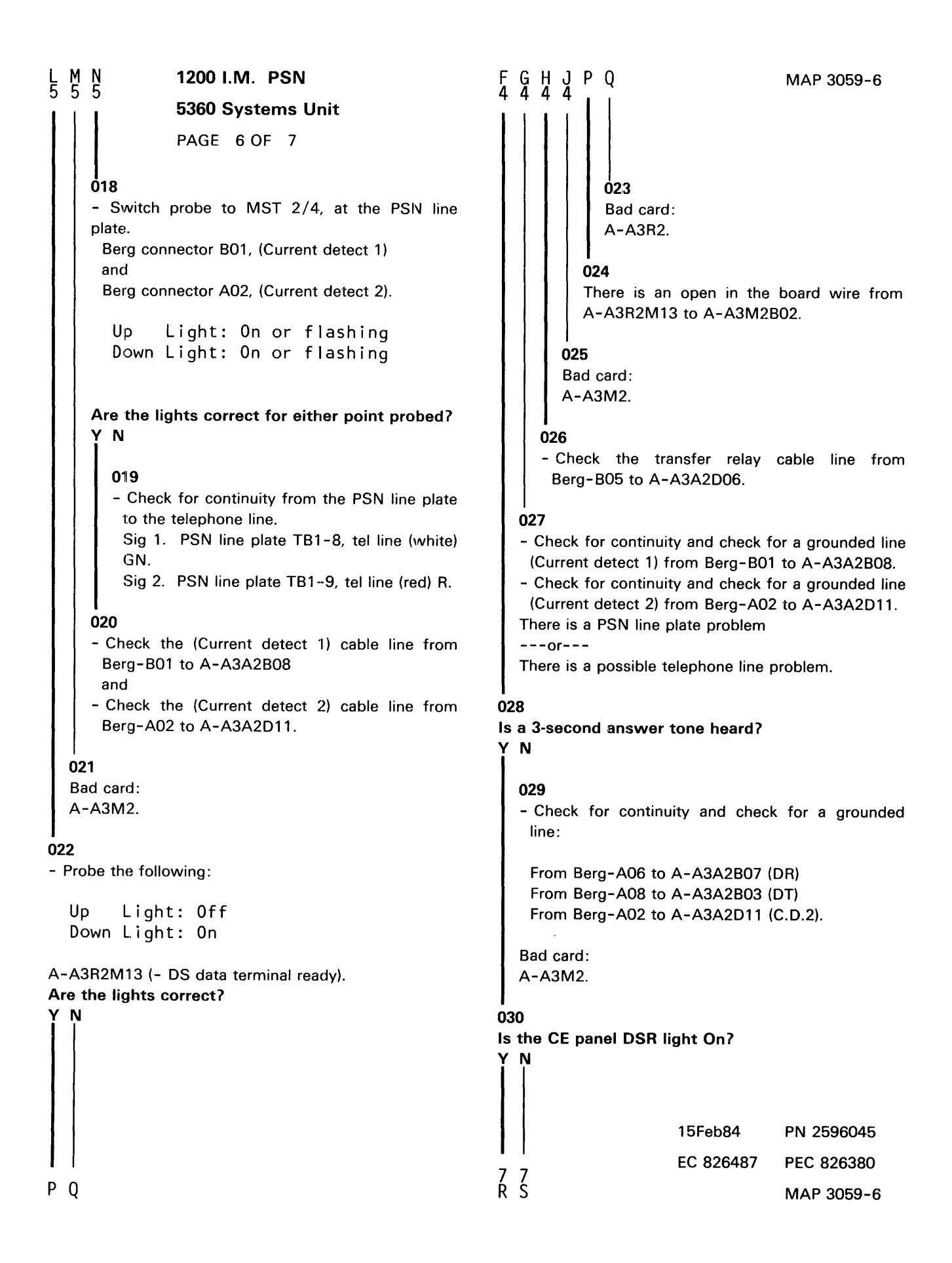

```
D R S
3 6 6
               1200 I.M. PSN
               5360 Systems Unit
               PAGE 7 OF 7
     031
     - Probe the following:
       Up Light: Off
       Down Light: On
     A-A3M2B13 (-DS data set ready).
     Are the lights correct?
     Y N
       032
       Bad card:
       A-A3M2.
     033
     Bad card:
     A-A3R2.
  034
  Go To Map 3054, Entry Point A.
035
- Probe the following:
  Up
        Light: Off
  Down Light: On
A-A3M2B13 (-DS data set ready).
Are the lights correct?
```

Y N I

> **036** Bad card: A-A3R2.

037

Bad card: A-A3M2.

#### 1200 I.M. (PSN) Line 2

#### 5360 Systems Unit

PAGE 1 OF 7

#### **ENTRY POINTS**

| FROM          | ENTER          | THIS MAP       |                |
|---------------|----------------|----------------|----------------|
| MAP<br>NUMBER | ENTRY<br>POINT | PAGE<br>NUMBER | STEP<br>NUMBER |
| 3010          | А              | 1              | 001            |

#### 001 (Entry Point A)

- Pick up your system telephone.

#### **EXIT POINTS**

| EXIT TH | IS MAP | то     |       |  |
|---------|--------|--------|-------|--|
| PAGE    | STEP   | MAP    | ENTRY |  |
| NUMBER  | NUMBER | NUMBER | POINT |  |
| 7       | 034    | 3054   | A     |  |
| 2       | 005    | 3056   | A     |  |

MAP DESCRIPTION:

This MAP checks the World Trade Public Switched Network (PSN) 1200 integrated modem connection to the telephone network (line 2).

START CONDITIONS:

The data communications diagnostics were run.

FRUs PARTIALLY TESTED: Card A-A3Q2 card A-A3L2 and WTC PSN line plate

#### Do you hear a dial tone?

### ΥN

#### 002

- Use the meter to measure the DC voltage at the B05 berg connector (Transfer relay) on the PSN line plate.

Does the meter read between -2.8 V and -1.0 V?

#### ΥN

#### 003

The PSN line plate is bad. There is a possible telephone line problem.

© Copyright IBM Corp. 1983

Is the 'Transfer relay' line picked?

- For the berg connector location, see Figure 1 in this MAP.

#### 5360 Systems Unit

PAGE 2 OF 7

#### 004

B 1

- Use the meter to measure the DC voltage of the 'Transfer relay' line at A-A3L2G03.

Is the 'Transfer relay' line picked?

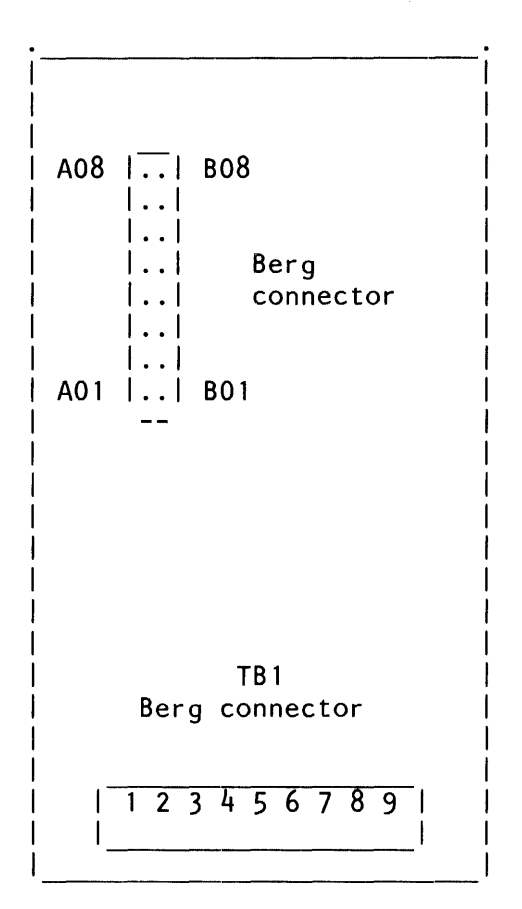

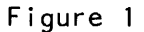

PSN line plate

Does the meter read between -2.8 V and -1.0 V?  $\underbrace{Y}$  N

#### 005

- Check the cables for an open 'Transfer relay' line.

- To perform this check,
- Go To Map 3056, Entry Point A.

15Feb84 PN 2596046 EC 826487 PEC 826380 MAP 3060-2

3 C A C 1 2 1200 I.M. PSN 5360 Systems Unit PAGE 3 OF 7 **006** - Select mode 1. - Press the System Reset key. Ø - Use the meter to measure the DC voltage of the 'Transfer relay' line at A-A3L2G03. Does the meter read between -2.8 V and -1.0 V? Y N 007 - Hang up your telephone. Go to Page 1, Step 001, Entry Point A. 008 - Probe the following: Up Light: Off Down Light: On A-A3L2B02 (-DS data terminal ready). Are the lights correct? Y N 009 Bad card: A-A3L2. 010 Bad card: A-A3Q2. 011 - Hang up your telephone. - Enable the adapter, and activate the DTR. - Press the Attn key (system console) to return to the main menu. - Select the TU Select option. - Select the failing data communications line. - Enter 70 as the last two digits of the test ID. - Select option 1 (execute test, display and stop). Is the control panel DSR display light On? Y N 15Feb84 PN 2596046 EC 826487 4 E / D

PEC 826380 MAP 3060-3

5360 Systems Unit

PAGE 4 OF 7

012

Е 3

- Dial the system telephone from nearby telephone.

- Wait for at least 3 rings then listen for a 3 second answer tone.

#### Does the phone stop ringing?

```
Y N
  013
  - Use the meter to measure the DC voltage at the Is the transfer relay picked?
  B05 berg connector.
    (Transfer relay) on PSN line plate.
  Does the meter read between -2.8 V and -1.0 V?
  Y N
     014
     - Use the meter to measure the DC voltage
     of the 'Transfer relay' line at A-A3L2G03.
     Does the meter read between -2.8 V and -1.0
     V?
     Y N
        015
        - Probe the following:
          Up Light: Off
          Down Light: On
         A-A3L2B02 (-DS data terminal ready).
        Are the lights correct?
        ΥN
                                                                              15Feb84
6 6 6 6 5
F G H J K
```

15Feb84 PN 2596046 EC 826487 PEC 826380 MAP 3060-4 1200 I.M. PSN 5360 Systems Unit

PAGE 5 OF 7

#### 016

K 4

- Probe the following: A-A3L2D12 (-DS ring indicator).

The lights come on when the system telephone is not ringing (between rings).

Up Light: On Down Light: Off

The lights come on when the system telephone is ringing (bell sounding).

Up Light: Off Down Light: On

Are the lights correct?

ΥN

66 LM

```
017

- Switch probe to MST 2/4, :

A-A3L2G10, (Current detect 1)

and

A-A3L2G13, (Current detect 2).
```

The lights come on when the system telephone is not ringing (between rings).

Up Light: On Down Light: Off

The lights come on when the system telephone is ringing (bell sounding).

Up Light: On Down Light: On

Are the lights correct for either point probed? Y N

- Ensure that the telephone is ringing while you are probing the ring indicator.

- Ensure that the telephone is ringing while you are probing.

15Feb84 PN 2596046 EC 826487 PEC 826380 MAP 3060-5

MAP 3060-5

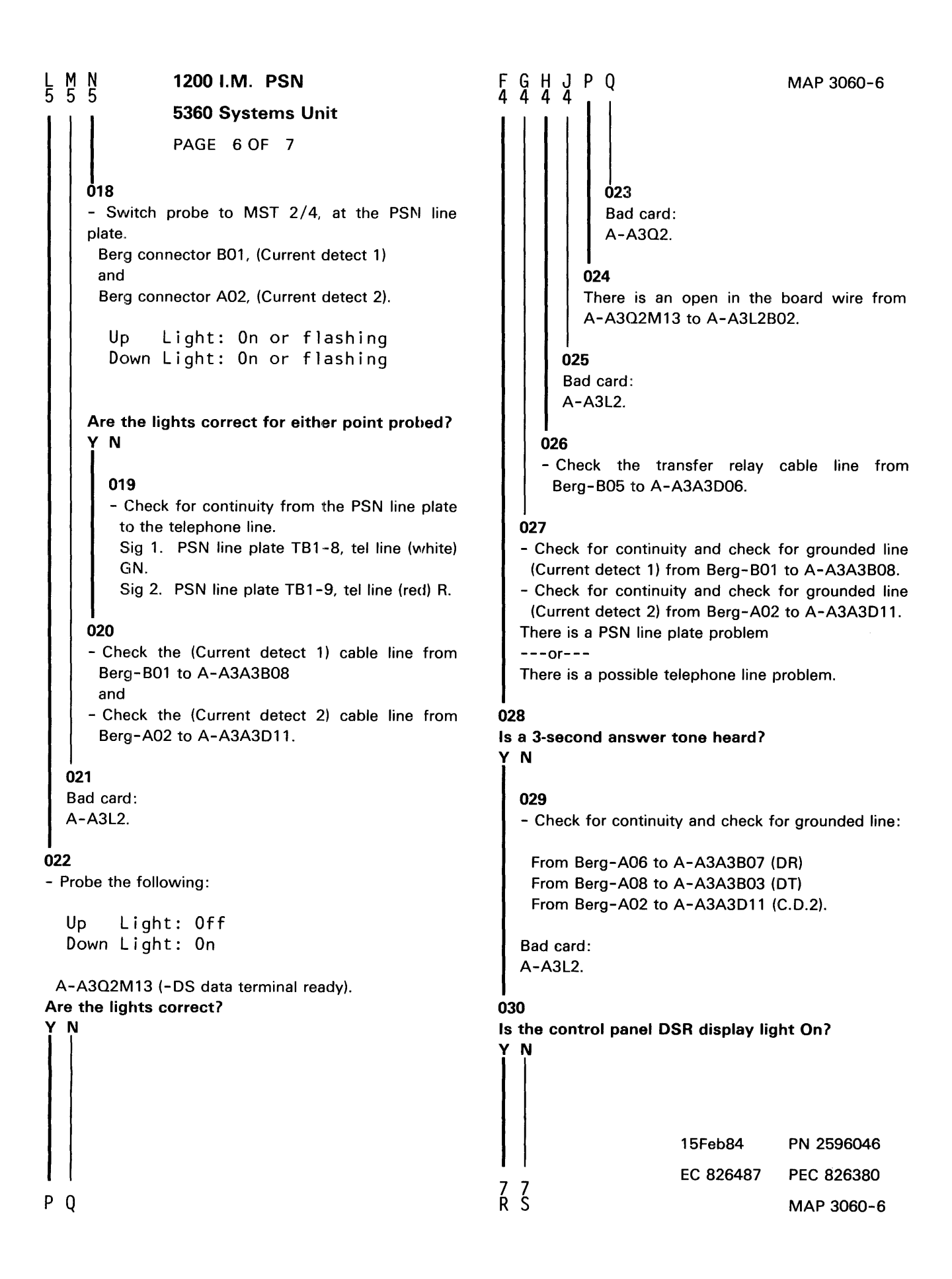

```
D R S
3 6 6
               1200 I.M. PSN
               5360 Systems Unit
               PAGE 7 OF 7
     031
     - Probe the following:
       Up Light: Off
       Down Light: On
      A-A3L2B13 (-DS data set ready).
     Are the lights correct?
     Y N
       032
       Bad card:
       A-A3L2.
     033
     Bad card:
     A-A3Q2.
  034
  Go To Map 3054, Entry Point A.
035
- Probe the following:
```

Up Light: Off Down Light: On

A-A3L2B13 (-DS data set ready). Are the lights correct? Y N

#### ...

**036** Bad card: A-A3Q2.

#### 037

Bad card: A-A3L2.

> 15Feb84 PN 2596046 EC 826487 PEC 826380 MAP 3060-7

#### 1200 I.M. (PSN) Line 3

#### 5360 Systems Unit

PAGE 1 OF 7

#### **ENTRY POINTS**

| FROM          | ENTER          | THIS MAP       |                |
|---------------|----------------|----------------|----------------|
| MAP<br>NUMBER | ENTRY<br>POINT | PAGE<br>NUMBER | STEP<br>NUMBER |
| 3010          | A              | 1              | 001            |

#### 001

(Entry Point A)

- Pick up your system telephone.

#### Is a dial tone heard?

Y N

002

- Use the meter to measure the DC voltage at the B05 berg connector (Transfer relay) on the PSN line plate.

Does the meter read between -2.8 V and -1.0 V? Y N

#### 003

The PSN line plate is bad. There is a possible telephone line problem. 

#### **EXIT POINTS**

| EXIT THIS MAP  |                | TO TO         |                |
|----------------|----------------|---------------|----------------|
| PAGE<br>NUMBER | STEP<br>NUMBER | MAP<br>NUMBER | ENTRY<br>POINT |
| 7              | 034            | 3054          | A              |
| 2              | 005            | 3057          | А              |

#### MAP DESCRIPTION:

This MAP checks the World Trade Public Switched Network (PSN) 1200 integrated modem connection to the telephone network (line 3).

#### START CONDITIONS:

The data communications diagnostics were run.

FRUs PARTIALLY TESTED: Card A-A3P2 card A-A3M4 and WTC PSN line plate

Is the 'Transfer relay' line picked?

- For the berg connector location, see Figure 1 in this MAP.

© Copyright IBM Corp. 1983

15Feb84 PN 2596047 EC 826487 PEC 826380 MAP 3061-1

3 2 A B B 1200 I.M. PSN 1 5360 Systems Unit PAGE 2 OF 7 004

- Use the meter to measure the DC voltage of the 'Transfer relay' line at A-A3M4G03.

Is the 'Transfer relay' line picked?

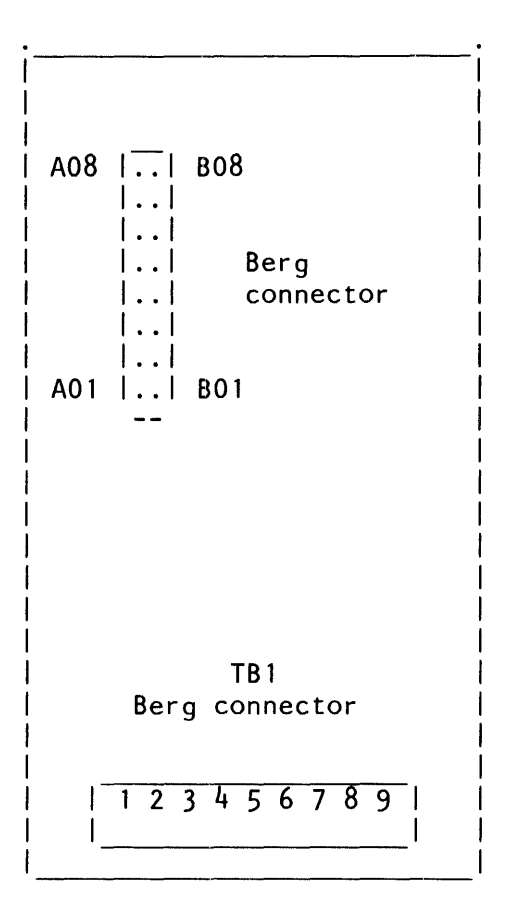

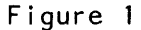

PSN line plate

Does the meter read between -2.8 V and -1.0 V? Y N

#### 005

Check the cables for an open (Transfer relay) line.
To perform this check,
Go To Map 3057, Entry Point A.

15Feb84 PN 2596047 EC 826487 PEC 826380 MAP 3061-2

3 C

```
A C
1 2
                1200 I.M. PSN
                5360 Systems Unit
                PAGE 3 OF 7
  006
   - Select mode 1.
  - Press the System Reset key.
   - Use the meter to measure the DC voltage of
    (Transfer relay) at A-A3M4G03.
   Does the meter read between -2.8 V and -1.0 V?
   ΥN
     007
     - Hang up your telephone.
     Go to Page 1, Step 001, Entry Point A.
  800
   - Probe the following:
     Up
            Light: Off
     Down Light: On
  A-A3M4B02 (-DS data terminal ready).
   Are the lights correct?
   ΥN
     009
     Bad card:
     A-A3M4.
  010
  Bad card:
  A-A3P2.
011
- Hang up your telephone.
                                                         - Enable the adapter, and activate the DTR.
- Press the Attn key (system console) to return to the
 main menu.
- Select the TU Select option.
- Select the failing data communications line.
- Enter 70 as the last two digits of the test ID.
- Select option 1 (execute test, display and stop).
Is the control panel DSR display light On?
Υ
  N
7 4
D E
```

```
15Feb84
            PN 2596047
EC 826487
            PEC 826380
            MAP 3061-3
```

5360 Systems Unit

PAGE 4 OF 7

012

E 3

```
- Dial system telephone from nearby telephone.
```

- Wait for at least 3 rings then listen for a 3 second answer tone.

#### Does the phone stop ringing?

Y N 013 - Use the meter to measure the DC voltage at the B05 berg connector (Transfer relay) on PSN line plate. Does the meter read between -2.8 V and -1.0 V? Y N 014 - Use the meter to measure the DC voltage of the 'Transfer relay' line at A-A3M4G03. Does the meter read between -2.8 V and -1.0 V? Y N 015 - Probe the following: Up Light: Off Down Light: On A-A3M4B02 (-DS data terminal ready). Are the lights correct? N 66665 FGHJK

15Feb84 PN 2596047 EC 826487 PEC 826380 MAP 3061-4

Is the 'Transfer relay' line picked?

### 1200 I.M. PSN 5360 Systems Unit

PAGE 5 OF 7

#### 016

```
- Probe the following:
A-A3M4D12 (-DS ring indicator).
```

The lights come on when the system telephone is not ringing (between rings).

Up Light: On Down Light: Off

The lights come on when the system telephone is ringing (bell sounding).

Up Light: Off Down Light: On

#### Are the lights correct?

#### Ν

Y

onthe state of the state of the sta

The lights come on when the system telephone is not ringing (between rings).

Up Light: On Down Light: Off

The lights come on when the system telephone is ringing (bell sounding).

Up Light: On Down Light: On

Y N

Are the lights correct for either point probed?

- Ensure that the telephone is ringing while you are

- Ensure that the telephone is ringing while you are

probing the ring indicator.

probing.

15Feb84 PN 2596047 EC 826487 PEC 826380 MAP 3061-5

### K 4

```
FGHJPQ
4444
               1200 I.M. PSN
L M N
5 5 5
                                                                                           MAP 3061-6
               5360 Systems Unit
                PAGE 6 OF 7
     018
                                                                     023
     - Switch probe to MST 2/4, at the PSIN line
                                                                     Bad card:
                                                                     A-A3P2.
     plate.
      Berg connector B01, (Current detect 1)
      and
                                                                  024
      Berg connector A02, (Current detect 2).
                                                                  There is an open in the board wire from
                                                                  A-A3P2M13 to A-A3M4B02.
        Up
              Light: On or flashing
       Down Light: On or flashing
                                                               025
                                                               Bad card:
                                                               A-A3M4.
     Are the lights correct for either point probed?
     Y N
                                                             026
                                                             - Check the transfer relay cable line from
       019
                                                              Berg-B05 to A-A3A4D06.
        - Check for continuity from the PSN line plate
         to the telephone line.
                                                          027
         Sig 1. PSN line plate TB1-8, tel line (white)
                                                          - Check for continuity and check for grounded line
         GN.
                                                           (Current detect 1) from Berg-B01 to A-A3A4B08.
         Sig 2. PSN line plate TB1-9, tel line (red) R.
                                                          - Check for continuity and check for grounded line
                                                           (Current detect 2) from Berg-A02 to A-A3A4D11.
     020
                                                          - There is a PSN line plate problem
     - Check the (Current detect 1) cable line from
                                                          -----
      Berg-B01 to A-A3A4B08
                                                          There is a possible telephone line problem.
      and
     - Check the (Current detect 2) cable line from
                                                       028
      Berg-A02 to A-A3A4D11.
                                                       Is a 3-second answer tone heard?
                                                        YN
  021
  Bad card:
                                                          029
  A-A3M4.
                                                          - Check for continuity and check for grounded line:
022
                                                           From Berg-A06 to A-A3A4B07 (DR)
- Probe the following:
                                                           From Berg-A08 to A-A3A4B03 (DT)
                                                           From Berg-A02 to A-A3A4D11 (C.D.2).
         Light: Off
  Up
  Down Light: On
                                                          Bad card:
                                                          A-A3M4.
 A-A3P2M13 (-DS data terminal ready).
Are the lights correct?
                                                       030
ΥN
                                                       Is the control panel DSR display light On?
                                                                              15Feb84
                                                                                           PN 2596047
                                                                              EC 826487
                                                                                           PEC 826380
                                                       77
RS
P 0
                                                                                           MAP 3061-6
```

```
D R S
3 6 6
              1200 I.M. PSN
              5360 Systems Unit
              PAGE 7 OF 7
     031
     - Probe the following:
       Up Light: Off
       Down Light: On
      A-A3M4B13, (-DS data set ready).
     Are the lights correct?
     ΥN
       032
       Bad card:
       A-A3M4.
     033
     Bad card:
     A-A3P2.
  034
  Go To Map 3054, Entry Point A.
035
- Probe the following:
  Up Light: Off
  Down Light: On
 A-A3M4B13 (-DS data set ready).
Are the lights correct?
Y N
  036
  Bad card:
  A-A3P2.
037
Bad card:
A-A3M4.
```

15Feb84 PN 2596047 EC 826487 PEC 826380 MAP 3061-7

### 1200 I.M. (PSN) Line 4

### 5360 Systems Unit

PAGE 1 OF 7

#### **ENTRY POINTS**

| FROM          | ENTER          | THIS MAP       |                |
|---------------|----------------|----------------|----------------|
| MAP<br>NUMBER | ENTRY<br>POINT | PAGE<br>NUMBER | STEP<br>NUMBER |
| 3010          | А              | 1              | 001            |

#### 001 (Entry Point A)

- Pick up your system telephone.

### EXIT POINTS

| EXIT THIS MAP |        | то     |       |
|---------------|--------|--------|-------|
| PAGE          | STEP   | MAP    | ENTRY |
| NUMBER        | NUMBER | NUMBER | POINT |
| 7             | 034    | 3054   | A     |
|               | 005    | 3058   | A     |

#### MAP DESCRIPTION:

This MAP checks the World Trade Public Switched Network (PSN) 1200 integrated modem connection to the telephone network (line 4).

#### START CONDITIONS:

The data communications diagnostics were run.

FRUs PARTIALLY TESTED: Card A-A3L4 card A-A3N2 and WTC PSN line plate

#### Do you hear a dial tone?

#### ΥN

#### 002

- Use the meter to measure the DC voltage at the B05 berg connector (Transfer relay) on the PSN line plate.

Does the meter read between -2.8 V and -1.0 V?

#### ( N

**003** The PSN line plate is bad. There is a possible telephone line problem. Is the 'Transfer relay' line picked?

- For the berg connector location, see Figure 1 in this MAP.

© Copyright IBM Corp. 1983

1200 I.M. PSN 5360 Systems Unit

PAGE 2 OF 7

004

B 1

- Use the meter to measure the DC voltage of the 'Transfer relay' line at A-A3L4G03.

Is the 'Transfer relay' line picked?

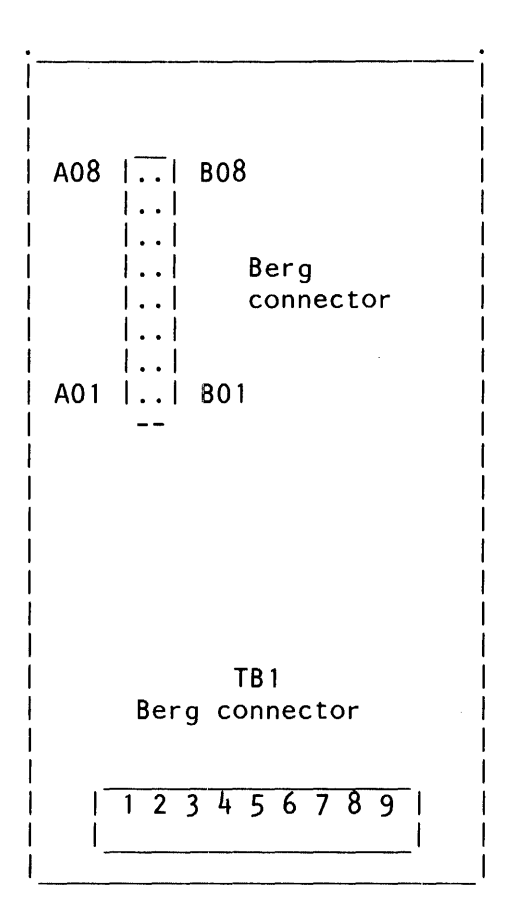

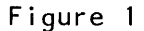

PSN line plate

Does the meter read between -2.8 V and -1.0 V? Y N  $\,$ 

#### 1.4

005

Check the cables for an open (Transfer relay) line.
To perform this check,
Go To Map 3058, Entry Point A.

15Feb84 PN 2596048 EC 826487 PEC 826380 MAP 3062-2

3 C

MAP 3062-3

A C 1 2 1200 I.M. PSN 5360 Systems Unit PAGE 3 OF 7 **Ó06** - Select mode 1. - Press the System Reset key. - Use the meter to measure the DC voltage of the 'Transfer relay' line at A-A3L4G03. Does the meter read between -2.8 V and -1.0 V? ΥŇ 007 - Hang up your telephone. Go to Page 1, Step 001, Entry Point A. 800 - Probe: Up Light: Off Down Light: On A-A3L4B02 (-DS data terminal ready). Are the lights correct? Y N 009 Bad card: A-A3L4. 010 Bad card: A-A3N2. 011 - Hang up your telephone. - Enable the adapter, and activate the DTR. - Press the Attn key (system console) to return to the main menu. - Select the TU Select option. - Select the failing data communications line. - Enter 70 as the last two digits of the test ID. - Select option 1 (execute test, display and stop). Is the control panel DSR display light On? YN 7 4 D E

15Feb84 PN 2596048 EC 826487 PEC 826380 MAP 3062-3

#### 5360 Systems Unit

7

PAGE 4 OF 7

012

Е 3

- Dial system telephone from nearby telephone.

- Wait for at least 3 rings then listen for a 3 second answer tone.

#### Does the phone stop ringing?

```
Y N
  013
  - Use the meter to measure the DC voltage at the
                                                        Is the 'Transfer relay' line picked?
    B05 Berg connector (Transfer relay) on PSN line
    plate.
  Does the meter read between -2.8 V and -1.0 V?
   Y N
     014
     - Use the meter to measure the DC voltage of
      the 'Transfer relay' line at A-A3L4G03.
     Does the meter read between -2.8 V and -1.0
     V?
     ΥN
       015
        - Probe the following:
          Up Light: Off
          Down Light: On
         A-A3L4B02 (-DS data terminal ready).
        Are the lights correct?
        YN
6 6 6 6 5
F G H J K
```

15Feb84 PN 2596048 EC 826487 PEC 826380 MAP 3062-4

#### 5360 Systems Unit

PAGE 5 OF 7

#### 016

K 4

 Probe the following: A-A3L4D12 (-DS ring indicator).

The lights come on when the system telephone is not ringing (between rings).

Up Light: On Down Light: Off

The lights come on when the system telephone is ringing (bell sounding).

Up Light: Off Down Light: On

#### Are the lights correct?

#### ΥN

#### 017

 Switch probe to MST 2/4, : A-A3L4G10, (Current detect 1) and A-A3L4G13, (Current detect 2).

The lights come on when the system telephone is not ringing (between rings).

Up Light: On Down Light: Off

The lights come on when the system telephone is ringing (bell sounding).

Up Light: On Down Light: On

Are the lights correct for either point probed?

- Ensure that the telephone is ringing while you are

probing the ring indicator.

- Ensure that the telephone is ringing while you are probing.

15Feb84 PN 2596048 EC 826487 PEC 826380 MAP 3062-5

MAP 3062-5

| 上 № № 1200 I.M. PSN                             | Ӻ Ĝ Ӊ Ј Р Q МАР 3062-6                                          |
|-------------------------------------------------|-----------------------------------------------------------------|
| 5 5 5<br>5360 Systems Unit                      |                                                                 |
|                                                 |                                                                 |
| PAGE 6 OF 7                                     |                                                                 |
| U18                                             | 023                                                             |
| nlate                                           |                                                                 |
| Berg connector B01, (Current detect 1)          |                                                                 |
| and                                             | 024                                                             |
| Berg connector A02, (Current detect 2).         | There is an open in the board wire from A-A3N2M13 to A-A3L4B02. |
| Up Light: On or flashing                        |                                                                 |
| Down Light: On or flashing                      | 025                                                             |
|                                                 | Bad card:                                                       |
| Are the lights correct for either point probad? | A-A3L4.                                                         |
| Y N                                             |                                                                 |
|                                                 | - Check the transfer relay cable line from                      |
| 019                                             | Berg-B05 to A-A3A5D06.                                          |
| - Check for continuity from the PSN line plate  |                                                                 |
| to the telephone line.                          | 027                                                             |
| Sig 1. PSN line plate TB1-8, tel line (white)   | - Check for continuity and check for grounded line              |
| Sig 2. PSN line plate TB1-9 tel line (red) B    | - Check for continuity and check for grounded line              |
|                                                 | (Current detect 2) from Berg-A02 to A-A3A5D11.                  |
| 020                                             | There is a PSN line plate problem                               |
| - Check the (Current detect 1) cable line from  | or                                                              |
| Berg-B01 to A-A3A5B08                           | There is a possible telephone line problem.                     |
| Check the (Current detect 2) cable line from    | <br>028                                                         |
| Berg-A02 to A-A3A5D11.                          | Is a 3-second answer tone heard?                                |
|                                                 | ΥN                                                              |
| 021                                             |                                                                 |
| Bad card:                                       | 029                                                             |
| A-A3L4.                                         | - Check for continuity and check for grounded line:             |
| 022                                             | From Berg-A06 to A-A3A5B07 (DB)                                 |
| - Probe the following:                          | From Berg-A08 to A-A3A5B03 (DT)                                 |
|                                                 | From Berg-A02 to A-A3A5D11 (C.D.2).                             |
| Up Light: Off                                   |                                                                 |
| Down Light: Un                                  | Bad card:<br>A-A3L4.                                            |
| A-A3N2M13 (-DS data terminal ready).            |                                                                 |
|                                                 | USU<br>Is the control panel DSP display light On?               |
| i î                                             |                                                                 |
|                                                 |                                                                 |
|                                                 |                                                                 |
|                                                 |                                                                 |
|                                                 | 15Feb84 PN 2596048                                              |
|                                                 | EC 826487 DEC 926290                                            |
|                                                 | 7 7 EC 020407 FEC 020300                                        |
| ΓŲ                                              | к э MAP 3062-6                                                  |

```
D R S
3 6 6
               1200 I.M. PSN
              5360 Systems Unit
              PAGE 7 OF 7
     031
     - Probe the following:
       Up
             Light: Off
       Down Light: On
      A-A3L4B13 (-DS data set ready).
     Are the lights correct?
     ΥN
       032
       Bad card:
       A-A3L4.
    033
```

```
Bad card:
A-A3N2.
```

```
034
Go To Map 3054, Entry Point A.
```

#### 035

```
- Probe the following:
```

Up Light: Off Down Light: On

A-A3L4B13 (-DS data set ready). Are the lights correct?

ΥN

036 Bad card: A-A3N2.

037

Bad card: A-A3L4.

15Feb84 PN 2596048 EC 826487 PEC 826380 MAP 3062-7

### 1200 IM Answer Tone MLCA Line 1

#### 5360 Systems Unit

PAGE 1 OF 2

#### **ENTRY POINTS**

| FROM          | ENTER          | THIS MAP       |                |
|---------------|----------------|----------------|----------------|
| MAP<br>NUMBER | ENTRY<br>POINT | PAGE<br>NUMBER | STEP<br>NUMBER |
| 3050          | A              | 1              | 001            |

001

(Entry Point A)

Note: - For aid in continuity checking and isolation of the cable problem, see MAP 3055.

- Press the Line Select key (control panel).

- Using the input keys, select the number '1'

(Note: The above is not needed for SLCA. The default is to display the lights.).

#### Is the DSR display light on?

### Ν γ 002 - Probe the following: Light: On Up Down Light: Off A-A3M2J09 (+Coupler cut through (CCT)). Are the lights correct? ΥN 003 - Measure the voltage on line CCT at the CBS coupler (use SG (signal ground) as a reference). Is the line equal to or between +3 V and +15 **V**? ΥN © Copyright IBM Corp. 1983 2 2 2 2 2 A B C D

#### MAP DESCRIPTION:

This MAP determines why no answer tone is supplied to incoming calls.

#### START CONDITIONS:

You have entered this MAP from MAP 3050 and found an error condition.

FRUs PARTIALLY TESTED: Card A-A3M2

```
15Feb84 PN 2596049
EC 826487 PEC 826380
MAP 3063-1
```

| D Answer Tone                                                                                                    | A B C MAP 3063-2                                                                                                    |
|----------------------------------------------------------------------------------------------------|----------------------------------------------------------------------------------------------------|
| 5360 Systems Unit                                                                                                    |                                                                                                    |
| PAGE 2 OF 2                                                                                                    |                                                                                                    |
| 004                                                                                                    | 009                                                                                                    |
| - Probe the following:<br>Up Light: On<br>Down Light: Off                                                                                                    | <ul> <li>Measure the voltage on the '+Coupler cut<br/>through' line again at the A-A3M2J09 modem<br/>pin (use A-A3M2J08 (ground) as a reference).</li> </ul>                                                                                                    |
| A-A3M2J02 (+Data modem ready).                                                                                                    | Is the voltage still equal to or between +3 V<br>and +15 V and approximately equal to earlier<br>measurement?                                                                                                    |
| Y N                                                                                                    | Y N                                                                                                    |
| <ul> <li>005</li> <li>While the power is Off and the terminal is removed from the coupler: <ul> <li>Check for an open or a short circuit in the cable from the CBS coupler SG to A-A3A2D08 (signa ground).</li> <li>Bad card: <ul> <li>A-A3M2.</li> </ul> </li> </ul> </li> </ul> | <ul> <li>010 <ul> <li>While the power is Off and the terminal is removed from the coupler, check for an open or a short circuit in the cable from the CBS coupler CCT to A-A3A2D02 (+Coupler cut through).</li> </ul> </li> <li>011 <ul> <li>Bad card: A-A3M2.</li> </ul> </li> </ul> |
| - Measure the voltage on line DA at the CBS couple                                                                                                    | r                                                                                                    |
| (use SG as a reference).                                                                                                    | 012<br>Bad card:                                                                                                    |
| Is the line equal to or between +3 V and +15 V?                                                                                                    | A-A3M2.                                                                                                    |
| YN                                                                                                    |                                                                                                    |
|                                                                                                    | 013                                                                                                    |
| 007                                                                                                    | While the power is Off and the terminal is removed                                                                                                    |

from the coupler:

Bad card:

A-A3M2.

```
007
```

- While the power is Off and the terminal is removed from the coupler, check for an open or short circuit in the cable from the CBS coupler DA to A-A3A2D04 (+Data modem ready).

#### 800

Bad card: A-A3M2. There is a CBS coupler problem.

- Check for an open or short circuit in the cable from

- Check for an open or short circuit in the cable from the CBS coupler DR to A-A3A2B07 (Data ring).

the CBS coupler DT to A-A3A2B03 (Data tip).

15Feb84 PN 2596049 EC 826487 PEC 826380 MAP 3063-2

#### 1200 IM Answer Tone Line 2

#### 5360 Systems Unit

PAGE 1 OF 2

#### **ENTRY POINTS**

| FROM          | ENTER          | THIS MAP       |                |
|---------------|----------------|----------------|----------------|
| MAP<br>NUMBER | ENTRY<br>POINT | PAGE<br>NUMBER | STEP<br>NUMBER |
| 3051          | A              | 1              | 001            |

001

(Entry Point A)

Note: - For aid in continuity checking and isolation of the cable problem, see MAP 3056.

- Press the Line Select key (control panel).

- Using the input keys, select the number '2'.

#### MAP DESCRIPTION:

This MAP determines why no answer tone is supplied to incoming calls.

#### **START CONDITIONS:**

You have entered this MAP from MAP 3051 and founc an error condition.

# FRUs PARTIALLY TESTED: Card A-A3L2

```
Is the DSR display light on?
ΥN
  002
  - Probe the following:
            Light: On
     Up
     Down Light: Off
    A-A3L2J09 (+Coupler cut through (CCT)).
   Are the lights correct?
     Ν
     003
     - Measure the voltage on line CCT at the CBS
      coupler (use SG (signal ground) as a reference).
     Is the line equal to or between +3 V and +15
     V?
     Y N
                © Copyright IBM Corp. 1983
2 2 2 2 2
A B C D
```

15Feb83 PN 2596050 EC 826487 PEC 826380 MAP 3064-1

#### MAP 3064-1
#### A B C 1 1 1 Answer Tone MAP 3064-2 5360 Systems Unit PAGE 2 OF 2 **004** 009 - Measure the voltage on the '+Coupler cut - Probe the following: through' line again at the A-A3L2J09 modem Light: On Up pin (use A-A3L2J08 (ground) as a reference). Down Light: Off Is the voltage still equal to or between +3 V A-A3L2J02 (+Data modem ready). and +15 V and approximately equal to earlier Are the lights correct? measurement? Y N ΥN 005 010 - While the power is Off and the terminal is - While the power is Off and the terminal is removed from the coupler: removed from the coupler, check for an - Check for an open or a short circuit in the cable open or a short circuit in the cable from the from the CBS coupler SG to A-A3A3D08 (signal CBS coupler CCT to A-A3A3D02 (+Coupler cut through). around). Bad card: 011 A-A3L2. Bad card: 006 A-A3L2. - Measure the voltage on line DA at the CBS coupler (use SG as a reference). 012

Is the line equal to or between +3 V and +15 V? N

#### 007

- While the power is Off and the terminal is removed from the coupler, check for an open or short circuit in the cable from the CBS coupler DA to A-A3A3D04 (+Data modem ready).

#### 800

D

1

Bad card:

A-A3L2.

There is a CBS coupler problem.

# 013

Bad card:

A-A3L2.

While the power is Off and the terminal is removed from the coupler:

- Check for an open or short circuit in the cable from the CBS coupler DT to A-A3A3B03 (Data tip).
- Check for an open or short circuit in the cable from the CBS coupler DR to A-A3A3B07 (Data ring). Bad card:

A-A3L2.

15Feb83 PN 2596050 EC 826487 PEC 826380 MAP 3064-2

# 1200 IM Answer Tone Line 3

# 5360 Systems Unit

PAGE 1 OF 2

# **ENTRY POINTS**

| FROM          | ENTER          | THIS MAP       |                |
|---------------|----------------|----------------|----------------|
| MAP<br>NUMBER | ENTRY<br>POINT | PAGE<br>NUMBER | STEP<br>NUMBER |
| 3052          | Α              | 1              | 001            |

# 001

(Entry Point A)

Note: - For aid in continuity checking and isolation of the cable problem, see MAP 3057.

- Press the Line Select key (control panel).

- Using the input keys, select the number '3'.

# Is the DSR display light on? Y N

# 002 - Probe the following: Up Light: On Down Light: Off A-A3M4J09 (+Coupler cut through (CCT)). Are the lights correct? ΥN 003 - Measure the voltage on line CCT at the CBS coupler (use SG (signal ground) as a reference). Is the line equal to or between +3 V and +15 V? Y N © Copyright IBM Corp. 1983 2 2 2 2 2 A B C D

# MAP 3065-1

#### MAP DESCRIPTION:

This MAP determines why no answer tone is supplied to incoming calls.

#### **START CONDITIONS:**

You have entered this MAP from MAP 3052 and found an error condition.

# FRUs PARTIALLY TESTED: Card A-A3M4

A B C 1 1 1 D Answer Tone MAP 3065-2 ĩ 5360 Systems Unit PAGE 2 OF 2 **004 00**9 - Probe the following: - Measure the voltage on the '+Coupler cut through' line again at the A-A3M4J09 modem Light: On Up pin (use A-A3M4J08 (ground) as a reference). Down Light: Off Is the voltage still equal to or between +3 V A-A3M4J02 (+Data modem ready). and +15 V and approximately equal to earlier Are the lights correct? measurement? Y N Y N 005 010 While the power is Off and the terminal is removed - While the power is Off and the terminal is from the coupler: removed from the coupler, check for an open or a short circuit in the cable from the - Check for an open or a short circuit in the cable from the CBS coupler SG to A-A3A4D08 (signal CBS coupler CCT to A-A3A4D02 (+Coupler around). cut through). Bad card: A-A3M4. 011 Bad card: 006 A-A3M4. - Measure the voltage on line DA at the CBS coupler 012 (use SG as a reference). Bad card: A-A3M4. Is the line equal to or between +3 V and +15 V? ΥN 013 007 While the power is Off and the terminal is removed

OU7 - While the power is Off and the terminal is removed from the coupler, check for an open or short circuit in the cable from the CBS coupler DA

to A-A3A4D04 (+Data modem ready).

#### 800

Bad card: A-A3M4. There is a CBS coupler problem. from the coupler:
Check for an open or short circuit in the cable from the CBS coupler DT to A-A3A4B03 (Data tip).

- Check for an open or short circuit in the cable from the CBS coupler DR to A-A3A4B07 (Data ring).

Bad card: A-A3M4.

# 1200 IM Answer Tone Line 4

### 5360 Systems Unit

PAGE 1 OF 2

#### **ENTRY POINTS**

| FROM          | ENTER          | THIS MAP       |                |
|---------------|----------------|----------------|----------------|
| MAP<br>NUMBER | ENTRY<br>POINT | PAGE<br>NUMBER | STEP<br>NUMBER |
| 3053          | Α              | . 1            | 001            |

001

(Entry Point A)

Note: - For aid in continuity checking and isolation of the cable problem, see MAP 3058.

- Press the Line Select key (control panel).

- Using the input keys, select the number '4'.

#### This MAP determines why no answer tone is supplied to incoming calls.

**START CONDITIONS:** 

MAP DESCRIPTION:

You have entered this MAP from MAP 3053 and found an error condition.

### FRUs PARTIALLY TESTED: Card A-A3L4

| ls<br>Y | the DSR display light on?<br>N                                                                                                    |
|---------|----------------------------------------------------------------------------------------------------|
|         | <b>002</b><br>- Probe the following:                                                                                                    |
|         | Up Light: On<br>Down Light: Off                                                                                                    |
|         | A-A3L4J09 (+Coupler cut through (CCT)).<br>Are the lights correct?<br>Y N                                                                                                    |
|         | 003<br>- Measure the voltage on line CCT at the CBS<br>coupler (use SG (signal ground) as a reference).                                                                                                    |
|         | Is the line equal to or between +3 V and +15 V?                                                                                                    |
| 2       | Y       N         I       I         I       I         I |
| Â       | ΒĆĎ                                                                                                    |

PN 2596052 15Feb84 PEC 826380 EC 826487 MAP 3066-1

| D                                                                            | Answer Tone                                                                                                    | A B C MAP 3066-2                                                                                                    |               |
|------------------------------------------------------------------------------|----------------------------------------------------------------------------------------------------|----------------------------------------------------------------------------------------------------|---------------|
| -                                                                            | 5360 Systems Unit                                                                                                    | 1   1                                                                                                    |               |
|                                                                              | PAGE 2 OF 2                                                                                                    |                                                                                                    |               |
| 004                                                                          |                                                                                                    | 009                                                                                                    |               |
| - Probe tl                                                                   | he following:<br>Light: On                                                                                                    | <ul> <li>Measure the voltage on the '+Coupler cu<br/>through' line again at the A-A3L4J09 moder<br/>pin (use A-A3L4J08 (ground) as a reference).</li> </ul>                                                                                                    | ut<br>m       |
| Down                                                                         | Light: Uff                                                                                                    |                                                                                                    |               |
| A-A3L4<br>Are the li                                                         | J02 (+Data modem ready).<br>ights correct?                                                                                                    | Is the voltage still equal to or between +3<br>and +15 V and approximately equal to earlie<br>measurement?                                                                                                    | V<br>ər       |
| 005<br>While<br>from th<br>- Chec<br>from<br>grour<br>Bad ca<br>A-A3L<br>006 | the power is Off and the terminal is removed<br>ne coupler:<br>ck for an open or a short circuit in the cable<br>the CBS coupler SG to A-A3A5D08 (signal<br>nd).<br>and:<br>.4. | <ul> <li>010 <ul> <li>While the power is Off and the terminal is removed from the coupler, check for an open or a short circuit in the cable from the CBS coupler CCT to A-A3A5D02 (+Couple cut through).</li> </ul> </li> <li>011 <ul> <li>Bad card:</li> <li>A-A3L4.</li> </ul> </li> </ul> | is<br>n<br>Ie |
| - Measur                                                                     | e the voltage on line DA at the CBS coupler                                                                                                    |                                                                                                    |               |
| (use SG                                                                      | as a reference).                                                                                                    | Bad card:                                                                                                    |               |
| ls the lin<br>Y N                                                            | e equal to or between +3 V and +15 V?                                                                                                    | A-A3L4.                                                                                                    |               |

#### 007

- While the power is Off and the terminal is removed from the coupler, check for an open or short circuit in the cable from the CBS coupler DA to A-A3A5D04 (+Data modem ready).

#### 008

Bad card: A-A3L4. There is a CBS coupler problem.

# 013

While the power is Off and the terminal is removed from the coupler:

- Check for an open or short circuit in the cable from the CBS coupler DT to A-A3A5B03 (Data tip).

- Check for an open or short circuit in the cable from the CBS coupler DR to A-A3A5B07 (Data ring). Bad card:

A-A3L4.

# 1200 IM No Answer MLCA Line 1

# 5360 Systems Unit

PAGE 1 OF 2

# **ENTRY POINTS**

| FROM          | ENTER          | THIS MAP       |                |
|---------------|----------------|----------------|----------------|
| MAP<br>NUMBER | ENTRY<br>POINT | PAGE<br>NUMBER | STEP<br>NUMBER |
| 3050          | Α              | 1              | 001            |

Is the control panel DSR display light On?

001

ΥN

(Entry Point A)

#### MAP DESCRIPTION:

This MAP determines why the system does no answer incoming calls.

#### START CONDITIONS:

You have entered this MAP from MAP 3050 and foun an error condition.

FRUs PARTIALLY TESTED: A-A3R2, A-A3M2

# 002 - Probe the following: Up Light: Off Down Light: On A-A3R2M13 (-DS data terminal ready) Are the lights correct? Y N 003 Bad card: A-A3R2. © Copyright IBM Corp. 1983 2 2 A B

# A B 1 1 No Answer 5360 Systems Unit PAGE 2 OF 2 **Ò**04 Bad card: A-A3M2. While the power is Off and the terminals are removed: - Check for an open or a short circuit in the cable from the CBS coupler OH to A-A3A2D06 (Off hook). - Check for an open or a short circuit in the cable from the CBS coupler RI to A-A3A2D11 (Ring indicate). 005 - Probe the following: Up Light: On Down Light: Off A-A3M2G03 (+Off hook). Are the lights correct? ΥN 006 - Probe the following:

Up Light: On Down Light: On

A-A3M2G13 (+Ring indicate). Are the lights correct?

# YN

. .

### 007

- Measure the voltage on the RI (+Ring indicate) line at the CBS coupler (use SG (Signal ground) as a reference).

Does the line voltage change when the telephone rings?

ΥN

**008** There is a CBS coupler problem. **009** - Check for an open or a short circuit in the cables from the CBS coupler RI to A-A3A2D11 (+Ring indicator).

MAP 3067-2

#### 010 Bad card:

CDE

A-A3M2.

# 011

- Measure the voltage on the OH (+Off hook) line at the CBS coupler (use SG (signal ground) as a reference).

Is the line equal to or between +3 V and +15 V? Y N

# 012

- Check for an open or a short circuit in the cables from the CBS coupler OH to A-A3A2D06 (+Off hook).

# 013

There is a CBS coupler problem.

 15Feb84
 PN 2596053

 EC 826487
 PEC 826380

 MAP 3067-2

CDE

# 1200 IM No Answer Line 2

#### 5360 Systems Unit

PAGE 1 OF 2

# **ENTRY POINTS**

| FROM          | ENTER          | THIS MAP       |                |
|---------------|----------------|----------------|----------------|
| MAP<br>NUMBER | ENTRY<br>POINT | PAGE<br>NUMBER | STEP<br>NUMBER |
| 3051          | A              | 1              | 001            |

001

(Entry Point A)

MAP DESCRIPTION: This MAP determines why the system does n answer incoming calls.

START CONDITIONS: You have entered this MAP from MAP 3051 and four an error condition.

FRUs PARTIALLY TESTED: Card A-A3Q2, card A-A3L2

Is the control panel DSR display light On? Y  $\,N$ 

# 002

- Probe the following:

Up Light: Off Down Light: On

A-A3Q2M13 (-DS data terminal ready). Are the lights correct?

YN

2 2 A B **003** Bad card: A-A3Q2.

© Copyright IBM Corp. 1983

#### A B 1 1 CDE No Answer MAP 3068-2 5360 Systems Unit PAGE 2 OF 2 004 009 Bad card: - Check for an open or a short circuit in the A-A3L2. cables from the CBS coupler RI to A-A3A3D11 (+Ring indicator). While the power if Off and the terminals are 010 removed: - Check for an open or a short circuit in the cable Bad card: from the CBS coupler OH to A-A3A3D06 (Off A-A3L2. hook). - Check for an open or a short circuit in the cable 011 from the CBS coupler RI to A-A3A3D11 (Ring - Measure the voltage on the OH (+Off hook) line at indicate). the CBS coupler (use SG (signal ground) as a reference). 005 - Probe the following: Is the line equal to or between +3 V and +15 V? Y N Up Light: On Down Light: Off 012 - Check for an open or a short circuit in the cables A-A3L2G03 (+Off hook). from the CBS coupler OH to A-A3A3D06 (+Off Are the lights correct? hook). Y N 013 006 There is a CBS coupler problem. - Probe the following: Up Light: On Down Light: On A-A3L2G13 (+Ring indicate). Are the lights correct? Y N 007 - Measure the voltage on the RI (+Ring indicate) line at the CBS coupler (use SG (signal ground) as a reference). Does the line voltage change when the telephone rings? Y N 008 There is a CBS coupler problem. 15Feb84 PN 2596054 EC 826487 PEC 826380 CDE MAP 3068-2

# 1200 IM No Answer Line 3

# 5360 Systems Unit

PAGE 1 OF 2

# **ENTRY POINTS**

| FROM          | ENTER          | THIS MAP       |                |
|---------------|----------------|----------------|----------------|
| MAP<br>NUMBER | ENTRY<br>POINT | PAGE<br>NUMBER | STEP<br>NUMBER |
| 3052          | А              | 1              | 001            |

001

(Entry Point A)

MAP DESCRIPTION:

This MAP determines why the system does no answer incoming calls.

#### START CONDITIONS:

You have entered this MAP from MAP 3052 and found an error condition.

FRUs PARTIALLY TESTED: Card A-A3P2, card A-A3M4

# Is the control panel DSR display light On? Y N

**002** - Probe the following:

Up Light: Off Down Light: On

A-A3P2M13 (-DS data terminal ready). Are the lights correct? Y N

2 2 A B **003** Bad card: A-A3P2.

© Copyright IBM Corp. 1983

15Feb84 PN 2596055 EC 826487 PEC 826380 MAP 3069-1

MAP 3069-1

# A B No Answer

# 5360 Systems Unit

PAGE 2 OF 2

# 004

Bad card: A-A3M4.

While the power is Off and the terminals are removed:

- Check for an open or a short circuit in the cable from the CBS coupler OH to A-A3A4D06 (Off hook).
- Check for an open or a short circuit in the cable from the CBS coupler RI to A-A3A4D11 (Ring indicate).

#### 005

- Probe the following:

Up Light: On Down Light: Off

# A-A3M4G03 (+Off hook).

# Are the lights correct?

ΥN

# 006

- Probe the following:

Up Light: On Down Light: On

A-A3M4G13 (+Ring indicate). Are the lights correct?

ΥN

# 007

- Measure the voltage on the RI (+Ring indicate) line at the CBS coupler (use SG (signal ground) as a reference).

Does the line voltage change when the telephone rings?

ΥN

# 800

There is a CBS coupler problem.

•

# 009 - Check for an open or a short circuit in the cables from the CBS coupler RI to A-A3A4D11 (+Ring indicator).

MAP 3069-2

### 010

CDE

```
Bad card:
A-A3M4.
```

# 011

- Measure the voltage on the OH (+Off hook) line at the CBS coupler (use SG (signal ground) as a reference).

Is the line equal to or between +3 V and +15 V? Y N

### 012

- Check for an open or a short circuit in the cables from the CBS coupler OH to A-A3A4D06 (+Off hook).

# 013

There is a CBS coupler problem.

# 15Feb84 PN 2596055 EC 826487 PEC 826380 MAP 3069-2

CDE

# 1200 IM No Answer Line 4

# 5360 Systems Unit

PAGE 1 OF 2

#### **ENTRY POINTS**

| FROM          | ENTER          | THIS MAP       |                |
|---------------|----------------|----------------|----------------|
| MAP<br>NUMBER | ENTRY<br>POINT | PAGE<br>NUMBER | STEP<br>NUMBER |
| 3053          | А              | 1              | 001            |

001

Y N

002

(Entry Point A)

MAP DESCRIPTION: This MAP determines why the system does not answer incoming calls.

START CONDITIONS: You have entered this MAP from MAP 3053 and found an error condition.

FRUs PARTIALLY TESTED: Card A-A3N2, card A-A3L4

- Probe the following:

Is the control panel DSR light On?

Up Light: Off Down Light: On

A-A3N2M13 (-DS data terminal ready). Are the lights correct? Y N

003

2 2 A B Bad card: A-A3N2.

© Copyright IBM Corp. 1983

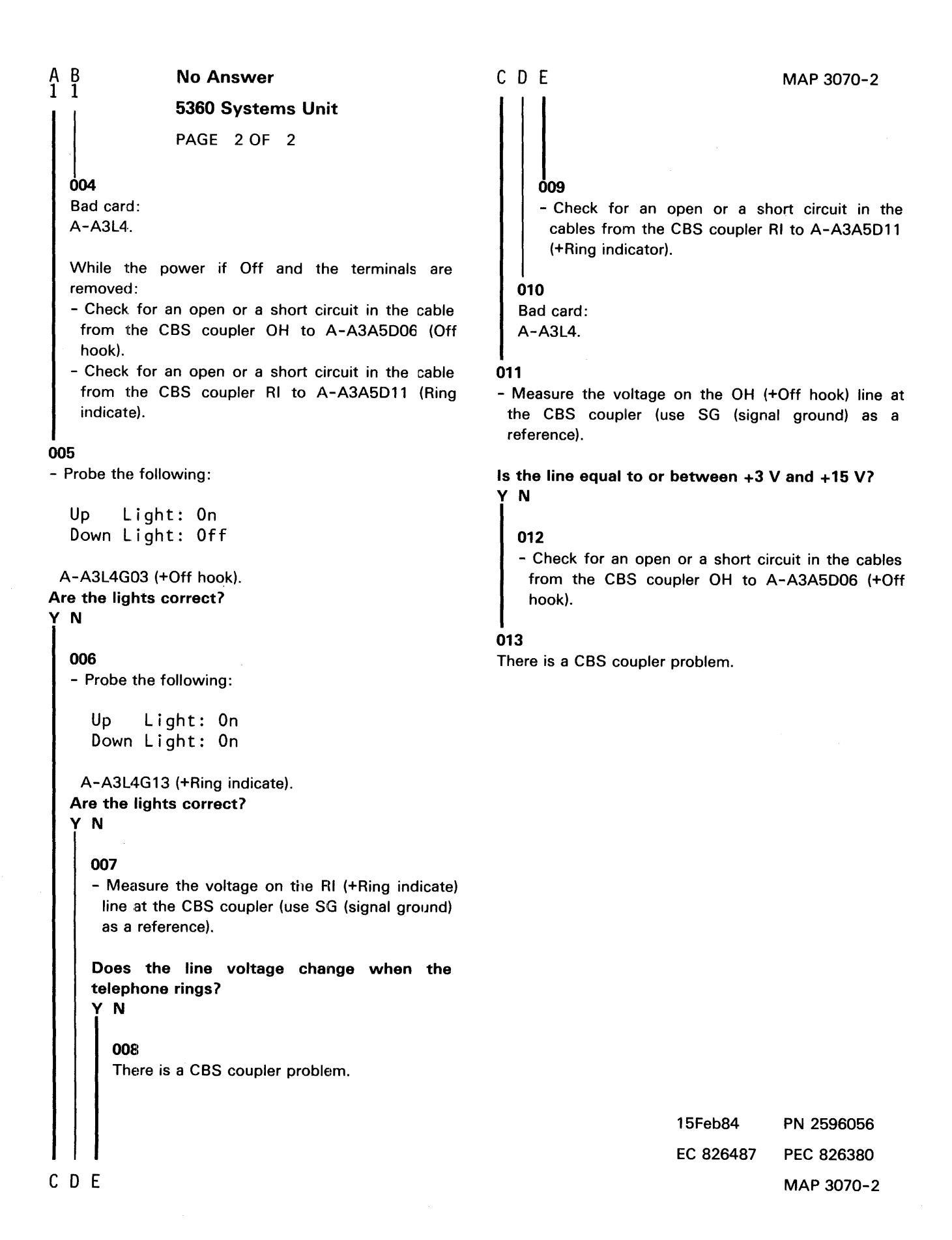

#### 5360 Systems Unit

PAGE 1 OF 7

| ENTRT FUINTS | ΕN | ITI | RY | PO | IN | ΤS |
|--------------|----|-----|----|----|----|----|
|--------------|----|-----|----|----|----|----|

| FROM          | <br> <br>+- | ENTER          | THIS MAP       |                |
|---------------|-------------|----------------|----------------|----------------|
| MAP<br>NUMBER |             | ENTRY<br>POINT | PAGE<br>NUMBER | STEP<br>NUMBER |
| 3010          | +           | A              | 1              | 001            |

001 (Entry Point A)

| - CHART | T DI | ESCRIPTION -                 |
|---------|------|------------------------------|
| Chart A | - 4  | Data communications adapter  |
|         |      | card to X.21 adapter card.   |
| Chart E | 3 -  | X.21 adapter card to the end |
|         |      | of the external cable.       |
| CHART ( | C -  | X.21 DCE cable wrap.         |
| Chart [ | ) -  | X.21 cable tower wrap.       |

MAP DESCRIPTION: The following charts show the X.21 adapter board and cable wiring. Use these charts for continuity checking and as a free-lance tool in trouble shooting trace signals and data flow for the

X.21 adapter SLCA.

START CONDITIONS: The system powered is off.

LOGIC CARDS TESTED: None

Chart E - Diagnostic wrap card P/N 4233787 end 'B'.

\*\*\* CONTINUITY CHECK TABLE

\*\*\*

- Check for an open or a short circuit as shown in the following charts. Also check for grounded lines.

- If an open or short circuit is detected, use the charts to isolate to the failing FRU.

© Copyright IBM Corp. 1983

5360 Systems Unit

PAGE 2 OF 7

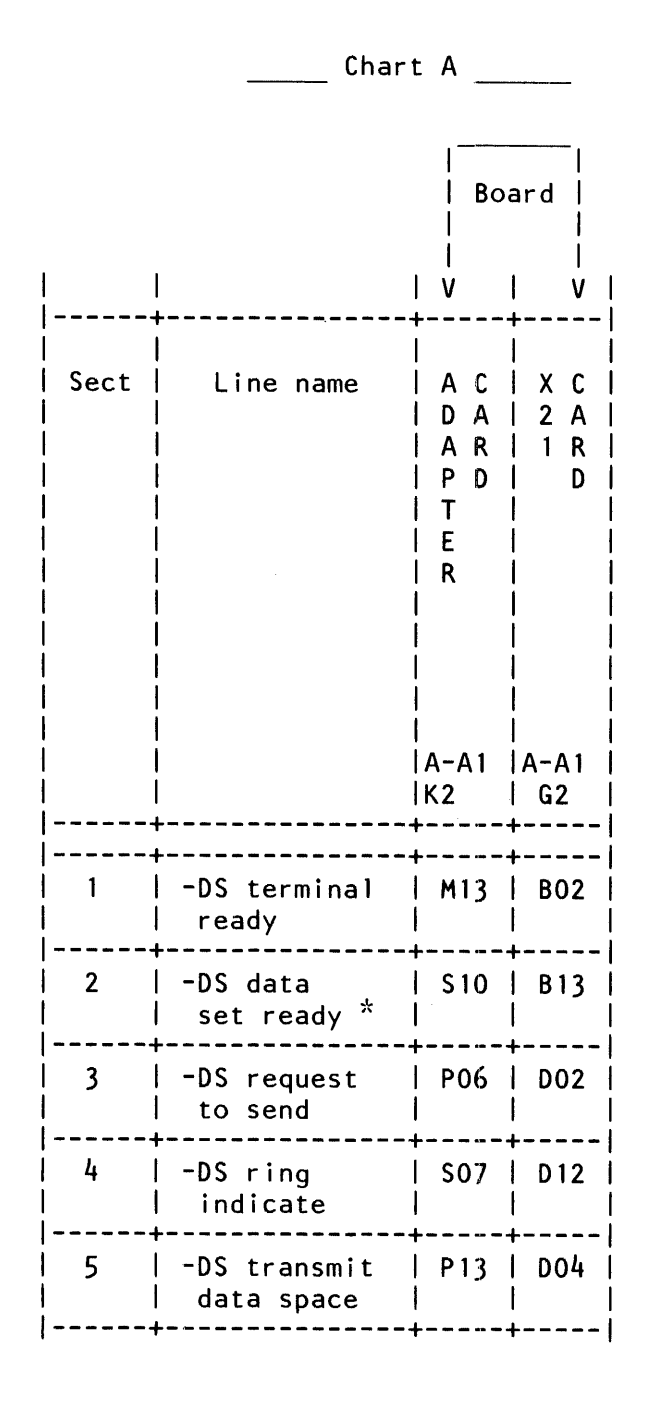

#### 5360 Systems Unit

PAGE 3 OF 7

|        | +                         | +       |           |
|--------|---------------------------|---------|-----------|
| 6      | -DS clear<br>to send      | S09     | D13       |
| 7      | +Rate select              | P10     | B04       |
| 8      | Transmit<br>clock         | S08<br> | B07       |
| 9      | -Test Ctrl                | M10     | B05       |
| 10     | -DS receive<br>data space | U10<br> | B10       |
| 11     | -DS select<br>standby     | M05     | B03       |
| 12     | Receive<br>  clock        | S05<br> | B08       |
| 13     | -DS new<br>  sync         | MO4     | B09  <br> |
| 14<br> | -DS carrier<br>  detect   | S13<br> | B12       |

\* Data Set Ready and Test Indicate are wired together in the internal cable assembly, so there also should be continuity from A-A1K2 S10 (- DSR) to A-A1A4 D03 (- DSR) to A-A1A4 B06 (- TI) to A-A1K2 P11 (- TI).

MAP 3073-3

# X.21 I.M. Interface Chart SLCA 5360 Systems Unit

PAGE 4 OF 7

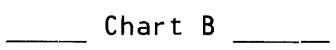

|      |           | <br>  Boai<br> <br>                       | rd   <br>   te                                                             | In-  <br>ernal <br>Cable                                                                                                    | Ex-  <br> ternal <br>  Cable                                                      |
|------|-----------|-------------------------------------------|----------------------------------------------------------------------------|----------------------------------------------------------------------------------------------------|-----------------------------------------------------------------------------------|
|      |           | II V                                      | I V V                                                                      | l VII v                                                                                                    | v I v                                                                             |
| Sect | Line name | X C<br>   2 A<br>   1 R<br>   D<br>  <br> | *<br>  C C<br>  A O<br>  B N<br>  L N<br>  E E<br>  C<br>  T<br>  O<br>  R | * *   *<br> C T C  C<br> A O O  A<br> B W N  B<br> L E N  L<br> E R   E<br>  <br>  <br>  <br>  <br>  <br>  <br>  <br>  <br>  <br>  <br>  <br> | * * <br>T C 15<br>O O PIN<br>W N CONN<br>E N <br>R  <br> <br> <br> <br> <br> <br> |
|      |           | A-A <br>   G2                             | A-A I<br>  A4                                                              | llrian   <br> gle 1  g                                                                                                    | le 1                                                                              |
|      |           | ⊦+<br>⊦+                                  | +<br>+                                                                     | ╊╼╾╼ <i>┄</i> ╼╪╪╼╵                                                                                                    | <del>+</del>                                                                      |
| 1    | Axmit     | GO2                                       | B10                                                                        | 19                                                                                                    | 19   2                                                                            |
| 2    | B xmit    | J05                                       | B09                                                                        | 21                                                                                                    | 21   9                                                                            |
| 3    | A ind     | J10                                       | D05                                                                        |                                                                                                    | 3   5                                                                             |
| 4    | B ind     | G04                                       | D12                                                                        | 5                                                                                                    | 5   12                                                                            |
| 5    | A control | G05                                       | B05                                                                        | 2                                                                                                    | 2   3                                                                             |

#### 5360 Systems Unit

PAGE 5 OF 7

| <br>  6 | +++<br>  B control | <br>J06 | ++-<br>  B02 | 4     |          |           |        |
|---------|--------------------|---------|--------------|-------|----------|-----------|--------|
|         | +++                |         | ++-          | ++    |          | +         | : *    |
|         | A receive          | 609     | БІЗ  <br>++- | 12 11 | ۱۷<br>,+ | 4<br>     |        |
| 8<br>   | B receive          | J13     | B12  <br>++- | 25    | 25<br>   | 1:1  <br> |        |
| 9       | A sig timing       | J04     | D07          | 6     | 6        | 6         |        |
| 10<br>  | B sig timing       | G13     | D11          | 8     | 8        | 13        |        |
| 11<br>  | A diag clock       | G07     | D10          | 20    | 20       | X         | <-     |
| 12<br>  | B diag clock       | G08     | D13          | 14    | 14       | X         | <-<br> |
| 13      | Signal ground      | D08     | DO8          | 7     | 7        | 8         |        |

\* I/O board cable socket

\*\* Cable tower connector internal cable side

\*\*\* Cable tower connector external cable side Note: A/B diag clock lines are wired to the cable tower but not through the external cable.

function.

# 5360 Systems Unit

PAGE 6 OF 7

\_\_\_\_\_Chart C

X.21 DCE cable wrap

|                                                   |               | Contraction of the local division of the local division of the loc | السمارين والالتين والالا المراجع والمراجع والمراجع |  |  |  |  |
|---------------------------------------------------|---------------|----------------------------------------------------------------------------------------------------|----------------------------------------------------------------------------------------------------|--|--|--|--|
| Note: The followi                                 | ing lines are | jumpe                                                                                                    | ered together when the                                                                                                    |  |  |  |  |
| X.21 wrap function is activated at the local DCE. |               |                                                                                                    |                                                                                                    |  |  |  |  |
| 1                                                 | 15 pin        | conne                                                                                                    | ector                                                                                                    |  |  |  |  |
| l DTE                                             | from          | to                                                                                                    | DTE                                                                                                    |  |  |  |  |
|                                                   |               |                                                                                                    |                                                                                                    |  |  |  |  |
| A transmit                                        | 2             | 4                                                                                                    | A receive                                                                                                    |  |  |  |  |
| B transmit                                        | 9             | 11                                                                                                    | B receive                                                                                                    |  |  |  |  |
| A control                                         | 3             | 5                                                                                                    | A indicate                                                                                                    |  |  |  |  |
| B control                                         | 10            | 12                                                                                                    | B indicate                                                                                                    |  |  |  |  |
| *Note                                             | Х             | Х                                                                                                    | A sig element timing                                                                                                    |  |  |  |  |
| *Note                                             | X             | Х                                                                                                    | B sig element timing                                                                                                    |  |  |  |  |
|                                                   |               |                                                                                                    |                                                                                                    |  |  |  |  |
| Note: Inis pair of                                | signals is pa | issed                                                                                                    | directly to the system                                                                                                    |  |  |  |  |
| from the DCE                                      | to provide cl | ockir                                                                                                    | ng during the wrap                                                                                                    |  |  |  |  |

\_\_\_\_\_ Chart D \_\_\_\_\_

X.21 cable tower wrap

| Note: The following | lines ar | e jumper | ed together when the |  |  |  |  |  |  |
|---------------------|----------|----------|----------------------|--|--|--|--|--|--|
| X.21 wrap plug      | is used  | at the   | cable tower.         |  |  |  |  |  |  |
| 25-pin connector    |          |          |                      |  |  |  |  |  |  |
| I DTE               | from     | to       | DTE                  |  |  |  |  |  |  |
|                     |          |          |                      |  |  |  |  |  |  |
| 1                   |          |          |                      |  |  |  |  |  |  |
| A transmit          | 19       | 12       | A receive            |  |  |  |  |  |  |
| B transmit          | 21       | 25       | B receive            |  |  |  |  |  |  |
| A control           | 2        | 3        | A indicate           |  |  |  |  |  |  |
| B control           | 4        | 5        | B indicate           |  |  |  |  |  |  |
| A diag clock        | 20       | 6        | A sig element timing |  |  |  |  |  |  |
| B diag clock        | 14       | 8        | B sig element timing |  |  |  |  |  |  |
|                     |          |          |                      |  |  |  |  |  |  |

# 5360 Systems Unit

PAGE 7 OF 7

Chart E

Wrap card p/n 4233787 (raw card p/n 4233786) end 'B'. End 'B' of the wrap card is used at the board socket in place of the X.21 card when a board wrap is performed.

- If the wrap card is suspect, use this chart to check out end 'B'.

End 'B'

|   | From | n | То  |   |
|---|------|---|-----|---|
|   |      | - |     |   |
|   |      |   |     |   |
| 1 | B02  |   | B13 |   |
|   | B03  |   | D12 |   |
|   | B04  |   | B08 |   |
| 1 | B05  |   | B07 |   |
| 1 | B09  |   | B12 |   |
| 1 | D02  |   | D13 |   |
|   | D04  |   | B10 |   |
| - |      |   |     | - |

5360 Systems Unit

PAGE 1 OF 7

ENTRY POINTS

| FROM          | 1  | ENTER          | THIS MA        | \P             |
|---------------|----|----------------|----------------|----------------|
| MAP<br>NUMBER |    | ENTRY<br>POINT | PAGE<br>NUMBER | STEP<br>NUMBER |
| 3010          | +. | A              | 1              | 001            |

001 (Entry Point A)

CHART DESCRIPTION Chart A - Data communications adapter card to X.21 adapter card.
Chart B - X.21 adapter card to the end of the external cable.
CHART C - X.21 DCE cable wrap.
Chart D - X.21 cable tower wrap.

MAP DESCRIPTION: The following charts show the X.21 adapter board and cable wiring. Use these charts for continuity checking and as a free-lance tool in trouble shooting trace signals and data flow for the X.21 adapter 1.

START CONDITIONS: The system powered is off.

LOGIC CARDS TESTED: None

Chart E - Diagnostic wrap card P/N 4233787 None end 'B'.

\*\*\* CONTINUITY CHECK TABLE \*\*\*

- Check for an open or a short circuit as shown in the following charts. Also check for grounded lines.

- If an open or short circuit is detected, use the charts to isolate to the failing FRU.

# X.21 I.M. Interface Chart MLCA Line 1 5360 Systems Unit

PAGE 2 OF 7

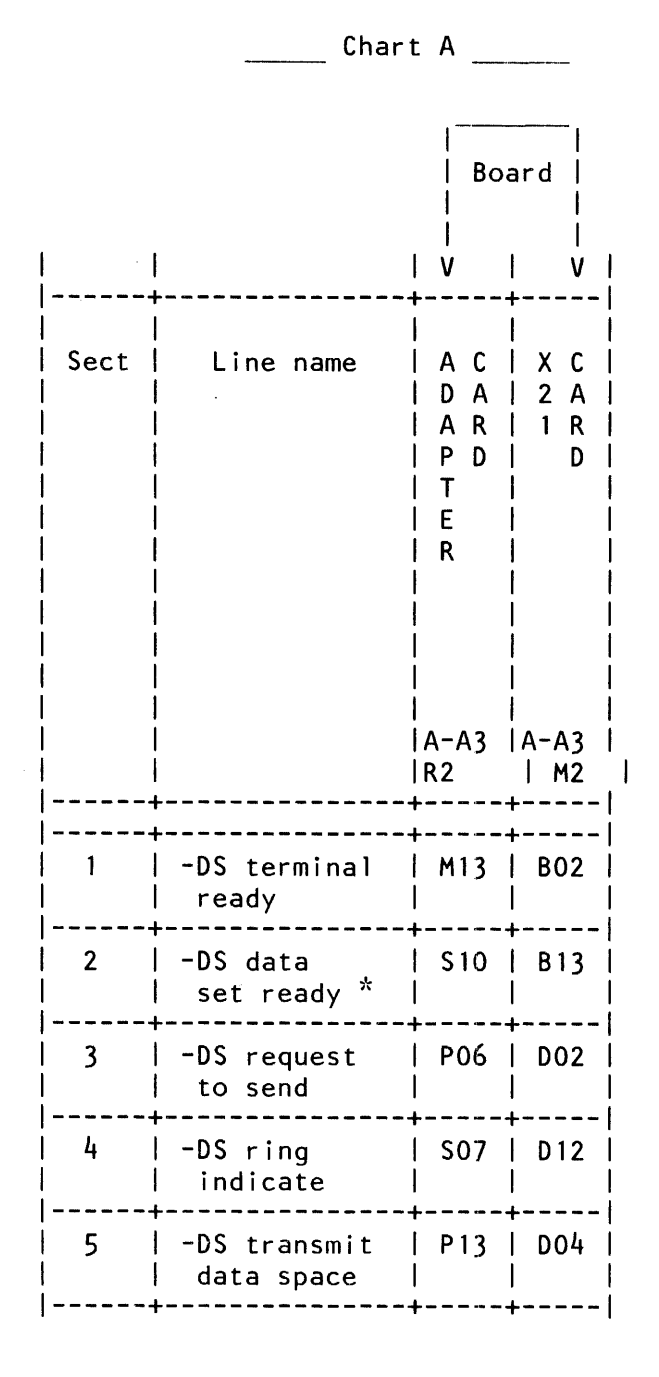

MAP 3074-2

### 5360 Systems Unit

PAGE 3 OF 7

| 6  | -DS clear<br>to send      | S09     | D13 |
|----|---------------------------|---------|-----|
| 7  | +Rate select              | P10     | B04 |
| 8  | Transmit<br>clock         | S08     | B07 |
| 9  | -Test Ctrl                | M10     | B05 |
| 10 | -DS receive<br>data space | U10     | B10 |
| 11 | -DS select<br>standby     | M05<br> | B03 |
| 12 | Receive<br>clock          | S05<br> | в08 |
| 13 | -DS new<br>  sync         | M04<br> | B09 |
| 14 | -DS carrier<br>  detect   | S13<br> | B12 |

\* Data Set Ready and Test Indicate are wired together in the internal cable assembly, so there also should be continuity from A-A3R2 S10 (- DSR) to A-A3A2 D03 (- DSR) to A-A3A2 B06 (- TI) to A-A3R2 P11 (- TI).

.

# 5360 Systems Unit

PAGE 4 OF 7

i

|                                                                                                    | Chart B        |           |                                                                                                    |                                                                                             |  |  |  |  |
|----------------------------------------------------------------------------------------------------|----------------|-----------|----------------------------------------------------------------------------------------------------|---------------------------------------------------------------------------------------------|--|--|--|--|
| and the second second sec |                | l         |                                                                                                    | -<br> <br>1 <br>e <br> <br>V                                                                |  |  |  |  |
|                                                                                                    | <br>  Sect<br> | Line name | ++       +       +       +       +           X C   C C   C T C   C T C   1       2 A   A 0   A 0 0   A 0 0   P       1           2 A   A 0   A 0   A 0 0   A 0 0   P       1       R   B N   B W N   B W N   B W N   C           1 R   B N   B W N   L E N   L E N | <br>5  <br>1 N  <br>0 N N  <br> <br> <br> <br> <br> <br> <br> <br> <br> <br> <br> <br> <br> |  |  |  |  |
|                                                                                                    | 4              | A xmit    | G02   B10   19    19                                                                                                    | <br>2                                                                                       |  |  |  |  |
| :                                                                                                    | 2              | B xmit    | J05   B09   21    21                                                                                                    | 9                                                                                           |  |  |  |  |
|                                                                                                    | 3              | Aind      | J10   D05   3    3                                                                                                    | 5                                                                                           |  |  |  |  |
| :                                                                                                    | 4              | Bind      | G04   D12   5    5                                                                                                    | 12                                                                                          |  |  |  |  |
|                                                                                                    | 5              | A control | G05   B05   2    2                                                                                                    | 3                                                                                           |  |  |  |  |

 15Feb84
 PN 2596057

 EC 826487
 PEC 826380

MAP 3074-4

# 5360 Systems Unit

PAGE 5 OF 7

| 6  | B control     | J06 | B02 | ++ | +<br>  4 | 10       |         |
|----|---------------|-----|-----|----|----------|----------|---------|
| 7  | A receive     | G09 | B13 | 12 | 12       | +        |         |
| 8  | B receive     | J13 | B12 | 25 | 25       | 11       |         |
| 9  | A sig timing  | J04 | D07 | 6  | 6        | 6        |         |
| 10 | B sig timing  | G13 | D11 | 8  | 8        | 13       |         |
| 11 | A diag clock  | G07 | D10 | 20 | 20       | ,<br>  X | <br> <- |
| 12 | B diag clock  | G08 | D13 | 14 | 1 14     | X        | <-<br>  |
| 13 | Signal ground | D08 | D08 | 7  | 7        | 8        | 1       |

\* I/O board cable socket

\*\* Cable tower connector internal cable side
\*\*\* Cable tower connector external cable side Note: A/B diag clock lines are wired to the cable tower but not through the external cable.

MAP 3074-5

MAP 3074-6

5360 Systems Unit

PAGE 6 OF 7

\_\_\_\_\_Chart C

X.21 DCE cable wrap

| Note: The following lines are jumpered together when the |                                                   |    |                      |  |  |  |  |  |  |  |
|----------------------------------------------------------|---------------------------------------------------|----|----------------------|--|--|--|--|--|--|--|
| X.21 wrap fu                                             | X.21 wrap function is activated at the local DCE. |    |                      |  |  |  |  |  |  |  |
| l ·                                                      | 15 pin connector                                  |    |                      |  |  |  |  |  |  |  |
| I DTE                                                    | from                                              | to | DTE                  |  |  |  |  |  |  |  |
|                                                          |                                                   |    |                      |  |  |  |  |  |  |  |
| A transmit                                               | 2                                                 | 4  | A receive            |  |  |  |  |  |  |  |
| B transmit                                               | 9                                                 | 11 | B receive            |  |  |  |  |  |  |  |
| A control                                                | 3                                                 | 5  | A indicate           |  |  |  |  |  |  |  |
| B_control                                                | 10                                                | 12 | B indicate           |  |  |  |  |  |  |  |
| Note *                                                   | Х                                                 | Х  | A sig element timing |  |  |  |  |  |  |  |
| *Note                                                    | Х                                                 | Х  | B sig element timing |  |  |  |  |  |  |  |
|                                                          |                                                   |    | - 0                  |  |  |  |  |  |  |  |

Note: This pair of signals is passed directly to the system from the DCE to provide clocking during the wrap function.

\_\_\_\_\_ Chart D \_\_\_\_\_

X.21 cable tower wrap

| فالمحمد المتحد المتحدين والتقاعين والتقارين والمتحدين والمتحدين والمت |                                            |         | الكالا كريب الشاكر والمحد فقنا بريج والمتحاذ والترج ويحدد أويبيه والمحد والراب المحد المتحد والمحد المحد المحد |  |  |  |  |  |  |  |
|----------------------------------------------------------------------------------------------------|--------------------------------------------|---------|----------------------------------------------------------------------------------------------------|--|--|--|--|--|--|--|
| Note: The following                                                                                                    | ng lines a                                 | re jump | pered together when the                                                                                        |  |  |  |  |  |  |  |
| X.21 wrap p                                                                                                    | X.21 wrap plug is used at the cable tower. |         |                                                                                                    |  |  |  |  |  |  |  |
| 25-pin connector                                                                                                    |                                            |         |                                                                                                    |  |  |  |  |  |  |  |
| I DTE                                                                                                    | from                                       | to      | DTE                                                                                                    |  |  |  |  |  |  |  |
|                                                                                                    |                                            |         |                                                                                                    |  |  |  |  |  |  |  |
| 1                                                                                                    |                                            |         |                                                                                                    |  |  |  |  |  |  |  |
| A transmit                                                                                                    | 19                                         | 12      | A receive                                                                                                    |  |  |  |  |  |  |  |
| B transmit                                                                                                    | 21                                         | 25      | B receive                                                                                                    |  |  |  |  |  |  |  |
| A control                                                                                                    | 2                                          | 3       | A indicate                                                                                                    |  |  |  |  |  |  |  |
| B control                                                                                                    | 4                                          | 5       | B indicate                                                                                                    |  |  |  |  |  |  |  |
| A diag clock                                                                                                    | 20                                         | 6       | A sig element timing                                                                                           |  |  |  |  |  |  |  |
| B diag clock                                                                                                    | 14                                         | 8       | B sig element timing                                                                                           |  |  |  |  |  |  |  |
|                                                                                                    |                                            |         | 5                                                                                                    |  |  |  |  |  |  |  |

# 5360 Systems Unit

PAGE 7 OF 7

\_\_\_\_\_Chart E \_\_\_\_\_

Wrap card p/n 4233787 (raw card p/n 4233786) end 'B'. End 'B' of the wrap card is used at the board socket in place of the X.21 card when a board wrap is performed.

- If the wrap card is suspect, use this chart to check out end 'B'.

| Fro | m | То  |   |
|-----|---|-----|---|
|     | - |     | 1 |
|     |   |     | 1 |
| B02 |   | B13 | 1 |
| B03 |   | D12 |   |
| B04 |   | B08 | 1 |
| B05 |   | B07 |   |
| B09 |   | B12 |   |
| D02 |   | D13 |   |
| D04 |   | B10 |   |
|     |   |     | _ |

4,

End 'B'

 15Feb84
 PN 2596057

 EC 826487
 PEC 826380

 MAP 3074-7

MAP 3075-1

X.21 I.M. Interface Chart Line 2

# 5360 Systems Unit

PAGE 1 OF 7

001

ENTRY POINTS

| FROM          |   | ENTER          | THIS MAP       |                |
|---------------|---|----------------|----------------|----------------|
| MAP<br>NUMBER |   | ENTRY<br>POINT | PAGE<br>NUMBER | STEP<br>NUMBER |
| 3010          | 1 | Α              | 1              | 001            |

001 (Entry Point A)

| - CHART<br>Chart A<br>Chart B | <pre>DESCRIPTION Data communications adapter card to X.21 adapter card X.21 adapter card to the end</pre> | MAP DESCRIPTION:<br>The following charts show the X.21<br>adapter board and cable wiring.<br>Use these charts for continuity<br>checking and as a free-lance<br>tool in trouble shooting trace<br>signals and data flow for the<br>X.21 adapter 2. |
|-------------------------------|----------------------------------------------------------------------------------------------------|----------------------------------------------------------------------------------------------------|
| CHART C                       | of the external cable.<br>- $X = 21$ DCE cable wrap                                                       | START CONDITIONS                                                                                                    |
| Chart D                       | - X.21 cable tower wrap.                                                                                  | The system powered is off.                                                                                                    |
| Chart E                       | - Diagnostic wrap card P/N 4233787<br>end 'B'.                                                            | LOGIC CARDS TESTED:<br>None                                                                                                    |
|                               | *** CONTINUITY CHECK TABLE                                                                                | ***                                                                                                    |
|                               |                                                                                                    |                                                                                                    |

- Check for an open or a short circuit as shown in the following charts. Also check for grounded lines.

- If an open or short circuit is detected, use the charts to isolate to the failing FRU.

© Copyright IBM Corp. 1983

# 5360 Systems Unit

PAGE 2 OF 7

|                                                                  | Chart A                    |                                                                    |                                                                                                   |  |  |
|------------------------------------------------------------------|----------------------------|--------------------------------------------------------------------|---------------------------------------------------------------------------------------------------|--|--|
|                                                                  |                            | <br>  Boa<br> <br> <br>  V                                         | ard  <br> <br> <br>  V                                                                            |  |  |
| <br>  Sect<br> <br> <br> <br> <br> <br> <br> <br> <br> <br> <br> | Line name                  | <br>  A C<br>  D A<br>  A R<br>  P D<br>  T<br>  E<br>  R<br> <br> | X C  <br>2 A  <br>1 R  <br>0  <br>  1<br>  1<br>  1<br>  1<br>  1<br>  1<br>  1<br>  1<br>  1<br> |  |  |
|                                                                  | <br>+                      | Q2<br>+                                                            | L2  <br>+                                                                                         |  |  |
| <br>  1<br>                                                      | -DS terminal<br>ready      | +<br>  M13<br>                                                     | B02                                                                                               |  |  |
| 2                                                                | -DS data<br>set ready *    | S10                                                                | B13                                                                                               |  |  |
| 3                                                                | -DS request<br>to send     | P06<br>                                                            | D02                                                                                               |  |  |
| 4                                                                | -DS ring<br>indicate       | S07<br>                                                            | D12                                                                                               |  |  |
| 5                                                                | -DS transmit<br>data space | P13<br>                                                            | D04                                                                                               |  |  |

#### 5360 Systems Unit

PAGE 3 OF 7

|    | +                           | +       |     |
|----|-----------------------------|---------|-----|
| 6  | -DS clear<br>to send        | S09<br> | D13 |
| 7  | +Rate select                | P10     | B04 |
| 8  | Transmit<br>clock           | S08<br> | B07 |
| 9  | -Test Ctrl                  | M10     | B05 |
| 10 | -DS receive<br>  data space | U10<br> | B10 |
| 11 | -DS select<br>  standby     | M05     | B03 |
| 12 | Receive<br>  clock          | S05     | B08 |
| 13 | -DS new<br>  sync           | MO4     | B09 |
| 14 | -DS carrier<br>  detect     | S13<br> | B12 |

\* Data Set Ready and Test Indicate are wired together in the internal cable assembly, so there also should be continuity from A- S10 (- DSR) to A- D03 (- DSR) to A- B06 (- TI) to A- P11 (- TI). MAP 3075-3

# X.21 I.M. Interface Chart Line 2 5360 Systems Unit

PAGE 4 OF 7

\_\_\_\_\_ Chart B \_\_\_\_\_

|                                                        |           | <br> Boai<br>                                         | rd     n<br>   ter<br>    Ca                                                                                               | n-  <br>nal <br>nble                                                                                              | Ex-<br> terr<br>  Cat                                              | -  <br>nal <br>ple |
|--------------------------------------------------------|-----------|-------------------------------------------------------|----------------------------------------------------------------------------------------------------|----------------------------------------------------------------------------------------------------|--------------------------------------------------------------------|--------------------|
|                                                        |           | v                                                     | v v  <br>                                                                                                    |                                                                                                    | v<br>                                                              | V                  |
| <br> Sect <br> <br> <br> <br> <br> <br> <br> <br> <br> | Line name | <br>  X C<br>  2 A<br>  1 R<br>  D<br> <br> <br> <br> | *   *<br>  C C   C<br>  A O   A<br>  B N   B<br>  L N   L<br>  E E   E<br>  C  <br>  T  <br>  R  <br>  R  <br>  R  <br>  T | *   <br>T C  <br>O O  <br>W N  <br>E N  <br>R   <br>I<br>I<br>I<br>I<br>I<br>I<br>I<br>I<br>I<br>I<br>I<br>I<br>I | * * *<br>C T C<br>A O O<br>B W N<br>L E N<br>E R<br>Green<br>Trian | 15<br>PIN<br>CONN  |
| <br>   <br> 4                                          |           | L2                                                    | A3  g<br> +-                                                                                                    | le                                                                                                    | gle                                                                | <br>               |
| +<br>  1                                               | A xmit    | -+<br>  GO2                                           | +-<br>  B10                                                                                                    | 19                                                                                                    | 19                                                                 | 2                  |
| 2                                                      | B xmit    | J05                                                   | B09                                                                                                    | 21                                                                                                    | 21                                                                 | 9                  |
| 3                                                      | A ind     | J10                                                   | D05                                                                                                    | 3                                                                                                    | 3                                                                  | 5                  |
| 4                                                      | B ind     | G04                                                   | D12                                                                                                    | ++<br>5   <br>++                                                                                                  | 5                                                                  | 12                 |

 15Feb84
 PN 2596058

 EC 826487
 PEC 826380

 MAP 3075-4

# 5360 Systems Unit

PAGE 5 OF 7

| 5  | A control     | G05 | B05 | 2  | 2  | 3  |                   |
|----|---------------|-----|-----|----|----|----|-------------------|
| 6  | B control     | J06 | B02 | 4  | 4  | 10 |                   |
| 7  | A receive     | G09 | B13 | 12 | 12 | 4  |                   |
| 8  | B receive     | J13 | B12 | 25 | 25 | 11 | <br> <br>         |
| 9  | A sig timing  | J04 | D07 | 61 | 6  | 6  | <br> <br>         |
| 10 | B sig timing  | G13 | D11 | 81 | 8  | 13 | 1<br> <br>        |
| 11 | A diag clock  | G07 | D10 | 20 | 20 | X  | <br> <-           |
| 12 | B diag clock  | G08 | D13 | 14 | 14 | X  | - see note<br> <- |
| 13 | Signal ground | D08 | D08 | 7  | 7  | 8  | 1                 |
|    |               |     |     |    |    |    |                   |

\* I/O board cable socket

\*\* Cable tower connector internal cable side
\*\*\* Cable tower connector external cable side
Note: A/B diag clock lines are wired to the cable
tower but not through the external cable.

# 5360 Systems Unit

PAGE 6 OF 7

\_\_\_\_\_Chart C

X.21 DCE cable wrap

| Note  | e: The follow | ing lines are | e jumpe | erec | l together when the |
|-------|---------------|---------------|---------|------|---------------------|
|       | X.21 wrap f   | function is a | nctivat | ed   | at the local DCE.   |
| 1     |               | 15 pir        | n conne | ecto | or                  |
|       | DTE           | from          | ı to    |      | DTE                 |
|       |               |               | ·       |      |                     |
| A     | transmit      | 2             | 4       | Α    | receive             |
| I B   | transmit      | 9             | 11      | В    | receive             |
|       | control       | 3             | 5       | Α    | indicate            |
| B     | control       | 10            | 12      | В    | indicate            |
| *     | Note          | Х             | Х       | Α    | sig element timing  |
| *     | Note          | Х             | Х       | В    | sig element timing  |
|       |               |               |         |      | 5                   |
| Note: | This pair of  | signals is p  | assed   | dir  | ectly to the system |
|       | from the DCE  | to provide d  | lockir  | ngo  | luring the wrap     |
|       | function.     | •             |         | 5    | 5                   |
|       |               |               |         |      |                     |
|       |               | Ch            |         |      |                     |

\_\_\_\_\_ Chart D \_\_\_\_\_

X.21 cable tower wrap

| Note: The following | lines ar | e jumpe | red together when the |
|---------------------|----------|---------|-----------------------|
| X.21 wrap plug      | is used  | at the  | cable tower.          |
| 1                   | 25-pin   | connect | or                    |
| DTE                 | from     | to      | DTE                   |
|                     |          |         |                       |
|                     |          |         |                       |
| A transmit          | 19       | 12      | A receive             |
| B transmit          | 21       | 25      | B receive             |
| A control           | 2        | 3       | A indicate            |
| B control           | 4        | 5       | B indicate            |
| A diag clock        | 20       | 6       | A sig element timing  |
| B diag clock        | 14       | 8       | B sig element timing  |
|                     |          |         | 2                     |

#### 5360 Systems Unit

PAGE 7 OF 7

\_\_\_\_\_ Chart E \_\_\_\_\_

Wrap card p/n 4233787 (raw card p/n 4233786) end 'B'. End 'B' of the wrap card is used at the board socket in place of the X.21 card when a board wrap is performed.

- If the wrap card is suspect, use this chart to check out end 'B'.

End 'B'

|      |   |     | _ |
|------|---|-----|---|
| From | n | То  |   |
|      | - |     |   |
|      |   |     |   |
| B02  |   | B13 |   |
| B03  |   | D12 |   |
| B04  |   | B08 |   |
| B05  |   | B07 |   |
| B09  |   | B12 |   |
| D02  |   | D13 |   |
| D04  |   | B10 | 1 |
|      |   |     | _ |

MAP 3076-1

X.21 I.M. Interface Chart Line 3

5360 Systems Unit

PAGE 1 OF 7

ENTRY POINTS

. \_ \_ \_ \_ . ------FROM | ENTER THIS MAP -----MAP I ENTRY PAGE STEP NUMBER | POINT NUMBER NUMBER ------3010 | A 1 001

001 (Entry Point A)

- CHART DESCRIPTION -

MAP DESCRIPTION: The following charts show the X.21 adapter board and cable wiring. Use these charts for continuity checking and as a free-lance Chart A - Data communications adapter tool in trouble shooting trace card to X.21 adapter card. signals and data flow for the Chart B - X.21 adapter card to the end X.21 adapter 3. of the external cable. CHART C - X.21 DCE cable wrap. START CONDITIONS: Chart D - X.21 cable tower wrap. The system powered is off.

1.1.1

LOGIC CARDS TESTED: Chart E - Diagnostic wrap card P/N 4233787 None end 'B'.

> \*\*\* \*\*\* CONTINUITY CHECK TABLE

- Check for an open or a short circuit as shown in the following charts. Also check for grounded lines.
- If an open or short circuit is detected, use the charts to isolate to the failing FRU.

© Copyright IBM Corp. 1983

# X.21 I.M. Interface Chart Line 3 5360 Systems Unit

PAGE 2 OF 7

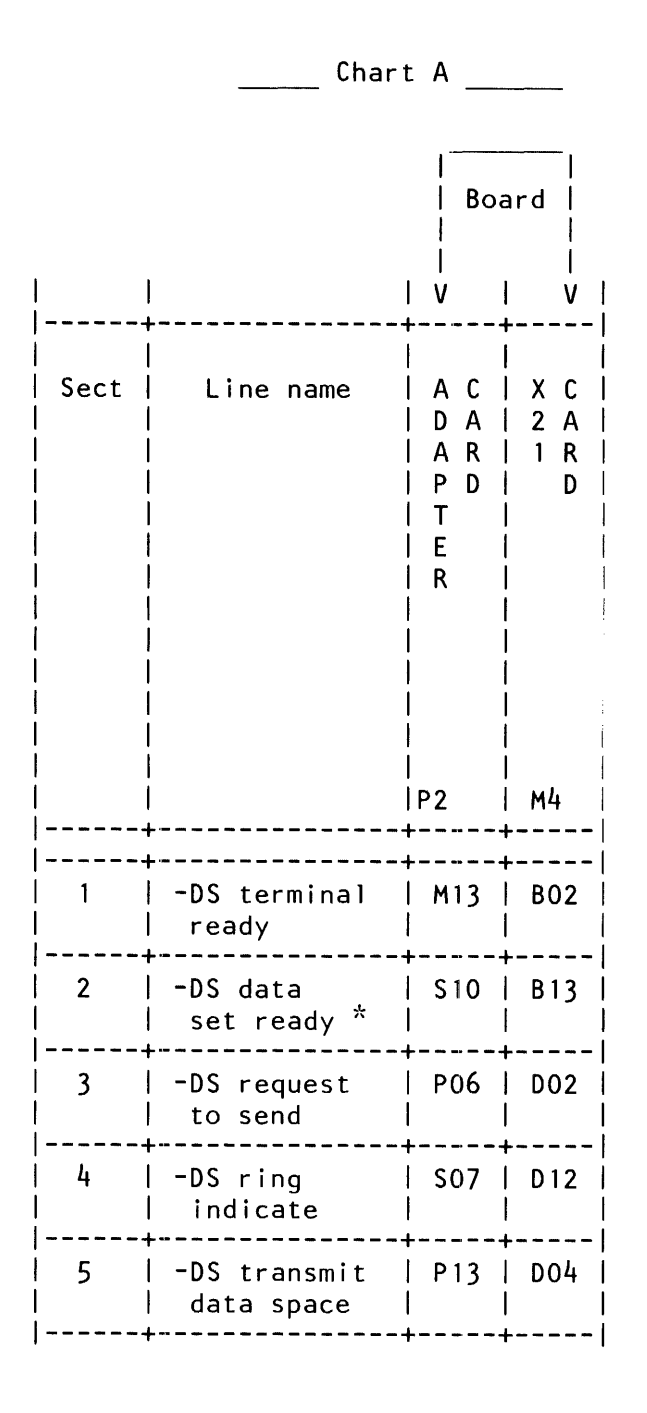

MAP 3076-2
#### 5360 Systems Unit

PAGE 3 OF 7

|        | +                           | +4        |     |
|--------|-----------------------------|-----------|-----|
| 6      | -DS clear<br>to send        | S09  <br> | D13 |
| 7      | +Rate select                | P10       | B04 |
| 8      | Transmit<br>  clock         | S08<br>   | В07 |
| 9      | -Test Ctrl                  | M10       | B05 |
| 10     | -DS receive<br>  data space | U10<br>   | B10 |
| 11     | -DS select<br>  standby     | M05       | B03 |
| 12     | Receive<br>  clock          | S05       | B08 |
| 13     | -DS new<br>  sync           | MO4       | B09 |
| 14<br> | -DS carrier<br>  detect     | S13       | B12 |

\* Data Set Ready and Test Indicate are wired together in the internal cable assembly, so there also should be continuity from A- S10 (- DSR) to A- D03 (- DSR) to A- B06 (- TI) to A- P11 (- TI). MAP 3076-3

1.1.1

 15Feb84
 PN 2596059

 EC 826487
 PEC 826380

 MAP 3076-3

## X.21 I.M. Interface Chart Line 3 5360 Systems Unit

PAGE 4 OF 7

| 1 |      |         |           | 11      | <br> Boar<br> <br> <br>V | -    <br>   te<br>    te<br>     <br>                                      | In-  <br>ernal <br>Cable <br> <br>  V                                                                                                    | Ex<br> ter<br>  Cal<br> <br>  V                                                                         | -  <br>nal <br>ple <br> <br>  V                    |
|---|------|---------|-----------|---------|--------------------------|----------------------------------------------------------------------------|----------------------------------------------------------------------------------------------------|----------------------------------------------------------------------------------------------------|----------------------------------------------------|
|   | Sect |         | Line name |         | X C<br>2 A<br>1 R<br>D   | *<br>  C C<br>  A O<br>  B N<br>  L N<br>  E E<br>  C<br>  T<br>  O<br>  R | * *  <br> C T C <br> A O O <br> B W N <br> L E N <br> E R  <br> E R  <br> <br> <br> <br> <br> <br> <br> <br> <br> <br> <br> <br> <br> <br> <br> <br> <br> <br> | +<br> * * *<br> C T C<br> A O O<br> B W N<br> L E N<br> L E N<br> E R<br> <br> <br> <br> <br> <br>Green | + <br>  15  <br>  P I N  <br>  CONN  <br>     <br> |
|   |      |         |           |         | M4                       | A4                                                                         | rian <br> gle                                                                                                    | lfrian<br> gle                                                                                          |                                                    |
|   |      | <br>  A | xmit      | ++-     | G02                      | B10                                                                        | 19                                                                                                    | +                                                                                                    | 2                                                  |
|   | 2    | В       | xmit      | ++.     | J05                      | B09                                                                        | 21                                                                                                    | 21                                                                                                    | 9                                                  |
|   | 3    | A       | ind       | ++.<br> | J10                      | D05                                                                        | 3                                                                                                    | 3                                                                                                    | 5                                                  |
|   | 4    | B       | ind       | ++.     | G04                      | D12                                                                        | 5                                                                                                    | 5                                                                                                    | 12                                                 |
|   | 5    | Α       | control   |         | G05                      | B05                                                                        | 2                                                                                                    | 2                                                                                                    | 3                                                  |

.

\_\_\_\_\_Chart B \_

 15Feb84
 PN 2596059

 EC 826487
 PEC 826380

 MAP 3076-4

#### 5360 Systems Unit

PAGE 5 OF 7

|    |                           | £+++          |    |
|----|---------------------------|---------------|----|
| 6  | B control    J06   B02    | 4   4   10    |    |
| 7  | A receive    GO9   B13    | 12    12   4  |    |
| 8  | Breceive    J13   B12     | 25    25   11 |    |
| 9  | A sig timing    J04   D07 | 6   6 6       |    |
| 10 | B sig timing    G13   D11 | 8    8   13   |    |
| 11 | A diag clock    G07   D10 | 20    20   X  | <- |
| 12 | B diag clock    GO8   D13 | 14    14   X  | <- |
| 13 | Signal ground   D08   D08 | 7    7   8    |    |
|    |                           |               |    |

\* I/O board cable socket \*\* Cable tower connector internal cable side \*\*\* Cable tower connector external cable side Note: A/B diag clock lines are wired to the cable tower but not through the external cable.

#### 5360 Systems Unit

PAGE 6 OF 7

Chart C

X.21 DCE cable wrap

| Note: The following | ines are  | jumpe | ered together when the |  |
|---------------------|-----------|-------|------------------------|--|
| X.21 wrap funct     | ion is ac | tiva  | ted at the local DCE.  |  |
|                     | 15 pin    | conne | ector                  |  |
| l DTE               | from      | to    | DTE                    |  |
|                     |           |       |                        |  |
| A transmit          | 2         | 4     | A receive              |  |
| B transmit          | 9         | 11    | B receive              |  |
| A control           | 3         | 5     | A indicate             |  |
| Bcontrol            | 10        | 12    | B indicate             |  |
| <sup>*</sup> Note   | Х         | Х     | A sig element timing   |  |
| *Note               | Х         | Х     | B sig element timing   |  |
|                     |           |       |                        |  |

Note: This pair of signals is passed directly to the system from the DCE to provide clocking during the wrap function.

\_\_\_\_\_ Chart D \_\_\_\_\_

X.21 cable tower wrap

| 1 | Note: The following | a lines a | re ium | pered together when the |
|---|---------------------|-----------|--------|-------------------------|
| i | X.21 wrap pl        | ua is use | d at t | he cable tower.         |
| İ | ···                 | 25-pin    | conne  | stor                    |
| 1 | DTE                 | from      | to     | DTE                     |
|   |                     |           |        |                         |
|   |                     |           |        |                         |
|   | A transmit          | 19        | 12     | A receive               |
|   | B transmit          | 21        | 25     | B receive               |
|   | A control           | 2         | 3      | A indicate              |
| 1 | B control           | 4         | 5      | B indicate              |
|   | A diag clock        | 20        | 6      | A sig element timing    |
| I | B diag clock        | 14        | 8      | B sig element timing    |
| 1 | -                   |           |        | -<br>,                  |

\_\_\_\_\_ Chart E \_\_\_\_\_

MAP 3076-6

#### 5360 Systems Unit

PAGE 7 OF 7

Wrap card p/n 4233787 (raw card p/n 4233786) end 'B'. End 'B' of the wrap card is used at the board socket in place of the X.21 card when a board wrap is performed.

- If the wrap card is suspect, use this chart to check out end 'B'.

| En | d | 'B' |  |
|----|---|-----|--|
|    | u | ~   |  |

|   | From | n | То  |   |
|---|------|---|-----|---|
|   |      | - |     |   |
|   |      |   |     |   |
|   | B02  |   | B13 | 1 |
|   | B03  |   | D12 |   |
| 1 | B04  |   | B08 |   |
| l | B05  |   | B07 | 1 |
|   | B09  |   | B12 |   |
| l | D02  |   | D13 |   |
|   | D04  |   | B10 |   |
|   |      |   |     | - |

MAP 3076-7

X.21 I.M. Interface Chart Line 4 MAP 3077-1 5360 Systems Unit PAGE 1 OF 7 ENTRY POINTS FROM | ENTER THIS MAP -------MAP I ENTRY PAGE STEP NUMBER | POINT NUMBER NUMBER 3010 | A 1 001 001 (Entry Point A) MAP DESCRIPTION: The following charts show the X.21 adapter board and cable wiring. Use these charts for continuity - CHART DESCRIPTION checking and as a free-lance Chart A - Data communications adapter tool in trouble shooting trace card to X.21 adapter card. signals and data flow for the Chart B - X.21 adapter card to the end X.21 adapter 4. of the external cable. CHART C - X.21 DCE cable wrap. START CONDITIONS: Chart D - X.21 cable tower wrap. The system powered is off. LOGIC CARDS TESTED: Chart E - Diagnostic wrap card P/N 4233787 None end 'B'. \*\*\* \*\*\* CONTINUITY CHECK TABLE - Check for an open or a short circuit as shown in the following charts. Also check for grounded lines. - If an open or short circuit is detected, use the charts to isolate to the failing FRU.

© Copyright IBM Corp. 1983

## X.21 I.M. Interface Chart Line 4 5360 Systems Unit

PAGE 2 OF 7

Chart A Board 1 | A C | X C | Sect | Line name L ARI1R | P D | D | T ΙE l R N2 1 64 --+----+-| -DS terminal | M13 | B02 | 1 | ready --+-----2 -DS data | S10 | B13 | set ready \* | | | -DS request | P06 | D02 | 3 l to send -----+---+-----4 | -DS ring | SO7 | D12 | indicate 1 ----------+----+-5 | -DS transmit | P13 | D04 | | data space | \_\_\_\_\_

#### 5360 Systems Unit

PAGE 3 OF 7

|    | +                           | +       | I         |
|----|-----------------------------|---------|-----------|
| 6  | -DS clear<br>to send        | S09<br> | D13       |
| 7  | +Rate select                | P10     | B04       |
| 8  | Transmit<br>  clock         | S08<br> | B07       |
| 9  | -Test Ctrl                  | M10     | B05       |
| 10 | -DS receive<br>  data space | U10<br> | B10       |
| 11 | -DS select<br>  standby     | M05     | B03       |
| 12 | Receive<br>  clock          | S05     | B08       |
| 13 | -DS new<br>  sync           | MO4     | B09       |
| 14 | -DS carrier<br>  detect     | S13<br> | B12  <br> |

\* Data Set Ready and Test Indicate are wired together in the internal cable assembly, so there also should be continuity from A- S10 (- DSR) to A- D03 (- DSR) to A- B06 (- TI) to A- P11 (- TI).

## X.21 I.M. Interface Chart Line 4 5360 Systems Unit

PAGE 4 OF 7

| <br>Chart | В |  |
|-----------|---|--|
|           |   |  |

|                                             |            |        | 1                      |                                                                                | I                                                                                                    | 1                                                          | I                                                          |
|---------------------------------------------|------------|--------|------------------------|--------------------------------------------------------------------------------|----------------------------------------------------------------------------------------------------|------------------------------------------------------------|------------------------------------------------------------|
|                                             |            |        | Boar<br> <br>          | -d   <br>   te<br>    (                                                        | ln-  <br>ernal <br>Cable <br>                                                                                                    | Ex<br> tern<br>  Cal                                       | -  <br>nal <br>ple                                         |
|                                             |            |        | v                      | l v v                                                                          | i viiv                                                                                                    | V                                                          | l v                                                        |
| <br> Sect<br> <br> <br> <br> <br> <br> <br> | Line name  |        | X C<br>2 A<br>1 R<br>D | *<br>  C C<br>  A O<br>  B N<br>  L N<br>  E E<br>C<br>  T<br>0<br>  R<br>  A5 | * *   *<br> C T C  C<br> A O O  A<br> B W N  B<br> L E N  L<br> E R   E<br>  <br> Green  G<br>  <br> Green  G<br>  <br>  <br>  <br>  <br>  <br>  <br>  <br>  <br>  <br>  <br>  <br> | * *<br>T C<br>O O<br>W N<br>E N<br>R<br>reen<br>rian<br>le | <br>  15<br>  P   N<br>  CONN<br> <br> <br> <br> <br> <br> |
|                                             | +          |        | +                      |                                                                                | +++                                                                                                    |                                                            | +                                                          |
| <br>                                        | A xmit<br> | <br> - | G02                    | B10<br>                                                                        | 19   <br>+++-                                                                                                    | 19<br>                                                     | 2<br>+                                                     |
| 2                                           | Bxmit      |        | J05                    | B09                                                                            | 21                                                                                                    | 21                                                         | 9                                                          |
| 3                                           | Aind       |        | J10                    | D05                                                                            | 3                                                                                                    | 3                                                          | 5                                                          |
| 4                                           | Bind       |        | G04                    | D12                                                                            | 5                                                                                                    | 5                                                          | 12                                                         |
| 5                                           | A control  |        | G05                    | B05                                                                            | 2                                                                                                    | 2                                                          | 3                                                          |

#### 5360 Systems Unit

PAGE 5 OF 7

| 6  | B control     | J06 | B02 | 4   | 4  | 10 |            |
|----|---------------|-----|-----|-----|----|----|------------|
| 7  | A receive     | G09 | B13 | 12  | 12 | 4  | <br> <br>  |
| 8  | B receive     | J13 | B12 | 25  | 25 | 11 | <br> <br>  |
| 9  | A sig timing  | J04 | D07 | 6   | 6  | 6  |            |
| 10 | B sig timing  | G13 | D11 | 8   | 8  | 13 | 1<br> <br> |
| 11 | A diag clock  | G07 | D10 | 20  | 20 | X  | <br> <-    |
| 12 | B diag clock  | G08 | D13 | 14  | 14 | X  | <-<br>     |
| 13 | Signal ground | D08 | D08 | . 7 | 7  | 8  |            |

\* I/O board cable socket

\*\* Cable tower connector internal cable side
\*\*\* Cable tower connector external cable side Note: A/B diag clock lines are wired to the cable tower but not through the external cable.

#### 5360 Systems Unit

PAGE 6 OF 7

Chart C

X.21 DCE cable wrap

| Note: The followi | ng lines are jum | pered together when the |
|-------------------|------------------|-------------------------|
| X.21 wrap f       | unction is activ | ated at the local DCE.  |
|                   | 15 pin con       | nector                  |
| DTE               | from to          | DTE                     |
|                   |                  |                         |
| A transmit        | 2 4              | A receive               |
| B transmit        | 9 11             | B receive               |
| A control         | 3 5              | A indicate              |
| B_control         | 10 12            | B indicate              |
| Note *            | ХХ               | A sig element timing    |
| <sup>*</sup> Note | ХХ               | B sig element timing    |
|                   |                  |                         |

Note: This pair of signals is passed directly to the system from the DCE to provide clocking during the wrap function.

Chart D

X.21 cable tower wrap

| 1 | Note: The following                        | j lines a | re jum | pered together when the |  |  |  |
|---|--------------------------------------------|-----------|--------|-------------------------|--|--|--|
|   | X.21 wrap plug is used at the cable tower. |           |        |                         |  |  |  |
|   |                                            | 25-pin    | conne  | ctor                    |  |  |  |
|   | DTE                                        | from      | to     | DTE                     |  |  |  |
| 1 |                                            |           |        |                         |  |  |  |
| 1 |                                            |           |        |                         |  |  |  |
|   | A transmit                                 | 19        | 12     | A receive               |  |  |  |
|   | B transmit                                 | 21        | 25     | B receive               |  |  |  |
|   | A control                                  | 2         | 3      | A indicate              |  |  |  |
|   | B control                                  | 4         | 5      | B indicate              |  |  |  |
|   | A diag clock                               | 20        | 6      | A sig element timing    |  |  |  |
| 1 | B diag clock                               | 14        | 8      | B sig element timing    |  |  |  |
|   | _                                          |           |        |                         |  |  |  |

## 5360 Systems Unit

PAGE 7 OF 7

\_\_\_\_\_Chart E \_\_\_\_\_

Wrap card p/n 4233787 (raw card p/n 4233786) end 'B'. End 'B' of the wrap card is used at the board socket in place of the X.21 card when a board wrap is performed.

- If the wrap card is suspect, use this chart to check out end 'B'.

|  | End  | 'B' |     |    |
|--|------|-----|-----|----|
|  | From | 1   | То  | -1 |
|  |      | -   |     |    |
|  | B02  |     | B13 |    |
|  | B03  |     | D12 | 1  |
|  | B04  |     | B08 |    |
|  | B05  |     | B07 |    |
|  | B09  |     | B12 |    |
|  | D02  |     | D13 |    |
|  | D04  |     | B10 |    |
|  |      |     |     | -  |

#### X.21 Online Test

5360 Systems Unit

PAGE 1 OF 5

#### **ENTRY POINTS**

| FROM          | ENTER          | THIS MAP       |                |
|---------------|----------------|----------------|----------------|
| MAP<br>NUMBER | ENTRY<br>POINT | PAGE<br>NUMBER | STEP<br>NUMBER |
| 3010          | А              | 1              | 001            |

#### EXIT POINTS

| EXIT TH | IS MAP | то     |       |
|---------|--------|--------|-------|
| PAGE    | STEP   | MAP    | ENTRY |
| NUMBER  | NUMBER | NUMBER | POINT |
| 5       | 011    | 3008   | A     |
| 5       | 011    | 3009   | A     |

#### 001

#### (Entry Point A)

- Ensure that the external cable is connected to the external X.21 network adapter.
- Perform CSIPL from disk.
- Select mode 0.
- Enter FF00.
- Press the Load key.
- Wait for SSP sign-on screen.
- Enter SDLCTEST or BSCTEST depending on the online test you want to run.

The local system may be either the primary (requester) or the secondary (responder) but always set up the responder first. The on-line test begins executing as soon as the requester system is set up. See the maintenance manual section 30-410 or 30-415.

- Execute the on-line test.

#### Does the test run without an error?

| Ĭ  | N<br>00<br>Is<br>Y | 2<br>thi<br>N | is an                              | X.21 switched network?                                                             |                                               |                      |                                        |
|----|--------------------|---------------|------------------------------------|------------------------------------------------------------------------------------|-----------------------------------------------|----------------------|----------------------------------------|
|    |                    |               | 13<br>Perfo<br>remot<br>oes t<br>N | rm a manual DCE network loop test to the<br>e DCE.<br>he network loop test run OK? | Note: Notify the remote<br>network test mode. | site before          | switching to the                       |
| 5A | 2<br>B             | 2<br>C        | 2<br>D                             | © Copyright IBM Corp. 1983                                                         | 1                                             | 15Feb84<br>EC 826487 | PN 2596061<br>PEC 826380<br>MAP 3078-1 |

#### MAP DESCRIPTION:

This MAP attempts to establish an on-line test with a remote system.

#### START CONDITIONS:

A hardware failure is suspected.

FRUs PARTIALLY TESTED:

SLCA - A-A1G2 MLCA Line 1 - A-A3M2 Line 2 - A-A3L2 Line 3 - A-A3M4 Line 4 - A-A3L4

## B C D 1 1 1 X.21 Online Test 5360 Systems Unit PAGE 2 OF 5 **004** - Suspect the network ---or---- Suspect either the local or remote DCE. 005 The leased network is OK. - Verify that all diagnostics run without failing on the remote DCE. Do the remote DTE diagnostics run OK? Y N 006 Remote DCE is bad. 007 IF SLCA - Bad card: A-A1G2 MLCA If line 1 - Bad card: A-A3M2 If line 2 - Bad card: A-A3L2 If line 3 - Bad card: A-A3M4 If line $\tilde{4}$ - Bad card: A-A3L4 ---or---- Suspect the local or remote DCE. 800

Is a call progress signal being displayed?

## YN

## 009

- Suspect a problem with the local DCE.

- Verify that the local DCE is powered up and in normal 'Operate' mode.

#### X.21 Online Test

#### 5360 Systems Unit

PAGE 3 OF 5

#### 010

E 2

- Refer to Chart 1 for a description of the call progress signals.

- Use Chart 2 to determine what action to be taken.

Chart 1 Coding of Call Progress Signals \_\_\_\_\_ Code | |Group|Code| Description 0 | 00 |Reserved for future use | 01 |Terminal called | 02 |Redirected call | 03 |Connect when free 2 | 20 |No connection | 21 |Number busy | 22 |Selection Signals Procedure error | 23 |Selection signals 1 Itransmission error 14 & 51 41 Access barred | 42 | Changed number | 43 |Not obtainable | 44 |Out of order | 45 |Controlled not ready | 46 |Uncontrolled not ready | 47 |Local DCE power off | 48 |Invalid facility request | 49 |Network fault in local loop | 51 |Call information service | 52 |incompatible user class of service| \_\_\_\_\_ 6 | 61 |Network congestion 7 | 71 |Longterm network congestion 72 RPOA out of order 8 | 81 |Registration/cancellation confirmed | 82 |Redirection activated | 83 |redirection deactivated

(Step 010 continues)

## X.21 Online Test

## 5360 Systems Unit

PAGE 4 OF 5

(Step 010 continued)

| Chart | 2 |
|-------|---|

| Call Progress<br>  Results                          | Suggested Action                                                                                                    |
|-----------------------------------------------------|----------------------------------------------------------------------------------------------------|
| Code Group O<br> <br>                               | Permanent type problem.  <br> - Notify customer and/or  <br>  the PTT.                                                                                                    |
| Code Group 2<br> <br> <br> <br> <br> <br> <br> <br> | <ul> <li>If code 20 or 21, try<br/>again but the number of<br/>retrys should be con-<br/>sistant with your<br/>country's regulations.</li> <li>If code 22, verify that<br/>the number you entered<br/>is correct, then try<br/>again. If result is<br/>consistant, contact the<br/>PTT.</li> </ul> |
| Code Group 4<br>  & 5<br>                           | Network facility Problem.<br>- Notify the customer<br>and/or the PTT.                                                                                                    |
| Code Group 6<br> <br> <br> <br>                     | - Try again. The number  <br>of retrys should be  <br>consistant with your  <br>country's regulations.  <br>- If result is consis-  <br>tant. contact the PTT.                                                                                                    |
| Code Group 7                                        | Permanent type network      problem.                                                                                                    |
| Code Group 8<br> <br>                               | Registration/Cancella-<br>tion/Redirection not                                                                                                    |

•

## A X.21 Online Test 5360 Systems Unit PAGE 5 OF 5 011 A possible program incompatibility problem is

suspected. - Dump and analyze the ERAP data. Error Log MAP

Go To Map 3008, Entry Point A.

If SLCA - Bad card: A-A1G2 MLCA If line 1 - Bad card: A-A3M2 If line 2 - Bad card: A-A3L2 If line 3 - Bad card: A-A3M4 If line 4 - Bad card: A-A3L4 ---or---- Suspect the local or remote DCE.

Intermittent Failure Replacement List Go To Map 3009, Entry Point A.

~~~~

#### 5360 Systems Unit

PAGE 1 OF 5

ENTRY POINTS

| FROM          | ENTER THIS MAP |                |                |  |  |  |
|---------------|----------------|----------------|----------------|--|--|--|
| MAP<br>NUMBER | ENTRY<br>POINT | PAGE<br>NUMBER | STEP<br>NUMBER |  |  |  |
| 3010          | A              | 1              | 001            |  |  |  |

| Entry | Poi | nt A = Continuity Chart |
|-------|-----|-------------------------|
| Chart | A = | End of cable wrap       |
| Chart | B = | Cable tower wrap        |
| Chart | C = | DCE wrap                |
| Chart | D = | Wrap card p/n 4233787   |

MAP DESCRIPTION: This MAP is a V.35 interface chart. It shows all the interface pins of the logic cards and cables supplying the interface. The chart can be used to trace cable problems and free-lance scoping.

START CONDITIONS: None LOGIC CARDS TESTED: None

- Note the continuity test points as specified at the top of the chart. Continuity can be checked from the output of the V.35 card to the end of the external cable.
- When doing continuity checks, test for open and grounded lines.

15Feb84 PN 2596062 EC 826487 PEC 826380 MAP 3080-1

© Copyright IBM Corp. 1983

### 5360 Systems Unit

PAGE 2 OF 5

\*\*\*

Continuity Check Table

\*\*\*

|                                            |                          |                                                                                                    | l Cor<br>V                                   | ntinuity                             | test po                                                                | oints <br>V                                                                                  |
|--------------------------------------------|--------------------------|----------------------------------------------------------------------------------------------------|----------------------------------------------|--------------------------------------|------------------------------------------------------------------------|----------------------------------------------------------------------------------------------|
|                                            | Boa<br>  wir<br>V        | es  <br>V                                                                                            | boa<br>  wir<br>  V                          | ard      <br>es    ca<br>V V         | nt    <br>able   d<br>  V V                                            | ext  <br>cable <br>V                                                                         |
|                                            |                          |                                                                                                    |                                              | *                                    | **                                                                     | ***                                                                                          |
| Line name                                  | AC<br>DA<br>PD<br>T<br>R | V C  <br>3 A  <br>5 R  <br>1 D  <br>1  <br>1  <br>1  <br>1  <br>1  <br>1  <br>1  <br>1  <br>1  <br>1 | V C<br>  3 A  <br>  5 R<br>  D<br> <br> <br> | C S<br>A O<br>B C<br>L K<br>E E<br>T | C T C<br>A O O<br>B W N<br>L E N<br>E R E<br>C<br>T<br>O<br>R<br>Green | E E C  <br>  N X A  <br>  D T B  <br>  E L  <br>  O R E  <br>  O R E  <br>  A  <br>  L  <br> |
| <br> <br>                                  | A-A3<br>  N2<br>         | A-A3  <br>  L4  <br>++                                                                               | A-A3<br>  L4<br>+                            | A-A3<br>A5                           | Trian<br> gle 4<br>+                                                   | <br> <br>+                                                                                   |
| <br>                                       |                          |                                                                                                    |                                              |                                      |                                                                        |                                                                                              |
| Data term ready (DTR)                      | M13                      | D02                                                                                                  | J02                                          | D04                                  | 20                                                                     | H                                                                                            |
| Data set ready (DSR)                       | \$10                     | B13                                                                                                  | J09                                          | D02                                  | 6                                                                      | E                                                                                            |
|                                            |                          |                                                                                                    |                                              | <br>                                 |                                                                        |                                                                                              |
| Request to send (RTS)                      | P06                      | BO2                                                                                                  | G03                                          | D06                                  | 23                                                                     |                                                                                              |
| Clear to send (CTS)                        | S09                      | D13                                                                                                  | G10                                          | B08                                  | 17                                                                     | D                                                                                            |
| Receive line signal<br>  detect (RLSD)<br> | <br>                     | <br>  B12  <br>++                                                                                    | <br>  G12                                    | <br>  D09<br>+                       | <br> <br>  13<br>+                                                     | +                                                                                            |
| <br>                                       | <br>+                    | <br>+4                                                                                               | <br> +                                       | <br>+                                | <br>+                                                                  | <br>+                                                                                        |
| Wrap A                                     | M10                      | B05                                                                                                  | J07                                          | BO4                                  | 11<br>+                                                                | note                                                                                         |
| Xmit clock A                               | S08                      | B07                                                                                                  | J04                                          | D07                                  | 16<br>+                                                                | Y<br>+                                                                                       |

MAP 3080-2

15Feb84 PN 2596062

EC 826487 PEC 826380

MAP 3080-2

3

#### 5360 Systems Unit

PAGE 3 OF 5

| Rcve clock A  | S05 | B08               |                   | J10 | D05        | 22         | V    |
|---------------|-----|-------------------|-------------------|-----|------------|------------|------|
|               |     |                   |                   |     |            |            |      |
| Wrap B        | M10 | B05               |                   | G05 | B05        | 18         | note |
| Xmit clock B  | S08 | B07               |                   | G08 | D13        | 15         | a    |
| Rcve clock B  | S05 | B08               | • •<br>   <br>• • | G04 | D12        | 9          | X    |
|               |     |                   |                   |     |            |            | <br> |
| Xmit data A   | P13 | D04               | ++<br>   <br>+-   | J05 | B09        | 2          | P    |
| Rcve data A   | U10 | B10               |                   | J13 | B12        | 3          | R    |
|               |     | <br> <br>         |                   |     |            |            |      |
| Xmit data B   | P13 | D04               |                   | G02 | B10        | 19         | S    |
| Rcve data B   | U10 | B10               |                   | G09 | B13        | 12         | +    |
|               |     | <b></b><br> <br>• | + -               |     | <br> <br>• | <br> <br>• |      |
| Signal ground | D08 | D08               |                   | D08 | D08        | 7          | B    |

\* I/O board cable socket

\*\* 1/0 connector (cable tower, external cable side, 25-pin connector)

\*\*\* Modem cable connector (34 pin plug)

Note: The wrap A/B signal lines are for diagnostic purposes only and are not wired in the external cable.

## 5360 Systems Unit

PAGE 4 OF 5

#### Chart A V.35 End of Cable Wrap

| - | Note: The following<br>V.35 wrap plu | line<br>g is | es are jumpe<br>connected t | ered together when the<br>to the end of the |
|---|--------------------------------------|--------------|-----------------------------|---------------------------------------------|
|   | external cabl                        | e.           |                             |                                             |
|   |                                      |              |                             |                                             |
|   | 3                                    | 4 pir        | connector                   |                                             |
|   | F                                    | rom          | То                          |                                             |
|   | Data Terminal Ready                  | н            | Е                           | Data set ready                              |
| ł | Request to send                      | С            | D                           | Clear to send and                           |
| 1 | -                                    |              | F                           | Receive line signal                         |
| l |                                      |              |                             | detect                                      |
| l | Xmit data A                          | Ρ            | R                           | Receive data A                              |
| 1 | Xmit data B                          | S            | Т                           | Receive data B                              |
| l | Xmit clock A                         | Y            | V                           | Receive clock A *                           |
|   | Xmit clock B                         | а            | Х                           | Receive clock B *                           |
|   |                                      |              |                             |                                             |

\* 2 board jumpers needed to supply clocking: A-A3A5B04 to A-A3A5D07, A-A3A5B05 to A-A3A5D13

## Chart B V.35 Cable Tower Wrap

| Note: The following                             | , lines a | re jumpere | d together when the |  |  |  |  |
|-------------------------------------------------|-----------|------------|---------------------|--|--|--|--|
| 25-pin wrap connector is installed at the cable |           |            |                     |  |  |  |  |
| tower.                                          |           |            |                     |  |  |  |  |
|                                                 |           |            |                     |  |  |  |  |
| (                                               | Connector | pin        |                     |  |  |  |  |
| l F                                             | rom       | То         |                     |  |  |  |  |
| Data terminal ready                             | 20        | 6          | Data set ready      |  |  |  |  |
| Request to send                                 | 23        | 17         | Clear to send, and  |  |  |  |  |
|                                                 |           | 13         | Receive line signal |  |  |  |  |
|                                                 |           |            | detect              |  |  |  |  |
| Xmit data A                                     | 2         | 3          | Receive data A      |  |  |  |  |
| Xmit data B                                     | 19        | 12         | Receive data B      |  |  |  |  |
| l Wrap A                                        | 11        | 16         | Xmit clock A, and   |  |  |  |  |
|                                                 |           | 22         | Receive clock A     |  |  |  |  |
| Wrap B                                          | 18        | 15         | Xmit clock B, and   |  |  |  |  |
|                                                 |           | 9          | Receive clock B     |  |  |  |  |
|                                                 |           |            |                     |  |  |  |  |

## 5360 Systems Unit

PAGE 5 OF 5

# Chart C V.35 DCE Wrap

| Note: The following DCE wrap for at the loca                                                                                                    | ing lines<br>unctions<br>al DCE.               | are jum<br>(test 1                                          | pered together w<br>and test 2) are                                                                                                   | hen the<br>activat                                                                    | ed                                                                                 |  |  |
|----------------------------------------------------------------------------------------------------|------------------------------------------------|-------------------------------------------------------------|----------------------------------------------------------------------------------------------------|---------------------------------------------------------------------------------------|------------------------------------------------------------------------------------|--|--|
| Xmit data A<br>Xmit data B<br>(note 2)<br>Request to send<br>(note 3)                                                                                                    | 34-pin<br>From<br>S<br>-<br>-<br>-<br>C<br>-   | connecto<br>To<br>R<br>T<br>Y<br>a<br>V<br>X<br>D<br>E<br>F | r<br>Receive data<br>Receive data<br>Xmit clock A<br>Xmit clock B<br>Receive clock<br>Receive clock<br>Clear to send<br>Data set read | A (note<br>B (note<br>A<br>B<br>y                                                     | <br> <br> <br> <br> <br> <br> <br> <br>                                            |  |  |
| <ul> <li>Note 1: Test 1 wraps the digital data circuitry only. Test 2 wraps through the analog (mod/demod) circuitry of the DCE.</li> <li>Note 2: The DCE provides the clocking for the wrap function.</li> <li>Note 3: Test 1: DSR and RLSD are set to the 'off' state by the DCE.</li> <li>Test 2: DSR and RLSD are set to the 'on' state by the DCE.</li> </ul> |                                                |                                                             |                                                                                                    |                                                                                       |                                                                                    |  |  |
| Wrap card p/n 4233787<br>is used at the board so<br>when a board wrap is po<br>- If the wrap card is<br>out end 'B'.                                                                                                    | (raw card<br>ocket in<br>erformed.<br>suspect, | d p/n 423<br>place of<br>use this                           | 3786) end 'B'<br>the V.35 card<br>chart to check                                                                                      | -Chart<br>End<br> <br>  B02<br>  B03<br>  B04<br>  B05<br>  B09<br>  D02<br>  D04<br> | D-<br>B'<br>To  <br> <br>B13  <br>D12  <br>B08  <br>B07  <br>B12  <br>D13  <br>B10 |  |  |